# Quick Build Guide Synerduino STM

# VERSIONS: F405, F411, H743

For more Information: www.synerflight.com

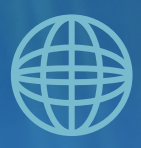

# **TABLE OF CONTENTS**

# INTRODUCTION Synerduino STM.....# Synerduino Kit Components.....# ASSEMBLY Tools and Materials.....# Synerduino Shield Preparation.....# Arduino Board Preparation.....# Motor, ESC, and Propeller Installation.....# SOFTWARE SETUP • Xloader Setup.....# • ESC Calibration.....# • Firmware Upload.....# FlyWiiGUI Groundstation Installation.....#

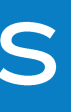

## TESTING

| GPS and Bluetooth Configuration# | Þ |
|----------------------------------|---|
| Flight Tuning and Parameter      |   |
| Adjustments#                     | - |

# PRE-FLIGHT

| • | Missions#              |
|---|------------------------|
| • | Safety Precautions and |
|   | Recommendations#       |

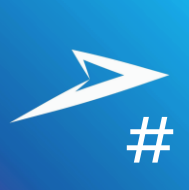

# **STM VERSIONS THROUGHOUT THE YEARS**

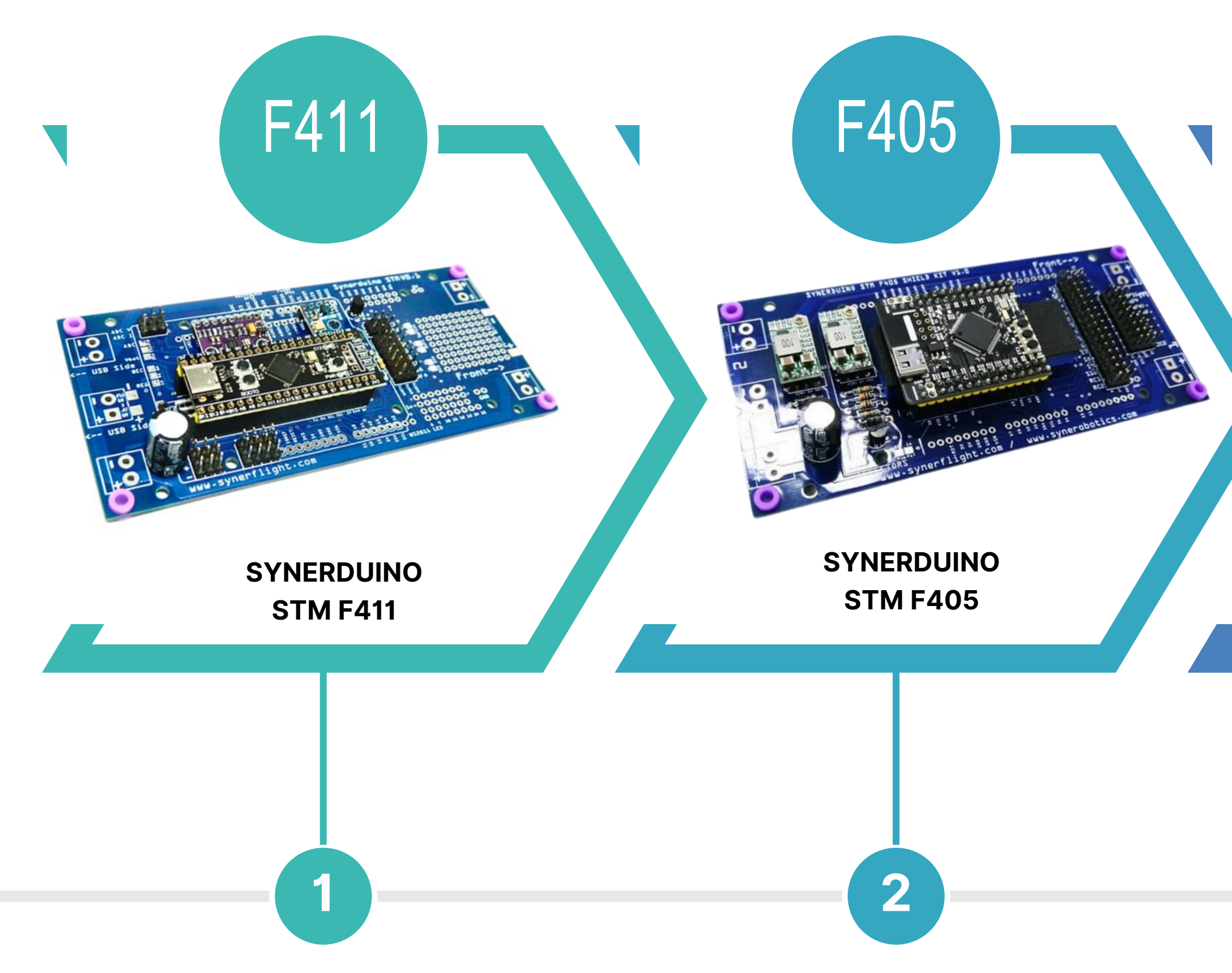

• • •

#### SYNERDUINO STM H743

H743

•••

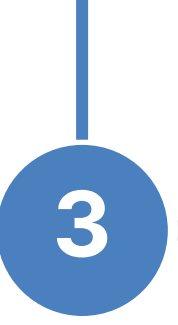

# INTRODUCTION

The Synerduino STM is a 32-bit version of the Synerduino shield family, designed to enhance the performance of your drone applications, making it an ideal tool for research developers in robotics and drone technology. More details will be shared as they become available. The Synerduino STM shield is built on an STM32-based platform, offering advanced functionality for your drone projects while maintaining the classic Arduino form factor, ensuring compatibility with existing Arduino prototyping boards.

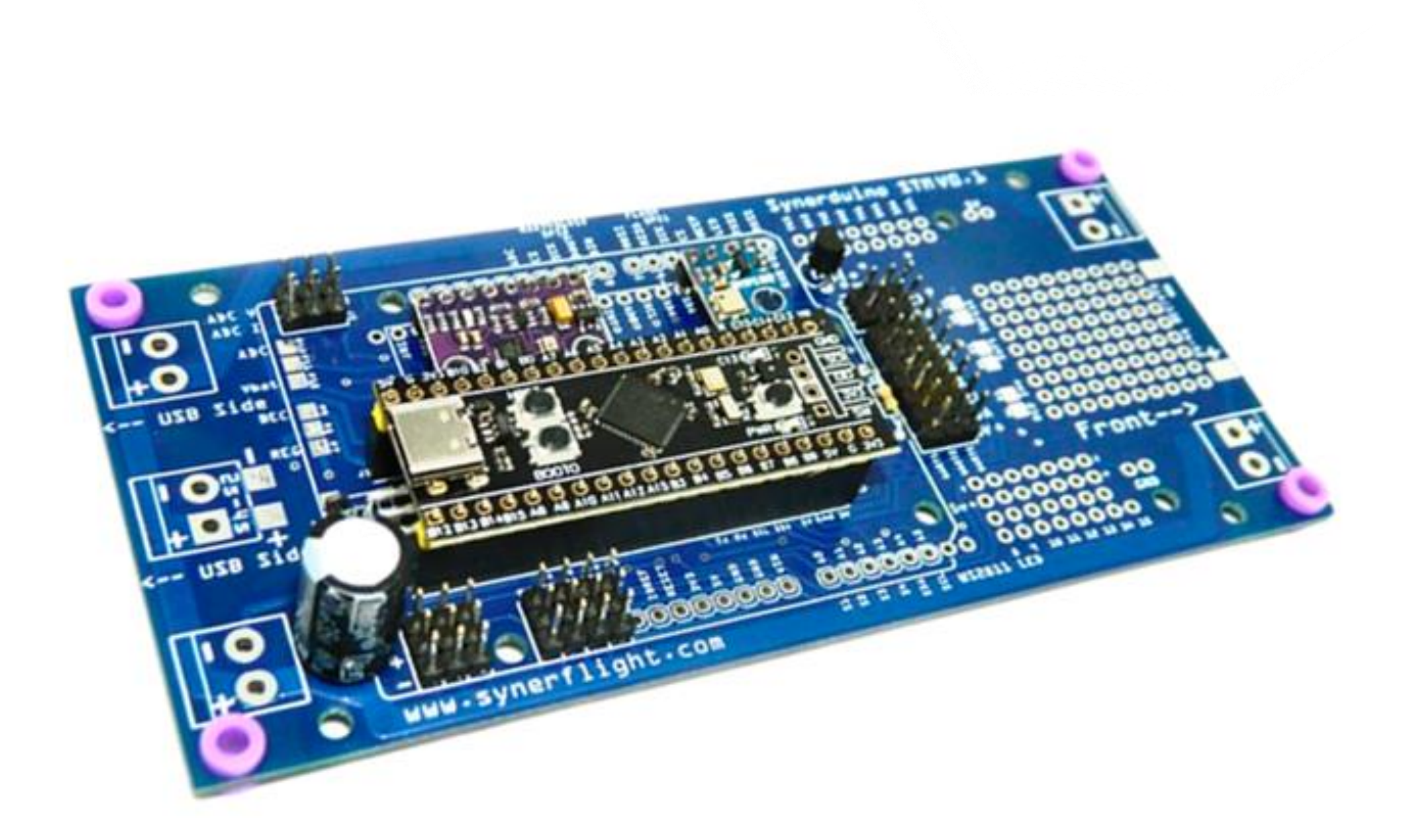

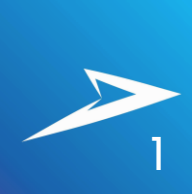

# SYNERDUINO STM F411

# **ABOUT THE BOARD**

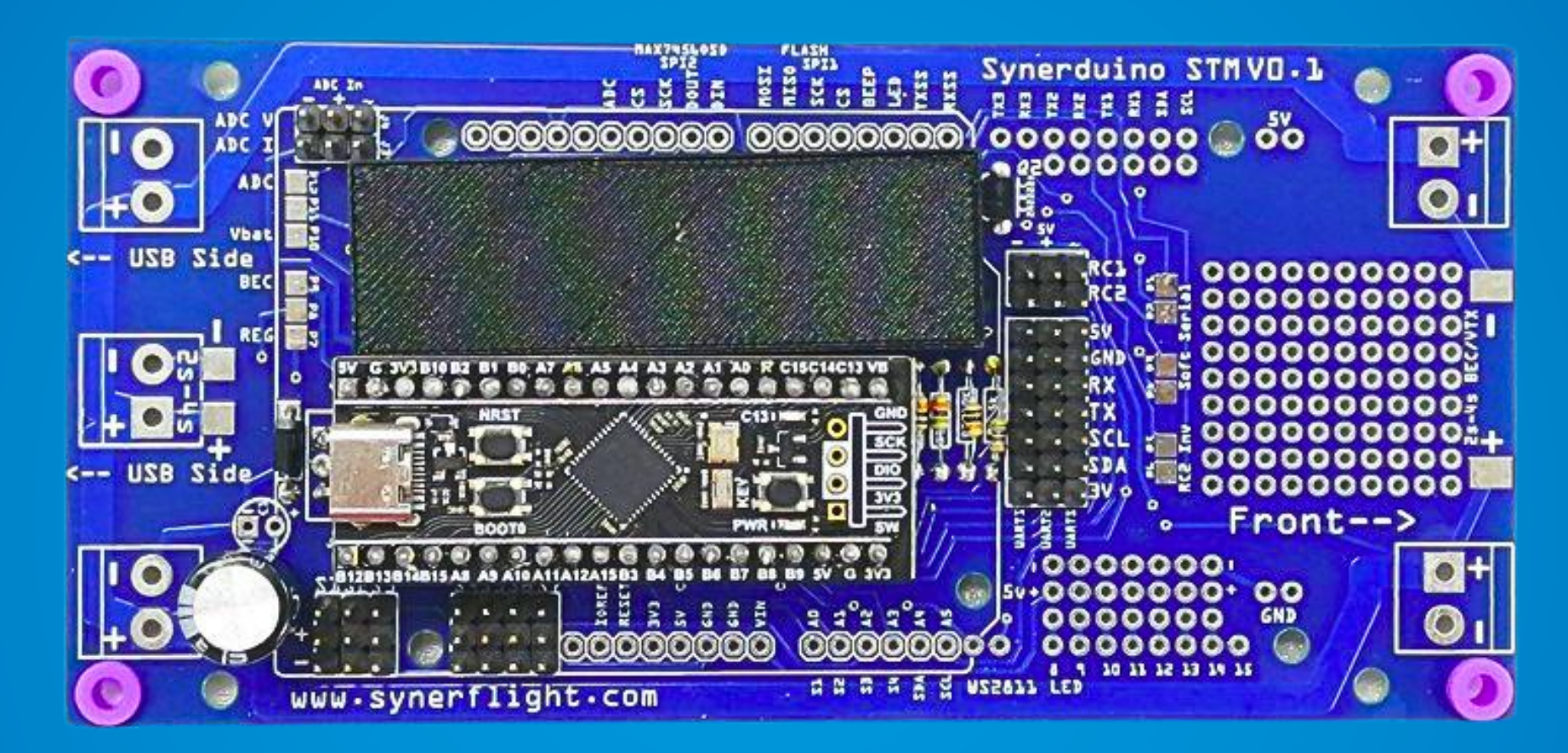

#### Power

- WS2811 LED Power 5V 1.5A
- Serial Power Rail 5V 1.5A
- PWM Power Rail Regulated 5V 1.5A
- Drone Power Input Voltage 12.6V (3S) or 16.8V (4S)
- Power Distribution Lines 12.6V-25.2V
  80A

#### **Properties**

- Dimensions: 128 x 62 x 28 mm LWH / (V1.1)135mm x 62mm x 28mm
- Weight: 46.1g
- Arduino Prototyping Shield Footprint
- 4 Solder Pad set s for 4 ESCs and Motors
- DIY section for component addons
- 7 3-Pin PWM Headers S1-S7
- 2 3-Pin RC Headers w/ Sbus inverter
- 3 7-Pin Serial Headers
- 2 3pin ADC in (Voltage and Current)
- 2 RC Serial input Pin
- WS2811 LED output

#### Compatibility

- GYRO/ACC: BMI160 (Align CW 0)
- MAG: HMC5883/QMC5883 (Align CW 180)
- BARO: BMP180/280

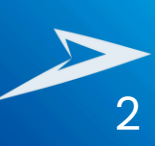

# **SYNERDUINO STM F405**

# **ABOUT THE BOARD**

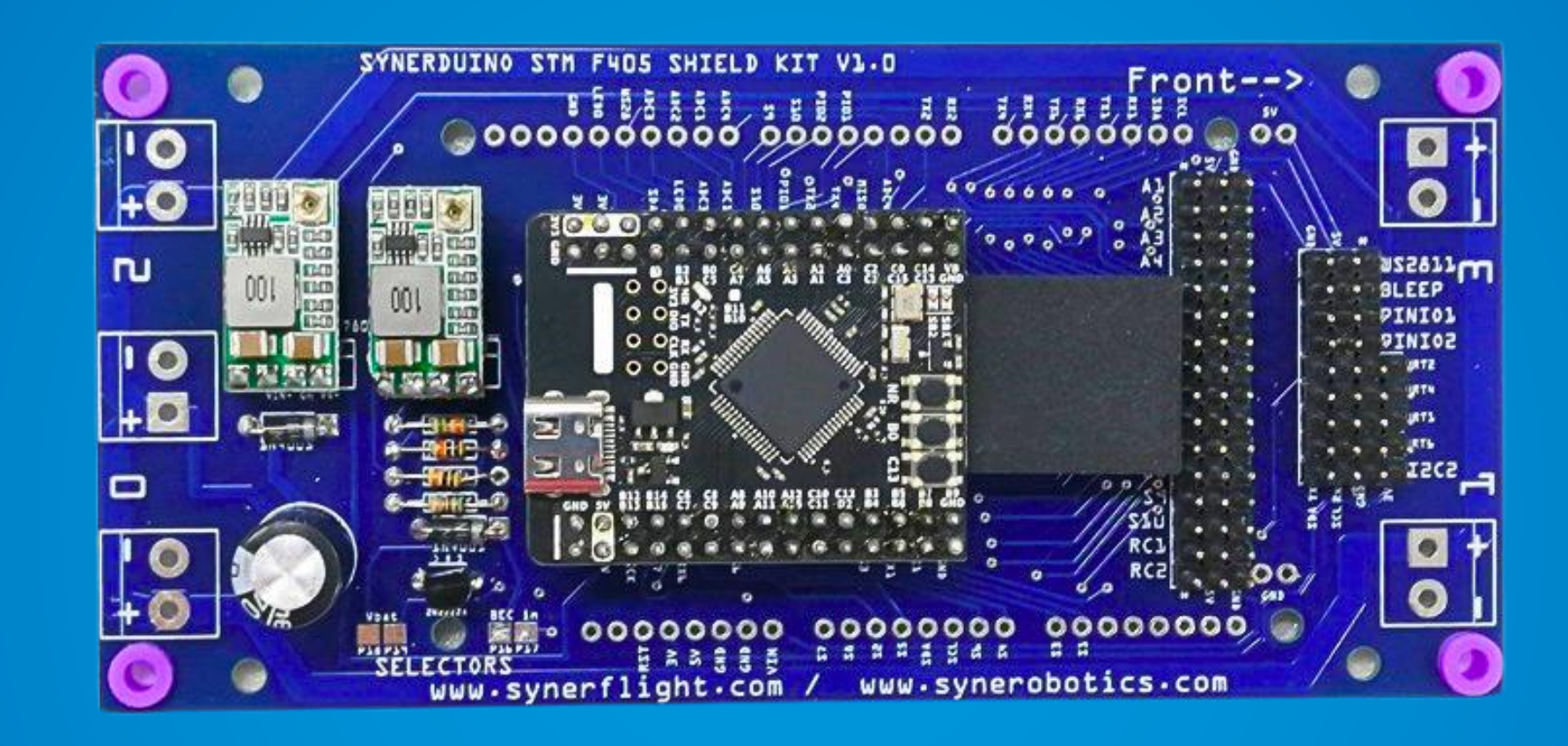

#### Power

- WS2811 LED Power 5V 3A
- Serial Power Rail 3.3V 3A
- PWM Power Rail Regulated 5V 3A
- Drone Power Input Voltage 12.6V (3S) or 25.2V (6S)
- Power Distribution Lines 12.6V-25.2V 80A

#### **Properties**

- Dimensions: 128 x 62 x 28 mm LWH / (V1.1)135mm x 62mm x 28mm
- Weight: 46.1g
- Arduino Prototyping Shield Footprint
- 4 Solder Pad set s for 4 ESCs and Motors
- DIY section for component addons
- 10 3-Pin PWM Headers S1-S10
- 2 3-Pin RC Headers w/ Sbus inverter
- 4 4-Pin Serial Headers
- 4 3pin ADC in (Voltage and Current)
- 2 RC Serial input Pin
- 1 WS2811 LED output
- 2 PIN IO (User Action)

#### Compatibility

- GYRO/ACC: BMI160 (Align CW 0)
- MAG: HMC5883/QMC5883 (Align CW 180)
- BARO: BMP180/280

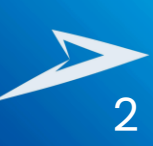

# **SYNERDUINO STM H743**

# **ABOUT THE BOARD**

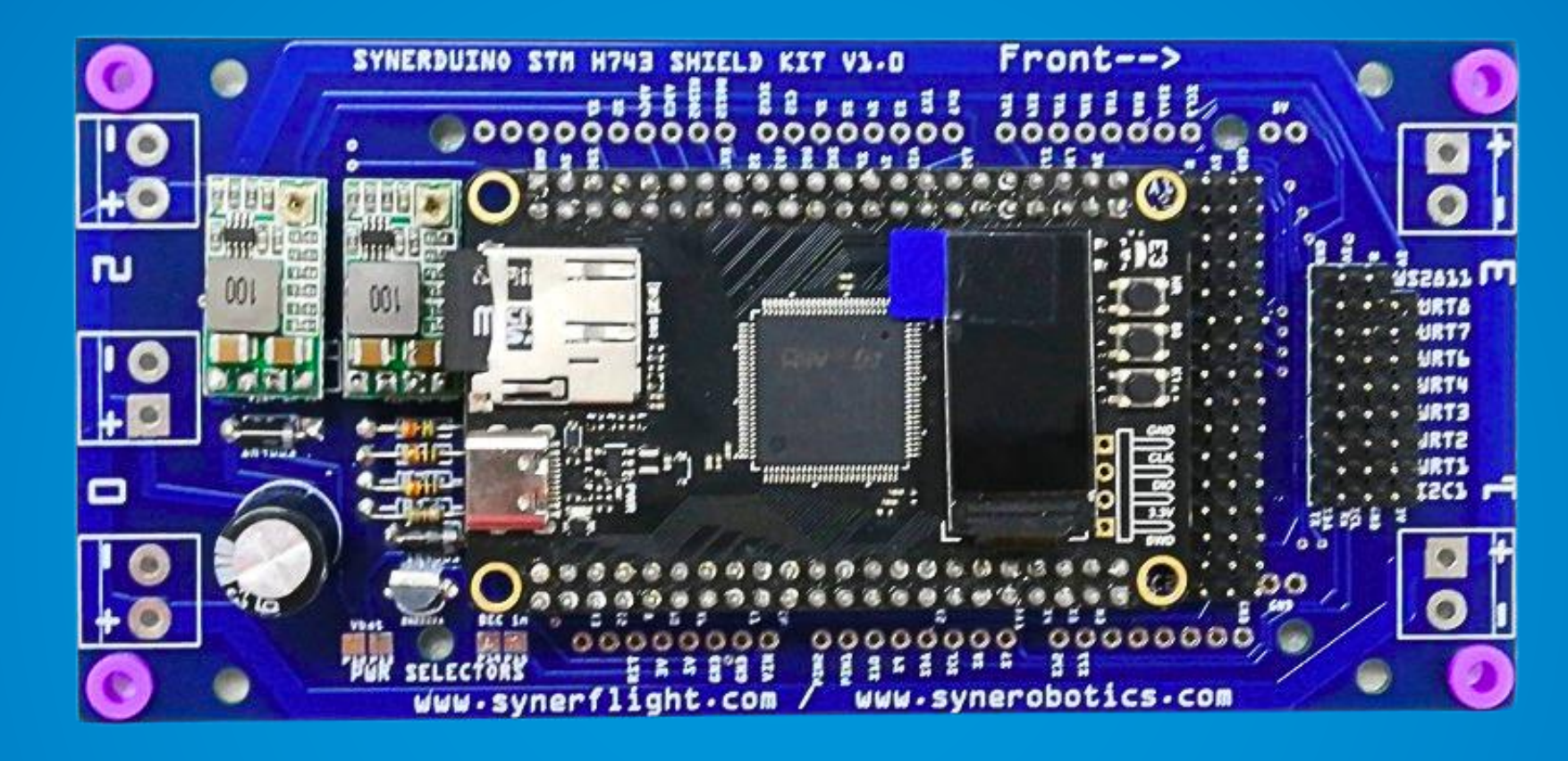

#### Power

- WS2811 LED Power 5V 3A
- Serial Power Rail 3.3V 3A
- PWM Power Rail Regulated 5V 3A
- Drone Power Input Voltage 12.6V (3S) or 25.2V (6S)
- Power Distribution Lines 12.6V-25.2V 80A
- Note: 8S 12<u>S</u> Use External UBEC <u>5V</u> to the main power input and external ESC Power distribution

#### **Properties**

- Dimensions: 128 x 62 x 28 mm LWH / (V1.1)135mm x 62mm x 28mm
- Weight: 46.1g
- Arduino Prototyping Shield Footprint
- 4 Solder Pad set s for 4 ESCs and Motors
- DIY section for component addons
- 10 3-Pin PWM Headers S1-S10
- 2 Aux PWM Headers S11-S12
- 2 3-Pin RC Headers w/ Sbus inverter
- 7 4-Pin Serial Headers
- 4 3pin ADC in (Voltage and Current)
- 2 RC Serial input Pin
- 1 WS2811 LED output
- 2 Pin IO (User Action)

#### Compatibility

- GYRO/ACC: BMI160 (Align CW 0)
- MAG: HMC5883/QMC5883 (Align CW 180)
- BARO: BMP180/280

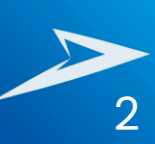

# SYNERDUINO KIT COMPONENTS

# Drone Kit + Synerduino Board

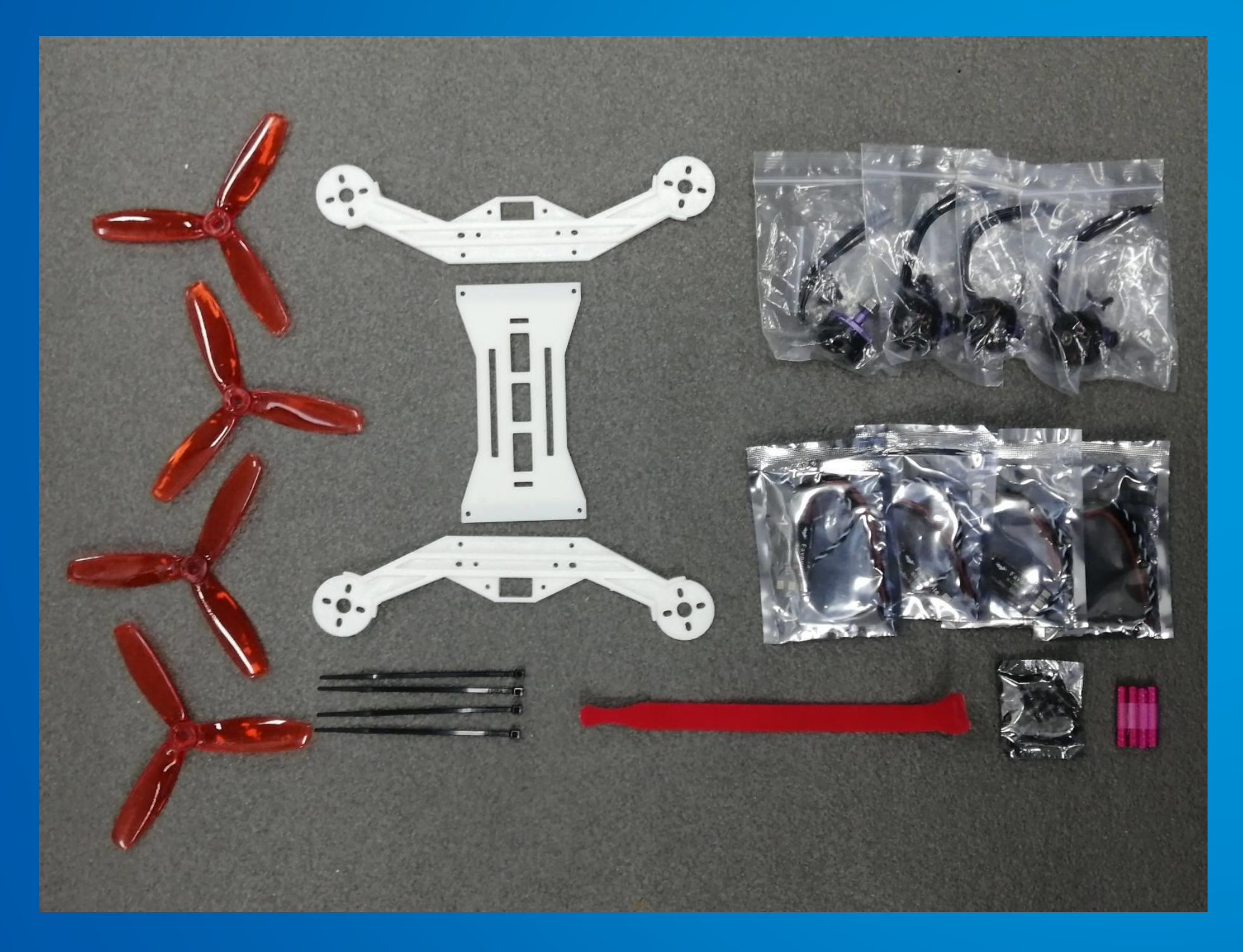

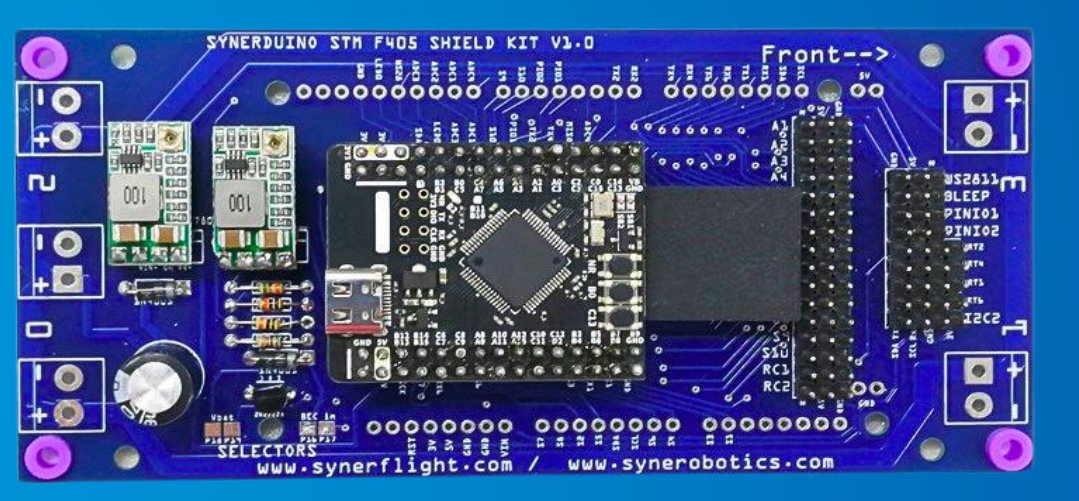

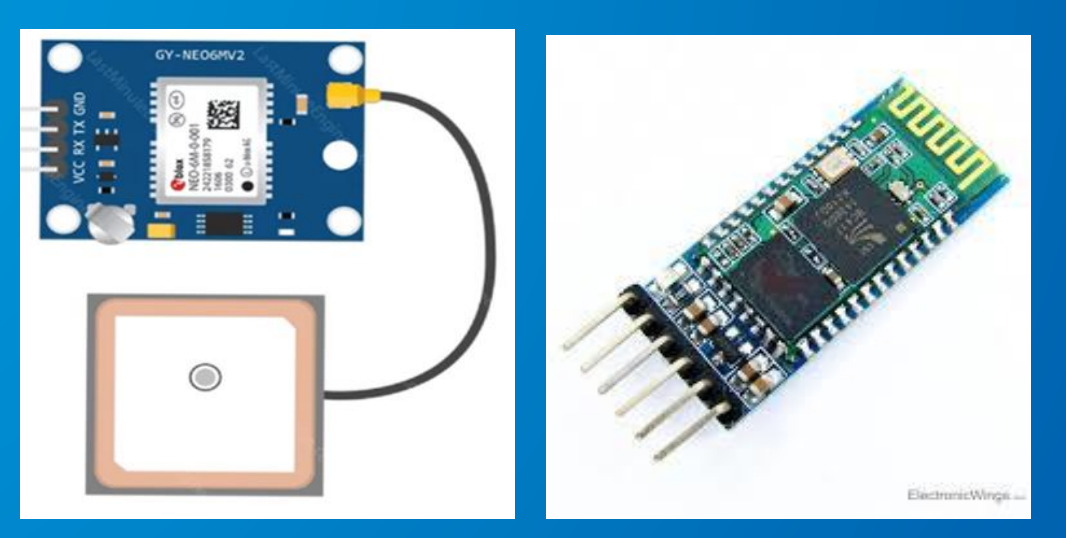

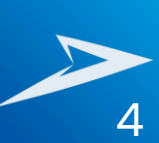

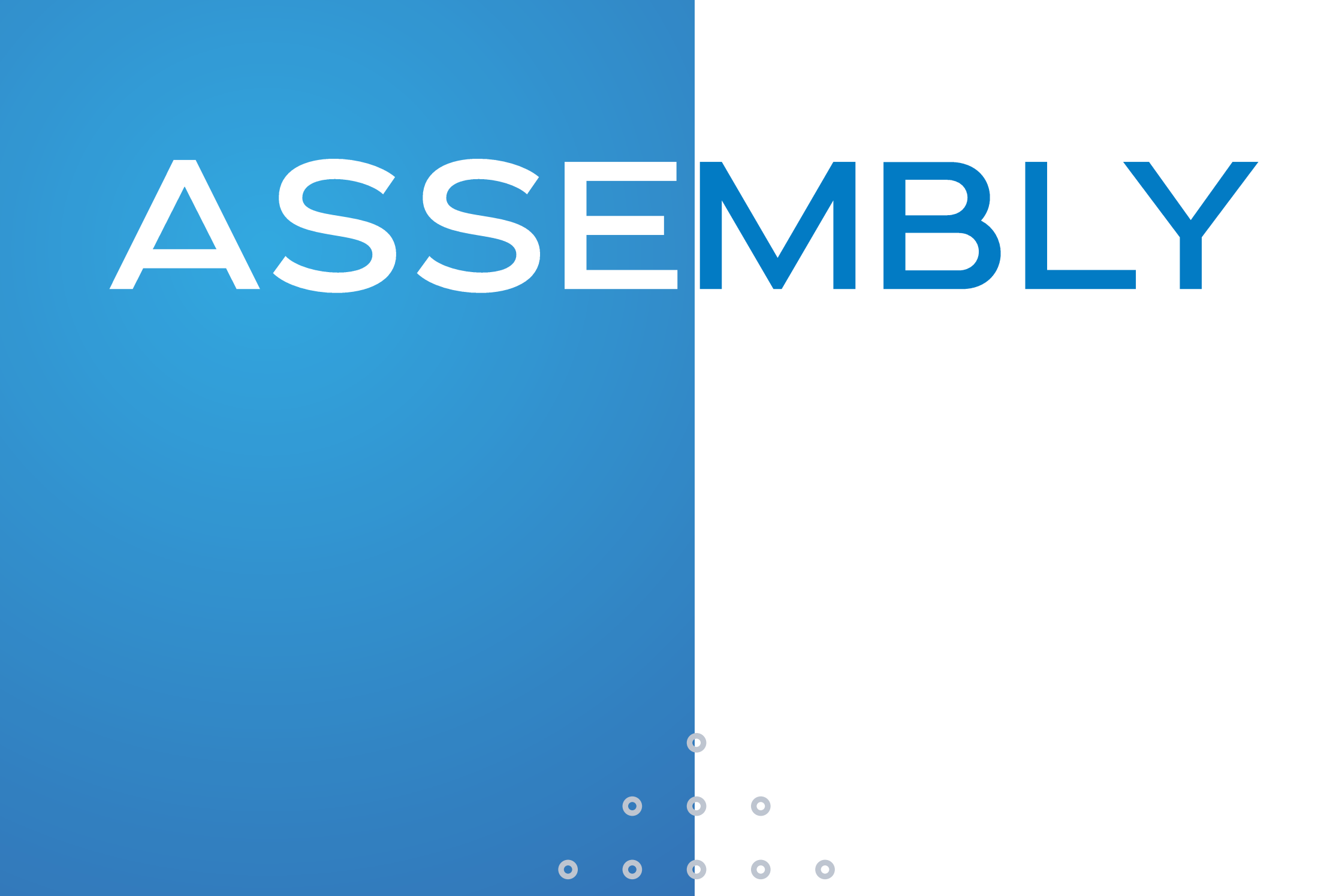

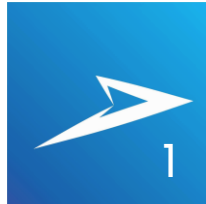

### **TOOLS AND MATERIALS**

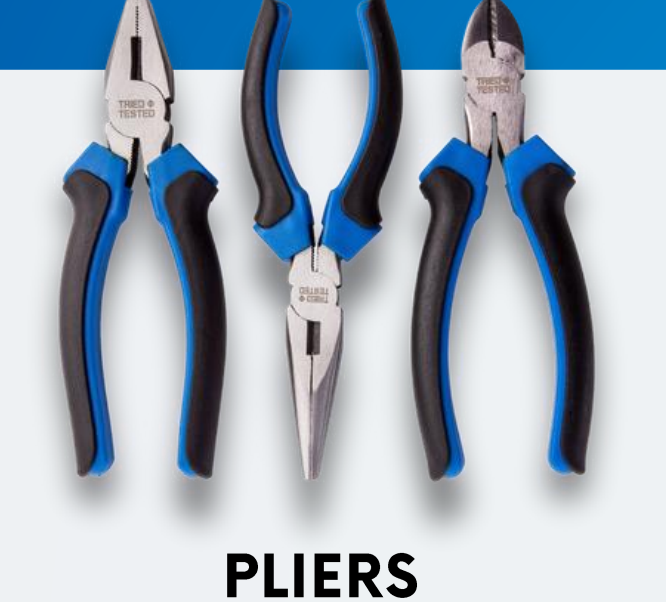

Lorem ipsum dolor sit amet, consectetur adipiscing elit. Mauris quam sapien, aliquam

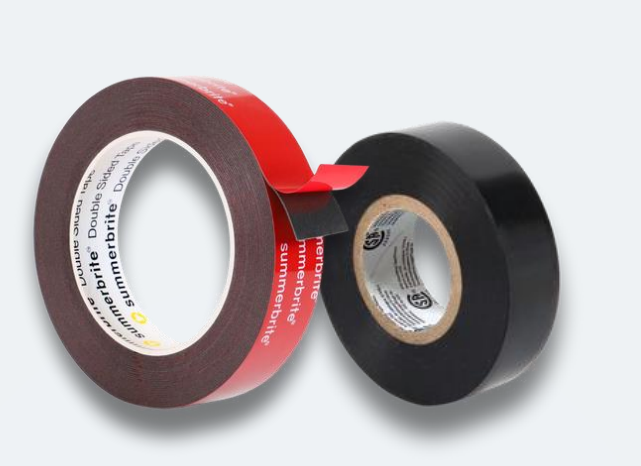

#### **TAPES**

Lorem ipsum dolor sit amet, consectetur adipiscing elit. Mauris quam sapien, aliquam

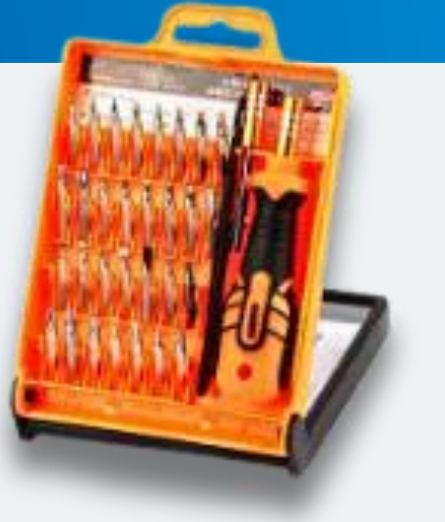

#### **HEX DRIVER SET**

Lorem ipsum dolor sit amet, consectetur adipiscing elit. Mauris quam sapien, aliquam

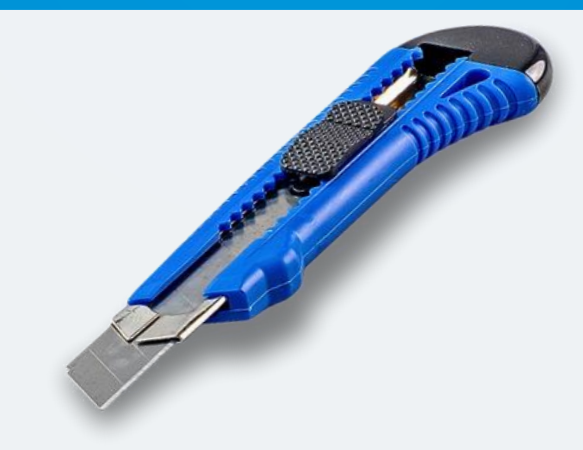

#### CUTTER

Lorem ipsum dolor sit amet, consectetur adipiscing elit. Mauris quam sapien, aliquam

#### **SOLDERING SET**

Lorem ipsum dolor sit amet, consectetur adipiscing elit. Mauris quam sapien, aliquam

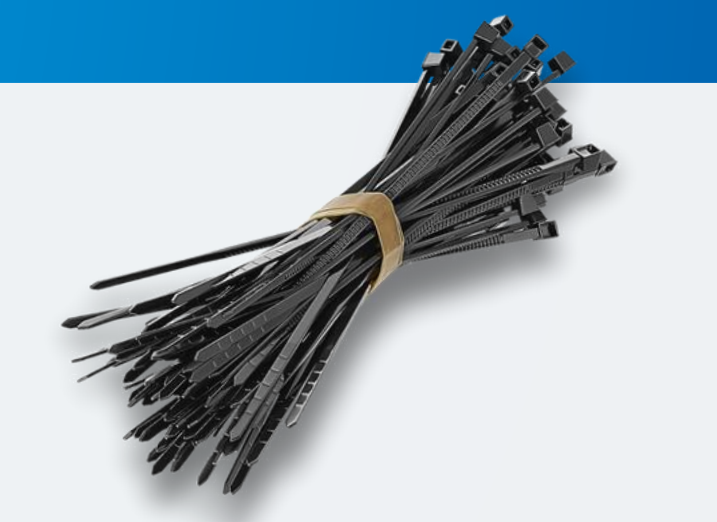

#### **ZIP TIES**

Lorem ipsum dolor sit amet, consectetur adipiscing elit. Mauris quam sapien, aliquam

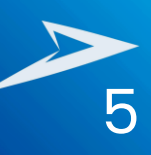

### **TOOLS AND MATERIALS**

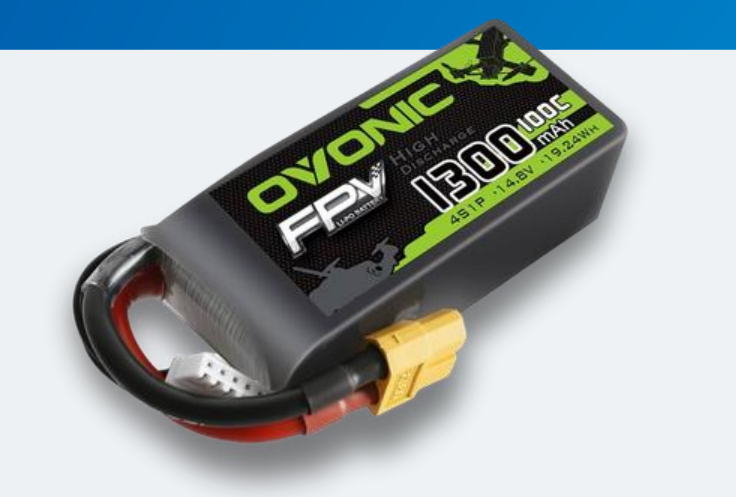

#### **LI-PO BATTERY**

Lorem ipsum dolor sit amet, consectetur adipiscing elit. Mauris quam sapien, aliquam

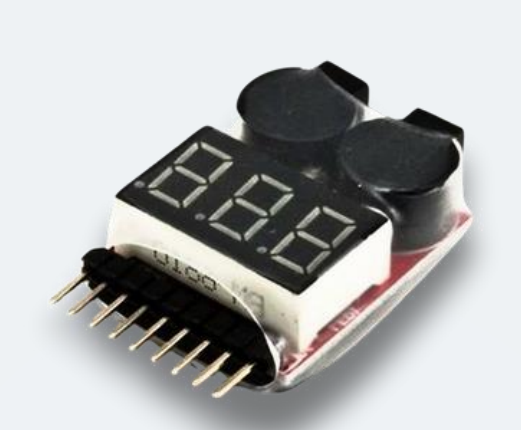

#### **BATTERY ALARM CHECKER**

Lorem ipsum dolor sit amet, consectetur adipiscing elit. Mauris quam sapien, aliquam

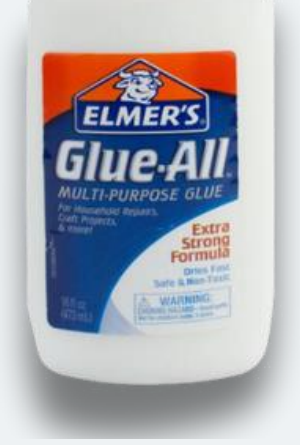

#### **PVC GLUE**

Lorem ipsum dolor sit amet, consectetur adipiscing elit. Mauris quam sapien, aliquam

#### **THREAD LOCKER PURPLE**

Lorem ipsum dolor sit amet, consectetur adipiscing elit. Mauris quam sapien, aliquam

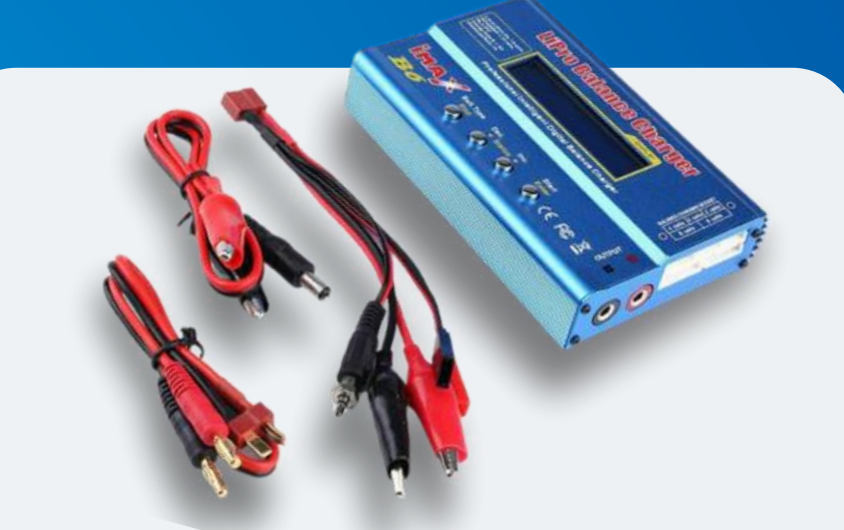

#### **LI-PO BATTERY CHARGER**

Lorem ipsum dolor sit amet, consectetur adipiscing elit. Mauris quam sapien, aliquam

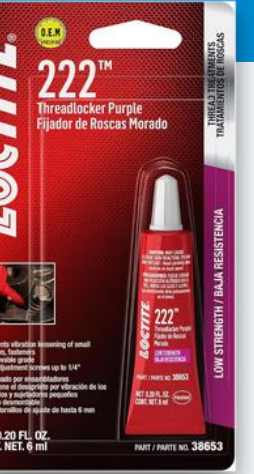

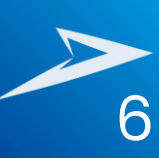

# **ASSEMBLING PROCESS**

Lorem ipsum dolor sit amet, consectetur adipiscing elit. Integer semper libero ex, ac egestas erat accumsan vitae. Fusce facilisis risus at justo venenatis, ut suscipit lectus auctor.

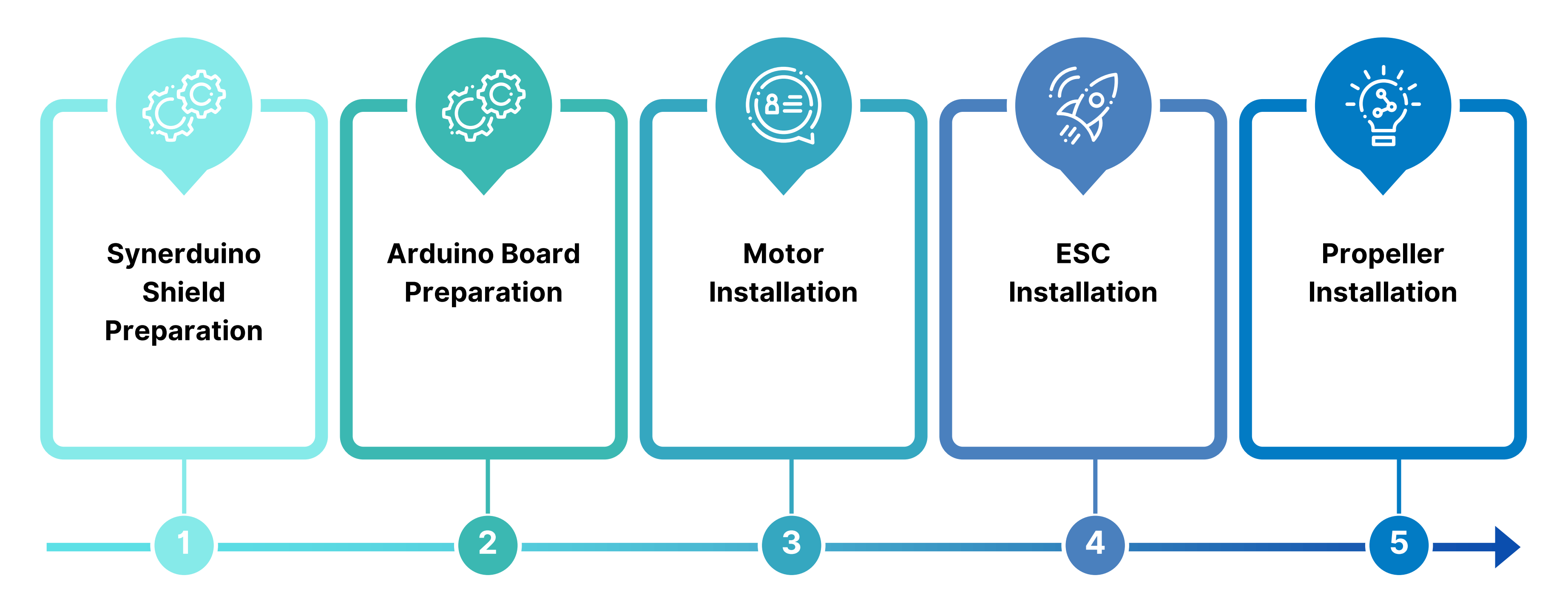

# SYNERDUINO STM F411 SHIELD

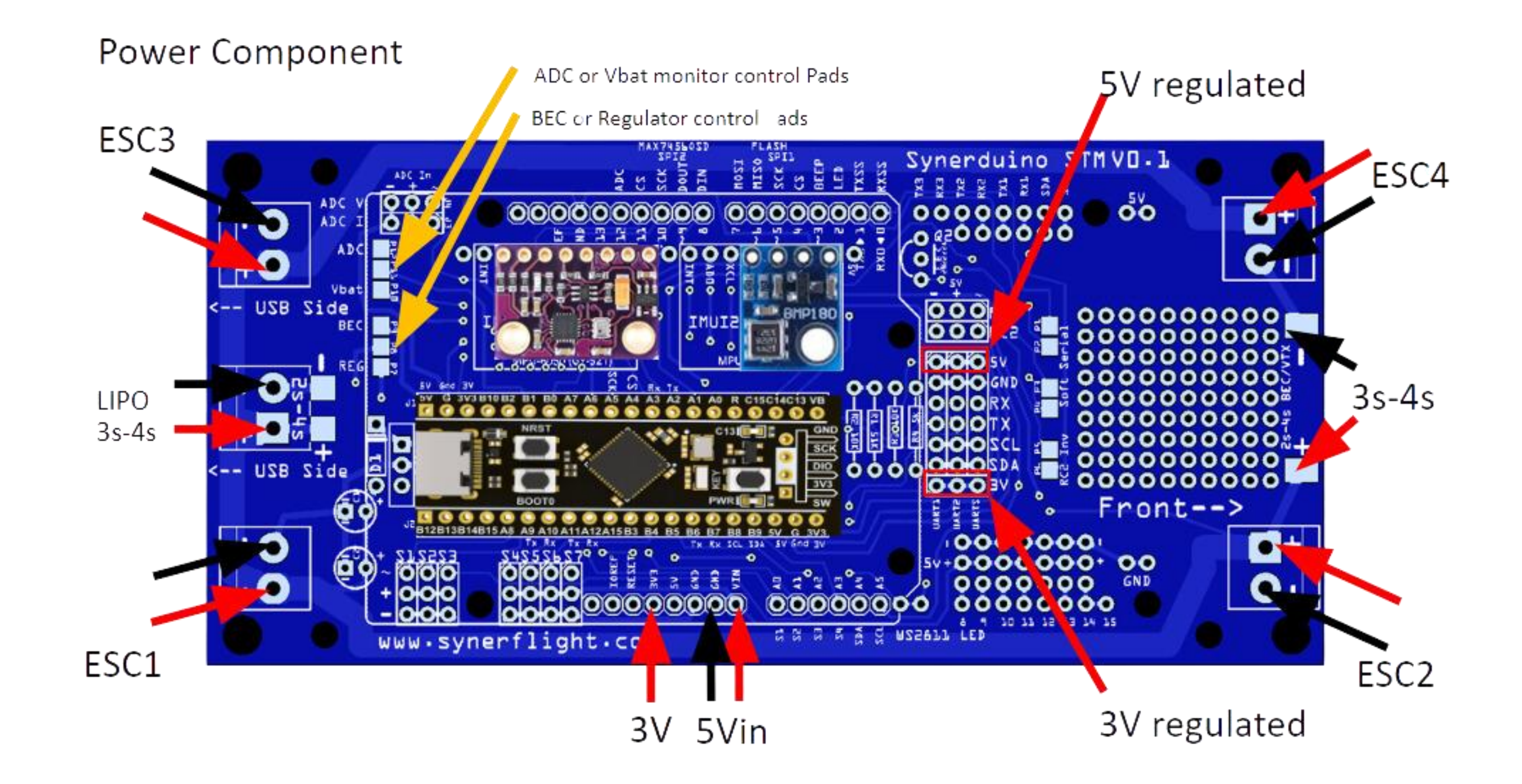

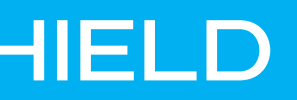

### **SYNERDUINO STM F411 SHIELD**

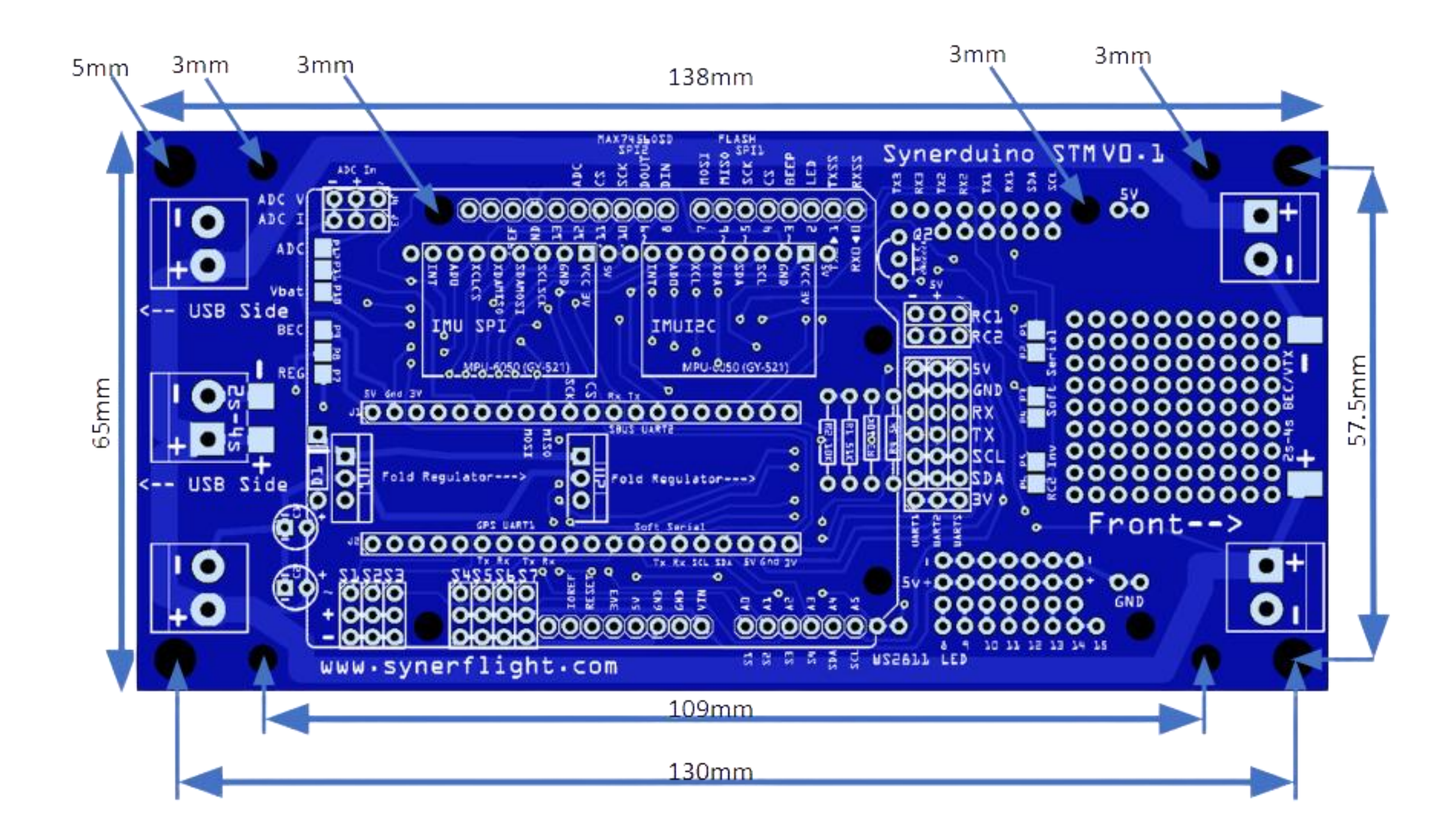

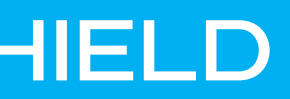

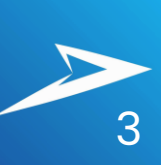

### SYNERDUINO STM F405 SHIELD

Sensors must be covered with

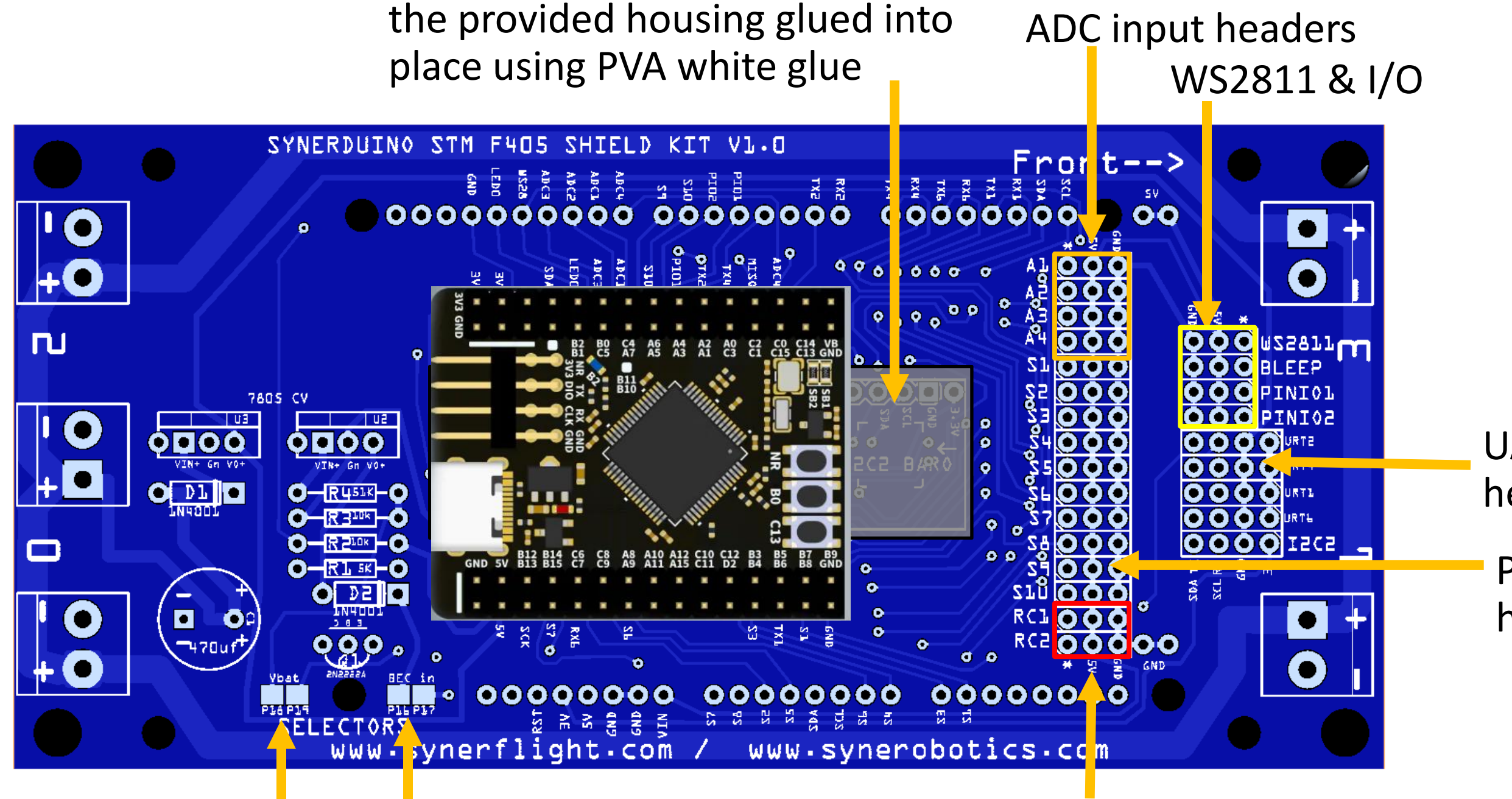

#### UBEC / Regulator Selection Pads

ADC and Battery Monitoring

UART headers

PWM output headers

RC1 & RC2

### SYNERDUINO STM F405 SHIELD

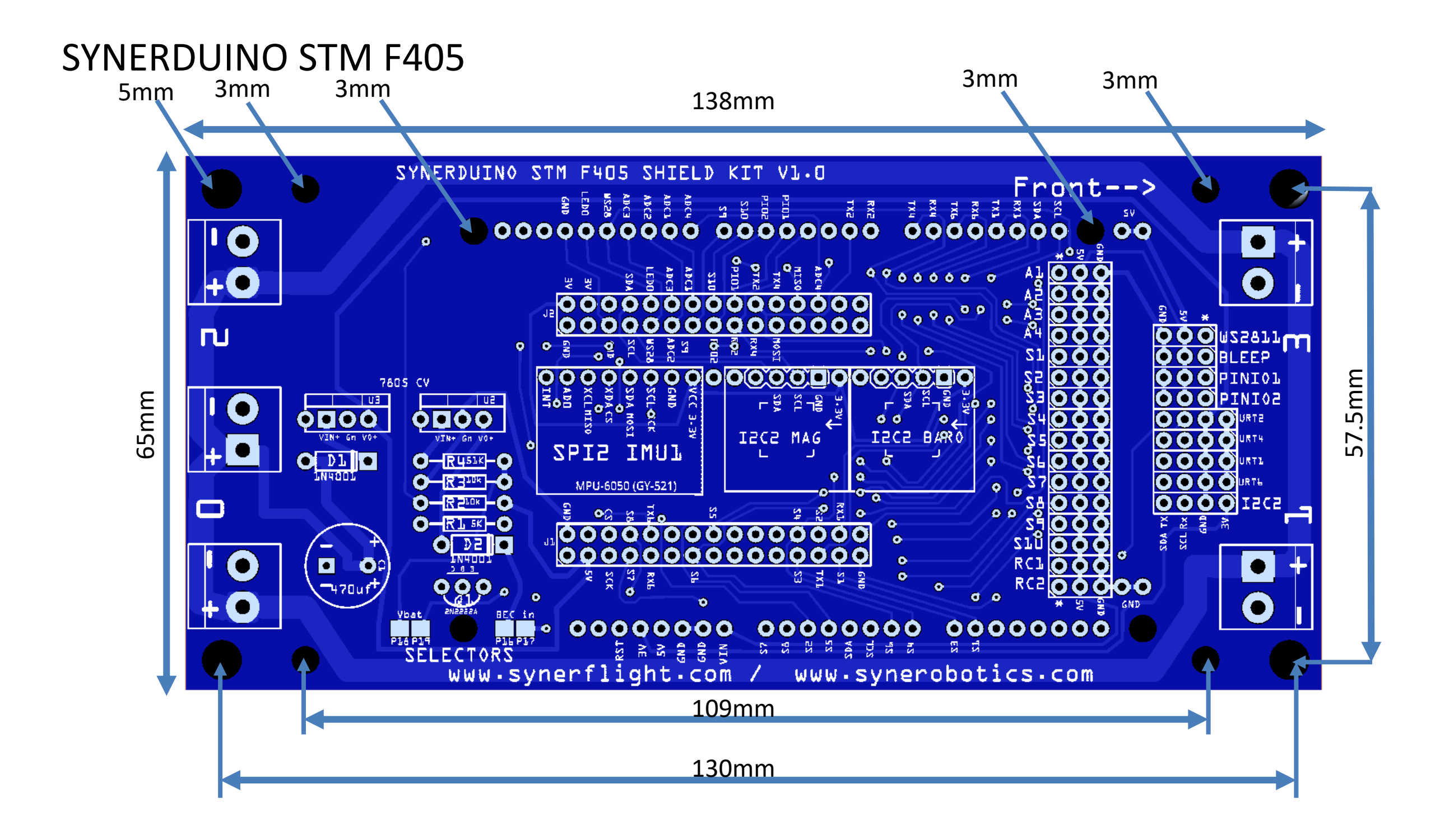

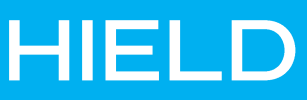

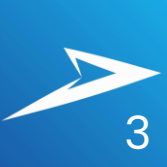

# SYNERDUINO STM H743 SHIELD

Sensors must be covered with the provided housing glued into

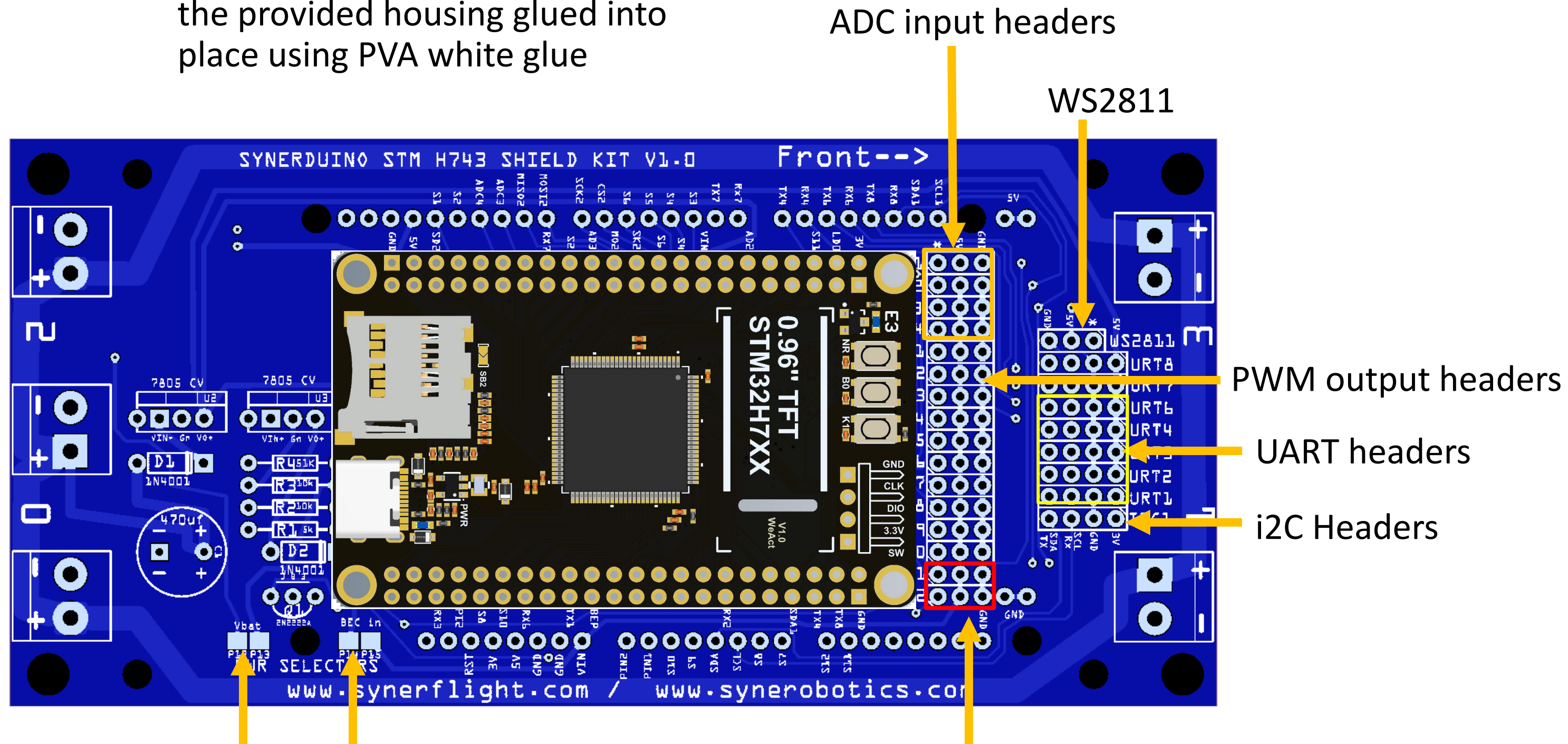

UBEC / Regulator Selection Pads ADC and Battery Monitoring

RC1 & RC2

### **SYNERDUINO STM H743 SHIELD**

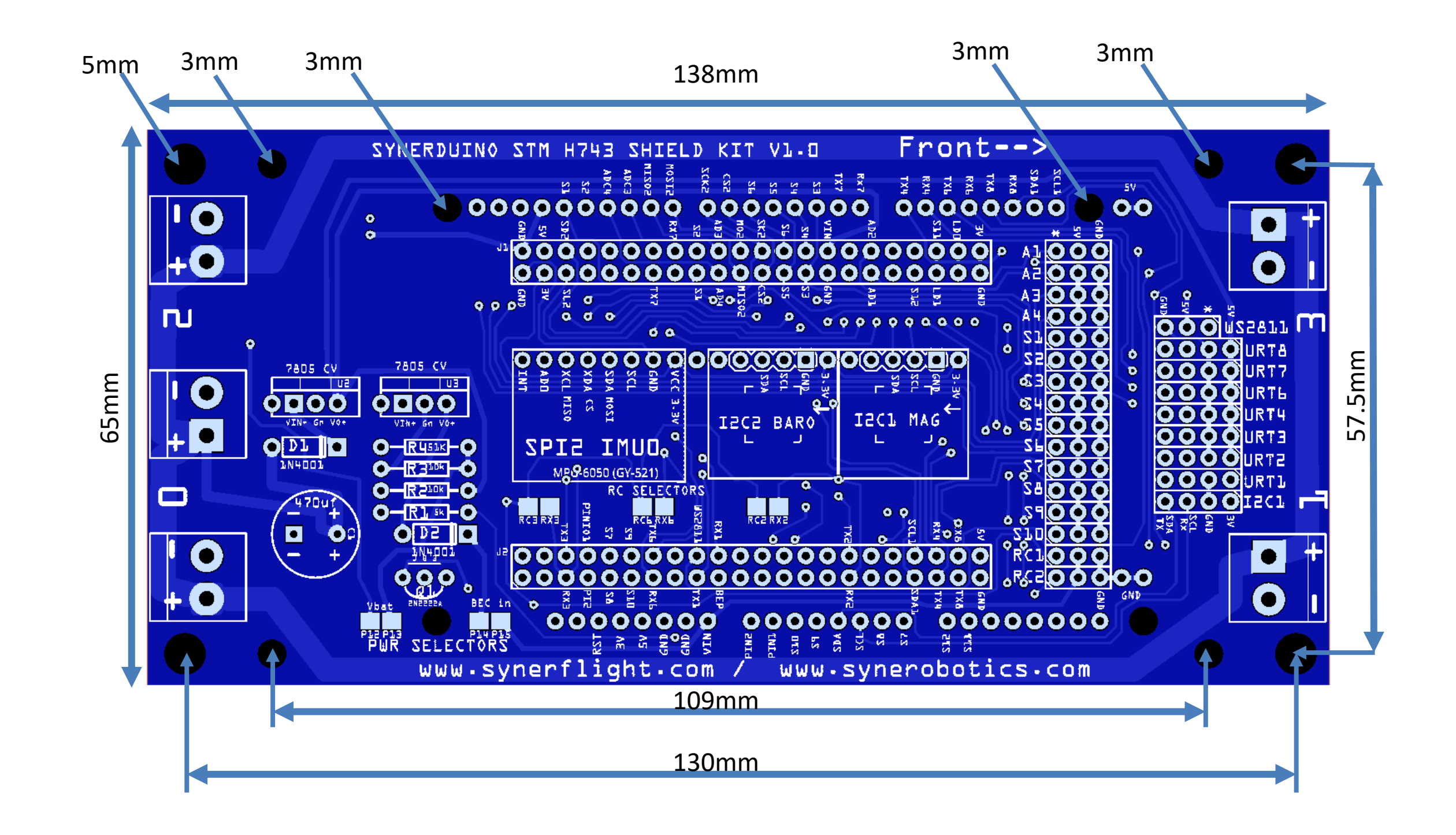

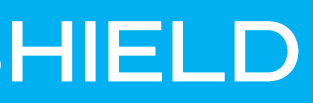

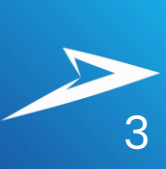

# **Board Preparations**

Sensors must be covered with the provided housing glued into place using PVA white glue

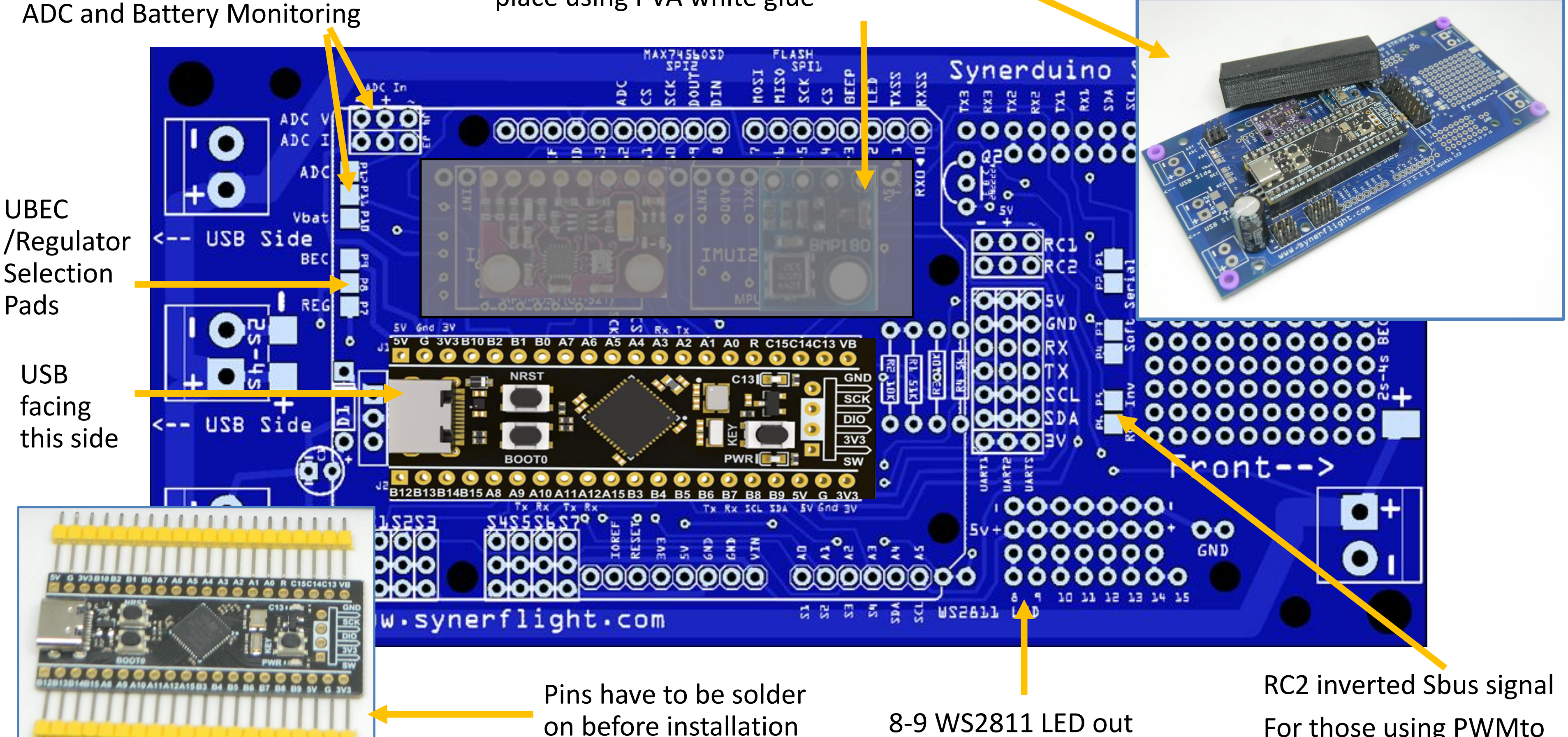

For those using PWMto SBUS converter

### F411 POWER LAYOUT

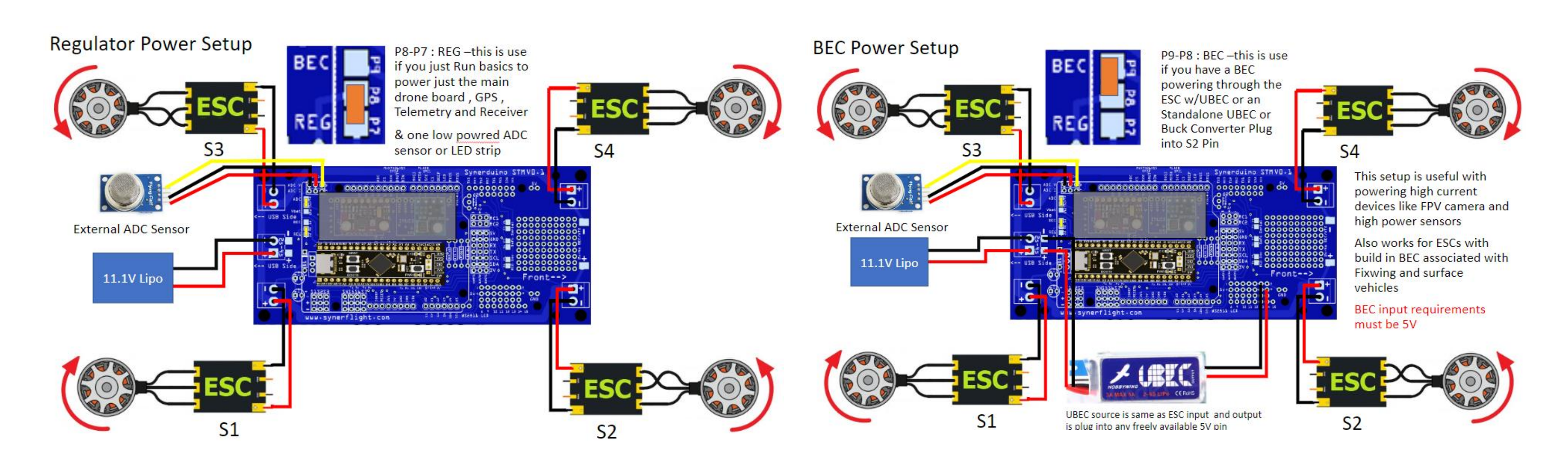

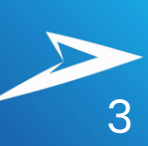

## F411 RC RECEIVER & UARTS

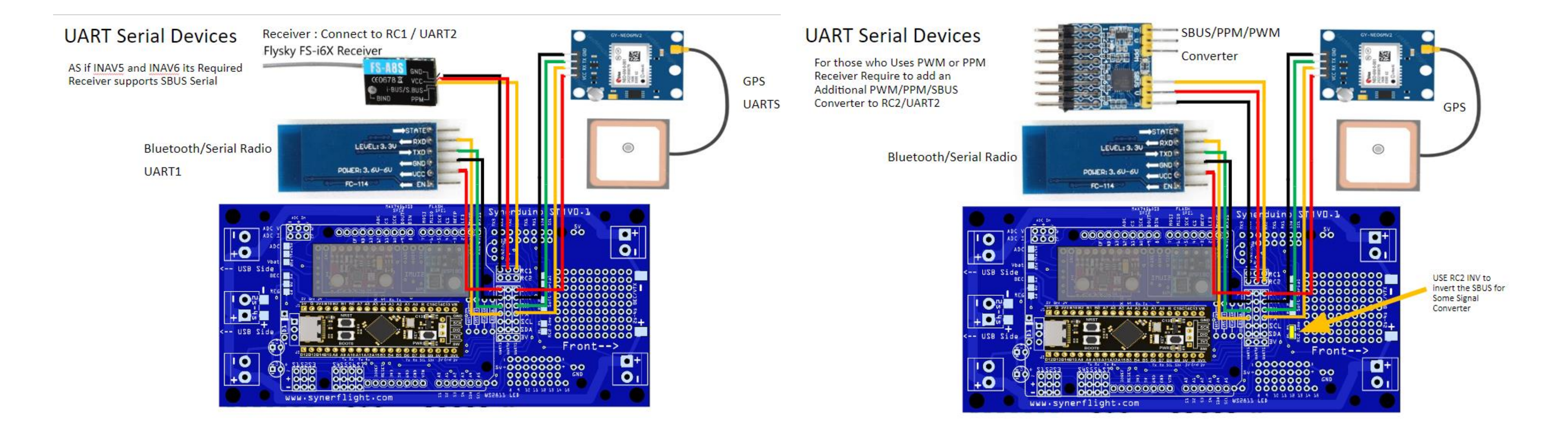

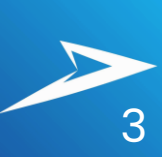

# **RECEIVER TYPES**

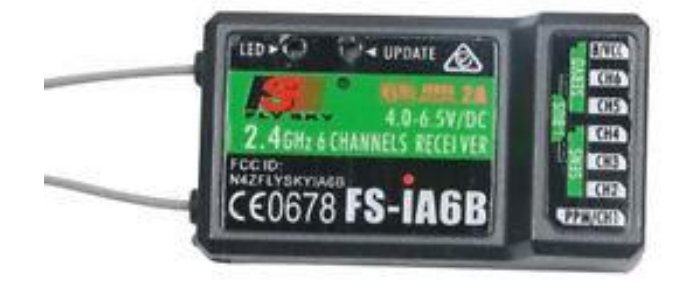

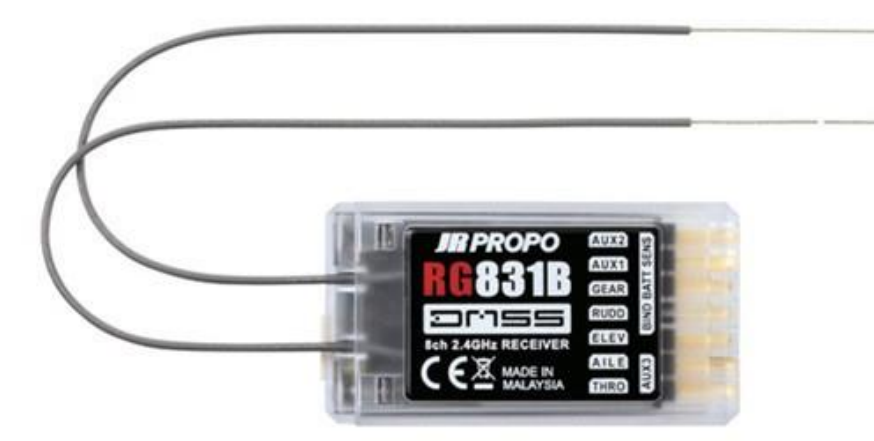

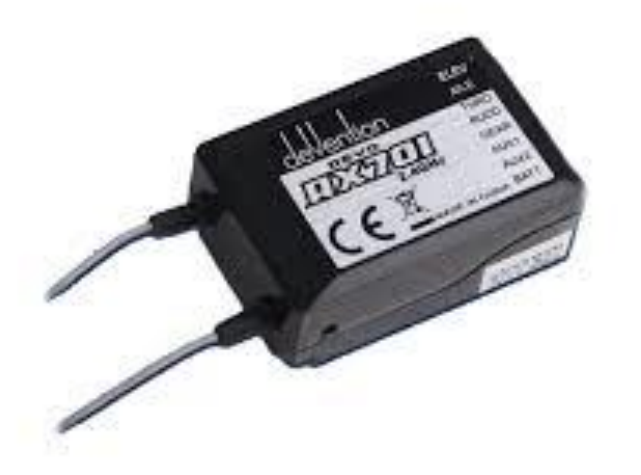

#### **PPM AND PWM RECEIVER**

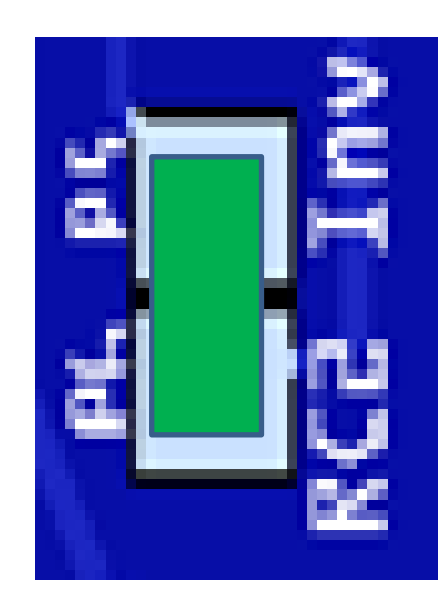

The Invert Pads are only Present in the F411 boards .

F405 and H743 boards does a way with this

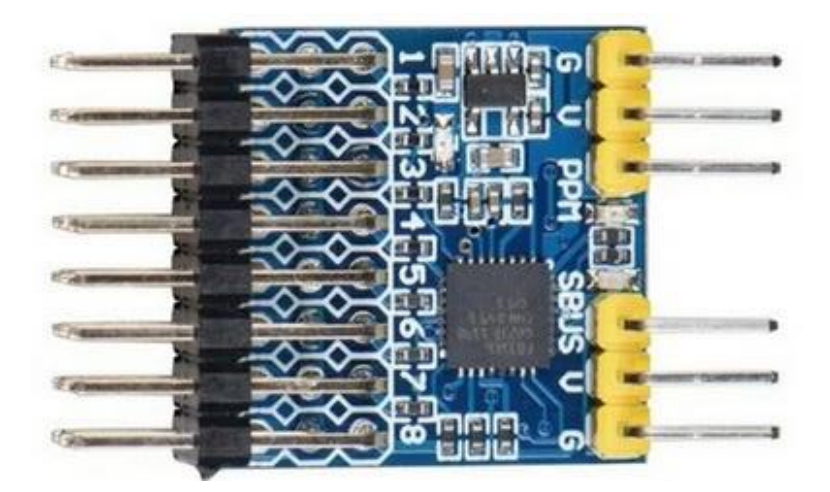

#### **PWM/PPM/SBUS CONVERTER**

For those who Uses PWM or PPM Receiver Require to add an Additional PWM/PPM/SBUS Converter and connect it to RC2 to SBus

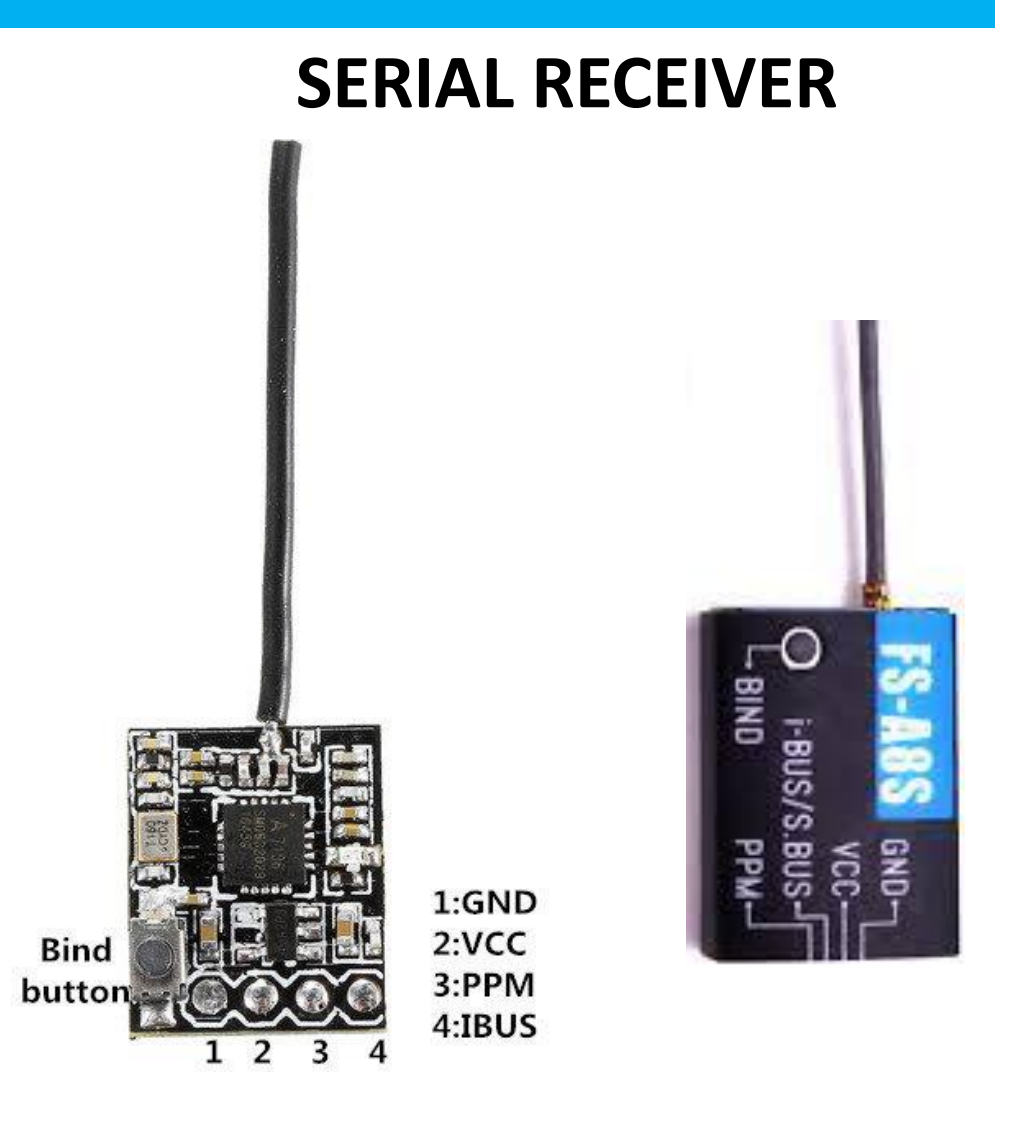

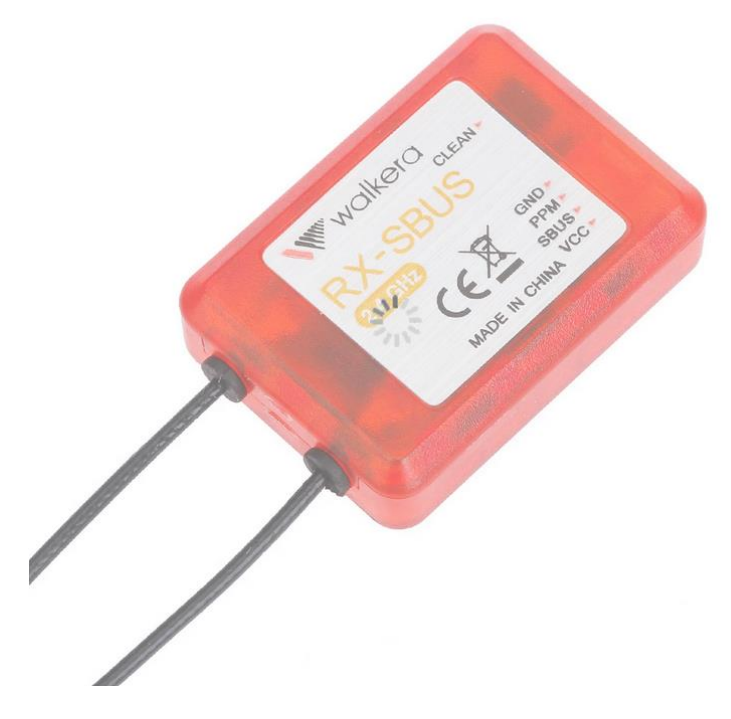

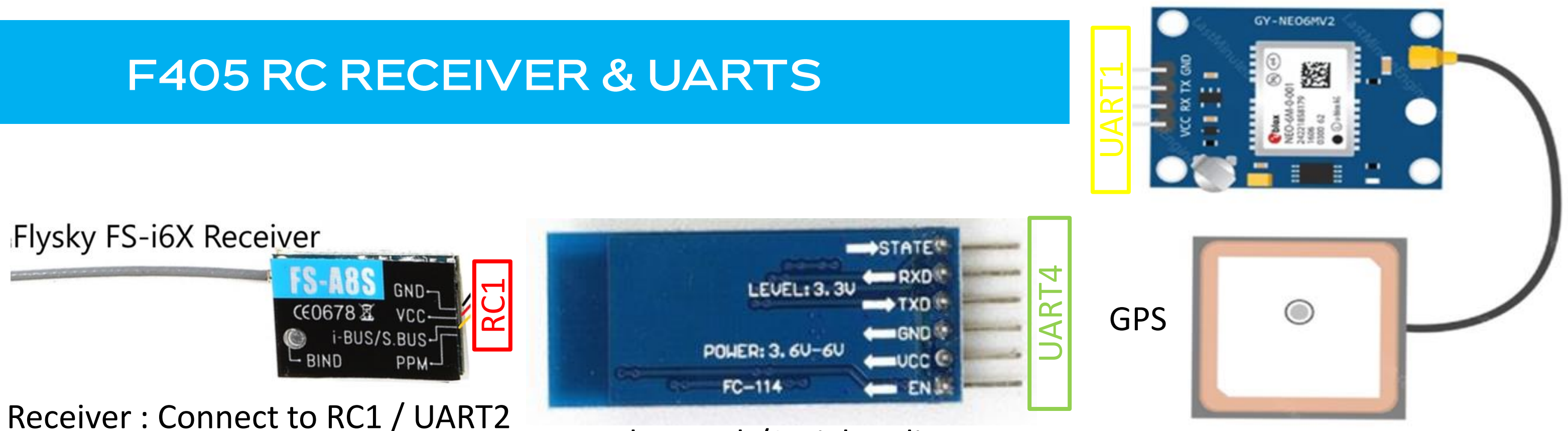

Receiver : Connect to RC1 / UART2

**STMF405** 

**Bluetooth/Serial Radio** 

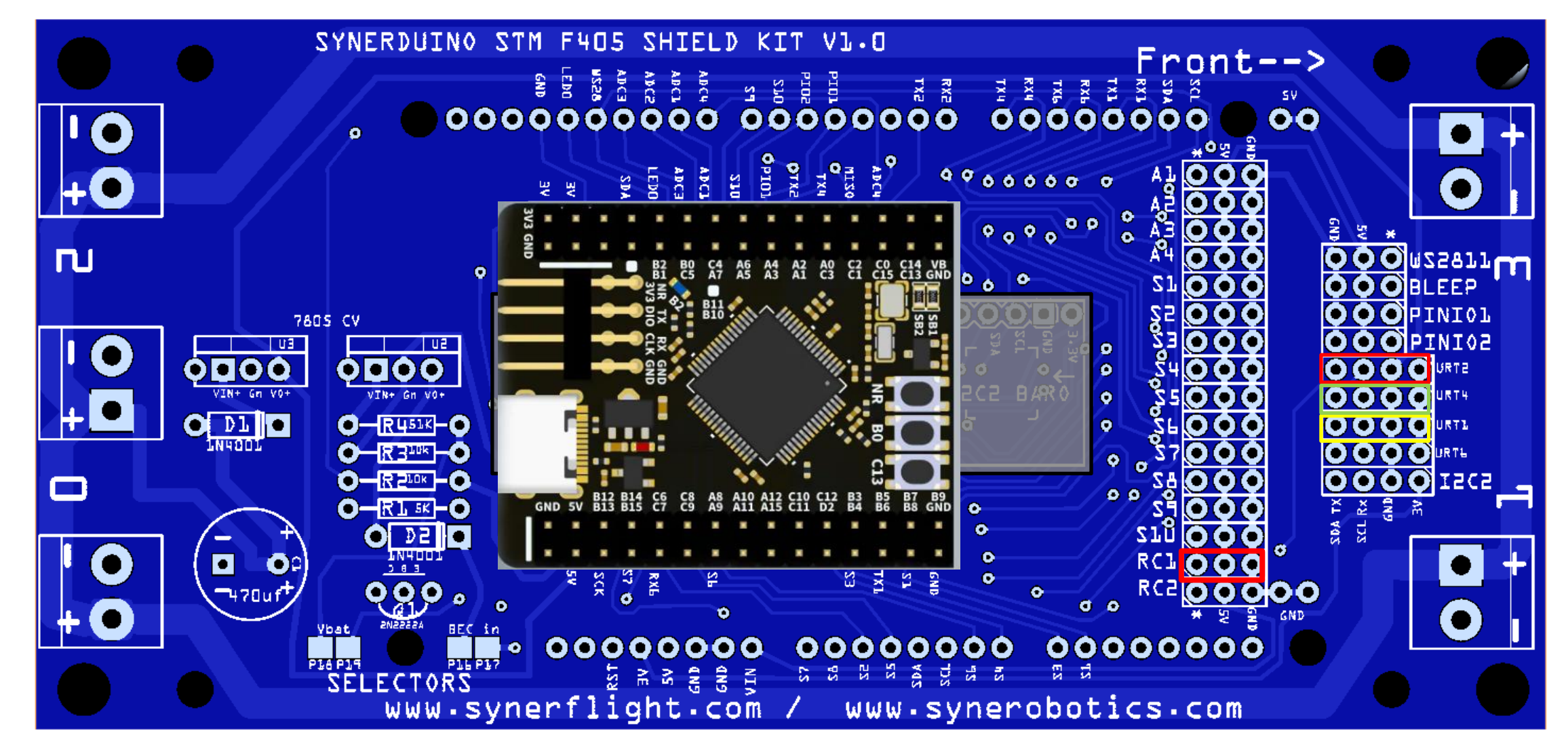

V+ Gn Dat

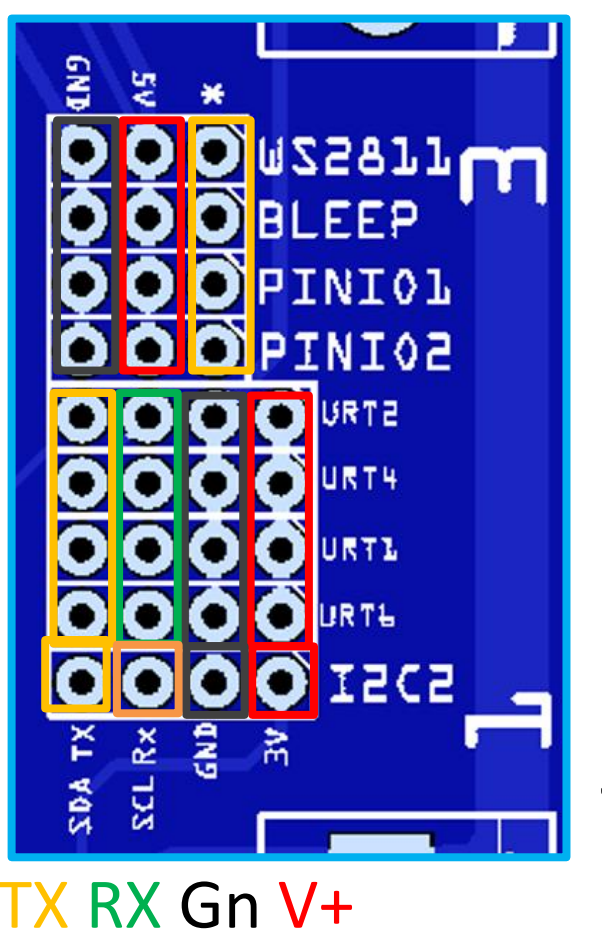

Check connection Polarity

# H743 RC RECEIVER & UARTS

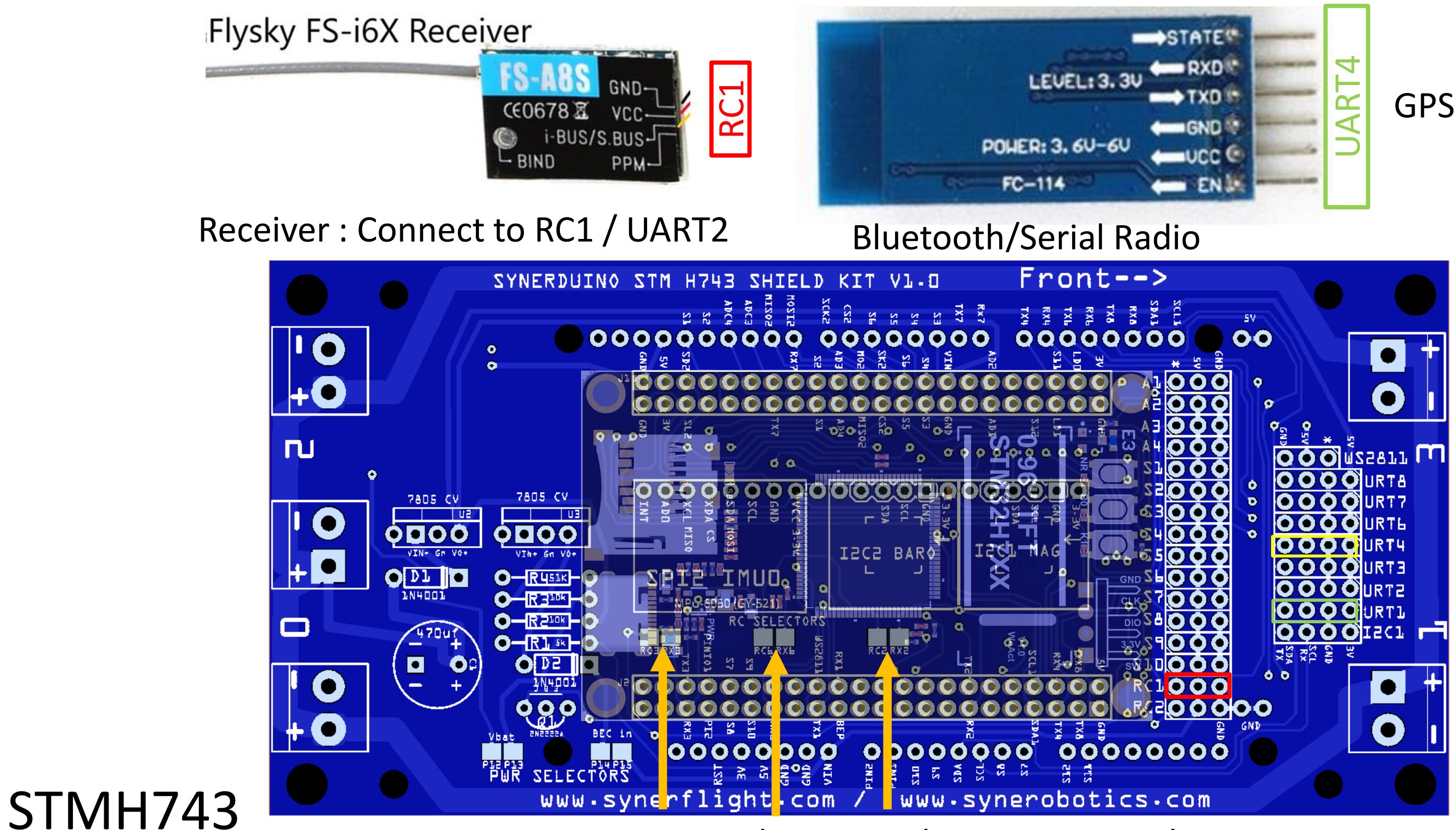

RC UART selector you have 3 option where your RC receiver can be connected

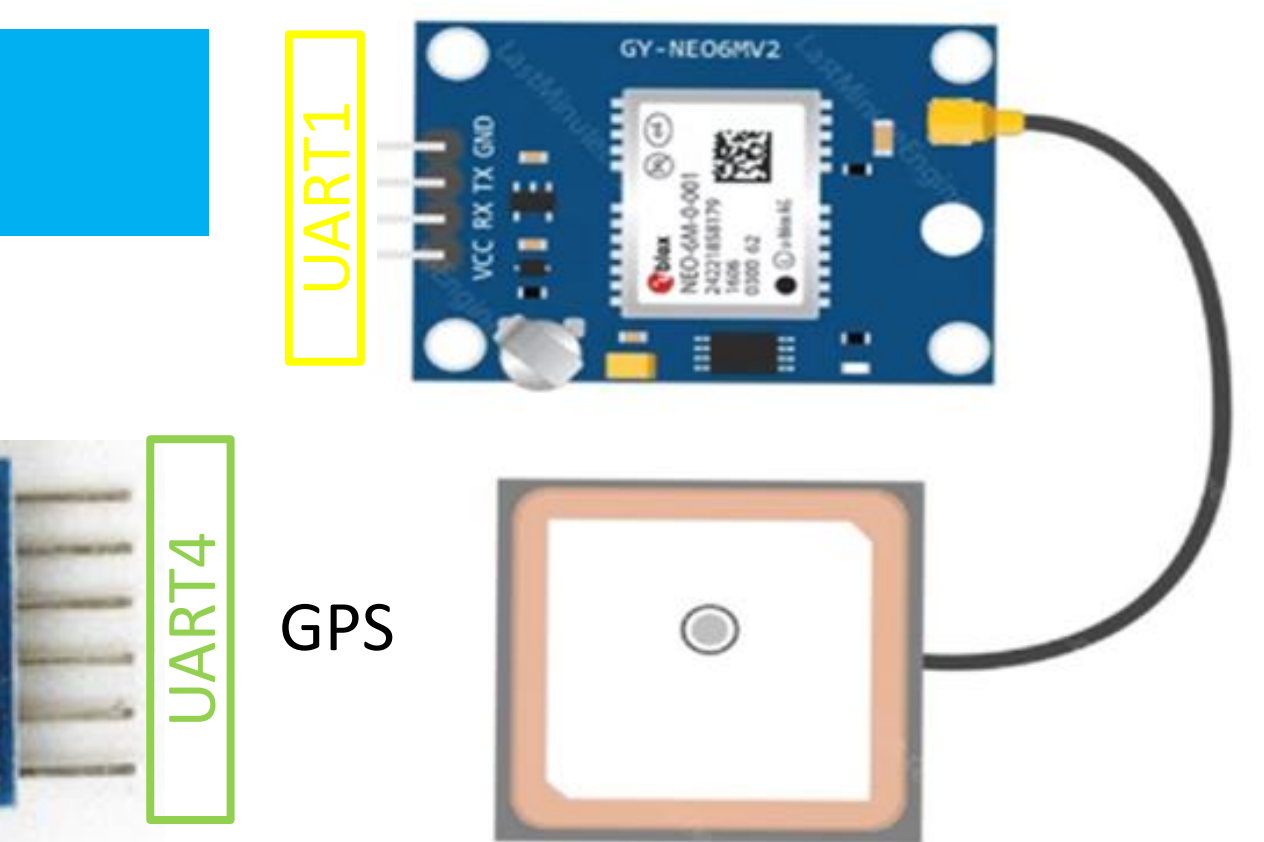

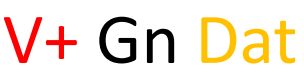

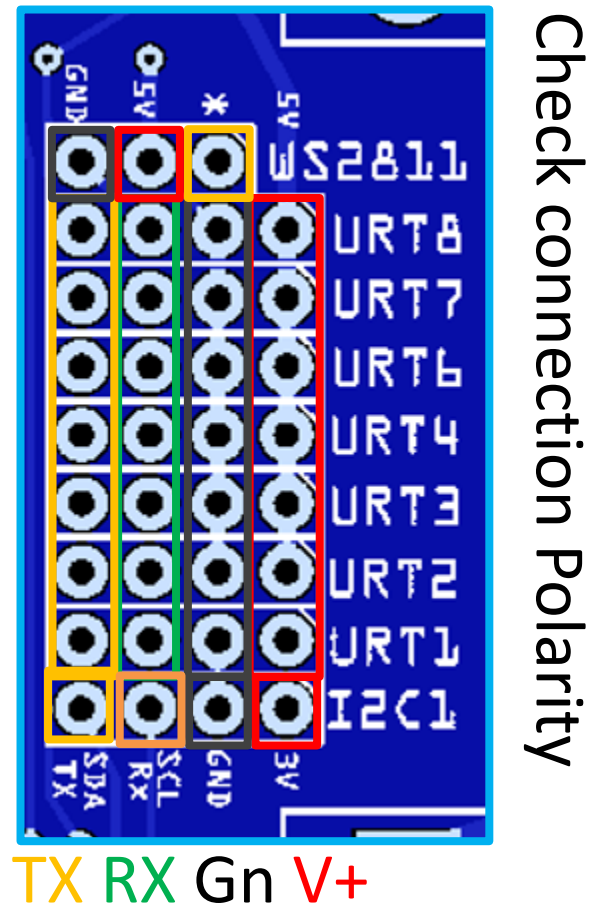

# **F411 SELECTOR SELECTOR PADS**

To Select two adjacent pads must be shorted with a solder blob

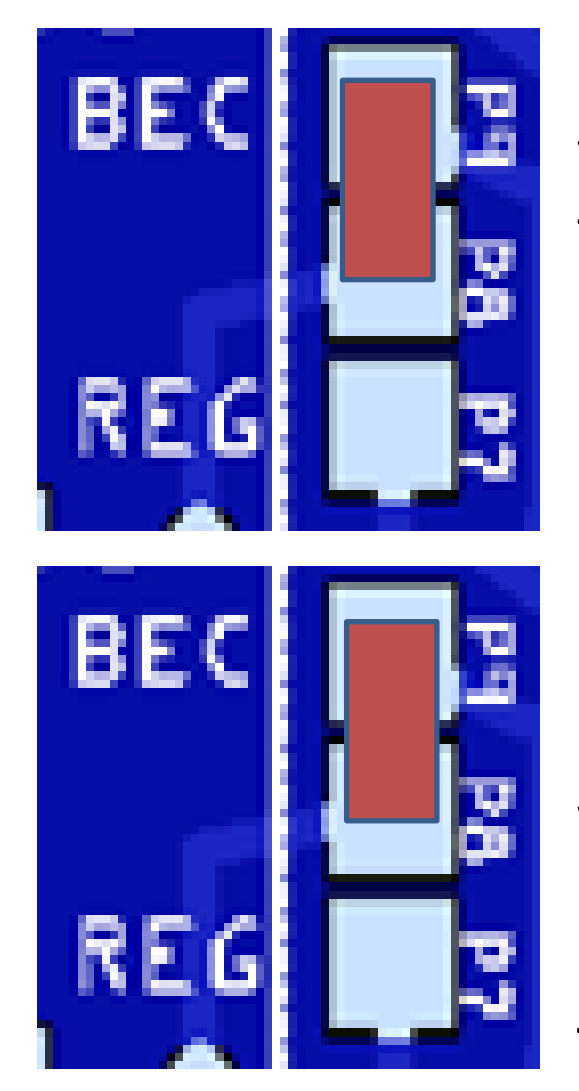

P9-P8 : BEC – this is use if you have a BEC powering through the ESC w/UBEC or an Standalone UBEC or Buck Converter Plug into S2 Pin BEC input is **5**V

P8-P7 : REG –this is use if you just Run basics to power just the main drone board, GPS, **Telemetry and Receiver** 

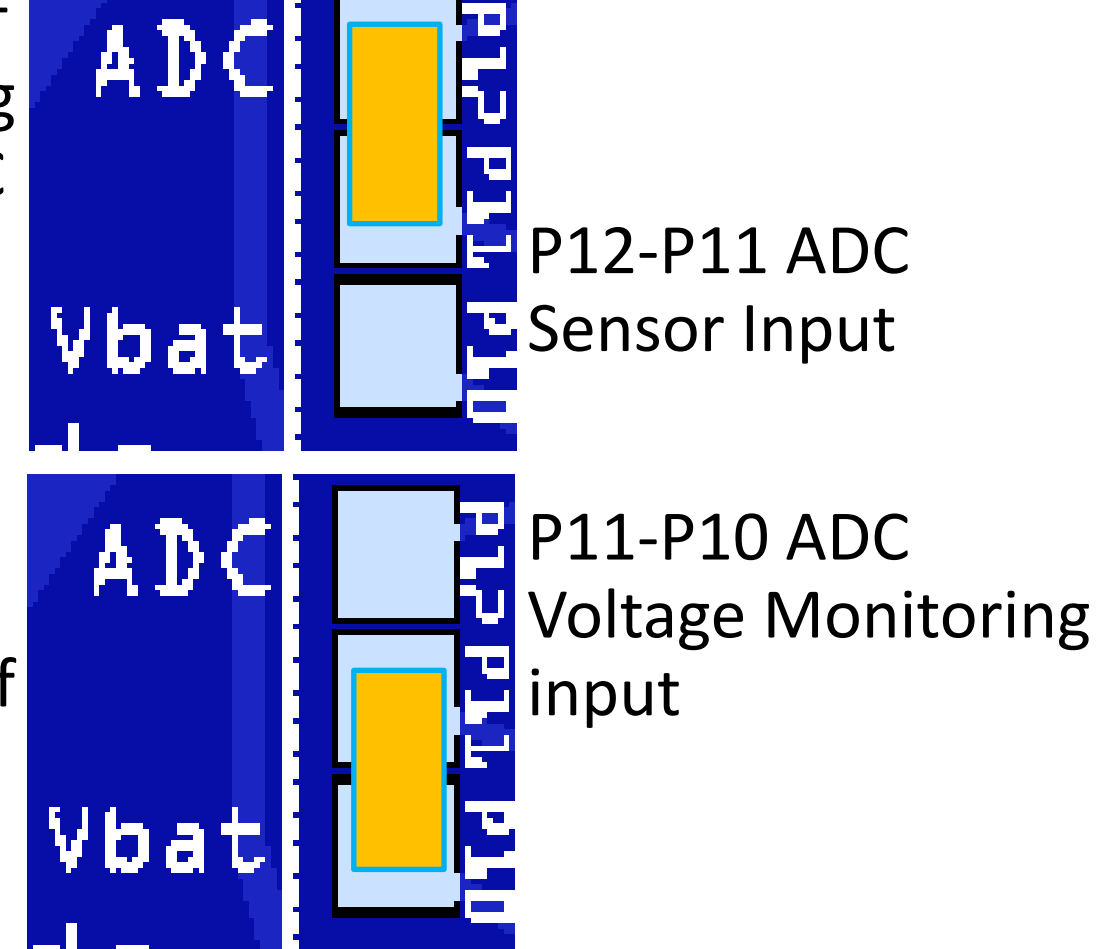

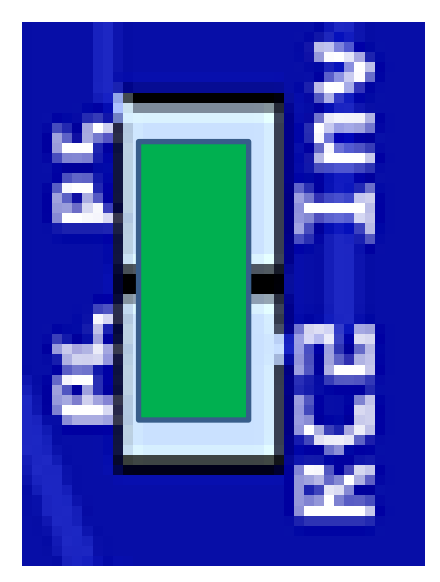

P5-P6 RC2 Inv : inverts the Sbus signals which activates the RC2 Sbus pin input to the UART2

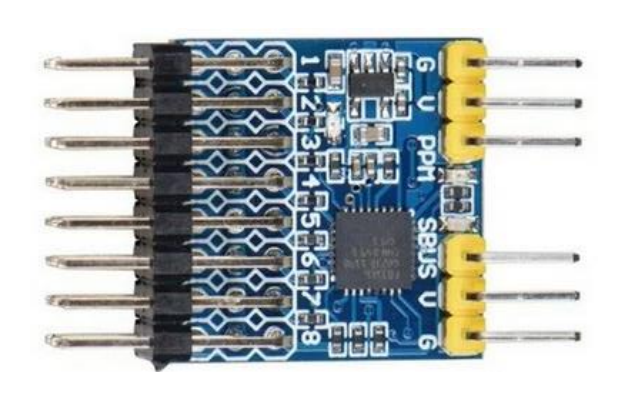

Primary use for PWM to **SBUS** Converters

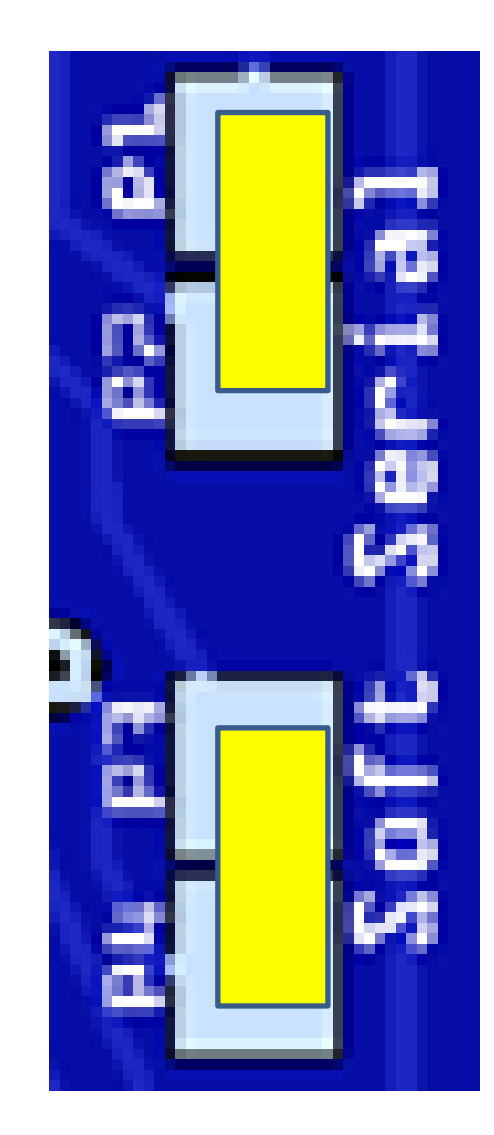

P1-P2 P3-P4 Softserial activates the TXSS and **RXSS** connection to the expansion pins for Prototyping board serial Connection

> Synerduino Note: the power rails would support upto 4s safely

For 6s setup this would require an external UBEC to supply 5V

# F405 & H743 SELECTOR PADS

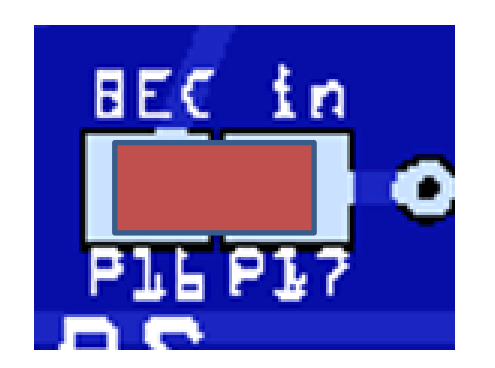

P16-P17 : BEC —this is use if you have a BEC powering through the ESC w/UBEC or an Standalone UBEC or Buck Converter Plug into S2 Pin BEC input is 5V

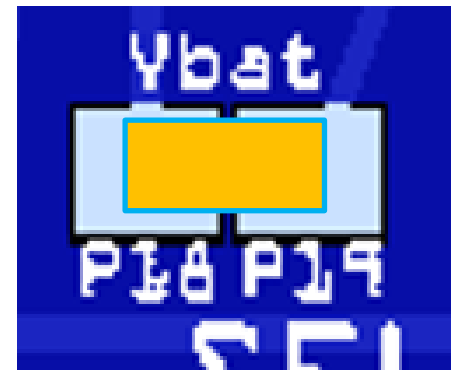

Default ADC1 input P18-P19 ADC activate Battery monitoring

Default Onboard Regulator

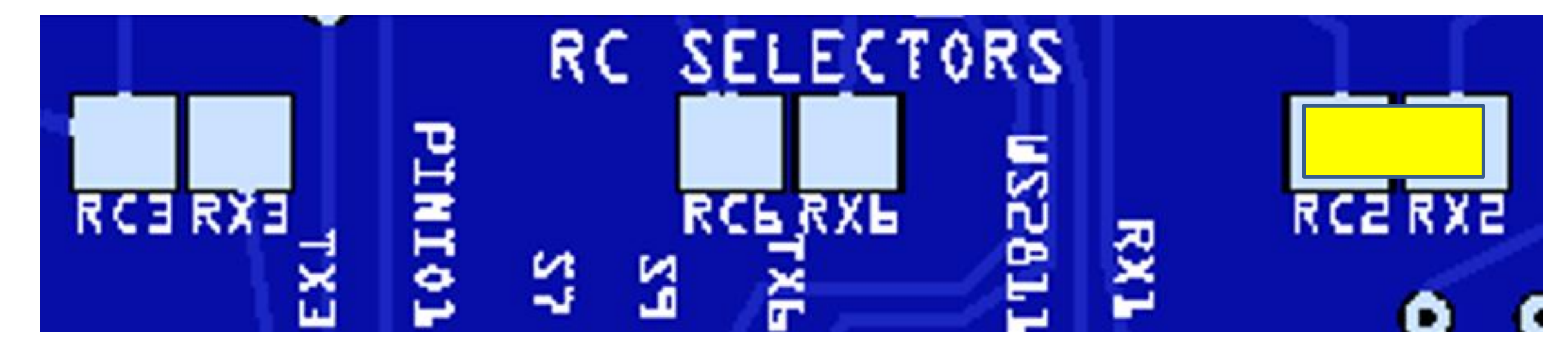

To Select two adjacent pads must be shorted with a solder blob

Synerduino

Note: the power rails would support upto
 4s safely

For 6s setup this would require an external UBEC to supply 5V

For ESCs with UBEC ensure it outputs 5V

(H743 Boards ) Selectable UART for RC2 RX RC2-RX2 is Default

# **UART CONNECTIONS**

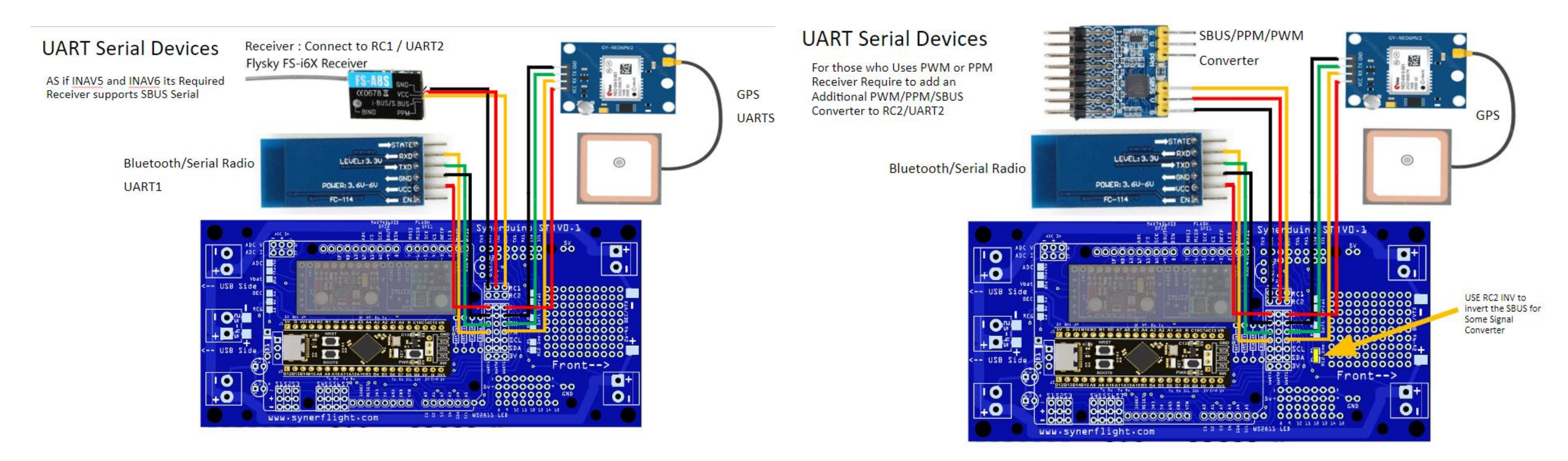

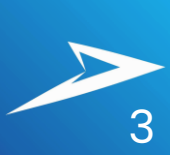

# **F411 SPI CONNECTIONS**

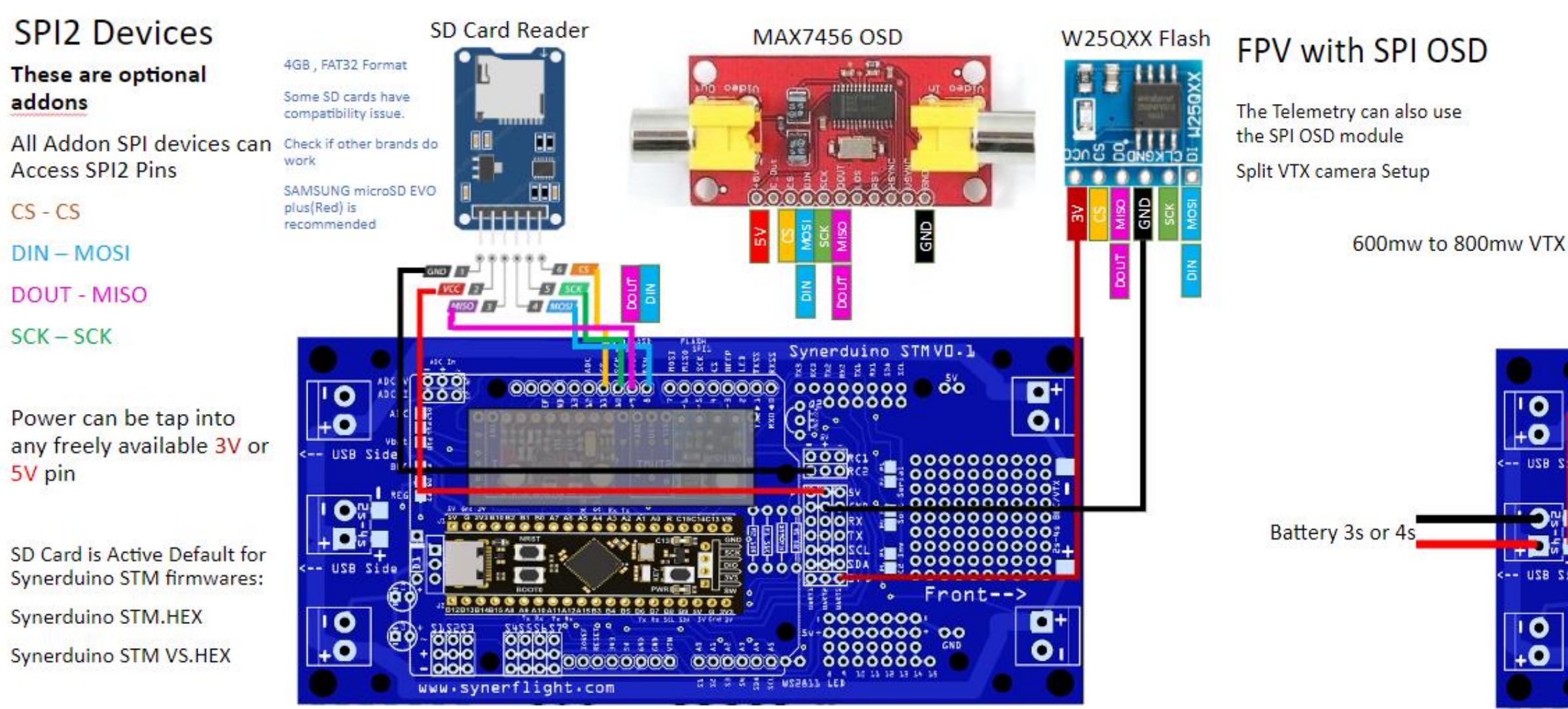

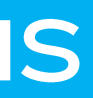

#### MAX7456 OSD FPV camera Its powered by the regulator onboard the VTX unit 5V •+ 0 01 0000000000 000 000 0000000000 000 ......... 0000000000 Front--> -0000000 01 0000000 BEC or Buck converter C R C C A A S WSZALL LED www.synerflight.com supplying extra power

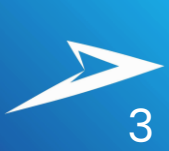

### **F411 UART CONNECTIONS**

#### **UART Serial Devices**

The Telemetry can also use the Serial OSD module

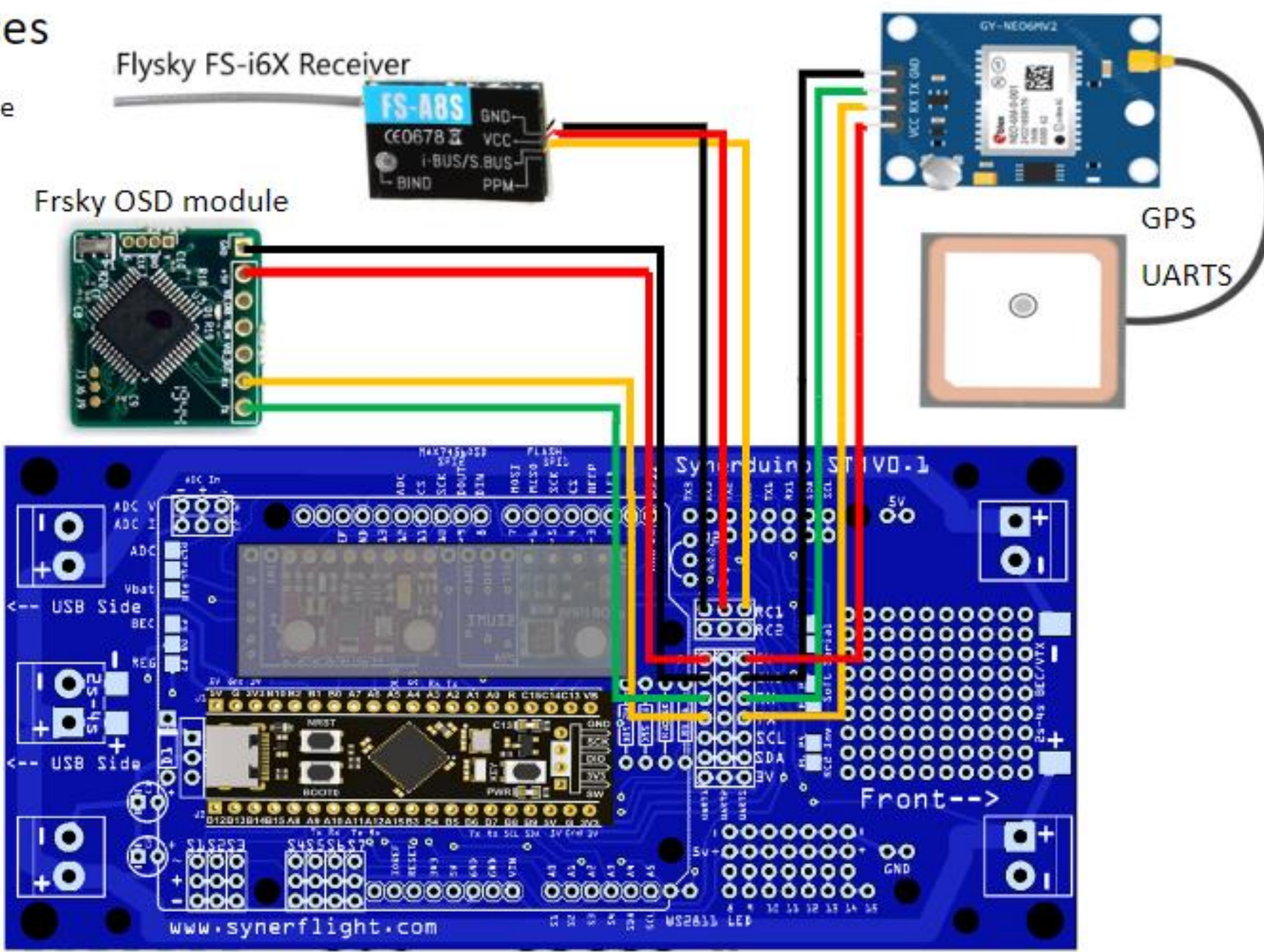

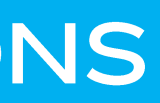

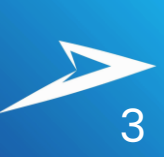

## F411 FPV UART SETUP

### FPV with SERIAL OSD

The Telemetry can also use the Serial OSD module

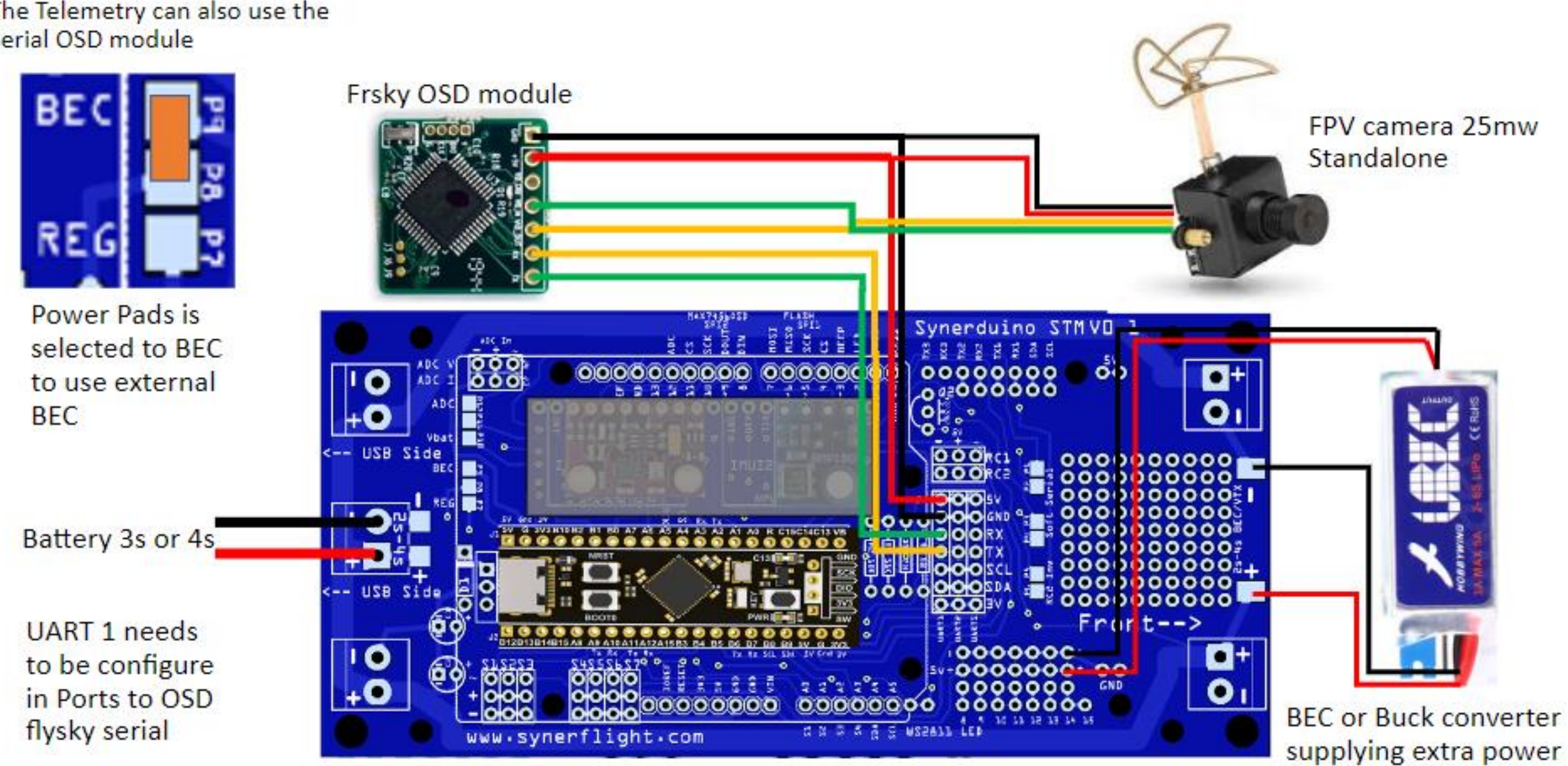

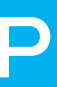

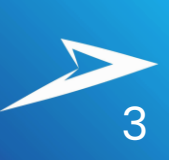

### F405 FPV UART SETUP

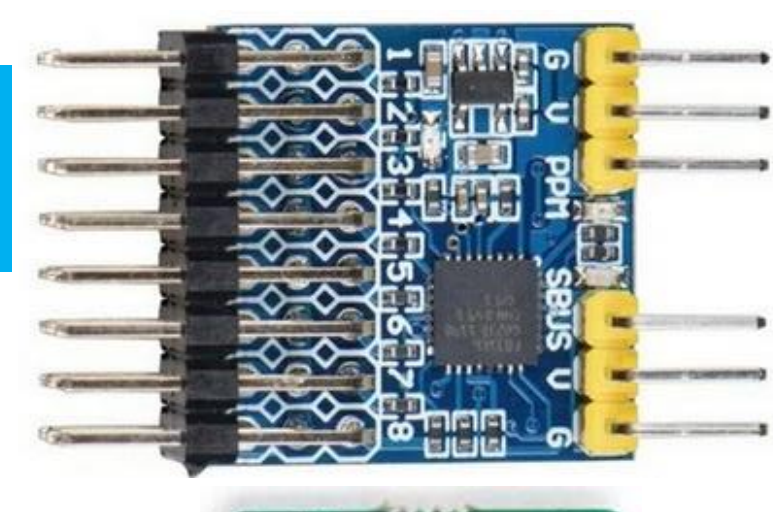

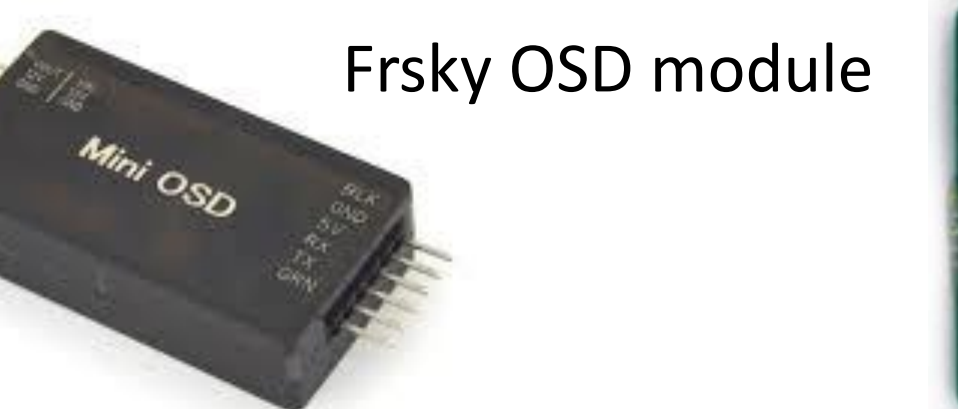

#### Mavlink OSD module

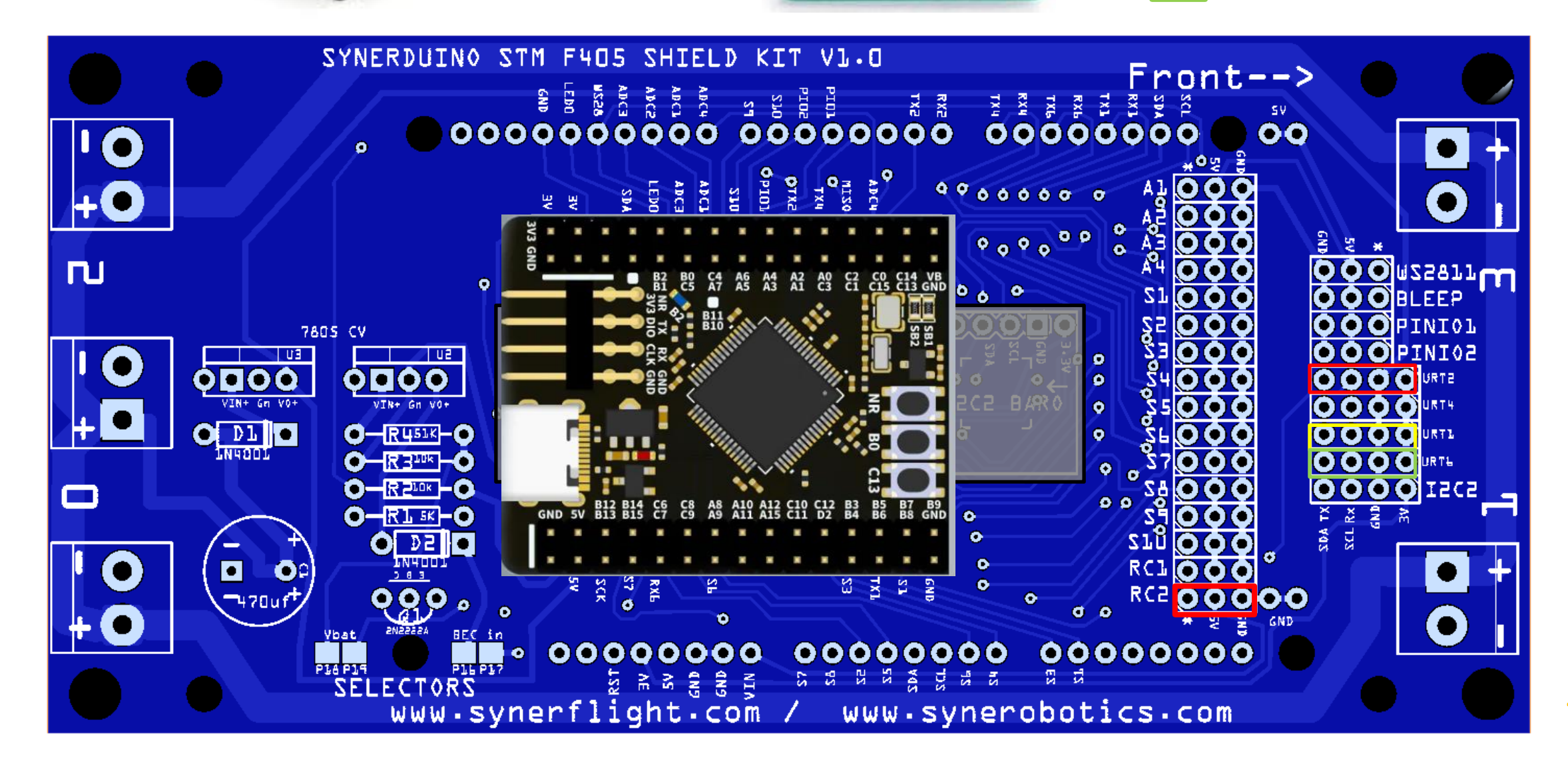

# **STMF405**

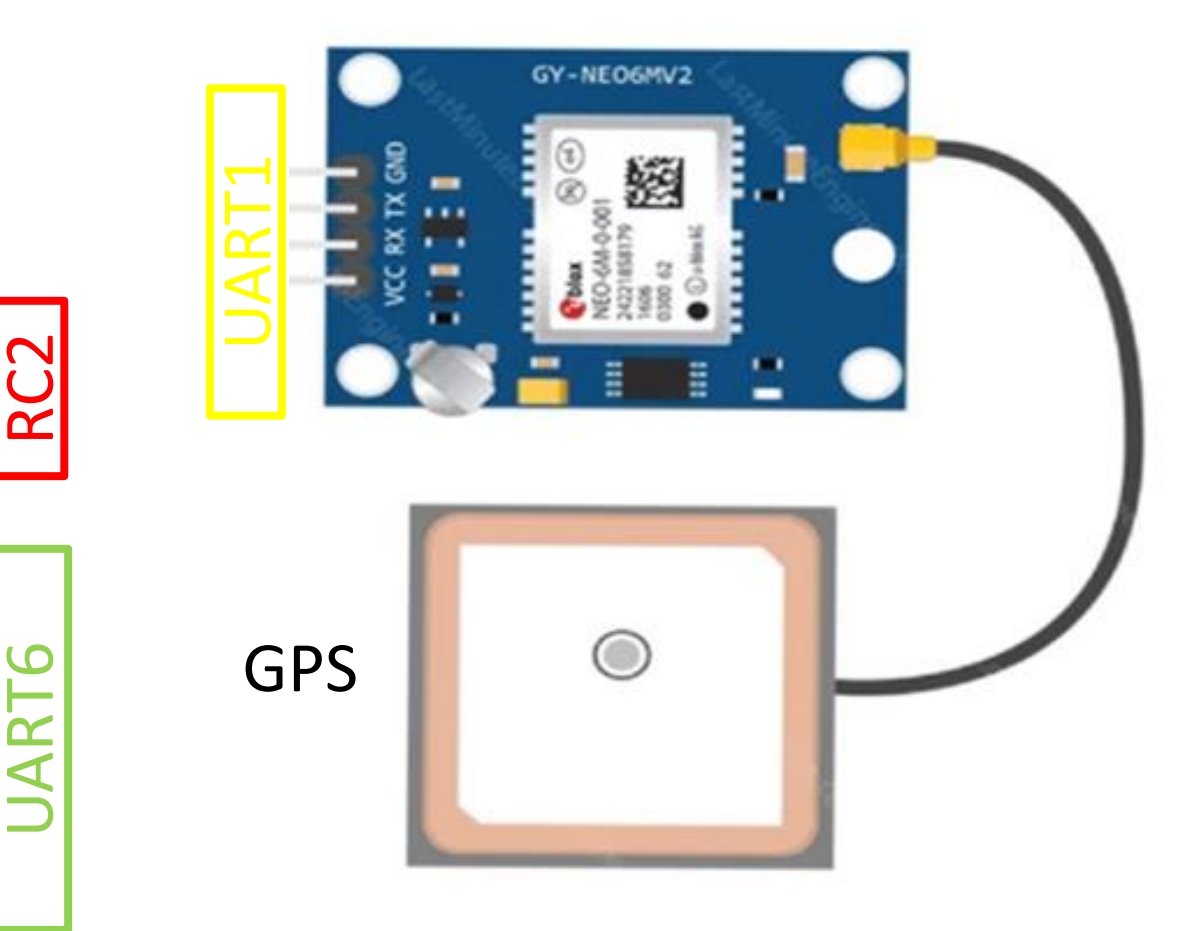

V+ Gn Dat

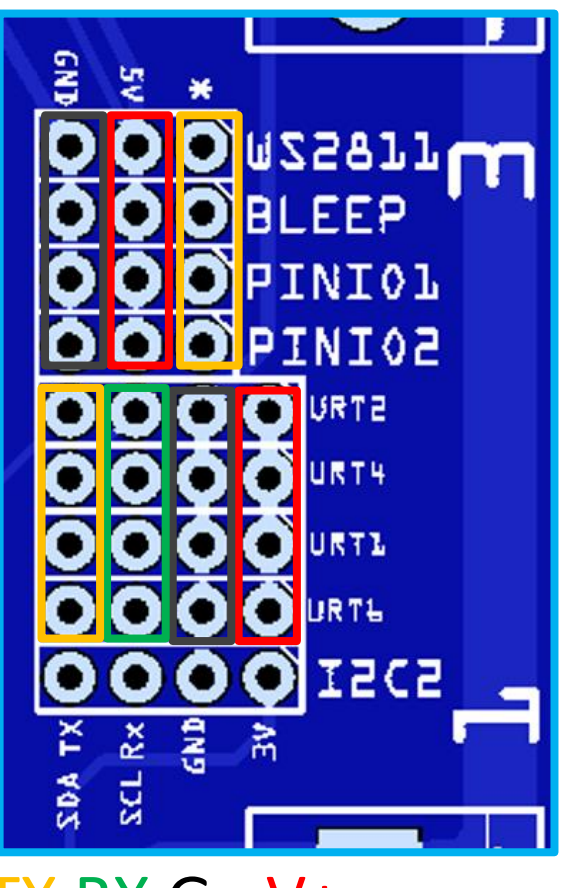

TX RX Gn V+

Check connection Polarity

## H743 FPV UART SETUP

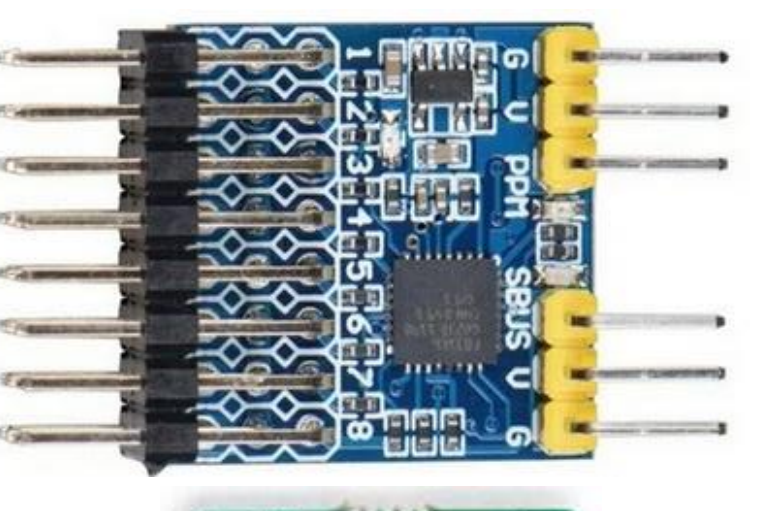

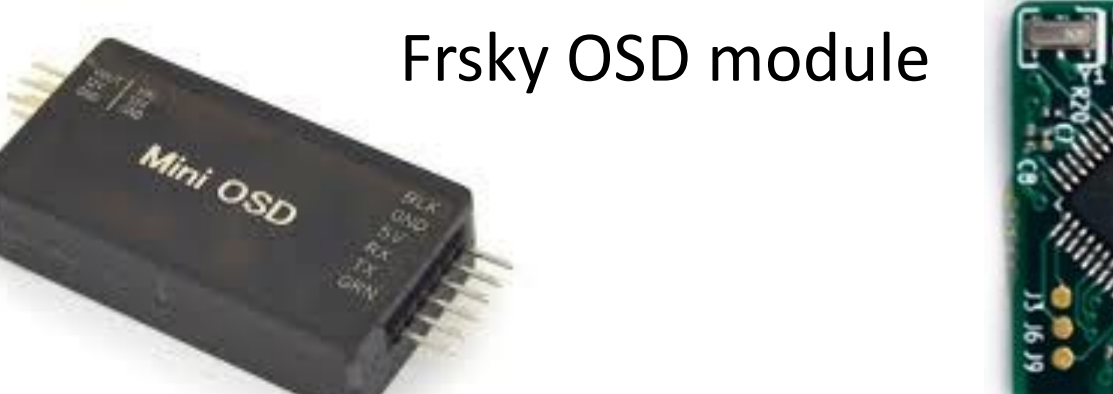

#### Mavlink OSD module

**STMH743** 

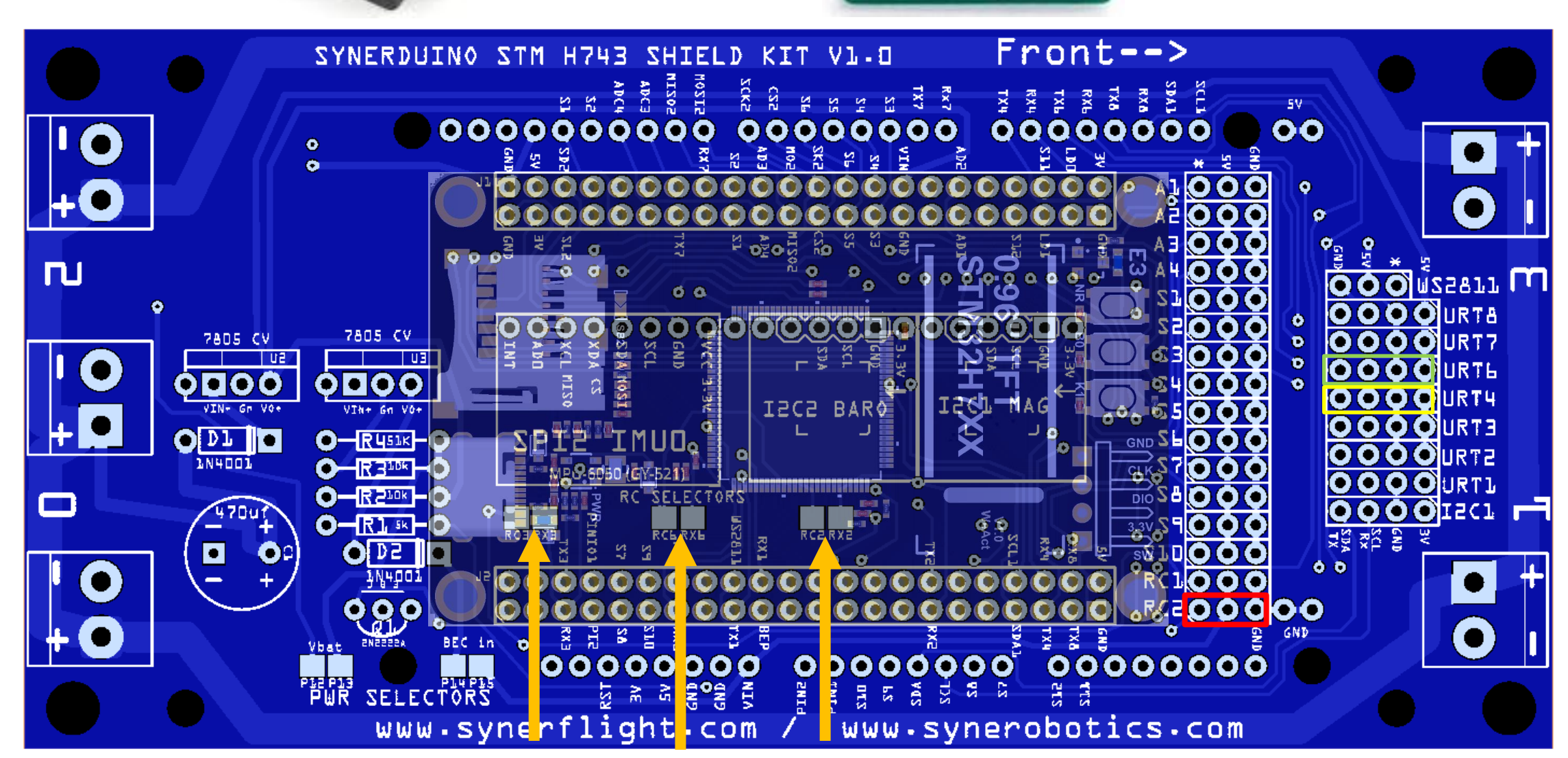

RC UART selector you have 3 option where your RC receiver can be connected

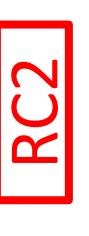

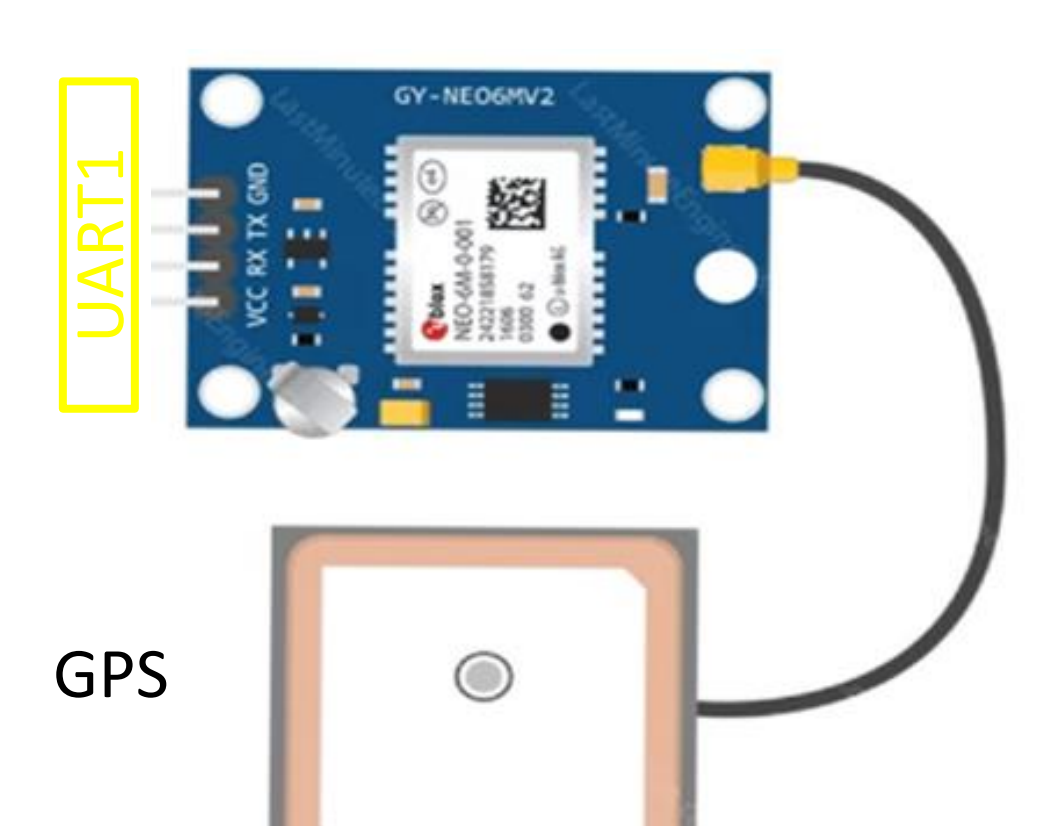

V+ Gn Dat

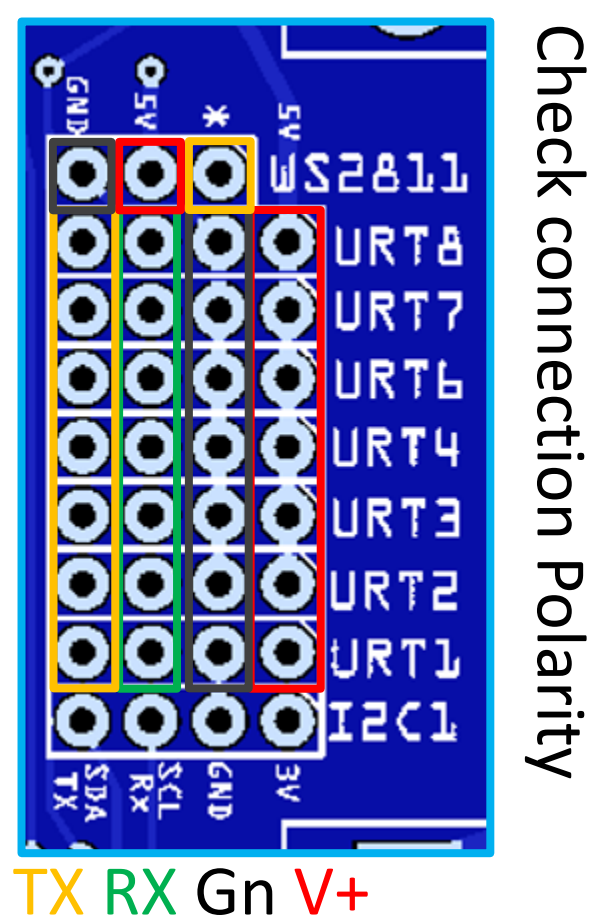

## F411 ADC SENSOR

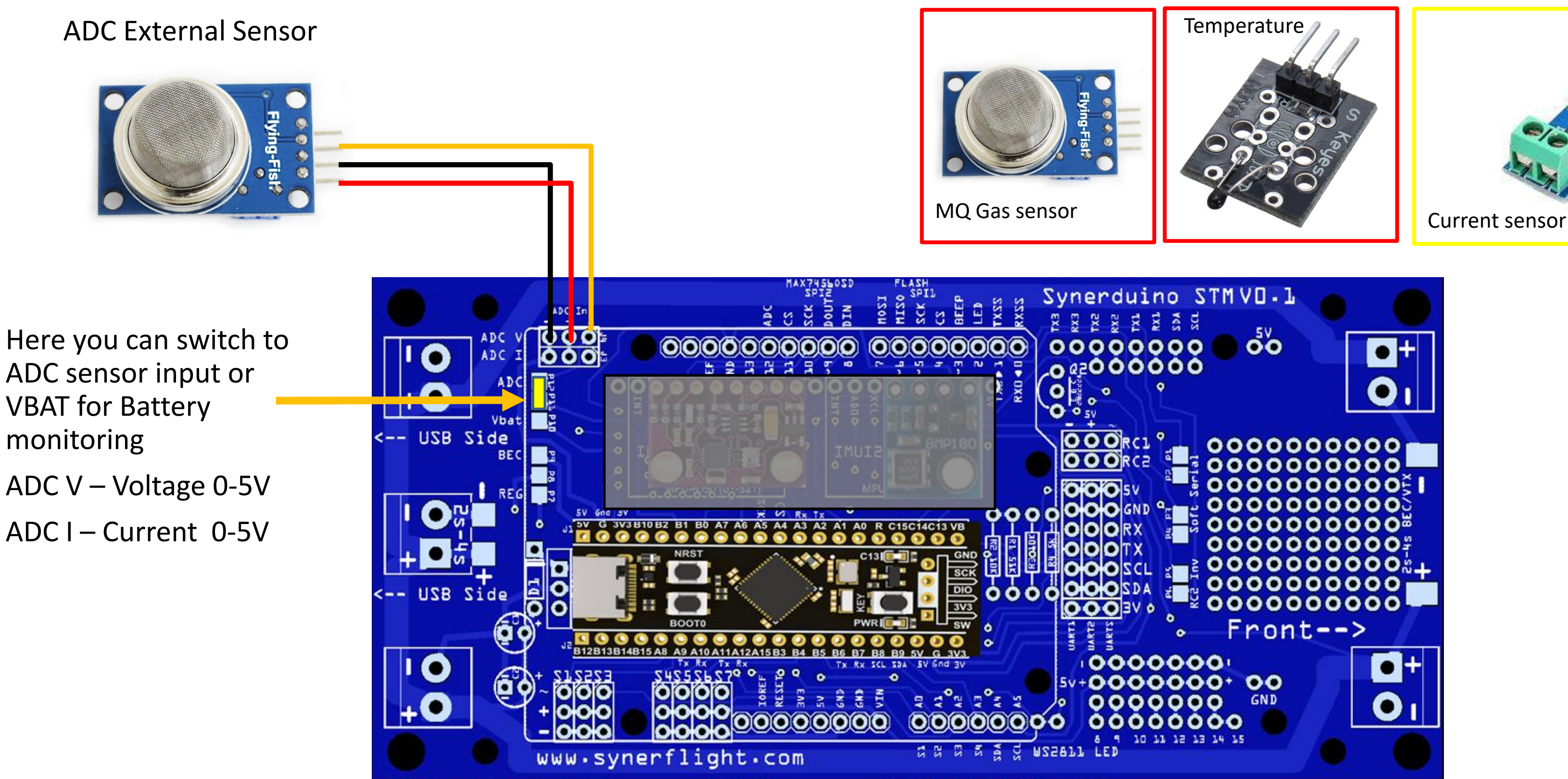

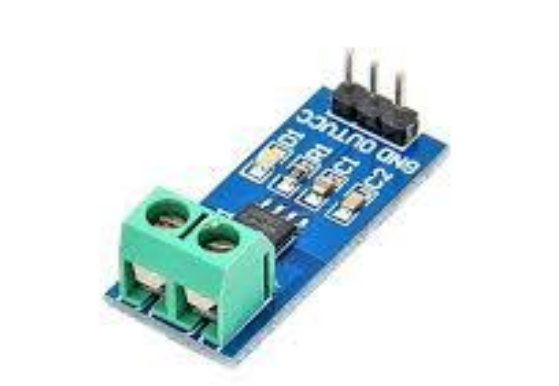

# F405 ADC SENSOR

Here you can switch to ADC sensor input or VBAT for Battery monitoring

A1 ADC V – Voltage 0-5V

A2 ADC I – Current 0-5V

A3 ADC T – RSSI 0-5V

A4 ADC A – AIRSPEED 0-5V

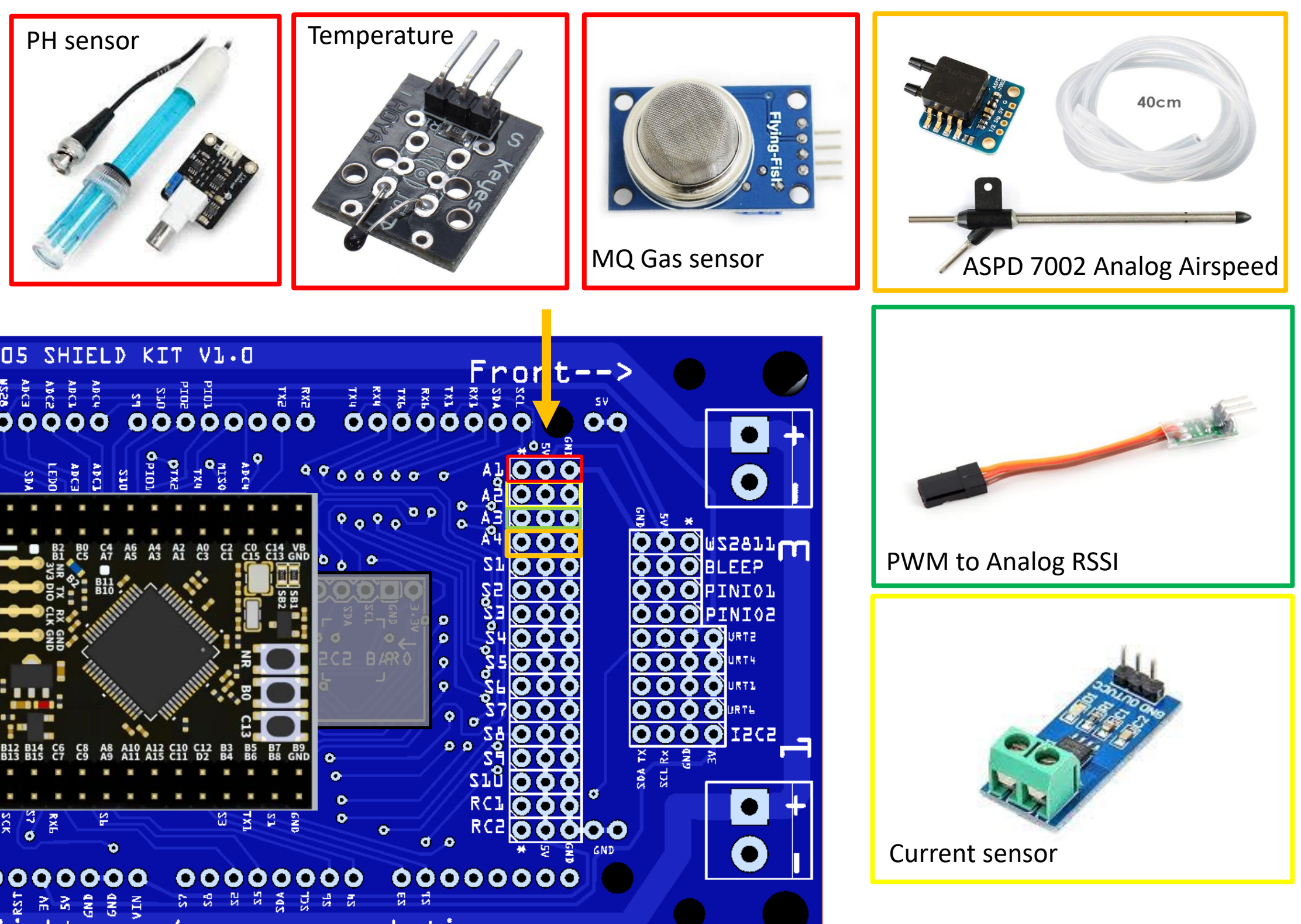

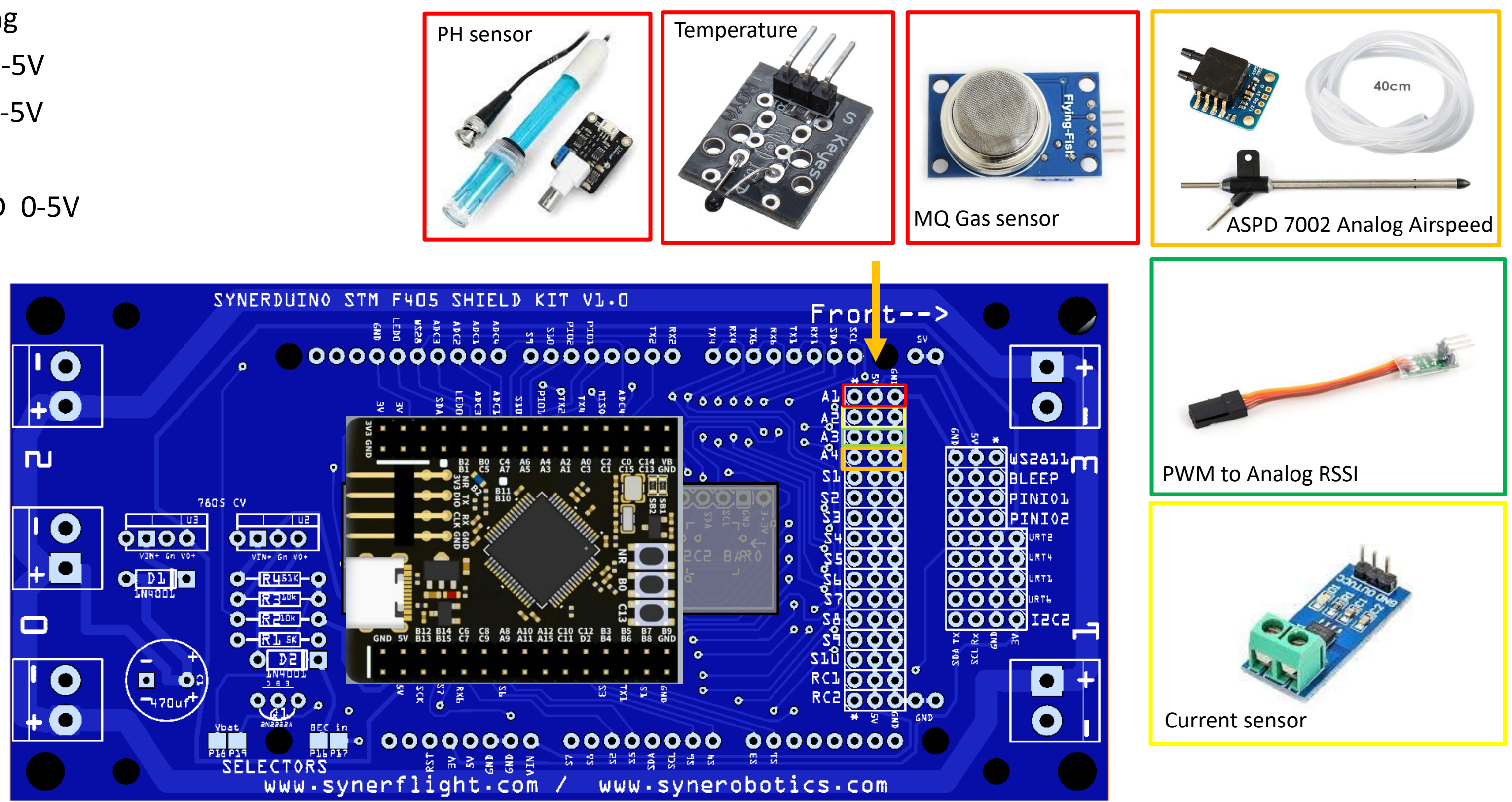

# **STMF405**

# H743 ADC SENSOR

Here you can switch to ADC sensor input or VBAT for Battery monitoring

A1 ADC V – Voltage 0-5V

A2 ADC I – Current 0-5V

A3 ADC T – RSSI 0-5V

A4 ADC A – AIRSPEED 0-5V

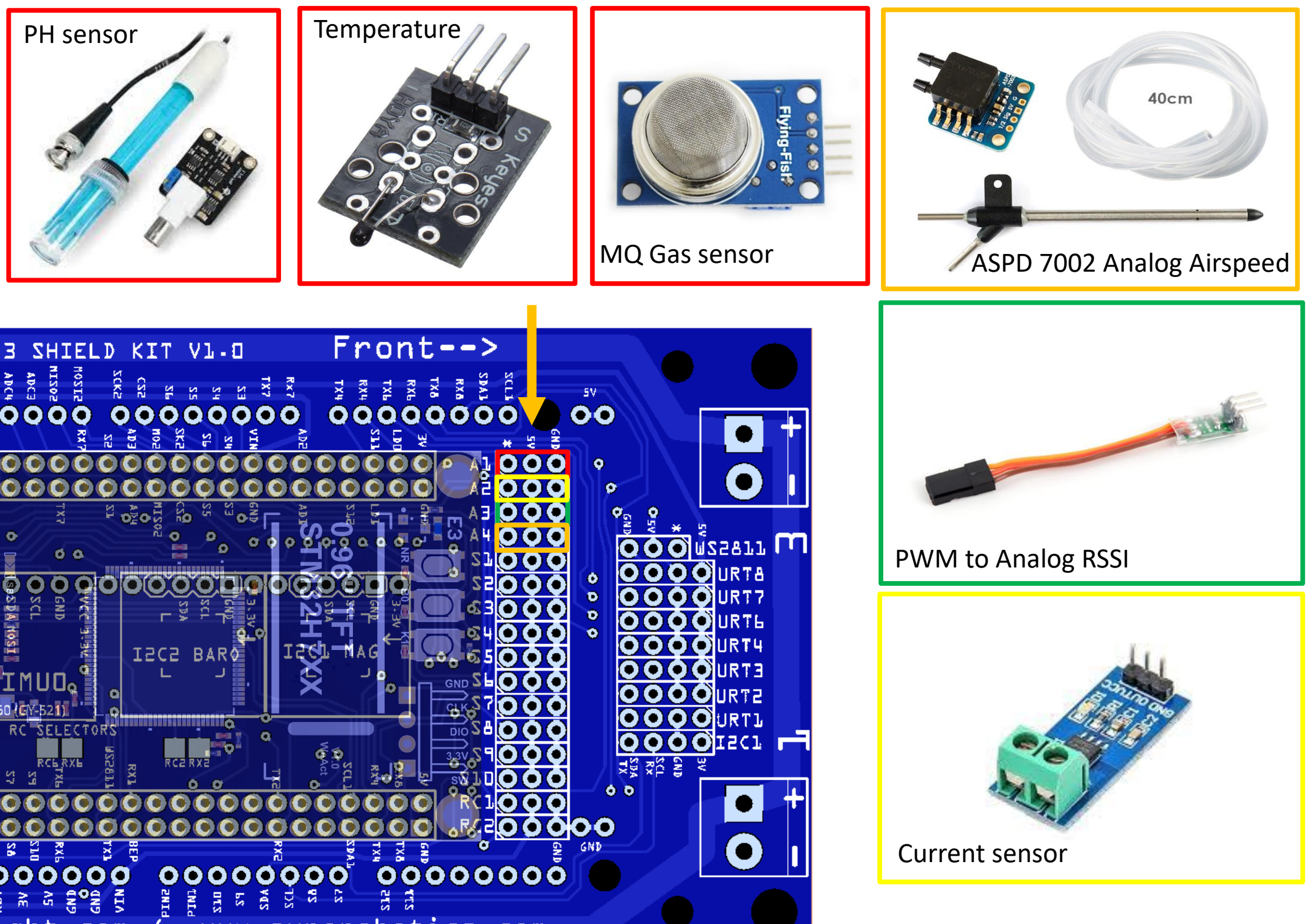

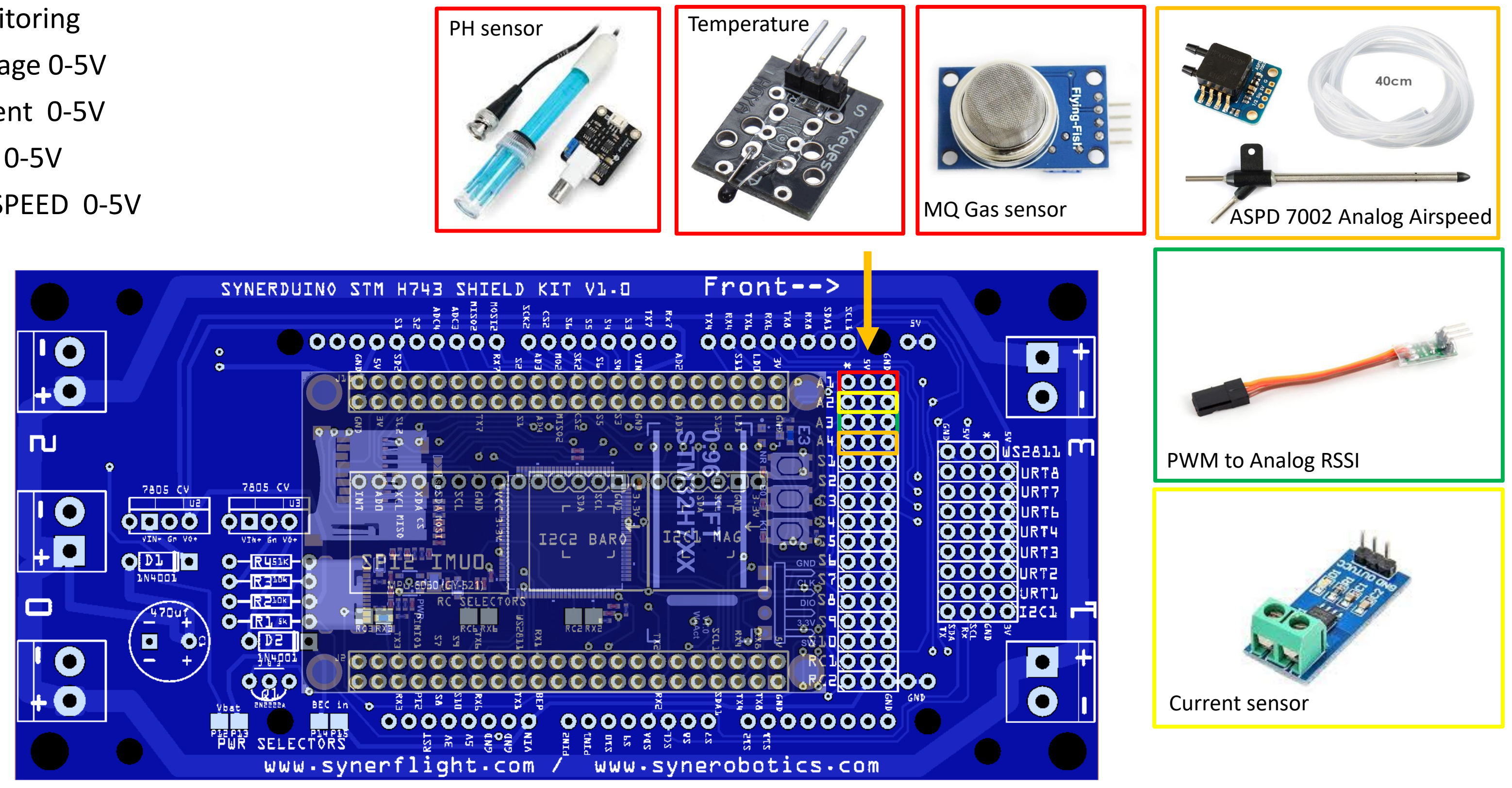

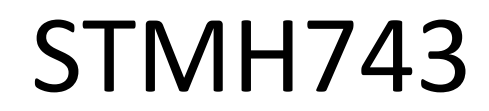

# **I2C SENSORS**

I2C digital sensors expansion allows you to add a host of external sensors to the current board via i2C pin (SLC SDA)

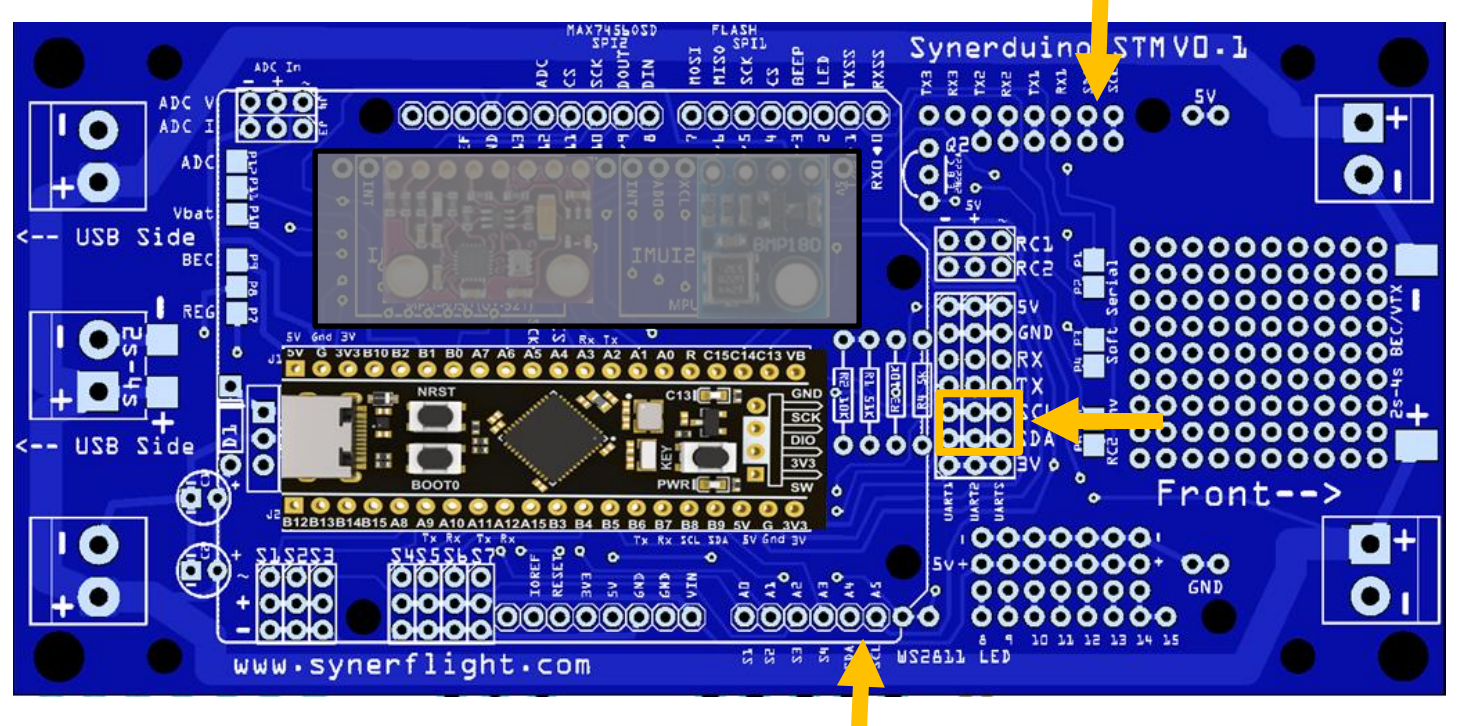

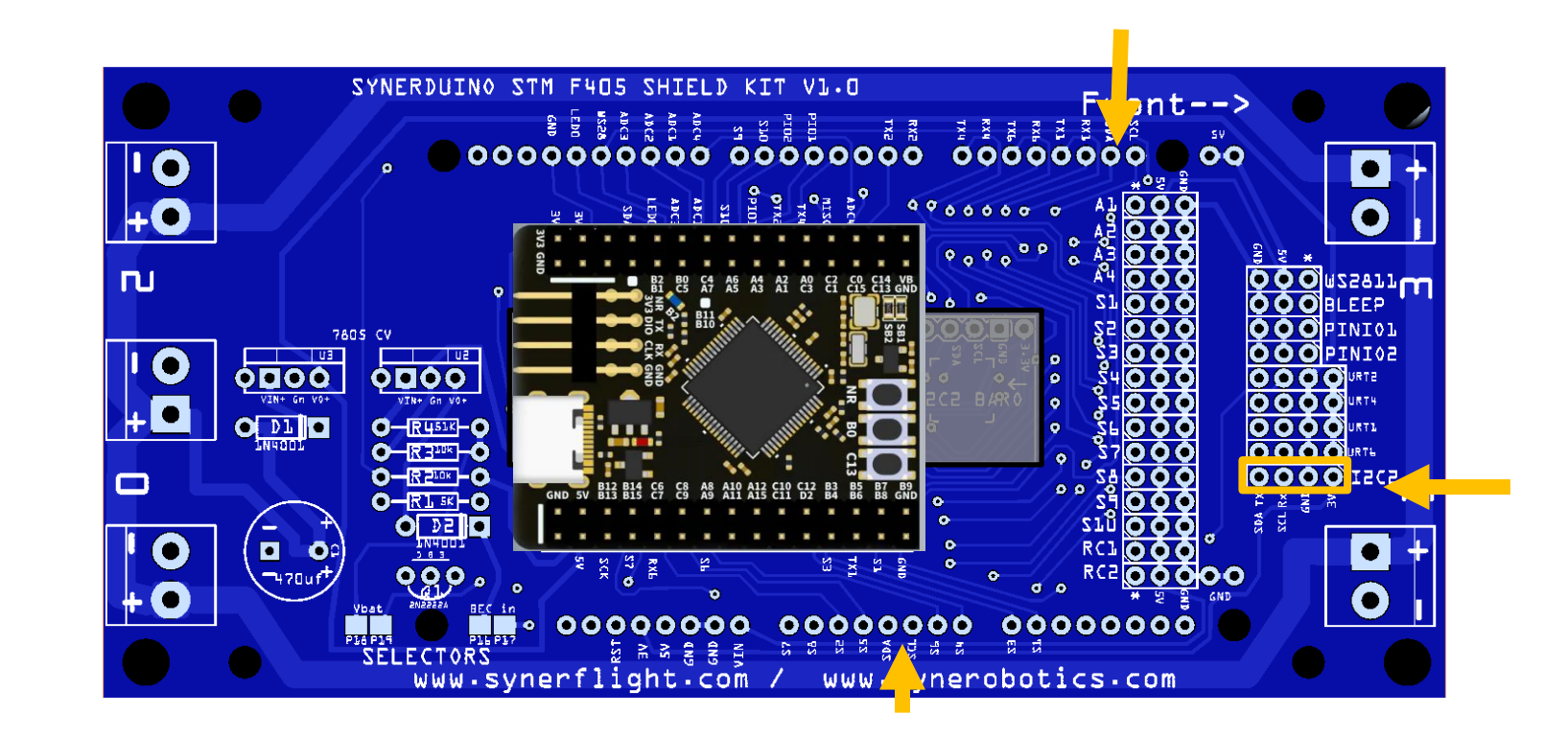

**Range Finder** 

- VL53L0X
- VL53L1X
- **TOF10120**

**Airspeed sensor** 

- MS4525
- ASPD-DLVR L10D

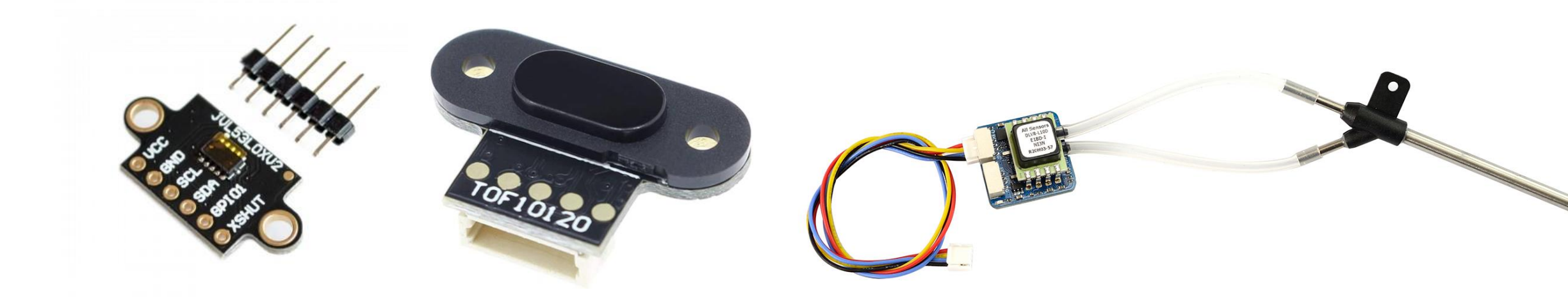

#### Magnetometer

- HMC5883
- QMC5883
- IST8310
- MAG3110
- LIS3MDL
- MPU9250

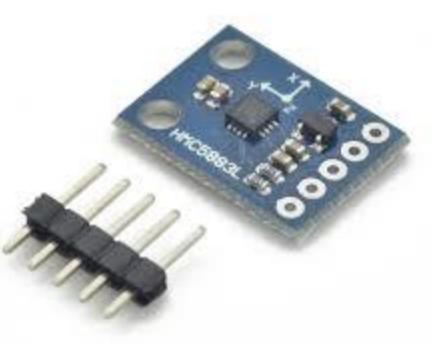

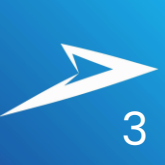
## F411 LED WS2811

## LED Devices

#### These are optional addons

Serves as Status indicator or put up a heck of a light show

WS2811 or WS2812

DATA

5V

GND

WS2811 LED allows you to add upto 32 LED strip or 5x5 Led Matrix

Accessible on Pin 8 & 9

This also requires 3 Timers

When activated only 5 PWM pins can be use for Motor/Servo

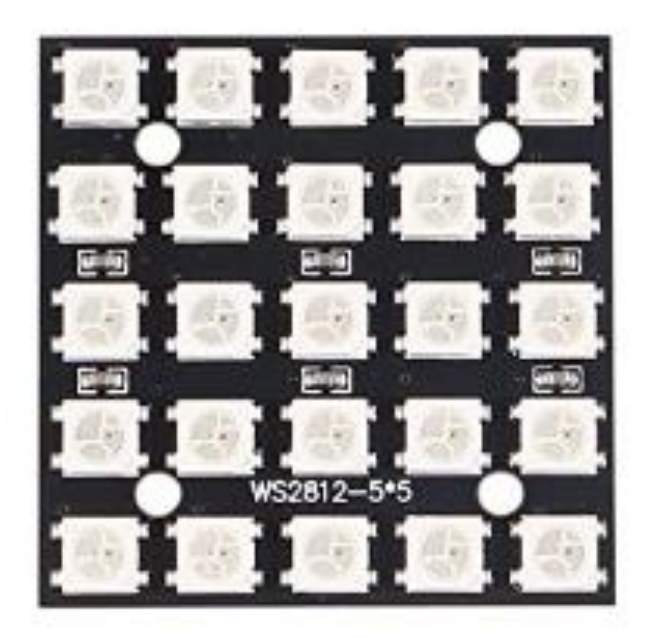

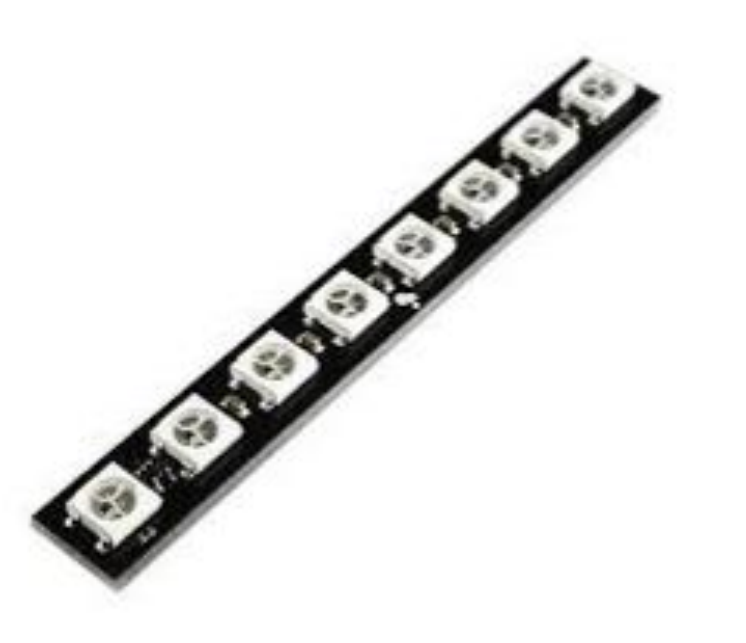

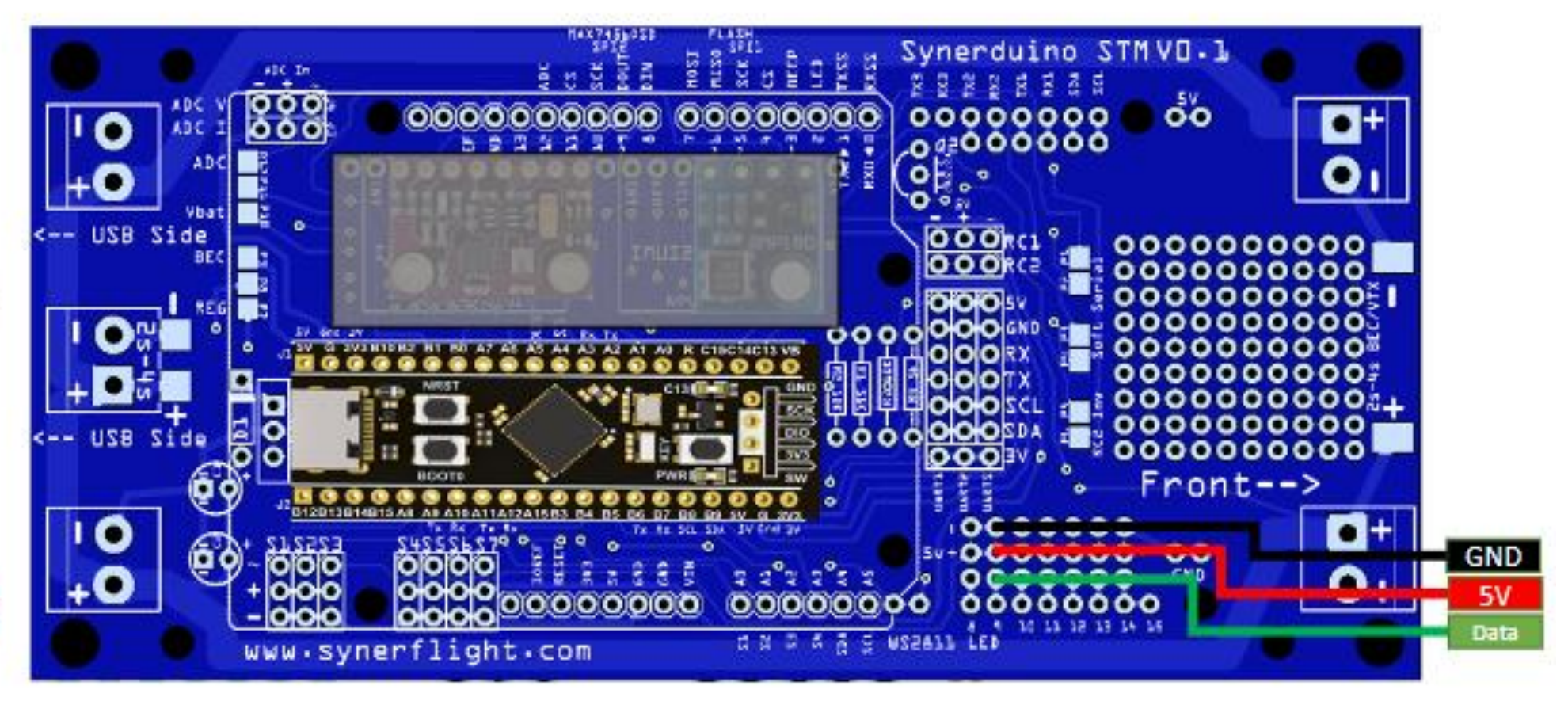

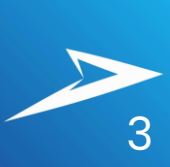

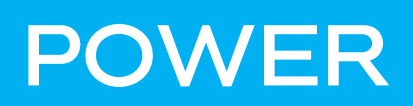

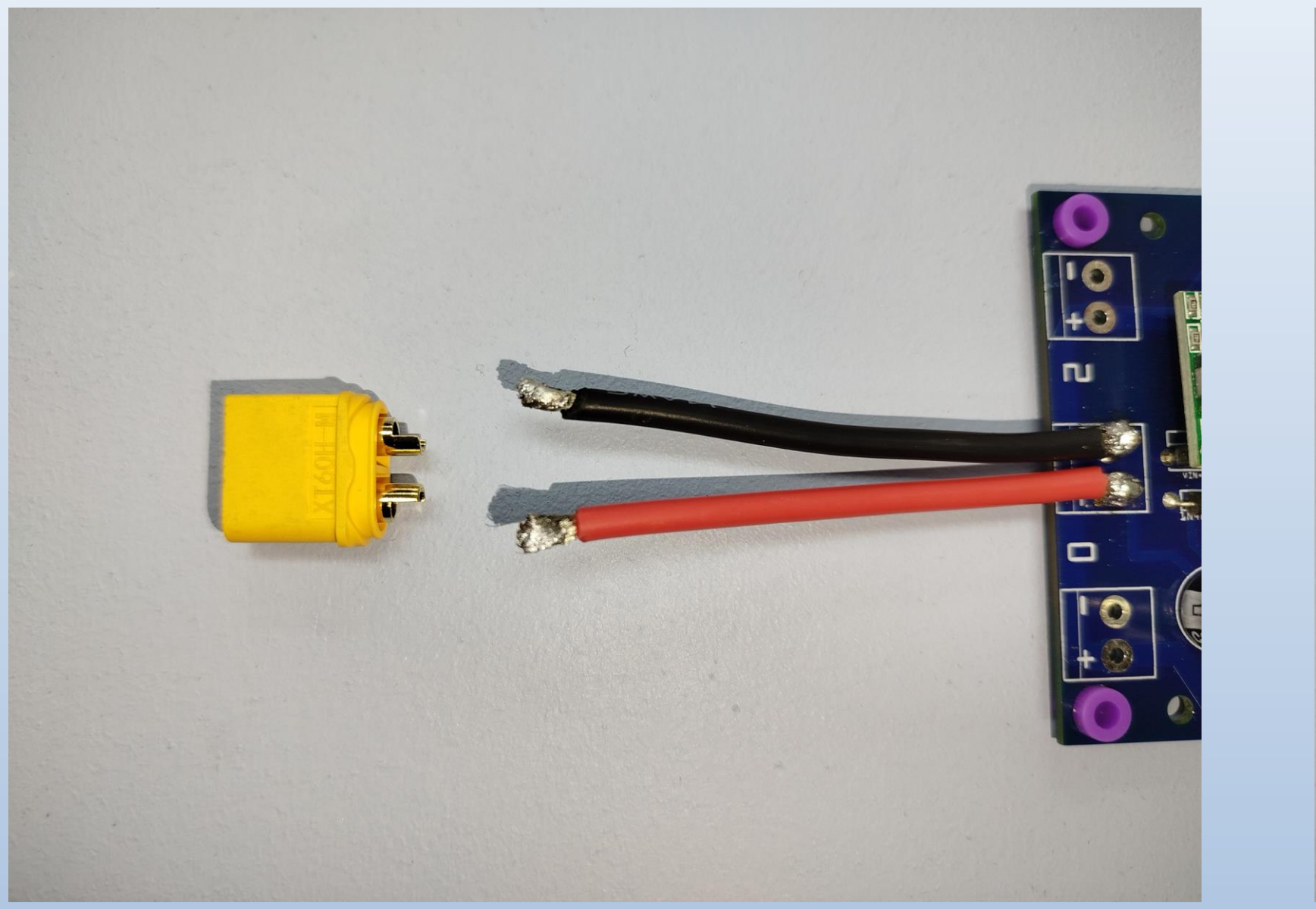

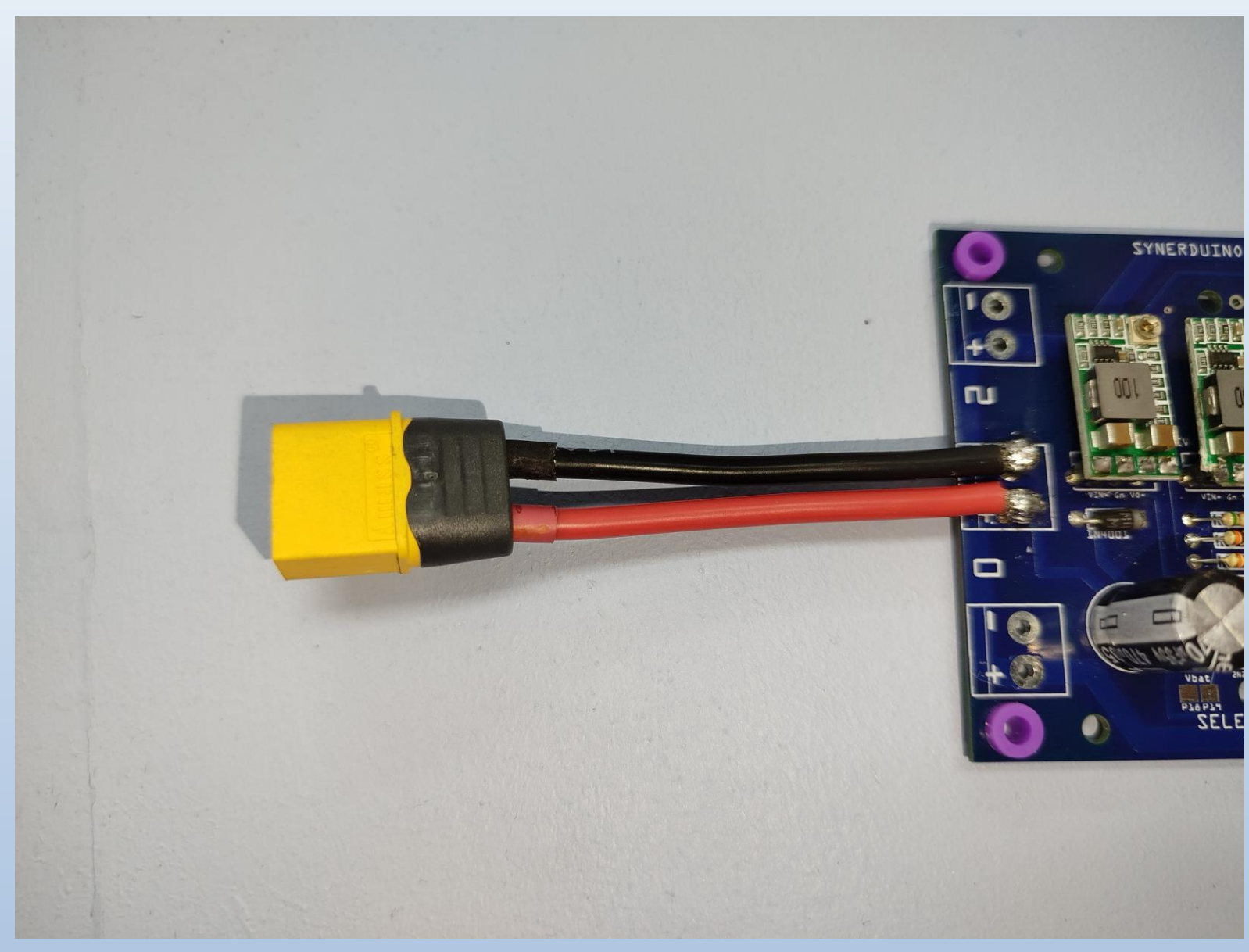

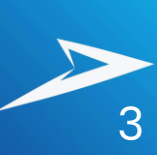

# MOTOR, ESC, & PROPELLER INSTALLATION

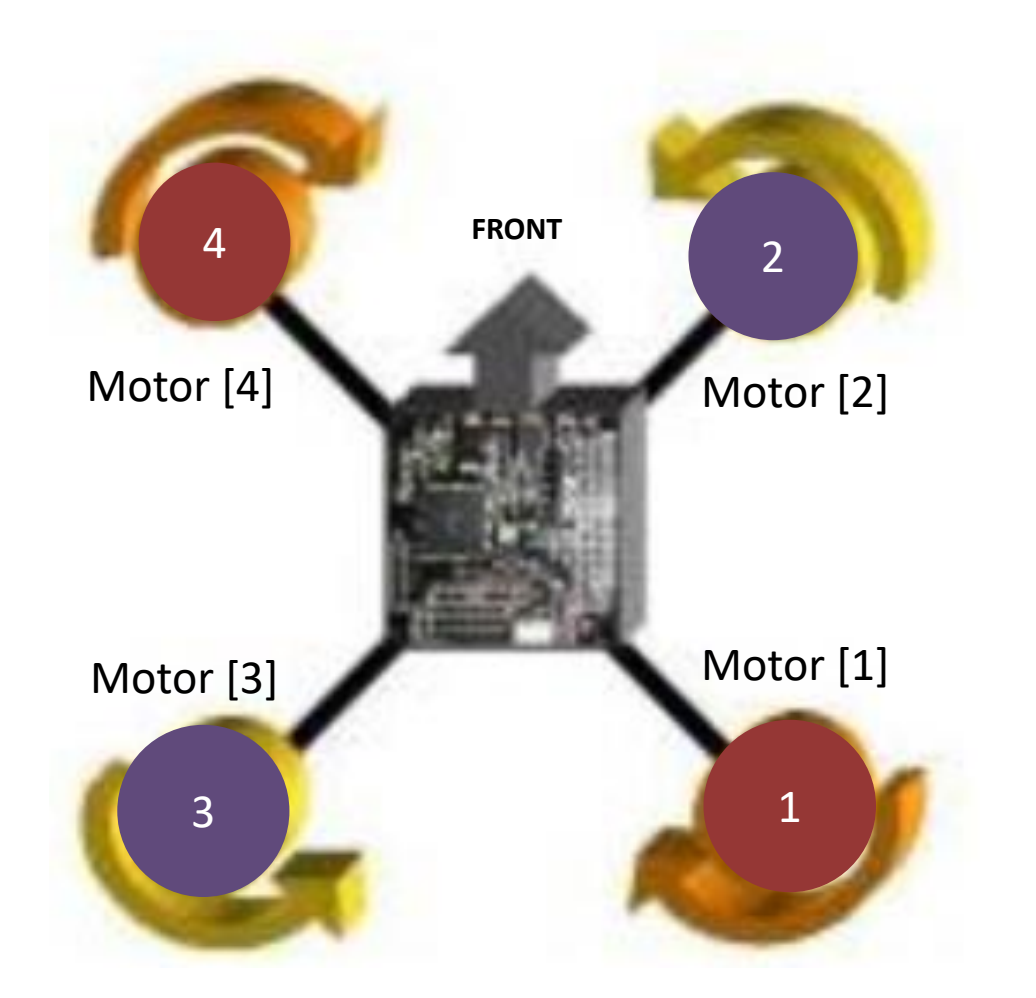

#### **Electronic Speed Controller**

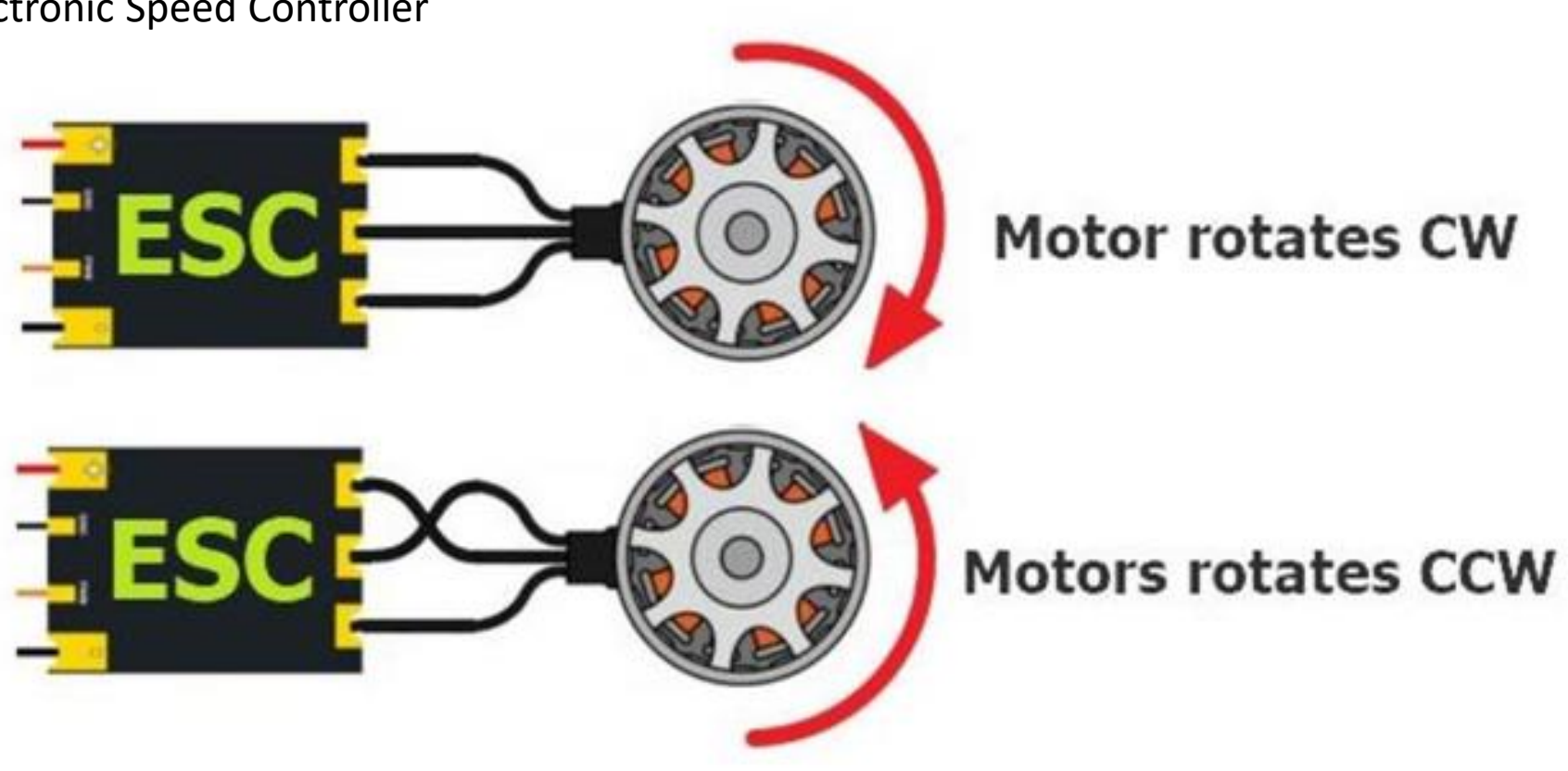

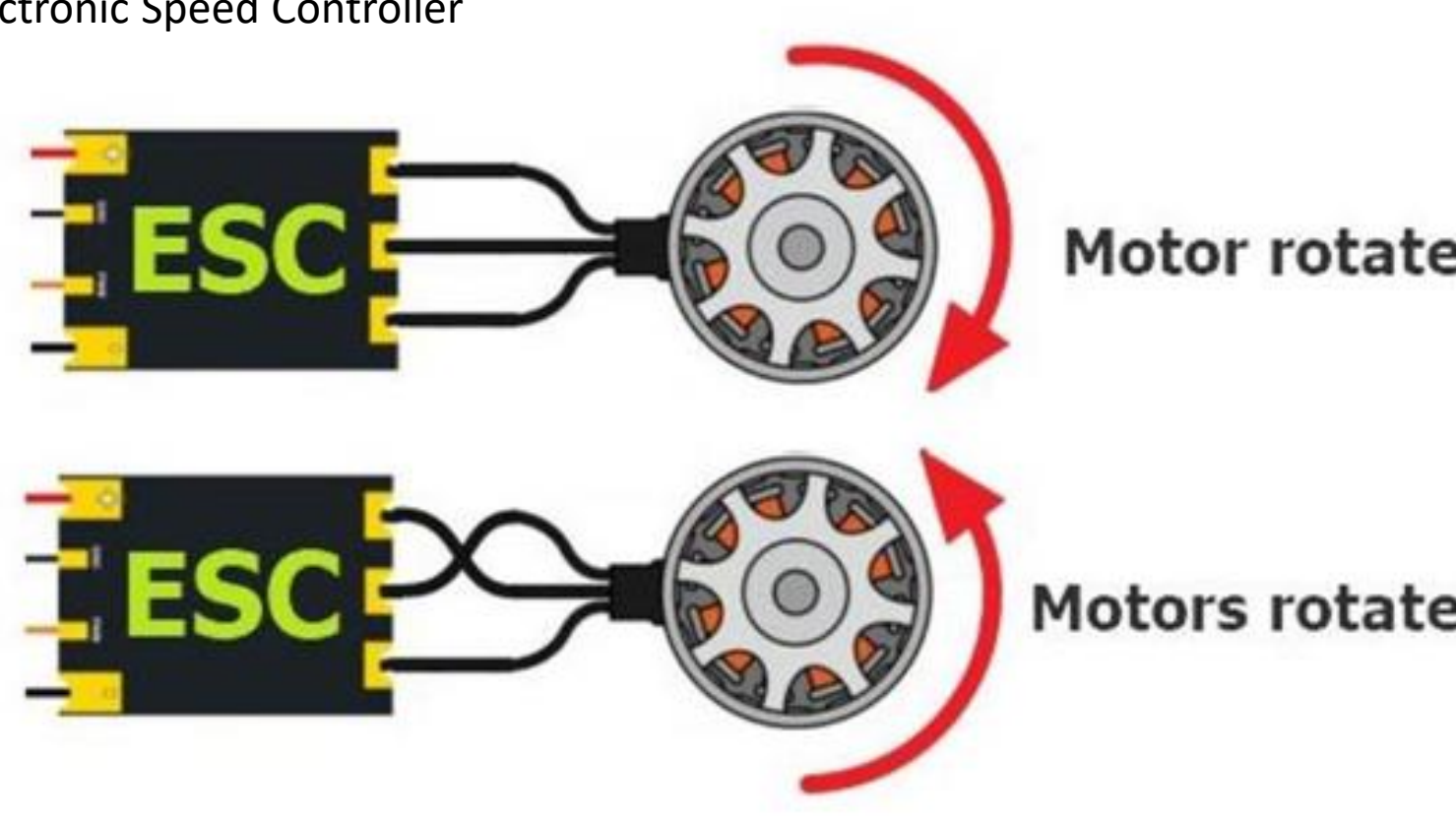

Note : you can pre solder the motor to the board and check for rotation before installing the propeller to ensure all motor rotations are correct

Note : on some brands of motor they may come in two different prop nuts color (Known as self tightening nuts)

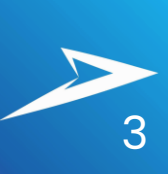

# ESC INSTALLATION

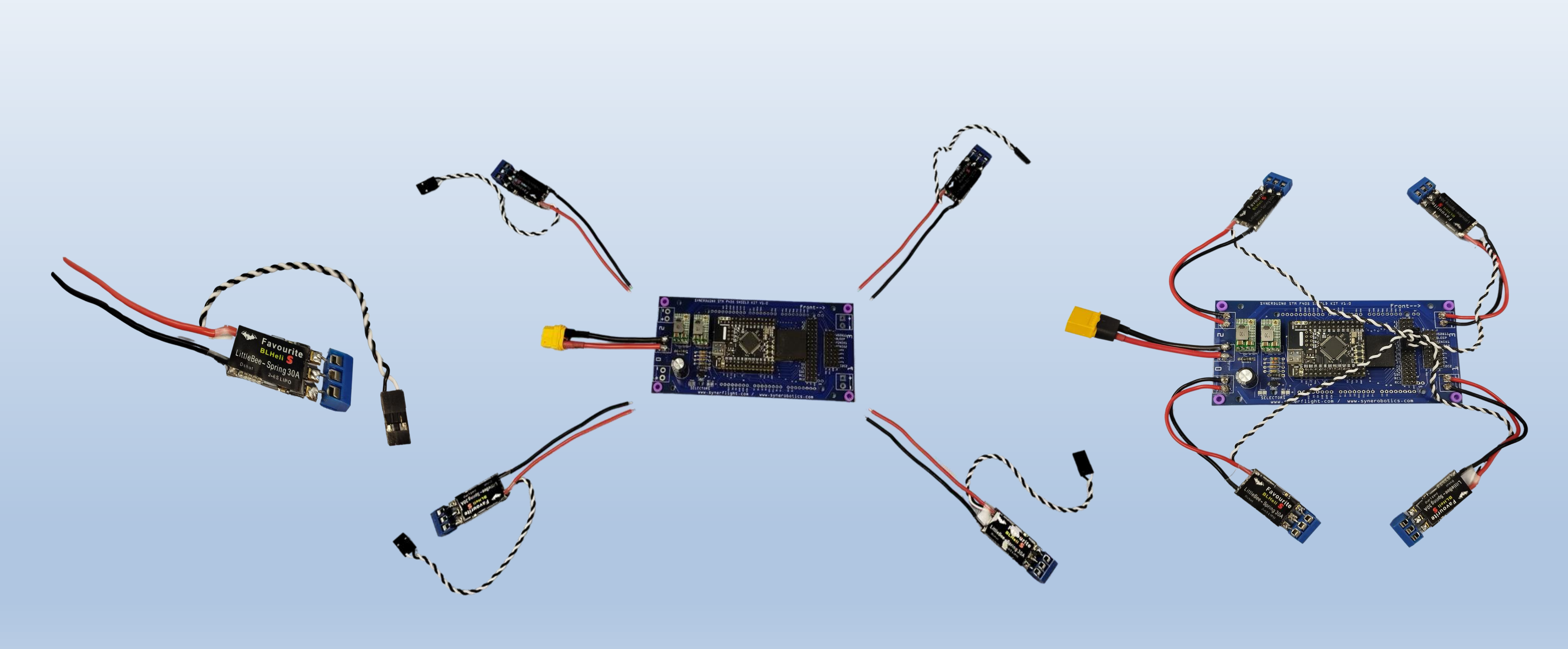

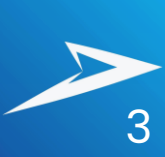

# ASSEMBLY

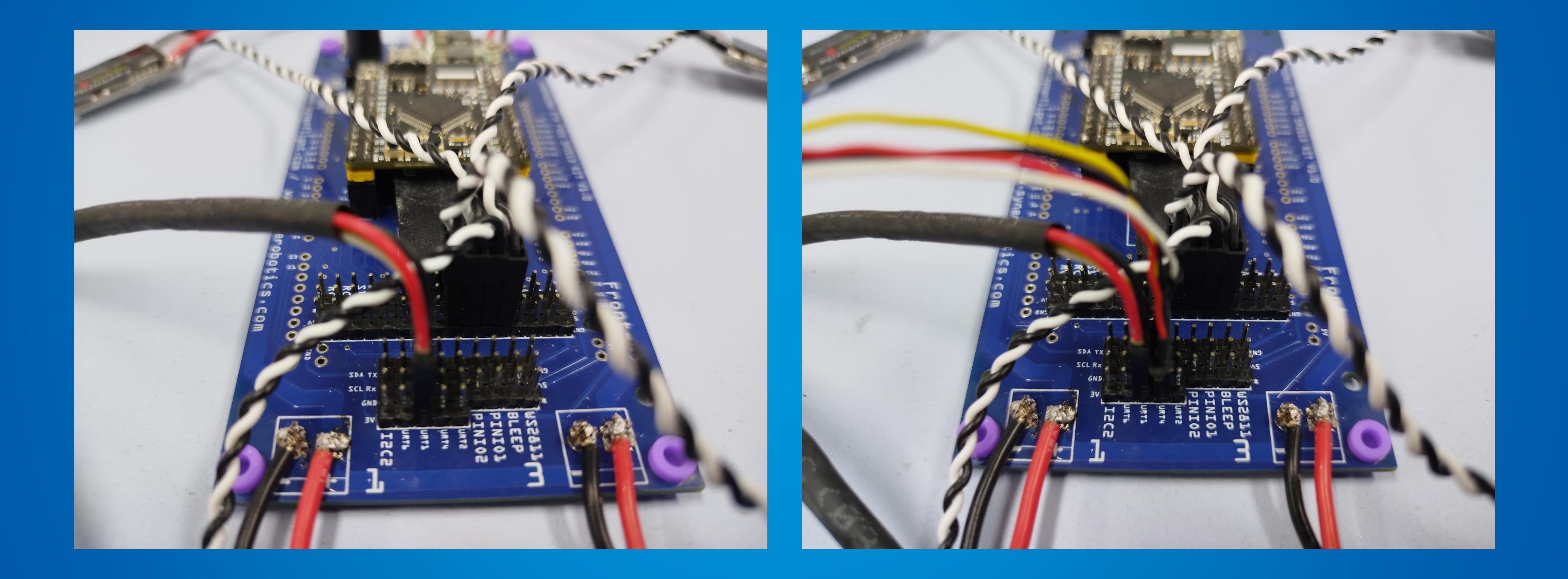

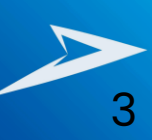

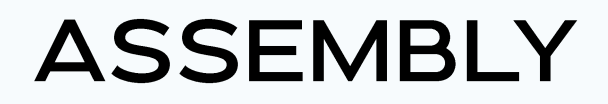

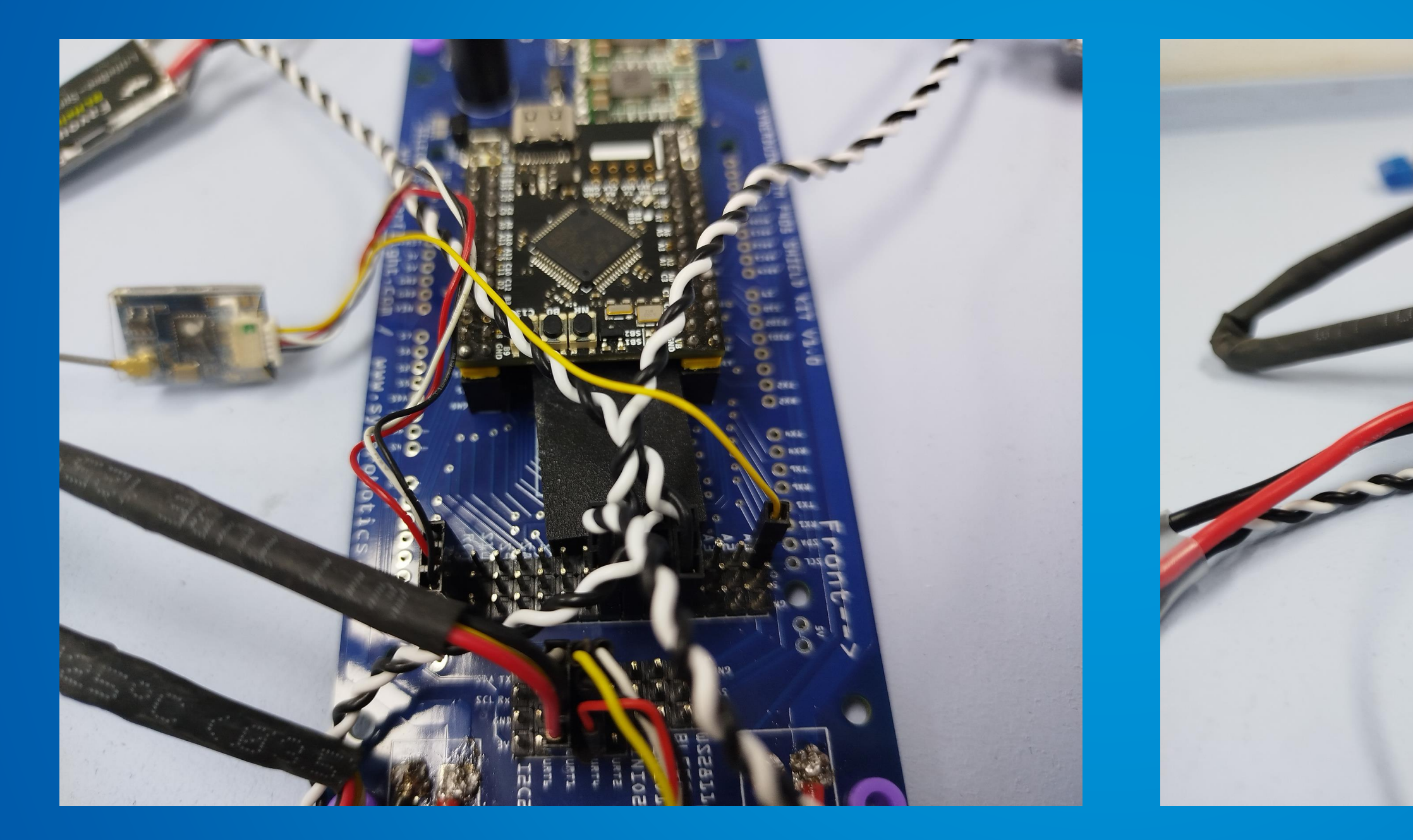

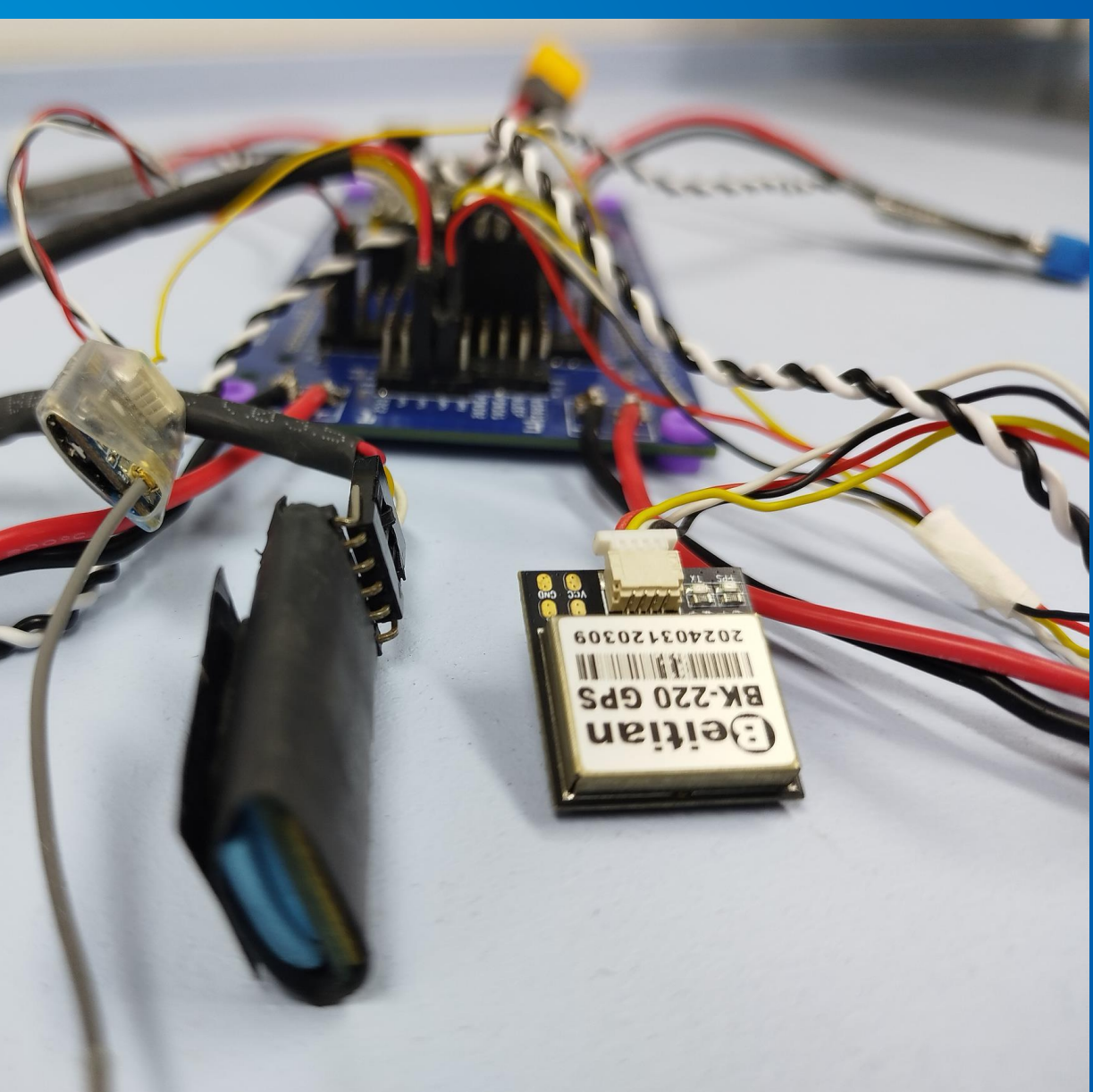

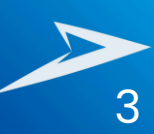

## MOTOR, INSTALLATION

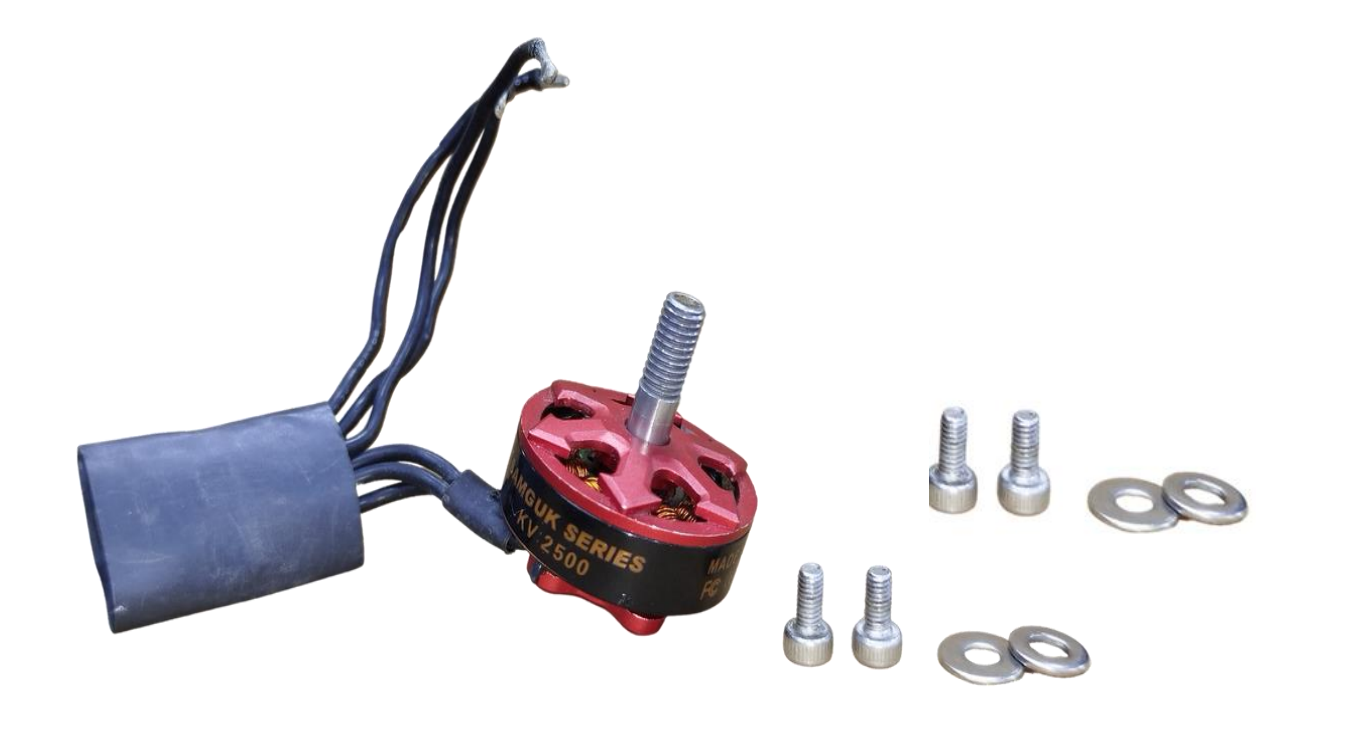

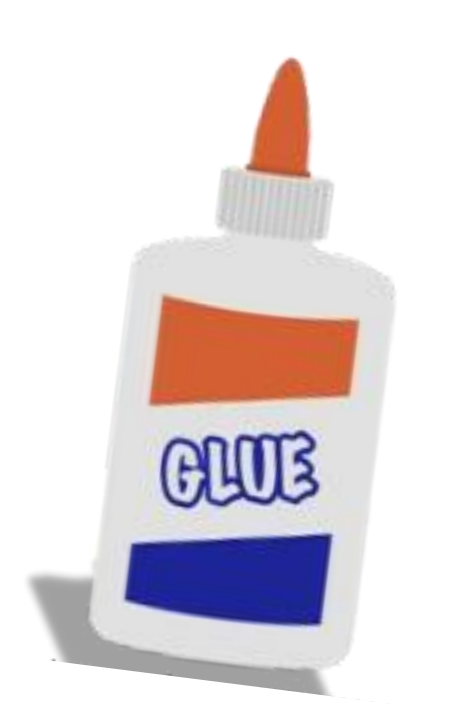

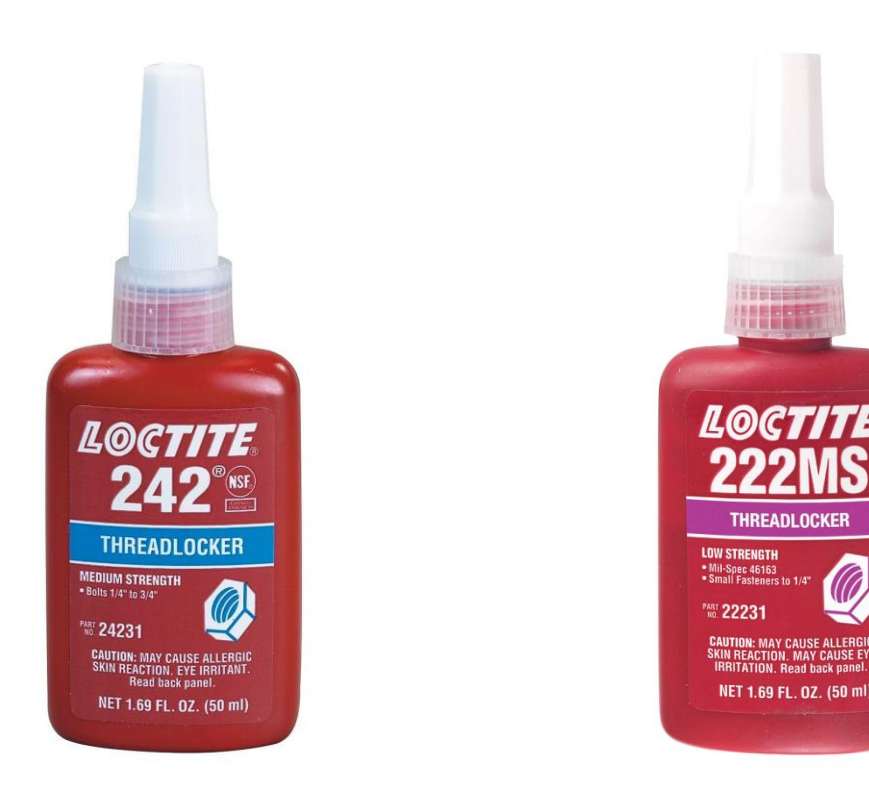

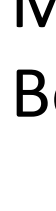

- Motor is Held in by 4pcs of 6mm Bolts and Washer set
- Bolt thread Must thread lock before installation to ensure it stay on
- Thread Lock 242 blue or 222 Purple for light loads
- PVA White Glue

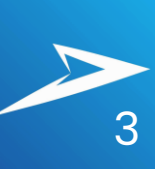

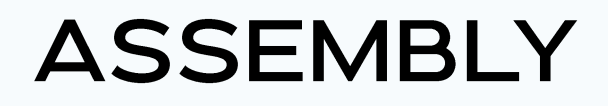

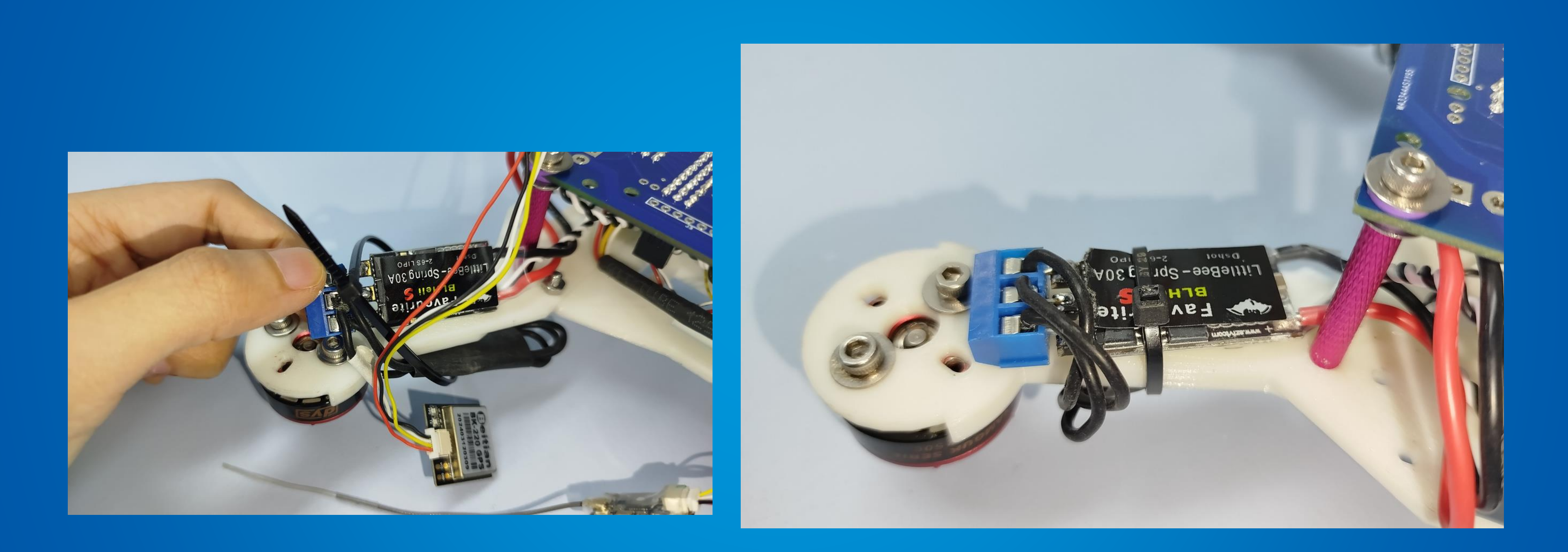

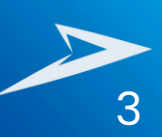

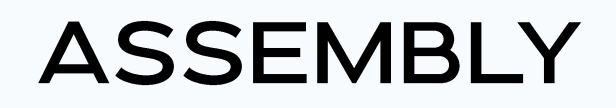

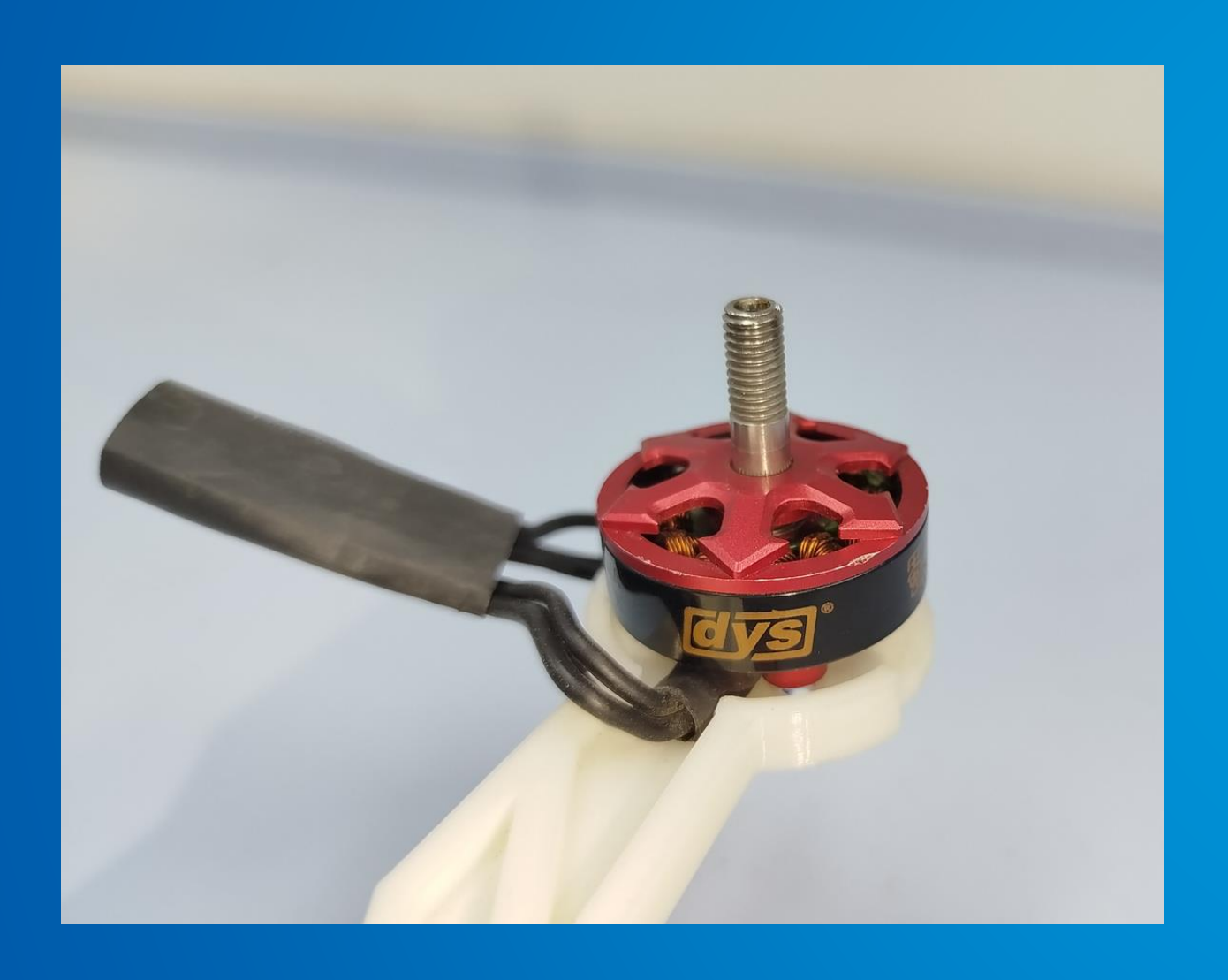

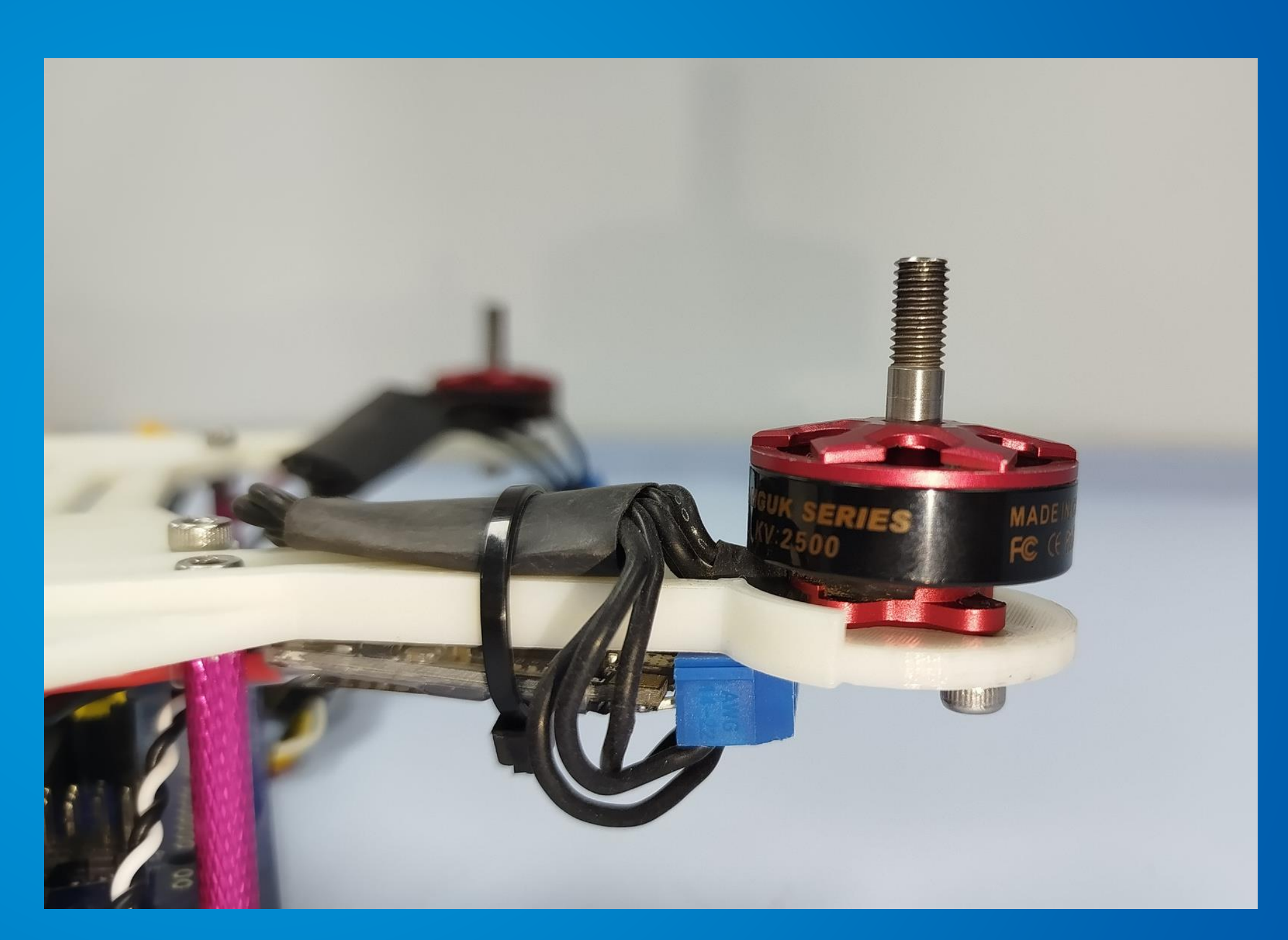

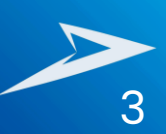

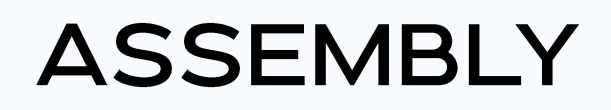

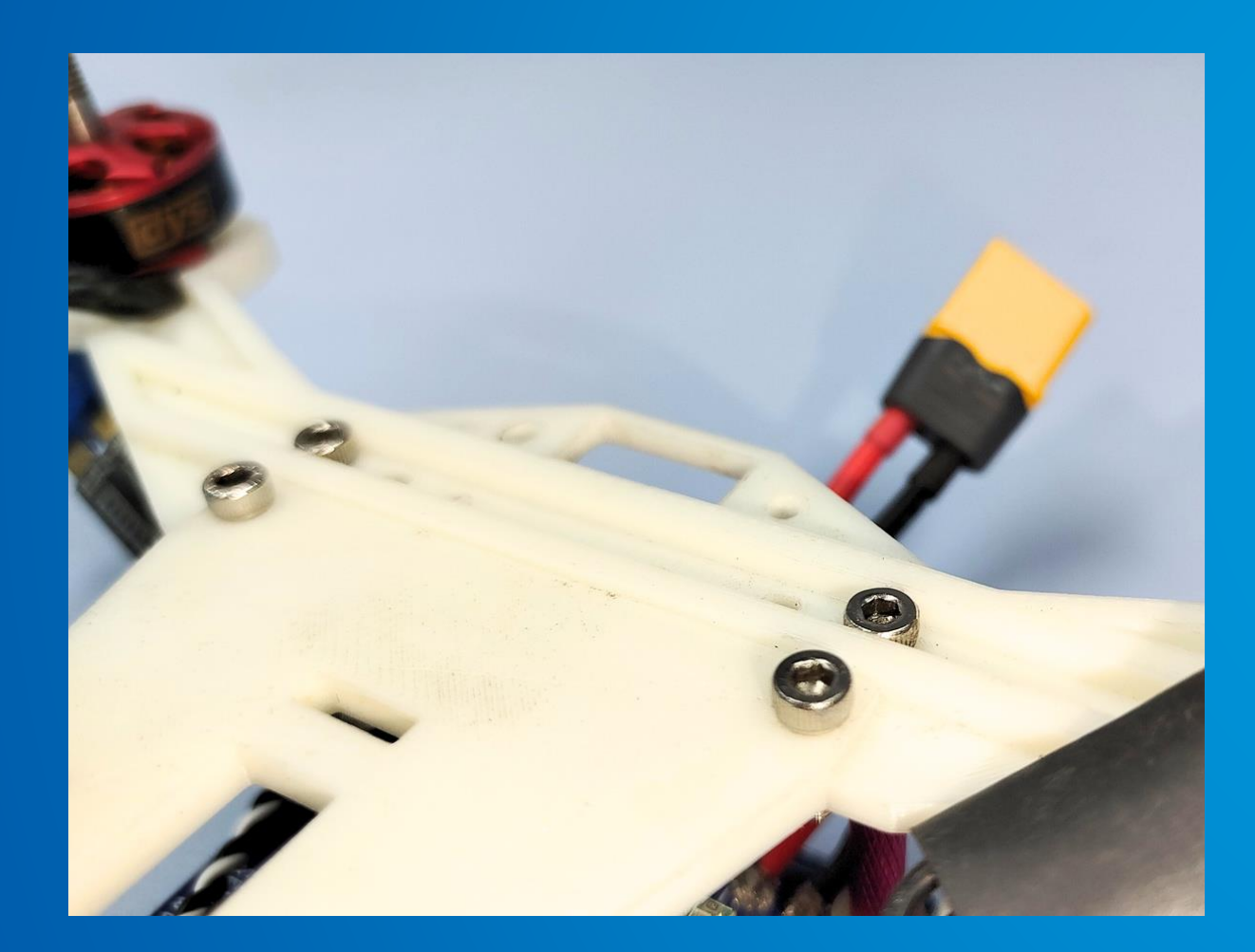

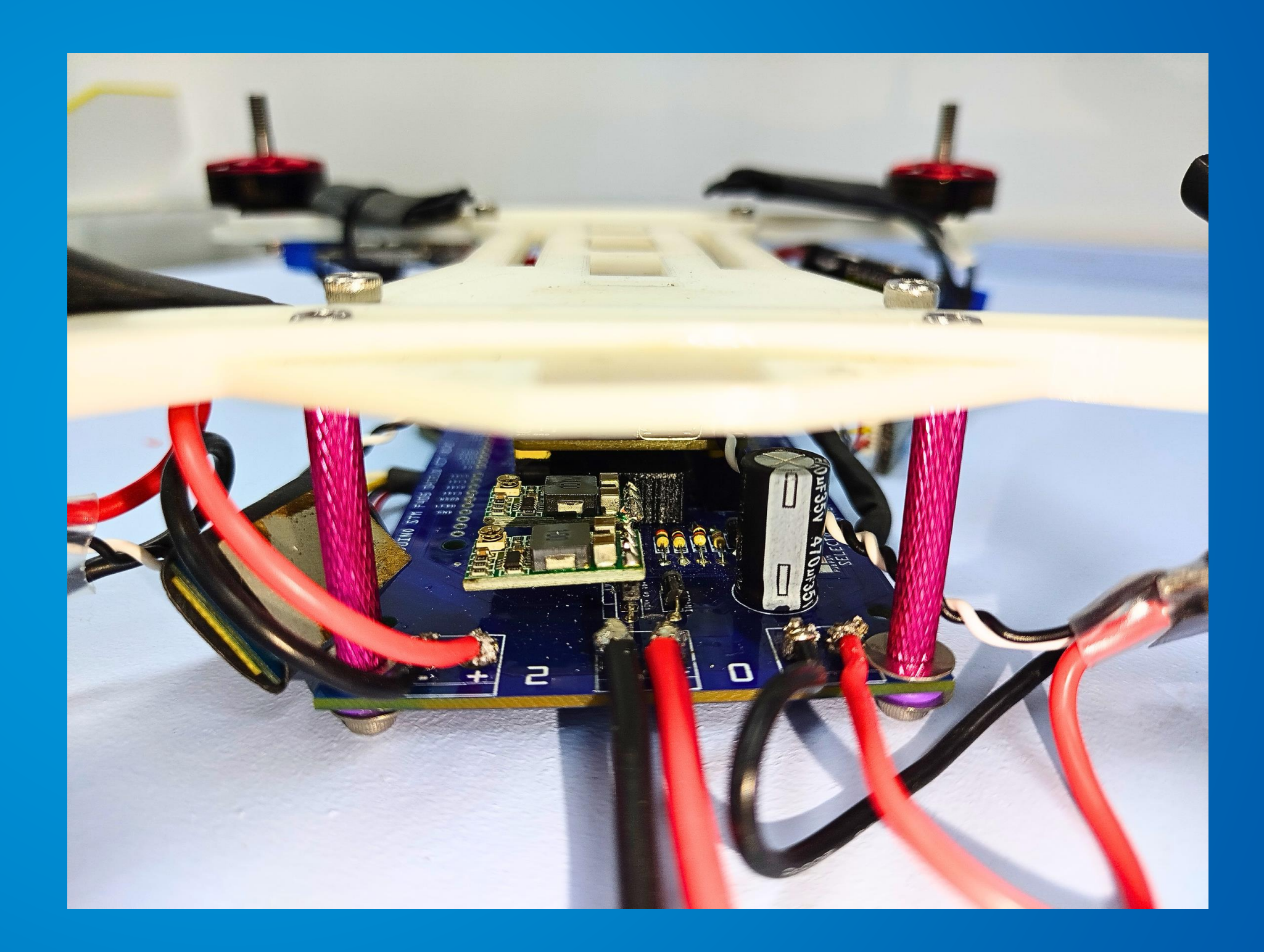

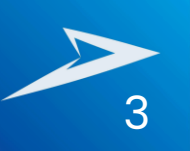

# **Multirotor Setup**

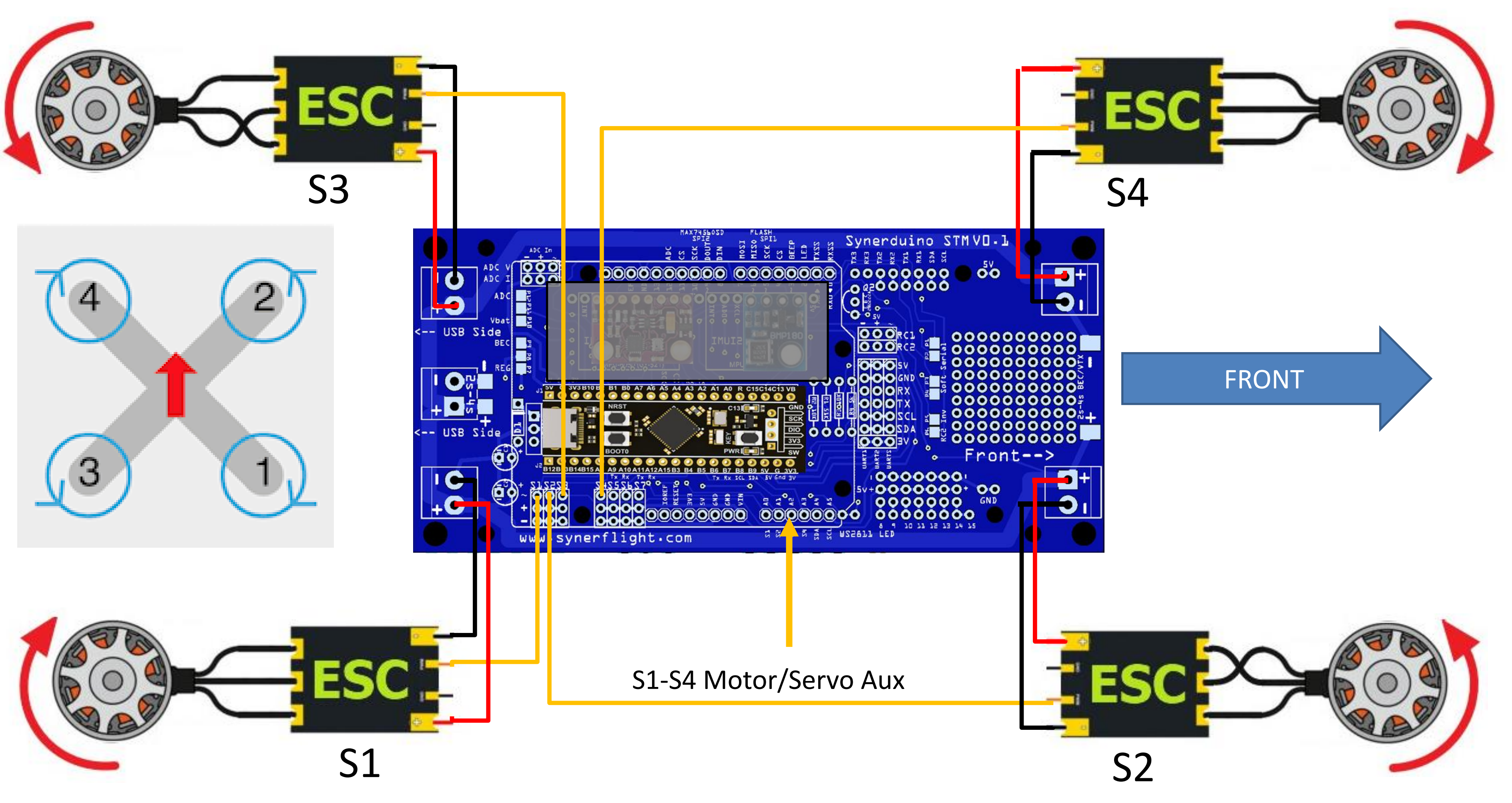

# **Fixwing Setup**

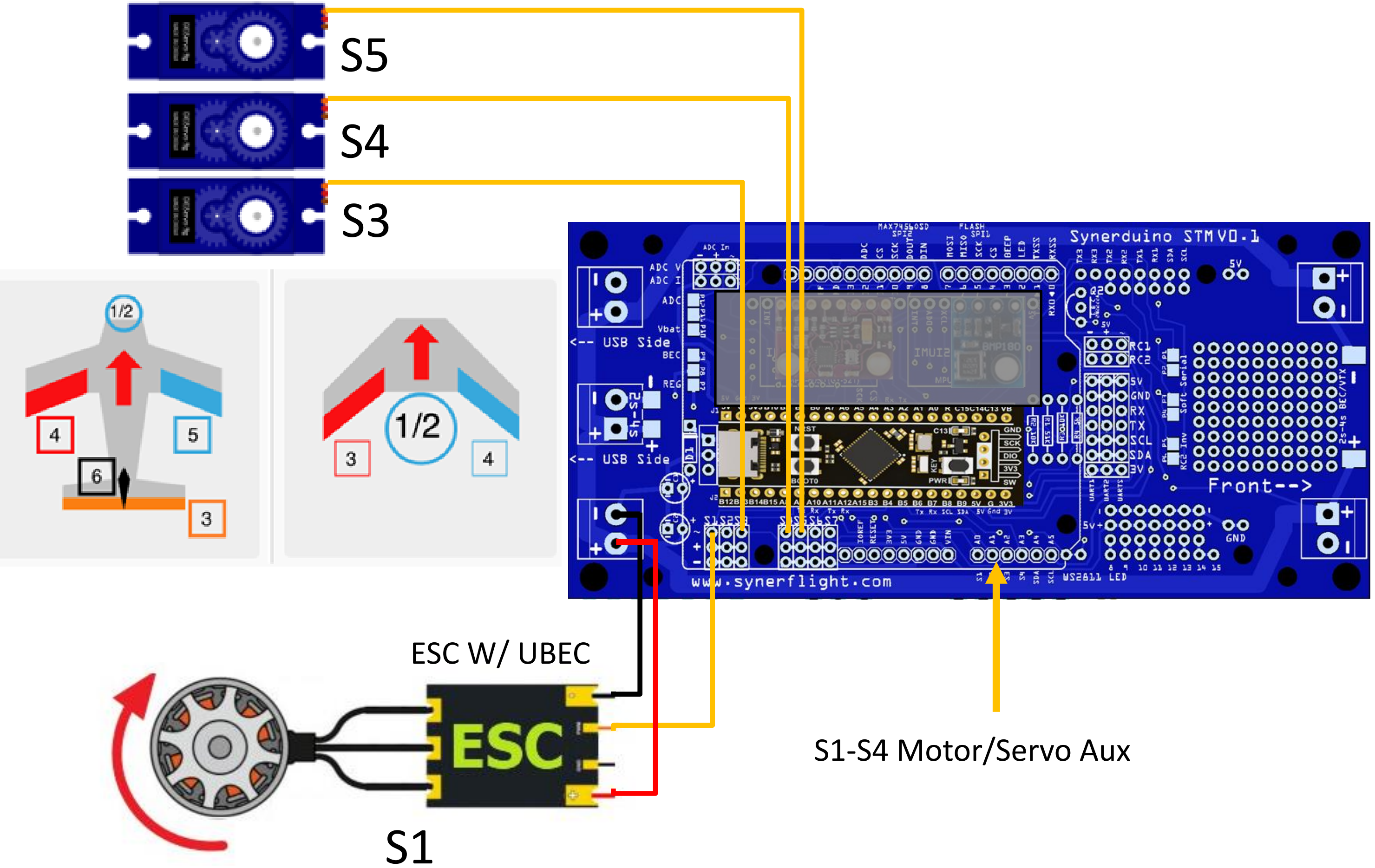

### FRONT

# SOFTWARE SETUP 0

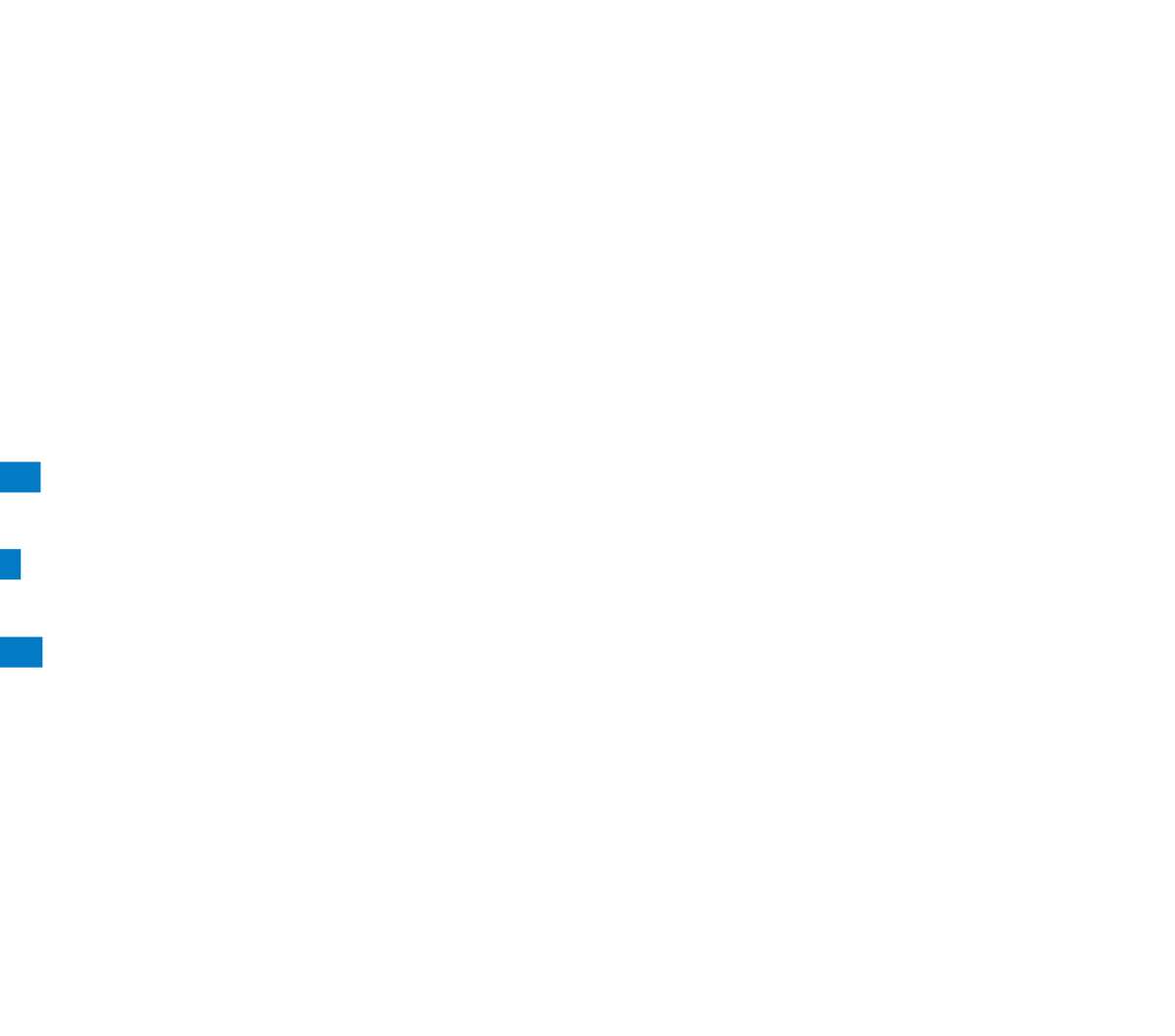

#### Cancel

## • Let Me Pick from List Х Update Drivers - STM32 BOOTLOADER (COM18) How do you want to search for drivers? Search for drivers in this location: → Search automatically for updated driver software E:\ProgramFiles\STM Windows will search your computer and the Internet for the latest driver software for your device, unless you've disabled this feature in your device installation settings. ☑ Include subfolders → Browse my computer for driver software Locate and install driver software manually. category as the device.

• Browse my Computer for Driver

**FIRMWARE INSTALLATION** 

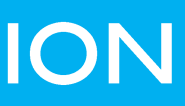

Update Drivers - STM32 BOOTLOADER (COM18) Browse for drivers on your computer Browse... → Let me pick from a list of available drivers on my computer

 $\times$ 

This list will show available drivers compatible with the device, and all drivers in the same

| Next Cancel | Next |
|-------------|------|

|   |                                                                                                    | $\times$ |   |       |                     |
|---|----------------------------------------------------------------------------------------------------|----------|---|-------|---------------------|
| ~ | Update Drivers - STM32 BOOTLOADER (COM18)                                                                                                    |          | ~ | Up Up | odate Drivers - STI |
|   | Select the device driver you want to install for this hardware.                                                                                                  |          |   | Wine  | dows has suc        |
|   | Select the manufacturer and model of your hardware device and then click Next. If you have a disk that contains the driver you want to install, click Have Disk. |          |   | Windo | ows has finished i  |
|   |                                                                                                    |          |   |       | STM32 Boot          |
|   | ☑ Show compatible hardware                                                                                                    |          |   |       |                     |
|   | Model                                                                                                    | ^        |   |       |                     |
|   | STM Device in DFU Mode                                                                                                    |          |   |       |                     |
|   | STM32 BOOTLOADER Version: 1.0.0.0 [17/01/2019]                                                                                                    |          |   |       |                     |
|   | STM32 BOOTLOADER Version: 6.1.7600.16385 [02/06/2012]                                                                                                    |          |   |       |                     |
|   | STM32 Bootloader                                                                                                    | ~        |   |       |                     |
|   | This driver is digitally signed. Have Disk                                                                                                    |          |   |       |                     |
|   | Tell me why driver signing is important                                                                                                    |          |   |       |                     |
|   | Next Cance                                                                                                    | el       |   |       |                     |

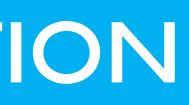

M32 BOOTLOADER

#### ccessfully updated your drivers

installing the drivers for this device:

tloader

Close

Х

- Plug in USB you see Blue Led fading in and out
- Hold the Key Button for 3seconds till the blue light flashes and goes out
- In device manager the STM32 Bootloader (Com should show up)
- Note : this is for Brand new boards that were not flash with firmware , skip this for Synerduino package kits as they are preflashed for your convenience

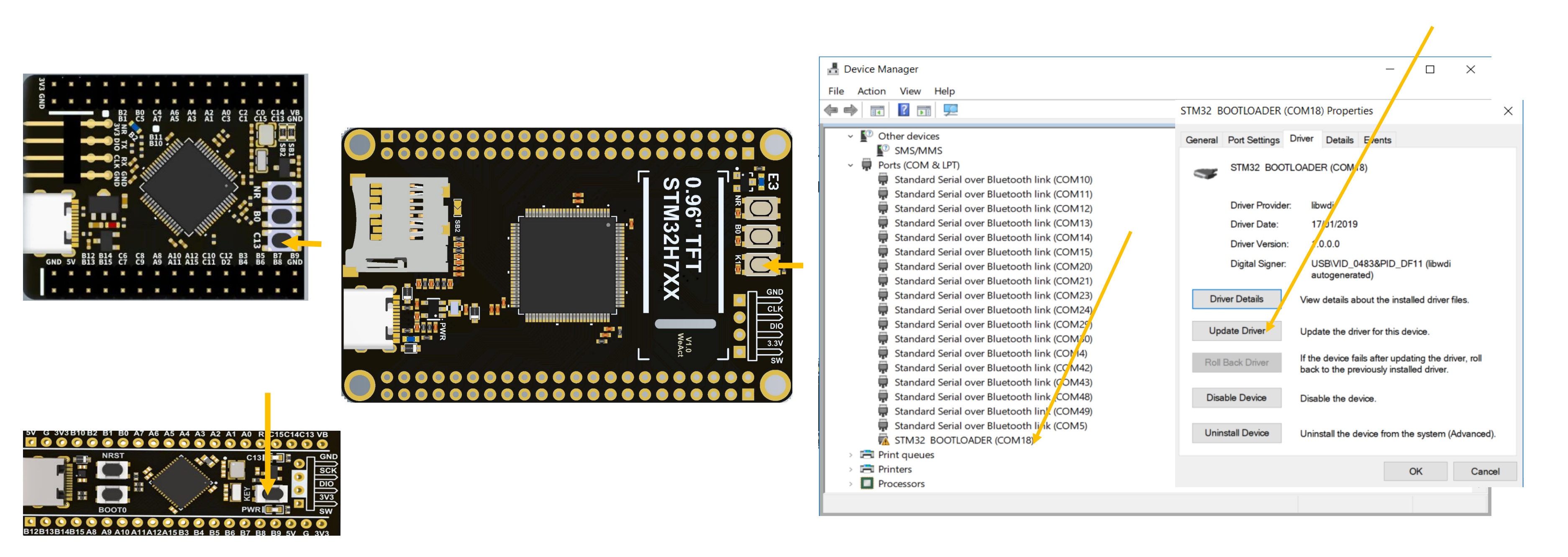

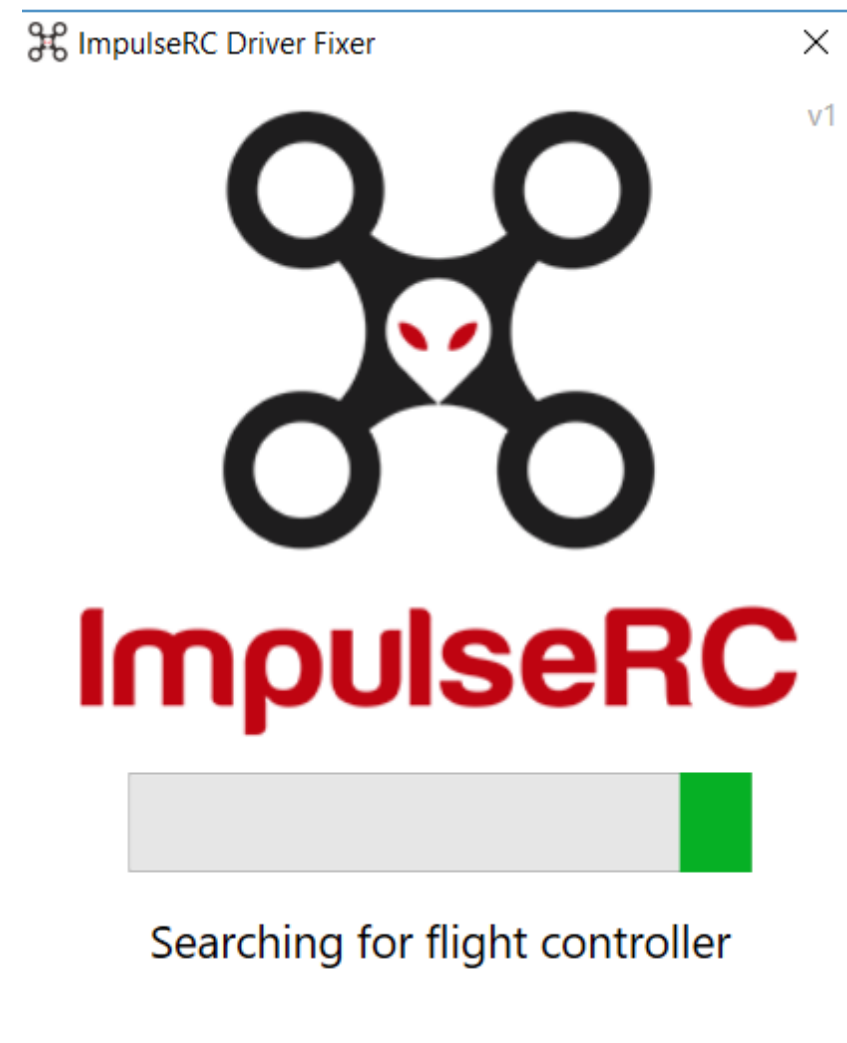

**ImpulseRC Driver Fixer** 

https://impulserc.blob.core.windows.net/utilities/ImpulseRC Driver Fixer.exe

- •Start ImpluseRC Driver Fixer
- •Connect the FC USB to the PC While On DFU mode . (DO NOT power on FC via external 5V or Vbat)
- •The ImpulseRC Driver Fixer should then see and load the proper driver

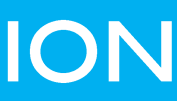

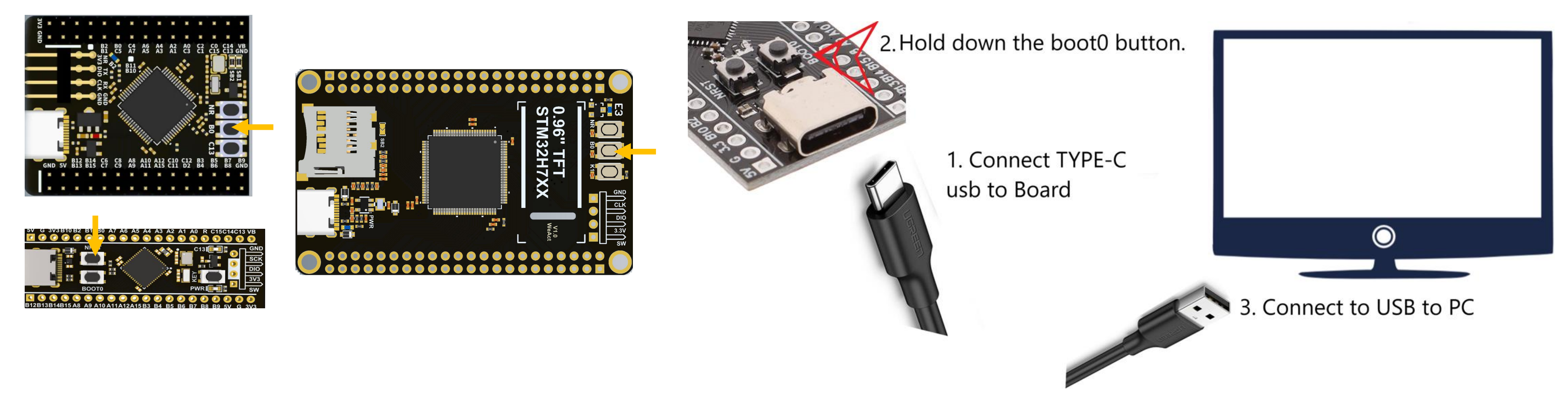

# After Flashed Processor setup

This can also be done by holding down the boot button while pressing the NRST button to reset the board. This is just like unplugging and plugging the USB (only to be use on a pre flashed blackpill)

F411 DFU mode can sometimes take several attempts as Windows may not recognize the device mode Its require to preheat heat the chip to 25c with your finger for some Reason.

Synerduino STMF411 board a preheat can be made by running the board with the battery for 1 min

# 

•Start INAV configurator

•Connect the FC USB to the PC while holding the boot button in.

•INAV configurator should show it's connected in DFU mode in the top right corner (DO NOT click the CONNECT button)

•Choose the latest hex file for your FC and then "Load Firmware local". Once loaded, click "Flash Firmware".

Download Configurator for Windows platform (win32 or win64) is present) Extract ZIP archive Run INAV Configurator app from unpacked folder Configurator is not signed, so you have to allow Windows to run untrusted application. There might be a monit for it during first run

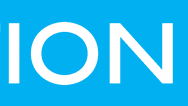

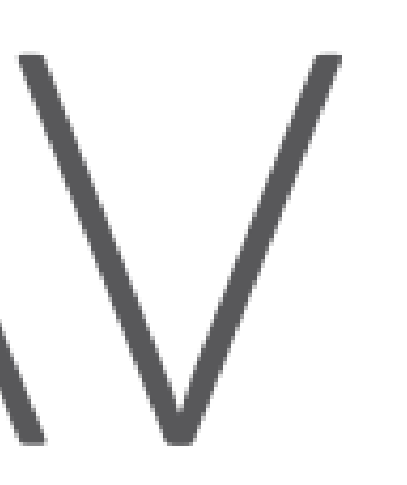

When you've successfully connected, the Configurator will recognize a device in DFU mode – which will be reflected in the port selection tab at the top. (Do Not Connect at this point)

### Next, click on the Firmware Flasher tab

DFU (**Device Firmware Update**) mode is an incredibly useful feature on modern microcontrollers. It allows for quick and easy updates to a device's firmware without the need of extra piece of hardware.

Typical Boot Button or Jumper is required to turn on the microcontroller into DFU mode

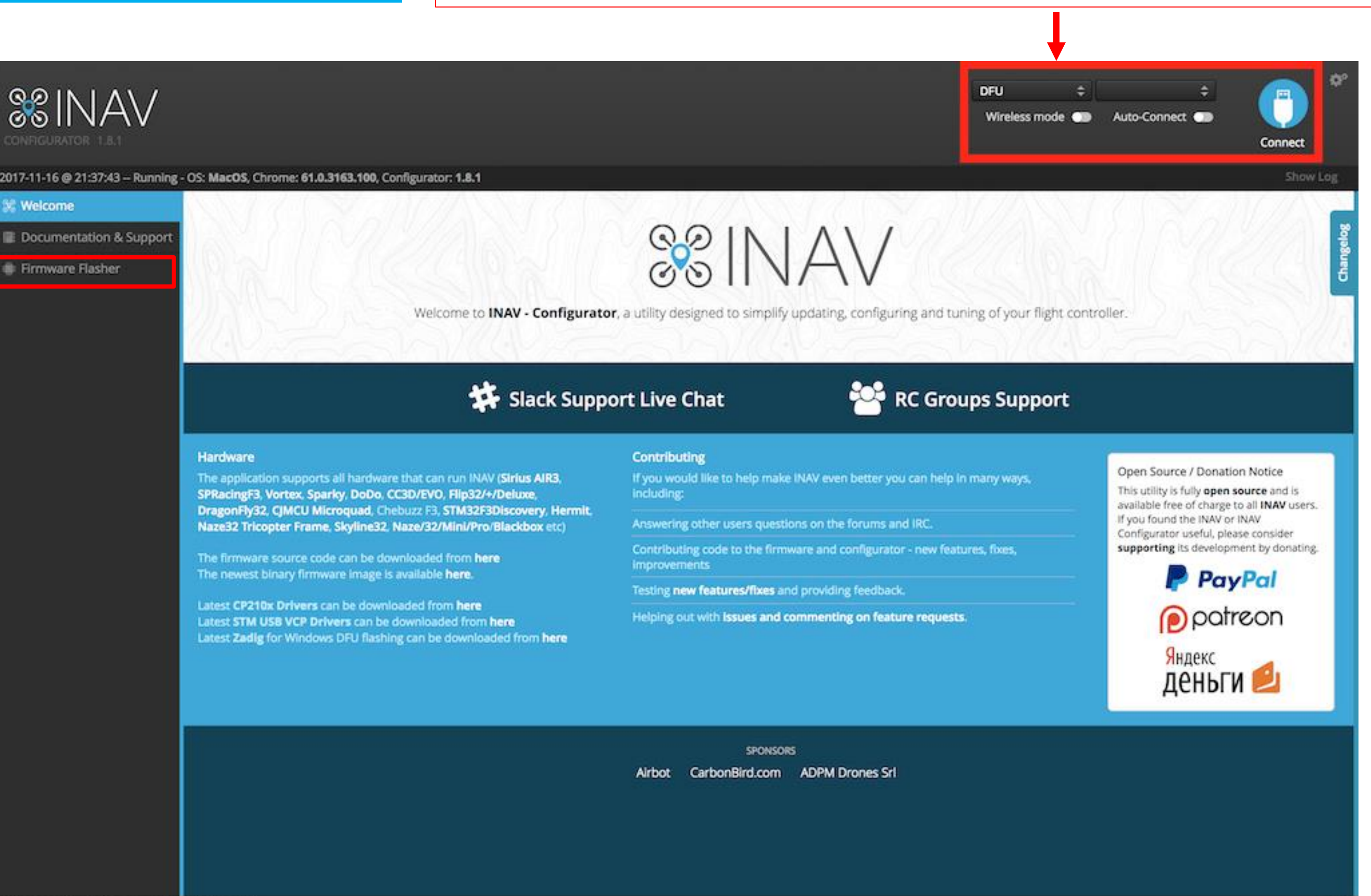

Packet error: 0 12C error: 0 Cycle Time: 0

|                                   |                                                                                                    |                                                                                                    | DFU ¢<br>Wireless mode 	 Auto-Connec       | t Deconnect               |
|-----------------------------------|----------------------------------------------------------------------------------------------------|----------------------------------------------------------------------------------------------------|--------------------------------------------|---------------------------|
| 2017-11-16 @ 21:37:43 Running - C | DS: MacOS, Chrome: 61.0.3163.100, Configurator: 1.8.1                                                                                                    |                                                                                                    |                                            | Show Log                  |
| 3% Welcome                        |                                                                                                    |                                                                                                    |                                            |                           |
| Documentation & Support           | OMNIBUSF4                                                                                                    | Select your board to see available online firmware releases - Select the corr                                                                                                    | ect firmware appropriate for your board.   |                           |
| Firmware Flasher                  | 1.8 - OMNIBUSF4 - 2017-11-1 10:43 (stable)                                                                                                    | Select firmware version for your board.                                                                                                    |                                            |                           |
|                                   | No reboot sequence                                                                                                    | Enable if you powered your FC while the bootloader pins are jumpered or h                                                                                                    | vave your FC's BOOT button pressed.        |                           |
|                                   | Flash on connect                                                                                                    | Attempt to flash the board automatically (triggered by newly detected seria                                                                                                    | l port).                                   |                           |
|                                   | Full chip erase                                                                                                    | Wipes all configuration data currently stored on the board.                                                                                                    |                                            |                           |
|                                   | Manual baud rate 256000 \$                                                                                                    | Manual selection of baud rate for boards that don't support the default spe<br>Note: Not used when flashing via USB DFU                                                                                                    | ed or for flashing via bluetooth.          |                           |
|                                   | Show unstable releases                                                                                                    | Show Release-Candidates and Development Releases.                                                                                                    |                                            |                           |
|                                   |                                                                                                    | Wesslaw                                                                                                    |                                            |                           |
|                                   | Do not disconnect the board or turn off your computer while flashi<br>Note: STM32 bootloader is stored in ROM, it cannot be bricked.<br>Note: Auto-Connect is always disabled while you are inside firmware<br>Note: Make sure you have a backup; some upgrades/downgrades wi<br>Note: If you have problems flashing try disconnecting all cables from<br>Note: When flashing boards that have directly connected USB socket<br>and drivers installed<br>IMPORTANT: Ensure you flash a file appropriate for your target. Flash | ng.<br>Il wipe your configuration.<br>I your FC first, try rebooting, upgrade chrome, upgrade drivers.<br>s (SPRacingF3Mini, Sparky, ColibriRace, etc) ensure you have read the U<br>ing a binary for the wrong target can cause bad things to happen. | SB Flashing section of the INAV manual and | have the correct software |
|                                   |                                                                                                    | Recovery / Lost communication                                                                                                    |                                            |                           |
|                                   | If you have lost communication with your board follow these steps to<br>Power off<br>Enable 'No reboot sequence', enable 'Full chip erase'.<br>Jumper the BOOT pins or hold BOOT button.<br>Power on (activity LED will NOT flash if done correctly).<br>Install all STM32 drivers and Zadig if required (see USB Flashing<br>Close configurator, Close all running chrome instances, Close al<br>Release BOOT button if your FC has one.<br>Flash with correct firmware (using manual baud rate if specified                  | restore communication:<br>; section of INAV manual).<br>I Chrome apps, Restart Configurator.<br>I in your FC's manual).                                                                                                    |                                            |                           |
|                                   |                                                                                                    |                                                                                                    | rmware Load Firmware (Online)              | Load Firmware [Local]     |
| Packet error: 0 12C error: 0 Or   | ele Timer 0                                                                                                    |                                                                                                    |                                            | 191                       |
| Sunorduin                         | o STM Hoy files are a                                                                                                    | vailable at Download                                                                                                    | de Tab                                     |                           |
| Jyneruulli                        | U JIIVI IICA IIIC3 ALC A                                                                                                    |                                                                                                    | ιαν                                        |                           |

inav 5.1.0 SYNER DUINO.hex

Next, click on the Firmware Flasher tab and select your correct board and the latest release of the firmware, make sure "Full Chip Erase" is selected and click Load Firmware Local and Select the hex File that matches the version of your configurator and Shield Board

Once this process is Done and Rebooted you can now select your Serial Comport and Connect to the Synerduino STM Shield

Load Firmware [Local]

Look for the

INAV 5.1.0 – INAV8.0.0 SynerduinoSTMF411.hex SynerduinoSTMF405.hex SynerduinoSTMH743.hex

# **SETUP**

After the Firmware installation you may connect normally to the board using the Com and baud assign to it (115600) default baud

This is where you check the Status of your drone

Frame type , orientation and other important information

Ensure all Pre-Arming checks are in the Green otherwise pls check the configuration or hardware of issue

The Tab on top indicates the Sensors and status

Red means it has issue Blue is Active Grey out is not available

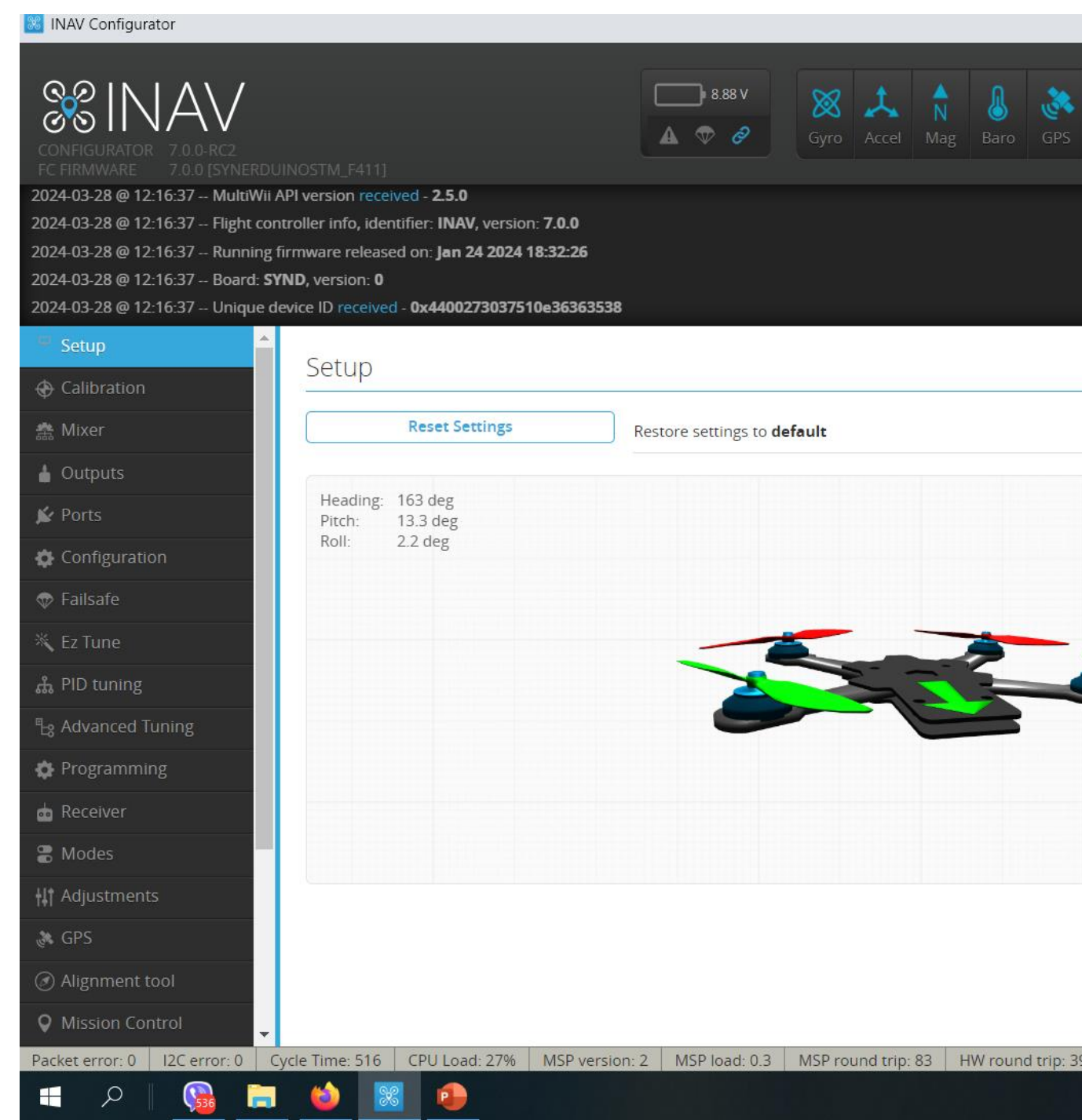

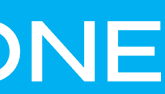

| Sonar Speed Mixer profile 1  PID profil | le 1    Battery profile 1                                                                                                    | Disconnect                                                                                                    |
|-----------------------------------------|----------------------------------------------------------------------------------------------------|----------------------------------------------------------------------------------------------------|
|                                         |                                                                                                    | Hide L                                                                                                    |
|                                         |                                                                                                    |                                                                                                    |
|                                         |                                                                                                    |                                                                                                    |
|                                         |                                                                                                    |                                                                                                    |
|                                         | 12                                                                                                    |                                                                                                    |
|                                         |                                                                                                    | DOCUMENTATION                                                                                                    |
|                                         |                                                                                                    |                                                                                                    |
|                                         |                                                                                                    |                                                                                                    |
|                                         | Pre-arming checks                                                                                                    |                                                                                                    |
| Reset Z axis, offset: 0 deg             |                                                                                                    |                                                                                                    |
|                                         | UAV is levelled                                                                                                    | 0                                                                                                    |
|                                         |                                                                                                    |                                                                                                    |
|                                         | Run-time calibration                                                                                                    | 0                                                                                                    |
|                                         | Run-time calibration<br>CPU load                                                                                                    | ©<br>0                                                                                                    |
|                                         | Run-time calibration<br>CPU load<br>Navigation is safe                                                                                                    | 0<br>0<br>0                                                                                                    |
|                                         | Run-time calibration<br>CPU load<br>Navigation is safe<br>Compass calibrated                                                                                                    | 0<br>0<br>0<br>0                                                                                                    |
|                                         | Run-time calibration<br>CPU load<br>Navigation is safe<br>Compass calibrated<br>Accelerometer calibrated                                                                                                    | 2 ©<br>0<br>0<br>0<br>0<br>0<br>0                                                                                                    |
|                                         | Run-time calibration<br>CPU load<br>Navigation is safe<br>Compass calibrated<br>Accelerometer calibrated<br>Settings validated                                                                                                    | <ul> <li>2</li> <li>2</li></ul>                                                                                                    |
| ,                                       | Run-time calibration<br>CPU load<br>Navigation is safe<br>Compass calibrated<br>Accelerometer calibrated<br>Settings validated<br>Hardware health                                                                                                    |                                                                                                    |
|                                         | Run-time calibration<br>CPU load<br>Navigation is safe<br>Compass calibrated<br>Accelerometer calibrated<br>Settings validated<br>Hardware health<br>Info                                                                                                    |                                                                                                    |
|                                         | Run-time calibration<br>CPU load<br>Navigation is safe<br>Compass calibrated<br>Accelerometer calibrated<br>Settings validated<br>Hardware health<br>Info<br>Battery detected cell count:                                                                                                    | ©<br>©<br>©<br>©<br>©                                                                                                    |
|                                         | Run-time calibration         CPU load         Navigation is safe         Compass calibrated         Accelerometer calibrated         Settings validated         Hardware health         Info         Battery detected cell count:         Battery voltage:                                                                                                    | 2<br>2<br>2<br>2<br>2<br>2<br>3<br>8.88 V                                                                                                    |
|                                         | Run-time calibration         CPU load         Navigation is safe         Compass calibrated         Accelerometer calibrated         Settings validated         Hardware health         Info         Battery detected cell count:         Battery voltage:         Battery left:                                                                                      | 3<br>8.88 V<br>0 %                                                                                                    |
|                                         | Run-time calibration         CPU load         Navigation is safe         Compass calibrated         Accelerometer calibrated         Settings validated         Hardware health         Info         Battery detected cell count:         Battery voltage:         Battery left:         Battery remaining capacity                                                   | 3<br>8.88 V<br>0 %<br>NA                                                                                                    |
|                                         | Run-time calibration         CPU load         Navigation is safe         Compass calibrated         Accelerometer calibrated         Settings validated         Hardware health         Info         Battery detected cell count:         Battery voltage:         Battery left:         Battery remaining capacity         Battery full when plugged in              | 3<br>8.88 V<br>0 %<br>NA<br>false                                                                                                    |
|                                         | Run-time calibration         CPU load         Navigation is safe         Compass calibrated         Accelerometer calibrated         Settings validated         Hardware health         Info         Battery detected cell count:         Battery voltage:         Battery remaining capacity         Battery full when plugged in         Battery use cap thresholds | Solution<br>Solution<br>Sol |

# CALIBRATION

Before the controllers goes into the airframe it has to be first calibrated

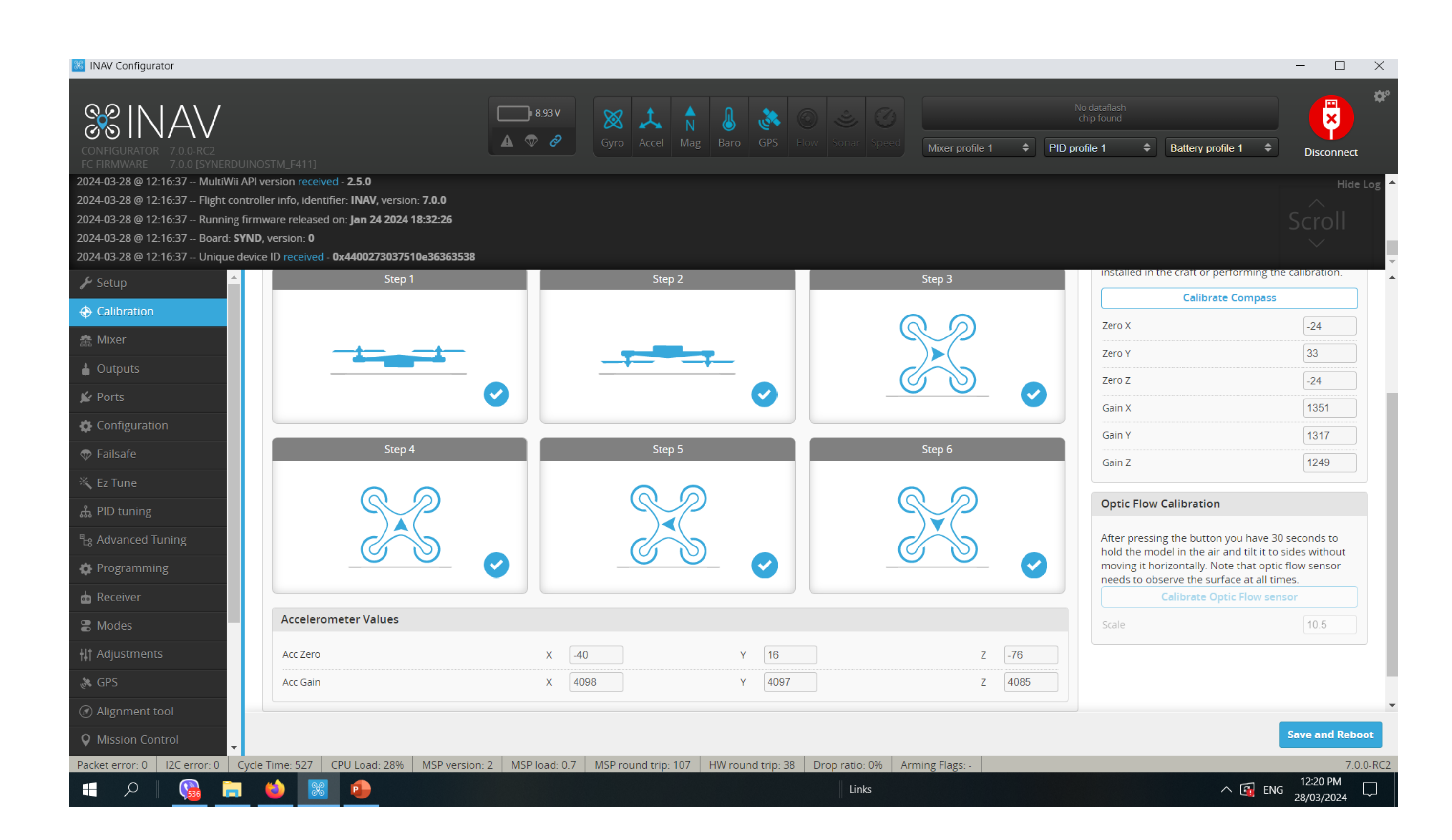

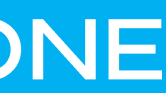

# MIXER (INAV5-6)

Airframe or Vehicle time Preset and mix selection

Load and apply when selected then Save Reboot

- Multirotor  $\bullet$
- Airplane •
- Tricopter
- Rover
- Boat
- Others  ${}^{\bullet}$

| INAV Configurator                                                                                                    |                                                                                                    |                                                                   |                                 |                              |                                                                                                    |                      |                                                 | - 0               |
|----------------------------------------------------------------------------------------------------|----------------------------------------------------------------------------------------------------|-------------------------------------------------------------------|---------------------------------|------------------------------|----------------------------------------------------------------------------------------------------|----------------------|-------------------------------------------------|-------------------|
| CONFIGURATOR 5.0.0<br>C FIRMWARE 5.0.0                                                                                                    |                                                                                                    |                                                                   | ■ 8.97 V<br>▲ <b>◆</b> <i>∂</i> | Syro     Accel     Mag     E | Image: SaroImage: Solution of the second second | Speed IMU2 Profile 1 | No dataflash<br>chip found<br>Battery profile 1 | t ⇒ Disconnect    |
| )22-07-23 @ 17:53:05 MultiW<br>)22-07-23 @ 17:53:05 Flight o<br>)22-07-23 @ 17:53:05 Runnir<br>)22-07-23 @ 17:53:05 Board:<br>)22-07-23 @ 17:53:05 Uniqu | Vii API version received - <b>2.4.0</b><br>controller info, identifier: <b>INAV</b><br>ng firmware released on: <b>Jun 4</b><br>I: <b>ST41</b> , version: <b>0</b><br>Ne device ID received - <b>0x44002</b> | /, version: <b>5.0.0</b><br>4 2022 12:14:54<br>273037510e36363538 |                                 |                              |                                                                                                    |                      |                                                 | Hide Lo<br>Scroll |
| ₽ Setup                                                                                                    | <ul> <li>Mixer</li> </ul>                                                                                                    |                                                                   |                                 |                              |                                                                                                    |                      |                                                 | DOCUMENTATION     |
| Calibration                                                                                                    | Platform configura                                                                                                    | tion                                                              |                                 |                              | Mixer preset                                                                                                    |                      |                                                 |                   |
| 🛔 Mixer                                                                                                    |                                                                                                    | form type                                                         |                                 |                              |                                                                                                    |                      |                                                 |                   |
| Outputs                                                                                                    | Multirotor<br>Airplano                                                                                                    | motor direction / Props In configur                               | ation                           | 0                            | $\overline{(4)}$                                                                                                    | T                    |                                                 |                   |
| e Ports                                                                                                    | Tricopter                                                                                                    |                                                                   |                                 | G                            |                                                                                                    |                      |                                                 |                   |
| Configuration                                                                                                    | Boat                                                                                                    |                                                                   |                                 |                              |                                                                                                    |                      |                                                 |                   |
| > Failsafe                                                                                                    | Other                                                                                                    |                                                                   |                                 |                              |                                                                                                    |                      |                                                 |                   |
| , PID tuning                                                                                                    |                                                                                                    |                                                                   |                                 |                              |                                                                                                    | Mixer wizard Lo      | ad and apply Load mixer                         |                   |
| g Advanced Tuning                                                                                                    |                                                                                                    |                                                                   |                                 |                              |                                                                                                    |                      |                                                 |                   |
| Programming                                                                                                    | Output Mapping                                                                                                    |                                                                   |                                 |                              |                                                                                                    |                      |                                                 |                   |
| Receiver                                                                                                    | Output                                                                                                    | S1                                                                | S2                              | \$3                          | <b>S</b> 4                                                                                                    | S5                   | S6                                              | S7                |
| Modes                                                                                                    | Function                                                                                                    | Motor 1                                                           | Motor 2                         | Motor 3                      | Motor 4                                                                                                    | -                    |                                                 |                   |
| Adjustments                                                                                                    | Motor Mixer                                                                                                    |                                                                   |                                 |                              |                                                                                                    |                      |                                                 |                   |
| GPS                                                                                                    | Motor                                                                                                    | Throttle [T]                                                      | R                               | oll [A]                      | Pitch [E]                                                                                                    |                      | Yaw [R]                                         |                   |
| ) Magnetometer                                                                                                    | 1 1                                                                                                    |                                                                   | -1                              |                              | 1                                                                                                    | -1                   |                                                 | Delete            |
| Mission Control                                                                                                    |                                                                                                    |                                                                   |                                 |                              |                                                                                                    |                      |                                                 |                   |
|                                                                                                    |                                                                                                    |                                                                   |                                 |                              |                                                                                                    |                      |                                                 | Save and Reboo    |
| o OSD                                                                                                    | <b>•</b>                                                                                                    |                                                                   |                                 |                              |                                                                                                    |                      |                                                 |                   |

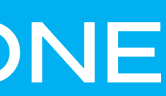

TIM USE FW SERVO), // S3

TIM\_USE\_FW\_SERVO), // S4

TIM\_USE\_FW\_SERVO), // S6

TIM\_USE\_FW\_SERVO), // S7

Note INAV5-INAV6 SynerduinoSTM has Two Firmware with different output arrangement for different vehicle types , (You can get creative in mixing for custom frame designs)

#### SYNERDUINOSTM.Hex (Default Loaded)

(TIM\_USE\_MC\_MOTOR | TIM\_USE\_FW\_MOTOR), // S1 (TIM\_USE\_MC\_MOTOR | TIM\_USE\_FW\_MOTOR), // S2 (TIM USE MC MOTOR (TIM\_USE\_MC\_MOTOR (TIM\_USE\_MC\_MOTOR | TIM\_USE\_FW\_SERVO), // S5 (TIM\_USE\_MC\_MOTOR (TIM\_USE\_MC\_SERVO

Vehicle Preset Mix

| QUAD X      | FlyingWing                      |
|-------------|---------------------------------|
| QUAD +      | Airplane                        |
| QUAD A-Tail | Airplane No Rudder              |
| Y4          | Airplane V-Tail 2 Aileron Servo |
| Y6          | Airplane V-Tail 1 Aileron Servo |
| Hex X       | Other Stuff                     |
| Hex +       |                                 |
| Hex H       |                                 |

### SYNERDUINOSTMSV.Hex

(TIM USE MC (TIM USE MC (TIM\_USE\_MC\_ (TIM\_USE\_MC\_I (TIM\_USE\_MC\_1 (TIM\_USE\_MC\_ (TIM\_USE\_MC\_

Vehicle Preset

Quad X W/ Gi Quad + W/ Gi Single Copte Bi-Copter Tricopter Rover Boat Camera Gimbal

# MIXER Applicable for (INAV5-INAV6)

| TIM_USE_FW_MOTOR), // S1                                                                                             |
|----------------------------------------------------------------------------------------------------|
| TIM_USE_FW_MOTOR), // S2                                                                                             |
| TIM_USE_FW_MOTOR), // S3                                                                                             |
| TIM_USE_FW_MOTOR), // S4                                                                                             |
| TIM_USE_FW_SERVO), // S5                                                                                             |
| TIM_USE_FW_SERVO), // S6                                                                                             |
| TIM_USE_FW_SERVO), // S7                                                                                             |
|                                                                                                    |
|                                                                                                    |
| FlyingWing Differential thrust<br>Airplane Differential Thrust<br>Airplane V-Tail Differential Thrust<br>Other Stuff |
|                                                                                                    |

# MIXER (INAV7-8)

Airframe or Vehicle time Preset and mix selection

Load and apply when selected then Save Reboot

- **Multirotor**
- Airplane •
- Tricopter •
- Rover
- Boat  $\bullet$
- Others •

Mixing is now color coded to timer availability

| Configurator                                                                                                    |                                                                                                    |                                                         |                   |                        |                |                   |                    |                                |                        |                 |
|----------------------------------------------------------------------------------------------------|----------------------------------------------------------------------------------------------------|---------------------------------------------------------|-------------------|------------------------|----------------|-------------------|--------------------|--------------------------------|------------------------|-----------------|
| SINAV<br>GURATOR 7.0.0-RC2<br>WWARE 7.0.0 [SYNERDUI                                                                                                  |                                                                                                    |                                                         | ■ 8.96 V 🚫        | Accel Mag Baro         | GPS Flow       |                   | ed Mixer profile 1 | No dataflas<br>chip found<br>1 | h<br>Battery profile 1 |                 |
| -28 @ 12:16:37 MultīWii A<br>-28 @ 12:16:37 Flight cont<br>-28 @ 12:16:37 Running fi<br>-28 @ 12:16:37 Board: <b>SYI</b><br>-28 @ 12:16:37 Unique de | Pl version received - <b>2.5.0</b><br>troller info, identifier: <b>INAV</b> , ve<br>irmware released on: <b>Jan 24 2</b><br><b>ND</b> , version: <b>0</b><br>evice ID received - <b>0x44002730</b> | ersion: <b>7.0.0</b><br>024 18:32:26<br>)37510e36363538 |                   |                        |                |                   |                    |                                |                        | Hide Lo         |
| - qu                                                                                                    | Mixer                                                                                                    |                                                         |                   |                        |                |                   |                    |                                |                        | DOCUMENTATION   |
| bration                                                                                                    | Platform configuration                                                                                                    | 2                                                       |                   |                        |                | Mixer preset      |                    |                                |                        |                 |
| r                                                                                                    |                                                                                                    | n type                                                  |                   |                        |                | mixer preset      |                    |                                |                        |                 |
| its                                                                                                    | Normal motor                                                                                                    | r direction / Props In confi                            | guration          |                        | 0              | 74                | 25                 |                                |                        |                 |
|                                                                                                    | PID Profile wil                                                                                                    | l use same index as Mixer                               | Profile index     |                        | 0              | $\mathbf{\nabla}$ |                    |                                |                        |                 |
| guration                                                                                                    |                                                                                                    |                                                         |                   |                        | 6              |                   | T                  |                                |                        |                 |
| fe                                                                                                    | Timer outputs                                                                                                    |                                                         |                   |                        |                | $\bigcirc$        |                    |                                |                        |                 |
| e                                                                                                    | AUTO V Timer 1                                                                                                    |                                                         |                   |                        |                |                   |                    | Mixer wizard                   | Load mixer             |                 |
| ning                                                                                                    | AUTO 🗸 Timer 2                                                                                                    |                                                         |                   |                        |                |                   |                    |                                |                        |                 |
| ced Tuning                                                                                                    | AUTO 🗸 Timer 3                                                                                                    |                                                         |                   |                        |                |                   |                    |                                |                        |                 |
| amming                                                                                                    | AUTO 🗸 Timer 4                                                                                                    |                                                         |                   |                        |                |                   |                    |                                |                        |                 |
| /er                                                                                                    | AUTO 🗸 Timer 5                                                                                                    |                                                         |                   |                        |                |                   |                    |                                |                        |                 |
| s                                                                                                    | Output Mapping                                                                                                    |                                                         |                   |                        |                |                   |                    |                                |                        |                 |
| nents                                                                                                    | Output (timer)                                                                                                    | S1 (Timer 1)                                            | S2 (Timer 2)      | S3 (Timer 2)           | S4 (Tir        | mer 2)            | S5 (Timer 5)       | S6 (Timer 3)                   | S7 (Timer 3)           | S8 (Timer 4)    |
|                                                                                                    | Function                                                                                                    | Motor 1                                                 | Motor 2           | Motor 3                | Mot            | or 4              |                    |                                | -                      | -               |
| ent tool                                                                                                    |                                                                                                    |                                                         |                   |                        |                |                   |                    |                                |                        |                 |
| n Control 🚽                                                                                                    |                                                                                                    |                                                         |                   |                        |                |                   |                    |                                |                        | Save and Reboot |
| or: 0 I2C error: 0 Cy                                                                                                    | cle Time: 759 CPU Load: 29                                                                                                    | 9% MSP version: 2                                       | MSP load: 1.1 MSP | round trip: 102 HW rou | ind trip: 45 [ | Drop ratio: 0%    | Arming Flags: -    |                                |                        | 7.0.0-F         |
| P 🛛 😘 🧦                                                                                                    |                                                                                                    |                                                         |                   |                        |                | Links             |                    |                                | ~ [                    | ENG 28/03/2024  |

This allows you to assign motor and servo function to your custom drone frame or payload requirement this eliminates the need to recompile a new firmware for custom frame types

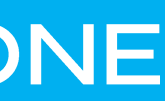

# MOTOR MIX FOR QUAD X (INAV 5-6)

**THROTTLE – SPOOL UP AILERON - ROLL RIGHT ELEVATOR - PITCH FORWARD RUDDER - YAW RIGHT** 

# (-) REDUCE RPM (+) INCREASE RPM

| Output         | S1           | 52         | S3         | S4       | S5             | S6       | S7                 |
|----------------|--------------|------------|------------|----------|----------------|----------|--------------------|
| Function       | Motor 1      | Motor 2    | Motor 3    | Motor 4  | Servo 1        | -        | -                  |
| Motor Mixer    |              |            |            |          |                |          |                    |
| Motor          | Throttle [T] | R          | oli [A]    | Pitch [E | 1              | Yaw [R]  |                    |
| 1              | 1            | -1         |            | 1        |                | 1        | Delete             |
| 2              | 1            | -1         |            | -1       | 1              |          | Delete             |
| 3              | 1            | 1          |            | 1        | 1              |          | Delete             |
| 4              | 1            | 1          |            | -1       |                | 1        | Delete             |
|                |              |            |            |          |                |          | Add new mixer rule |
| Servo mixer    |              |            |            |          |                |          |                    |
| Servo          | Input        |            | Weight (%) |          | Speed (10µs/s) | Active   |                    |
| 1              | RC Channel 6 | ð <b>v</b> | 100        | 0        |                | Always 🗸 | Delete             |
| Logic conditio | ons          |            |            |          |                |          | Add new mixer rule |

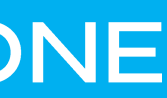

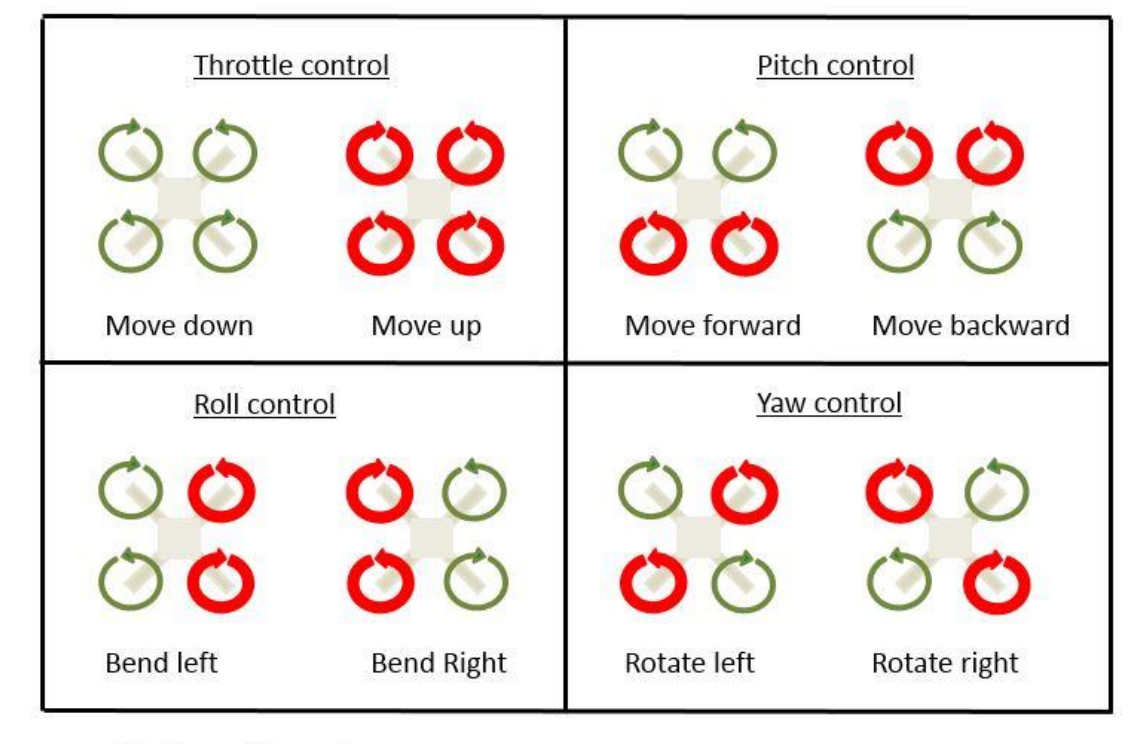

O Normal Speed

O High Speed

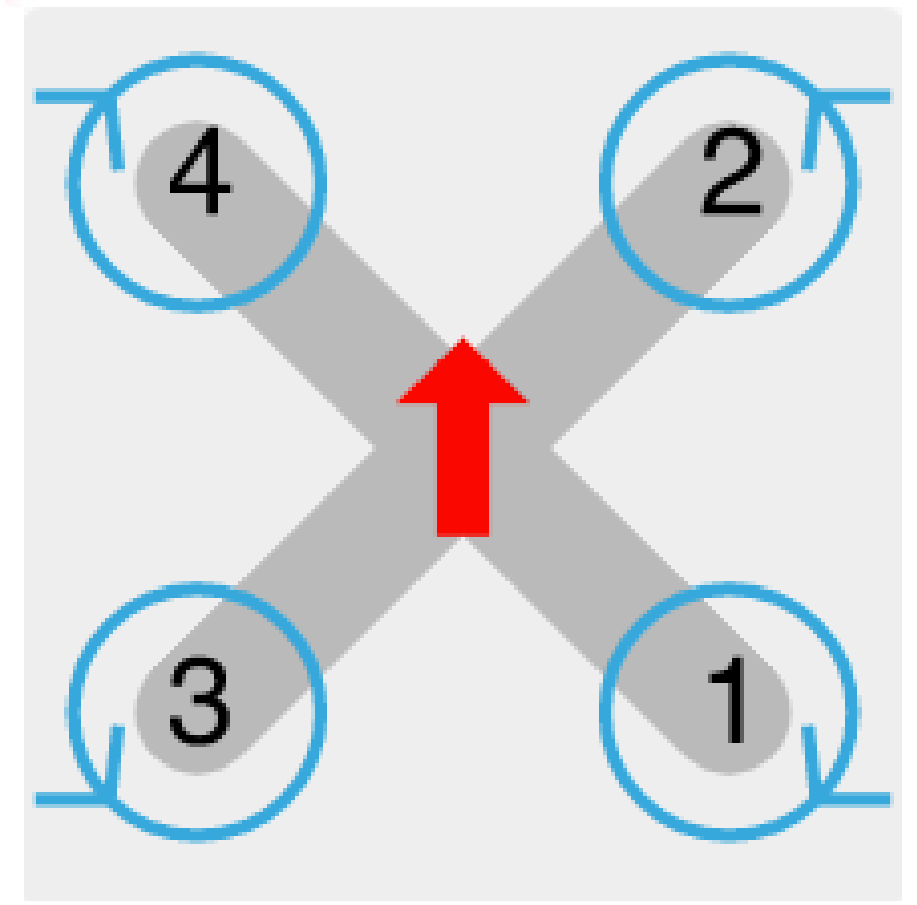

# MOTOR MIX FOR QUAD X (INAV 7-8)

## **THROTTLE – SPOOL UP AILERON - ROLL RIGHT ELEVATOR - PITCH FORWARD RUDDER - YAW RIGHT**

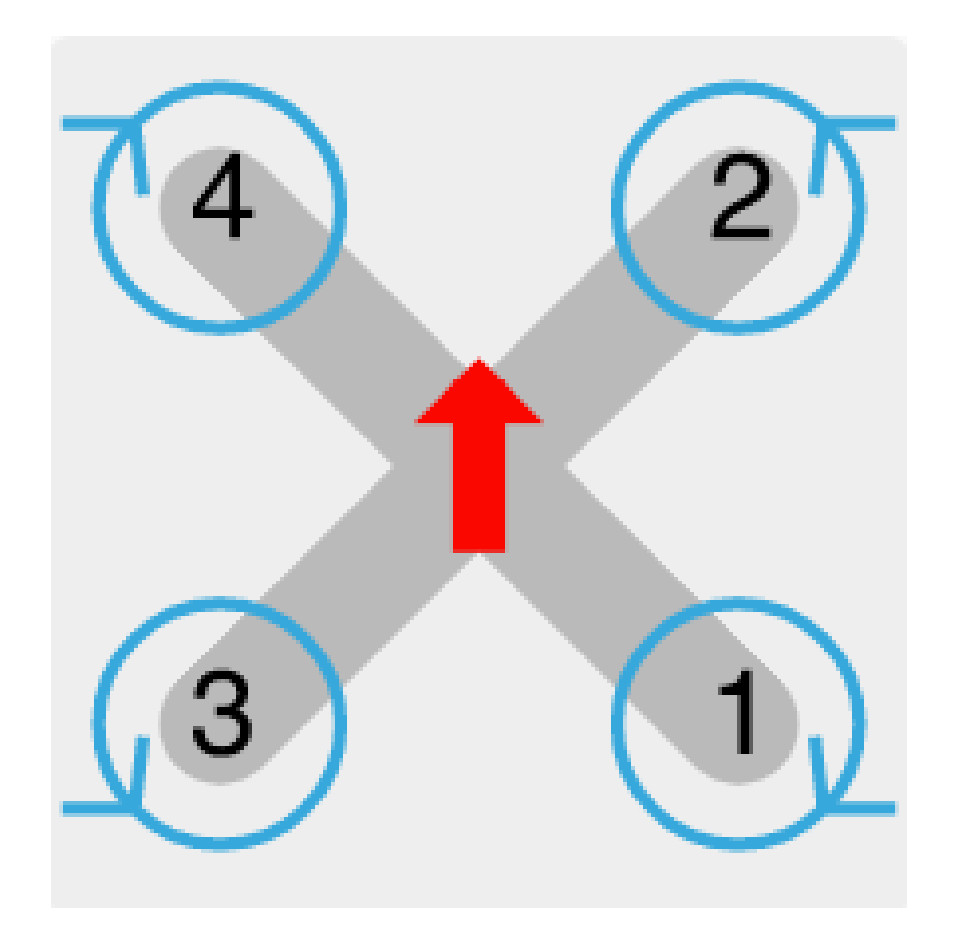

| Setup         Output Mapping         Output (timer)         S1 (Timer 1)         S2 (Timer 2)         S3 (Timer 2)         S3 (Timer 2) <th>INAV Configurator</th> <th></th> <th></th> <th></th> <th></th> <th></th> <th></th> | INAV Configurator                                                                                                    |                                                                                                    |                                                   |                 |           |             |       |
|----------------------------------------------------------------------------------------------------|----------------------------------------------------------------------------------------------------|----------------------------------------------------------------------------------------------------|---------------------------------------------------|-----------------|-----------|-------------|-------|
| ✓ Setup                                                                                                    | CONFIGURATOR 7.0.0-RC2<br>FC FIRMWARE 7.0.0 [SYNERDL<br>2024-03-28 @ 12:16:37 MultiWii J<br>2024-03-28 @ 12:16:37 Flight cor<br>2024-03-28 @ 12:16:37 Running<br>2024-03-28 @ 12:16:37 Board: <b>S</b><br>2024-03-28 @ 12:16:37 Unique d | JINOSTM_F411]<br>API version received - <b>2.5.0</b><br>htroller info, identifier: <b>INAV</b> , v<br>firmware released on: <b>Jan 24 3</b><br><b>fND</b> , version: <b>0</b><br>levice ID received - <b>0x4400273</b> | ersion: 7.0.0<br>2024 18:32:26<br>037510e36363538 | 8.93 V<br>▲ ♥ ♂ | Gyro A    | Cccel Mag   | Baro  |
| Calibration   Mixer   Motor   Motor   I   I   I   I   I   I   I   I   I   I   I   I   I   I   I   I   I   I   I   I   I   I   I   I  <                                                                                                    | 🖌 Setup                                                                                                    | Output Mapping                                                                                                    |                                                   |                 |           |             |       |
| ☆ Mixer Motor 1 Motor 2 Motor 3   ♦ Outputs Motor Mixer   ♦ Ports Motor Mixer   ♦ Configuration   ↑ Failsafe   ↓ Ez Tune   ↓ PID tuning   ● Advanced Tuning                                                                                                    | Calibration                                                                                                    | Output (timer)                                                                                                    | S1 (Timer 1)                                      | S2 (Time        | r 2)      | S3 (Time    | er 2) |
| <ul> <li>▲ Outputs</li> <li>▶ Ports</li> <li>▲ Configuration</li> <li>↑ Failsafe</li> <li>▲ PID tuning</li> <li>▲ Advanced Tuning</li> </ul>                                                                                                    | 🏦 Mixer                                                                                                    | Function                                                                                                    | Motor 1                                           | Motor           | 2         | Motor       | r 3   |
| MotorThrottle [T]Roll [A]Throttle [T]Roll [A]Roll [A]1Failsafe12121313141                                                                                                    | 🛔 Outputs                                                                                                    | Motor Mixer                                                                                                    |                                                   |                 |           |             |       |
| ConfigurationFailsafeK Ez TuneB PID tuningB Advanced Tuning                                                                                                    | 🖌 Ports                                                                                                    | Motor                                                                                                    | Throttle [T]                                      |                 |           | Roll        | [A]   |
| Triang   Triang   Triang <td>Configuration</td> <td>1 1</td> <td></td> <td></td> <td>1</td> <td></td> <td></td>                                                                                                    | Configuration                                                                                                    | 1 1                                                                                                    |                                                   |                 | 1         |             |       |
| * Ez Tune         2         1         -1                                                                                                    | 🐨 Failsafe                                                                                                    |                                                                                                    |                                                   |                 | -1        |             |       |
| Advanced Tuning     3     1     1       1     4     1     1                                                                                                    | 💥 Ez Tune                                                                                                    | 2 1                                                                                                    |                                                   |                 | -1        |             |       |
| Radvanced Tuning 4 1 1                                                                                                    | ஃ PID tuning                                                                                                    | 3 1                                                                                                    |                                                   |                 | 1         |             |       |
|                                                                                                    | Badvanced Tuning                                                                                                    | 4 1                                                                                                    |                                                   |                 | 1         |             |       |
| 🏟 Programming                                                                                                    | 🖨 Programming                                                                                                    |                                                                                                    |                                                   |                 |           |             |       |
| de Receiver                                                                                                    | 📩 Receiver                                                                                                    |                                                                                                    |                                                   |                 |           |             |       |
| Modes     Servo mixer                                                                                                    | 🖀 Modes                                                                                                    | Servo mixer                                                                                                    |                                                   |                 |           |             |       |
| Hit Adjustments         Servo         Input         Weight (%)                                                                                                    | <b>†</b> ‡† Adjustments                                                                                                    | Servo                                                                                                    | Input                                             |                 | Weight (% | b)          |       |
| & GPS                                                                                                    | 💸 GPS                                                                                                    |                                                                                                    |                                                   |                 |           |             |       |
| Alignment tool                                                                                                    | Alignment tool                                                                                                    |                                                                                                    |                                                   |                 |           |             |       |
| Mission Control                                                                                                    | <b>Q</b> Mission Control                                                                                                    |                                                                                                    |                                                   |                 |           |             |       |
| Packet error: 0 12C error: 0 Cycle Time: 516 CPU Load: 29% MSP version: 2 MSP load: 0.0 MSP round trip: 387 HW ro                                                                                                    | Packet error: 0 I2C error: 0 C                                                                                                    | ycle Time: 516   CPU Load: 2                                                                                                    | MSP version: 2                                    | MSP load: 0.0   | MSP round | d trip: 387 | HW ro |

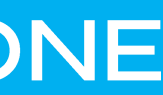

| <b>*</b>      |                |                             | No dataflas   |                   |                                 |
|---------------|----------------|-----------------------------|---------------|-------------------|---------------------------------|
| n GPS F       |                |                             |               |                   |                                 |
|               |                | Mixer profile 1             | PID profile 1 | Battery profile 1 | Disconnect                      |
|               |                |                             |               |                   | Hide Lo                         |
|               |                |                             |               |                   |                                 |
|               |                |                             |               |                   |                                 |
|               |                |                             |               |                   |                                 |
|               |                |                             |               |                   |                                 |
| S4            | (Timer 2)      | S5 (Timer 5)                | S6 (Timer 3)  | S7 (Timer 3)      | S8 (Timer 4)                    |
| N             | Aotor 4        | -                           | -             | -                 | -                               |
|               |                |                             |               |                   |                                 |
|               |                | Pitch [E]                   |               | Yaw [R]           |                                 |
|               | 1              |                             | -1            |                   | Delete                          |
|               | -1             |                             | 1             |                   | Delete                          |
|               | 1              |                             |               |                   | Delete                          |
|               | -1             |                             | -1            |                   | Delete                          |
|               | -              |                             |               |                   |                                 |
|               |                |                             |               |                   | Add new mixer rule              |
|               |                |                             |               |                   |                                 |
|               |                |                             |               |                   |                                 |
|               |                | Sp <del>ee</del> d (10µs/s) |               | Active            |                                 |
|               |                |                             |               |                   | Add new mixer rule              |
|               |                |                             |               |                   | Save and Reboot                 |
| ound trip: 41 | Drop ratio: 09 | % Arming Flags: -           |               |                   | 7.0.0-1                         |
|               | Links          |                             |               | ~ [               | 3 ENG 12:20 PM<br>28/03/2024 └~ |

This Tab is use to calibrate and Test ESC, Motors and Servos assignment

#### Enable Motor and Servo Output must be on

#### **ESC** Protocol

| STANDARD 🗸 |
|------------|
| STANDARD   |
| ONESHOT125 |
| MULTISHOT  |
| BRUSHED    |
| DSHOT150   |
| DSHOT300   |
| DSHOT600   |

#### Servo Refresh rate

| 50Hz  | ~ |
|-------|---|
| 50Hz  |   |
| 60Hz  |   |
| 100Hz |   |
| 160Hz |   |
| 330Hz |   |

| INAV Configurator                                                                                                    |                                                                                               |                                                      |                                          |                       |                     |                   |                  |            |             |              |
|----------------------------------------------------------------------------------------------------|-----------------------------------------------------------------------------------------------|------------------------------------------------------|------------------------------------------|-----------------------|---------------------|-------------------|------------------|------------|-------------|--------------|
| CONFIGURATOR 5.0.0<br>FC FIRMWARE 5.0.0                                                                                                    |                                                                                               |                                                      |                                          |                       |                     | 8.96 V            | <b>X</b><br>Gyro | Accel      | N<br>Mag    | <b>B</b> aro |
| 2022-07-23 @ 17:53:05 MultiWii API<br>2022-07-23 @ 17:53:05 Flight control<br>2022-07-23 @ 17:53:05 Running firm<br>2022-07-23 @ 17:53:05 Board: <b>ST41</b> ,<br>2022-07-23 @ 17:53:05 Unique devic | version receive<br>ller info, identi<br>ware released<br>version: <b>0</b><br>æ ID received - | ed - 2.4.0<br>fier: INAV,<br>on: Jun 4 2<br>0x440027 | version: 5.(<br>2022 12:14:<br>3037510e3 | 0.0<br>:54<br>6363538 |                     |                   |                  |            |             |              |
| 🗲 Setup                                                                                                    |                                                                                               |                                                      | Enable m                                 | otor and servo        | output              |                   |                  |            |             |              |
| Calibration                                                                                                    | STANDA                                                                                        | RD 🗸                                                 | ESC proto                                | ocol                  |                     |                   |                  |            |             |              |
| 盘 Mixer                                                                                                    | 50Hz                                                                                          | ~                                                    | Servo ref                                | resh rate             |                     |                   |                  |            |             |              |
| 占 Outputs                                                                                                    |                                                                                               |                                                      | Stop mot                                 | ors on low thro       | ottle               |                   |                  |            |             |              |
| 🖌 Ports                                                                                                    |                                                                                               |                                                      |                                          | 1 - 1 1 I             |                     |                   |                  |            |             |              |
| Configuration                                                                                                    | For analo                                                                                     | og protoco                                           | is, IDLE can                             | be lowered be         | low 10% if motor    | 's are working sm | looth with       | nout stutt | ering. If a | a dror       |
| 👽 Failsafe                                                                                                    | 15.00                                                                                         |                                                      | Motors II                                | DLE power [%]         |                     |                   |                  |            |             |              |
| င္အံ PID tuning                                                                                                    | 14                                                                                            |                                                      | Number                                   | of motor poles        | (number of mag      | nets)             |                  |            |             |              |
| ြန Advanced Tuning                                                                                                    |                                                                                               |                                                      | Reversible                               | e motors mode         | e (for use with rev | versible ESCs)    |                  |            |             |              |
| 🌣 Programming                                                                                                    | Motors                                                                                        |                                                      |                                          |                       |                     |                   |                  |            |             |              |
| a Receiver                                                                                                    | Wieters                                                                                       |                                                      |                                          |                       |                     |                   |                  |            |             |              |
| 🖀 Modes                                                                                                    | 1                                                                                             | 2                                                    | 3                                        | 4                     |                     |                   |                  |            |             |              |
| 1 Adjustments                                                                                                    | 096                                                                                           | 004                                                  | 006                                      | 006                   |                     |                   |                  |            |             |              |
| 🔉 GPS                                                                                                    | 0%                                                                                            | 0%                                                   | 0%                                       | 0%                    |                     |                   |                  |            |             |              |
| Magnetometer                                                                                                    |                                                                                               |                                                      |                                          |                       |                     |                   |                  |            |             |              |
| Mission Control                                                                                                    | Π                                                                                             |                                                      |                                          |                       | $\bigcap$           |                   |                  |            |             |              |
| oso OSD                                                                                                    |                                                                                               |                                                      |                                          |                       |                     |                   |                  |            |             |              |
| Packet error: 0   I2C error: 0   Cycle                                                                                                    | e Time: 3517                                                                                  | CPU Load                                             | l: 102%                                  | MSP version: 2        | MSP load: 2.6       | 5 MSP round t     | rip: 54          | HW roun    | d trip: 14  | 4 C          |
| 📲 🔎   🍳 🖿                                                                                                    | <b>i</b>                                                                                      | Ø                                                    | 8                                        |                       |                     |                   |                  |            |             |              |
| -                                                                                                    |                                                                                               |                                                      |                                          |                       |                     |                   |                  |            |             |              |

# OUTPUT

|       |             |              |            |              |                |                  |                              |          | -      | _       |        | ×     |
|-------|-------------|--------------|------------|--------------|----------------|------------------|------------------------------|----------|--------|---------|--------|-------|
|       | EPS Flow    |              |            |              | Profile 1      | No dat<br>chip f | aflash<br>ound<br>Battery pi | rofile 1 | ¢      | Discor  | nnect  | ¢°    |
|       |             |              |            |              |                |                  |                              |          |        |         | Hide I | 05 A  |
|       |             |              |            |              |                |                  |                              |          |        |         |        | .05   |
|       |             |              |            |              |                |                  |                              |          |        |         |        |       |
|       |             |              |            |              |                |                  |                              |          |        |         |        | ×     |
|       |             |              |            |              |                |                  |                              |          |        |         | 0      |       |
|       |             |              |            |              |                |                  |                              |          |        |         | 8      |       |
|       |             |              |            |              |                |                  |                              |          |        |         | 8      |       |
|       |             |              |            |              |                |                  |                              |          |        |         |        |       |
| ne wo | obbles afte | r pulling th | nrottle lo | w, try incre | easing IDLE to | tune this be     | havior out.                  |          |        |         |        |       |
|       |             |              |            |              |                |                  |                              |          |        |         |        |       |
|       |             |              |            |              |                |                  |                              |          |        |         |        |       |
|       |             |              |            |              |                |                  |                              |          |        |         |        |       |
|       |             |              |            |              |                |                  |                              |          |        |         |        |       |
|       |             |              |            |              |                |                  |                              |          |        |         |        |       |
|       |             |              |            |              |                | Acc no           | ise RN                       | IS       | 0.0    | 030     |        |       |
|       | <u>(4</u>   |              | 21         |              |                | Curren           | t [A]                        |          | 0.0    | 0       |        |       |
|       |             |              |            |              |                | Voltage          | e [V]                        |          | 8.9    | 4       |        |       |
|       | 3           |              | 1)         |              |                |                  |                              |          |        |         |        |       |
|       |             |              |            |              |                |                  |                              |          |        |         |        | -     |
|       |             |              |            |              |                |                  |                              | Save a   | nd Reb | oot     | Sav    | e     |
| Drop  | ratio: 21%  |              |            |              |                |                  |                              |          |        |         |        | 5.0.0 |
|       |             |              |            |              |                |                  |                              | Links 🔨  | ENG    | 6:09 PM | M      |       |

This Tab is use to calibrate and Test ESC, Motors and Servos assignment

## Calibrate ESC: Remove all props

- 1. Activate motor Test mode
- 2. Master throttle up 100%
- 3. Plug in Battery and wait for the calibration Tune
- 4. Master throttle down 0%
- 5. Deactivate motor Test mode
- Test the motor again by reactivating test motor test mode after the boot up tune start slowly throttling up

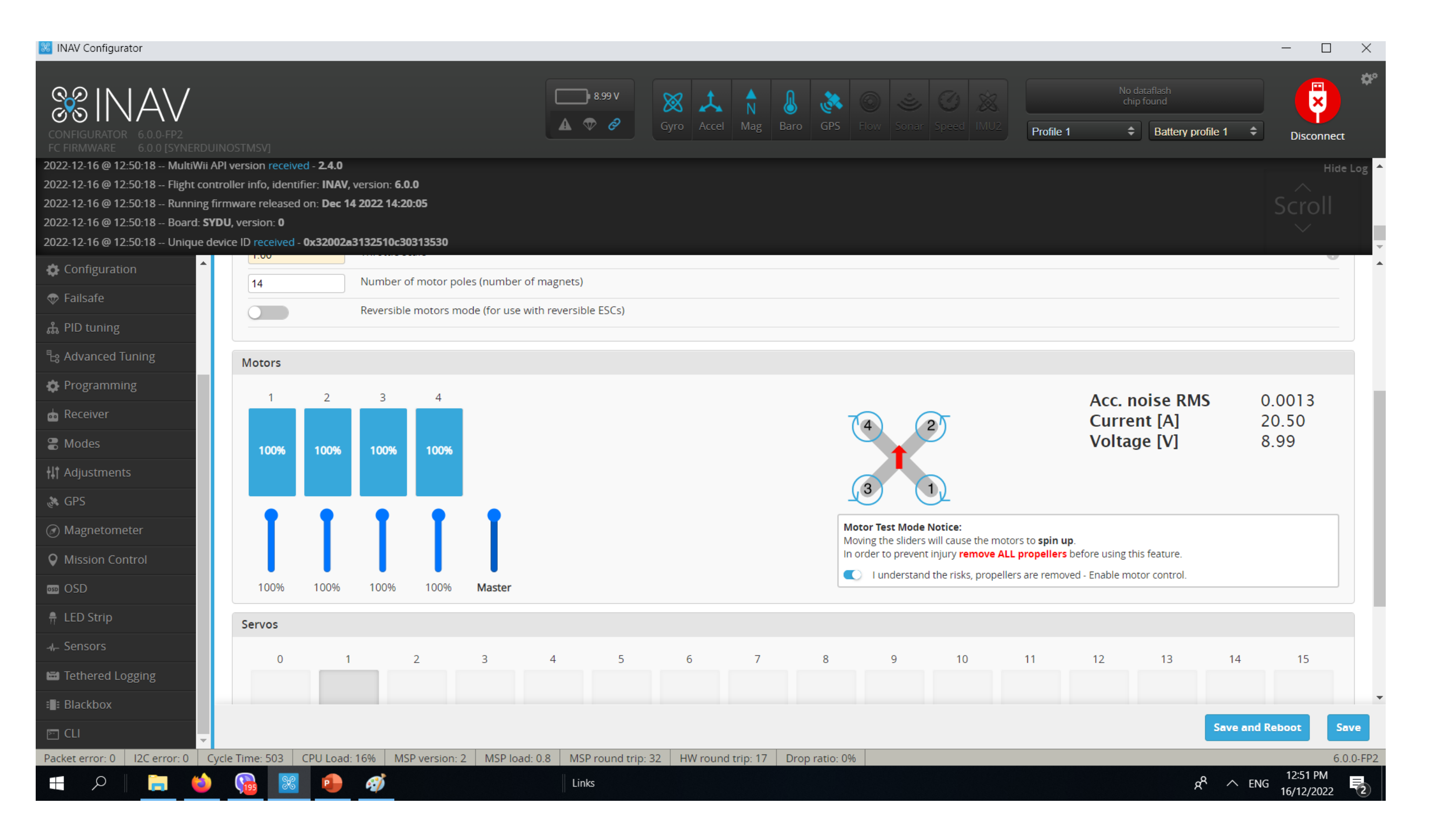

# OUTPUT

# Electronic Speed Controller CALIBRATION

Its required that all speed controllers must be calibrated in order the motors to spool up at the same RPM and improve stability of the vehicle and the ease of tuning.

- Plug Synerduino in with USB and Connect INAV Configurator 1.
- Go to Output Tab 2.
- Activate motor Test mode (Remove Props) 3.
- move Master throttle up 100% 4.
- Plug in Battery and wait for the calibration Tune 5.
- After the Program tune completed move Master throttle down 0% 6.
- Allow ESC to exit Programming mode with a Bleep 7.
- Test the motor again to ensure all motors start running at the same 8. time and speed
- Then Deactivate Motor Test mode an Disconnect Battery 9.
- Calibration complete 10.

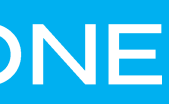

#### Outputs

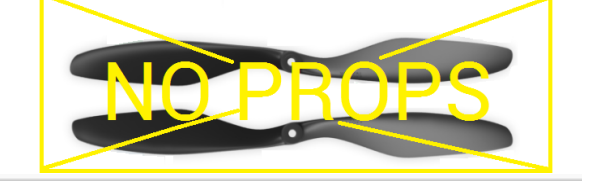

#### Motor Test Mode Notice:

Moving the sliders will cause the motors to spin up. In order to prevent injury remove ALL propellers before using this feature.

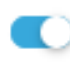

I understand the risks, propellers are removed - Enable motor control.

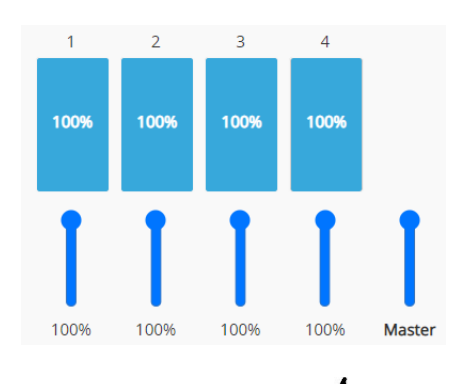

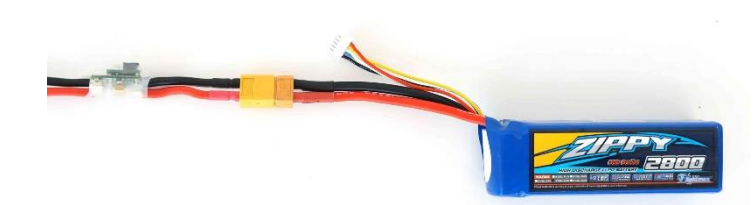

Connect battery to power module.

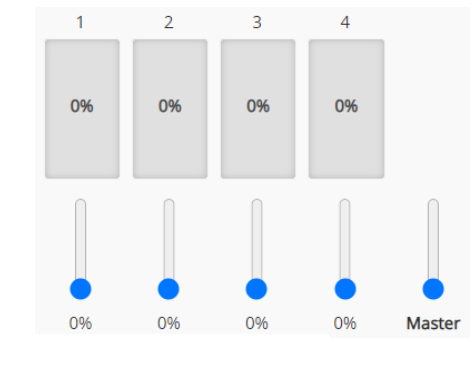

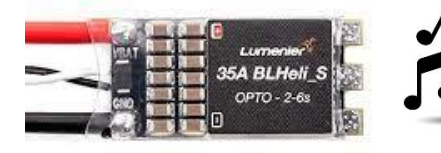

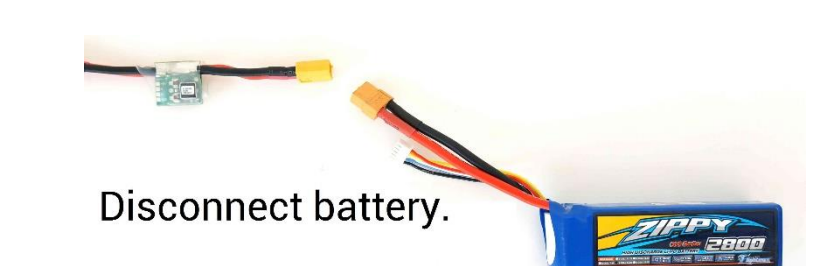

| INAV Configurator                                                                                                    |                                                                                                    |                                                                                          |                                                      |                                             |                                                                                       | - 0 ×                                                                                 |
|----------------------------------------------------------------------------------------------------|----------------------------------------------------------------------------------------------------|------------------------------------------------------------------------------------------|------------------------------------------------------|---------------------------------------------|---------------------------------------------------------------------------------------|---------------------------------------------------------------------------------------|
| CONFIGURATOR 5.0.0<br>FC FIRMWARE 5.1.0                                                                                                    | /                                                                                                    |                                                                                          | 5.48 V Syro Acc                                      | A Nag Baro GPS                              | Image: Sonar     Image: Sonar     Image: Sonar                                        | No dataflash<br>chip found   1 <b>Battery profile 1</b> Disconnect                    |
| 2022-10-14 @ 15:06:32 Mu<br>2022-10-14 @ 15:06:32 Flig<br>2022-10-14 @ 15:06:32 Run<br>2022-10-14 @ 15:06:32 Boa<br>2022-10-14 @ 15:06:32 Uni     | tiWii API version received<br>ht controller info, identifie<br>nning firmware released or<br>nd: <b>SYDU</b> , version: <b>0</b><br>que device ID received - <b>0</b> | - 2.4.0<br>r: INAV, version: 5.1.0<br>n: Sep 11 2022 13:15:57<br>x4400273037510e36363538 |                                                      |                                             |                                                                                       | Hide Log                                                                              |
| <ul><li>Setup</li><li>Calibration</li><li>Mixer</li></ul>                                                                                         | Ports                                                                                                    | nbinations are valid. When the flight cont                                               | troller firmware detects this the serial port config | uration will be reset.                      | ration if you do                                                                      | DOCUMENTATION                                                                         |
| Outputs Ports                                                                                                    | Identifier                                                                                                    | Data                                                                                     | Telemetry                                            | RX                                          | Sensors                                                                               | Peripherals                                                                           |
| Telemetr                                                                                                    | USB VCP                                                                                                    | <ul> <li>MSP 115200 ✓</li> <li>MSP 38400 ✓</li> </ul>                                    | Disabled V AUTO V<br>Disabled V AUTO V               | Serial RX Serial RX                         | Disabled <ul> <li>115200</li> <li>Disabled</li> <li>115200</li> <li>115200</li> </ul> | Disabled <ul> <li>115200</li> <li>Disabled</li> <li>115200</li> <li>I15200</li> </ul> |
| Sbus RC<br>GPS / Flow Senso                                                                                                    | UART2<br>SOFTSERIAL1                                                                                                    | MSP 115200 ✓<br>MSP 57600 ✓                                                              | Disabled V AUTO V<br>Disabled V AUTO V               | Serial RX<br>Serial RX                      | Disabled <ul> <li>115200</li> <li>GPS</li> <li>57600</li> <li></li> </ul>             | Disabled         115200 ~           Disabled         115200 ~                         |
| <ul> <li>Programming</li> <li>Receiver</li> <li>Modes</li> <li>Adjustments</li> <li>GPS</li> <li>Magnetometer</li> <li>Mission Control</li> </ul> | UART<br>remo<br>Bluet                                                                                                    | 1 use for MSF<br>ves the extra<br>ooth (115200<br>erial Radio (57                        | P Telemetry as it<br>CPU load                        | UART2 o<br>RC recei<br>Serial R2<br>Telemet | can be use for Se<br>iver by switching<br>X Baud 115200<br>ry AUTO                    | erial SOFT SERIAL 1 / U<br>g On be use for<br>GPS (57600)<br>Optical Flow (192        |
| OSD     Packet error: 0   I2C error: 0                                                                                                    | Cycle Time: 660 CF                                                                                                    | PU Load: 23%   MSP version: 2   MSP                                                      | SP load: 0.2 MSP round trip: 56 HW rou               | nd trip: 16 Drop ratio: (                   | 0%                                                                                    | Save and Reboot                                                                       |
|                                                                                                    | 😆 🕘 🔀                                                                                                    |                                                                                          |                                                      |                                             |                                                                                       | Links A ENG 3:06 PM<br>14/10/2022                                                     |

BN 880 GPS / Baud 57600

CXFO Optical Flow / Baud 19200

Bluetooth / Baud 115200

# PORTS

The Number of Ports is relation to the specification of the Synerduino Board. Pls see data sheet

**Dont Touch USB VCP** connection for the STM board . Leave MSP On 115200 (changing this would disconnect the Board and **Require Reflashing** firmware to fix)

UART3 can 200)

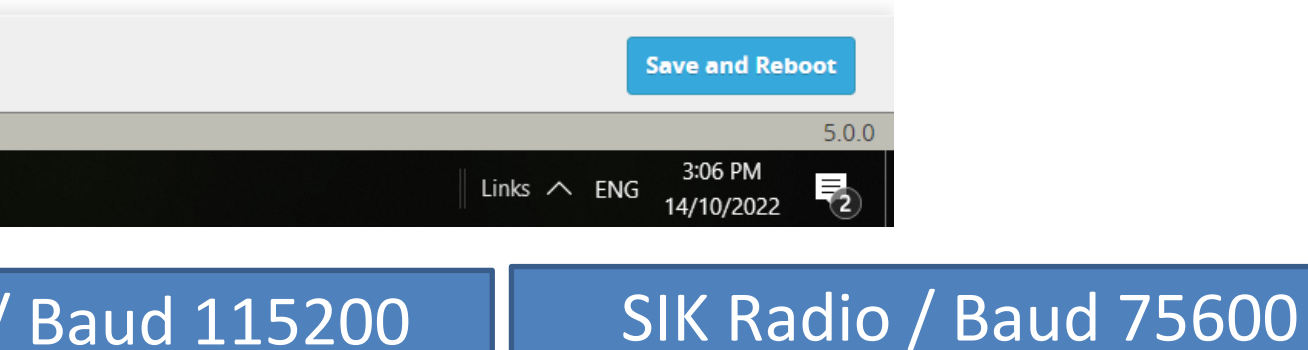

# CONFIGURATION

Sensors would depend on the board installation Synerduino support the following

ACC – MPU9250 or BMI160 MAG – MPU9250, HMC5883 or QMC5883 BARO – BMP180 or BMP280 PitotTube – AirSpeed sensor both ADC and i2C RangeFinder – Ultrasonic and Lidar Optical Flow - Option installation CXFO Sensor

I2C speed 400hz

Board and Sensor alignment 0.0 Yaw Degrees CW180 Mag Alignment

Features (Synerduino STM) Enable CPU based serial ports GPS for navigation and telemetry Telemetry output Multi-color RGB LED strip support Enable motor and servo output

be utilize for External ADC sensors applications

| -                 |                                                                                 |                                                         |             |                 |                          |                                         |              |
|-------------------|---------------------------------------------------------------------------------|---------------------------------------------------------|-------------|-----------------|--------------------------|-----------------------------------------|--------------|
| NAV<br>ATOR 5.00  |                                                                                 | 5.46 V<br>Syro Accel                                    | N<br>Mag Ba | GPS Flow        | Sonar Speed IMU2         | No dataflash<br>chip found<br>Profile 1 | 1 ¢ Disconne |
| IRE 5.1.0         |                                                                                 |                                                         |             |                 |                          |                                         |              |
| @ 20:10:01 Multiw | ii API version received - 2.4.0                                                 |                                                         |             |                 |                          |                                         |              |
| @ 20-10:01 Runnin | ontroller mild, identifier: new, version: 3.1.0                                 |                                                         |             |                 |                          |                                         |              |
| @ 20:10:01 Board: | SYDU, version: 0                                                                |                                                         |             |                 |                          |                                         |              |
| @ 20:10:01 Unique | e device ID received - <b>0x4400273037510e36363538</b>                          |                                                         |             |                 |                          |                                         |              |
|                   | Sensors & buses                                                                 |                                                         |             | Voltage and Cu  | irrent Sensors           |                                         |              |
| tion              | MPU9250 V Accelerometer                                                         |                                                         |             |                 | Battery voltage mon      | itoring                                 |              |
|                   | MPU9250 V Magnetometer                                                          |                                                         |             | ADC             | ✔ Voltage Meter Type     |                                         |              |
| s                 | BMP085 V Barometer                                                              |                                                         |             | Raw             | ✓ Voltage source to use  | e for alarms and telemetry              | 1            |
|                   | None V Pitot tube                                                               |                                                         |             | 1100            | Voltage Scale            |                                         |              |
| uration           | None   Rangefinder                                                              |                                                         |             | 5.46            | Battery Voltage          |                                         |              |
|                   | None   Optical flow                                                             |                                                         |             |                 | Battery current mon      | itoring                                 |              |
| iing              | Please switch to 800kHz if connected hardware allo                              | ows for it                                              |             | ADC             | ✓ Current Meter Type     |                                         |              |
| ed Tuning         | 400 <b>КН7</b> ✓ I2C Speed                                                      |                                                         | 0           | 400             | Current Meter Scale      |                                         | 1            |
| mming             |                                                                                 |                                                         |             | 0               | Offset in millivolt step | )S                                      |              |
| er                | Board and Sensor Alignment                                                      |                                                         | 0           | 15.60           | Battery Current          |                                         |              |
|                   | Roll & Pitch board orientation is available only in th                          | <u>he CLI. Do not use it to</u> trim the airplane for t | he          | Battery Setting | 10                       |                                         |              |
| nents             | level flight! Use Fixed Wing Level Trim on the PID tu<br>(fw_level_pitch_trim). | ning tab under Mechanics instead                        |             | 0               | Number of cells (0 = ;   | auto)                                   |              |
|                   |                                                                                 |                                                         |             | 4.25            | Maximum cell voltage     | e for cell count detection              |              |
| tometer           | 0.0 Taw Degrees                                                                 |                                                         |             | 4.20            | Minimum Cell Voltag      |                                         |              |
| n Control         | CW 180° V 🖙 MAG Alignment                                                       |                                                         |             | 3.3             | Within the contractor    | :                                       |              |
|                   | •                                                                               |                                                         |             |                 |                          |                                         | Save and Re  |
|                   |                                                                                 |                                                         |             |                 |                          |                                         |              |

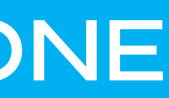

# This also Contains the Multiplier setting for the Battery Voltage and Current and can

#### **OTHER FEATURES**

- Stop motors on low throttle no Idle speed motor is shut off on throttle down
- Enable CPU based serial ports Activate Serial 1, 2, Soft serial
- **GPS for navigation and telemetry** Activate GPS navigation function
- **Telemetry output** activate MSP protocol for Telemetry use
- **Reversible motors mode** for use with reversible ESCs)
- Analog RSSI input signal strength of your radio
- Multi-color RGB LED strip support support for WS2811 LED Note : it would reduce useable PWM output to 5
- **OLED Screen Display** small screen support
- Blackbox flight data recorder use with Flash or SD Card SPI to save log flight and sensor data
- Enable motor and servo output activate all PWM pins (Required)
- CPU based SPI to use the CPU to added extra processing to ISP
- **OSD** Screen Display
- Permanently enable AIRMODE allows motor idle to control the aircraft (Multirotor)
- Permanently enable Launch Mode for Fixed Wing allows to Autolaunch
- Profile selection with TX stick command Stick command profile
- **Throttle voltage compensation** throttle compensator to power fluctuation
- Automatic battery profile selection Battery Profile setup
- Continuously trim servos on Fixed Wing Automatic Trim to the aircraft Level flight

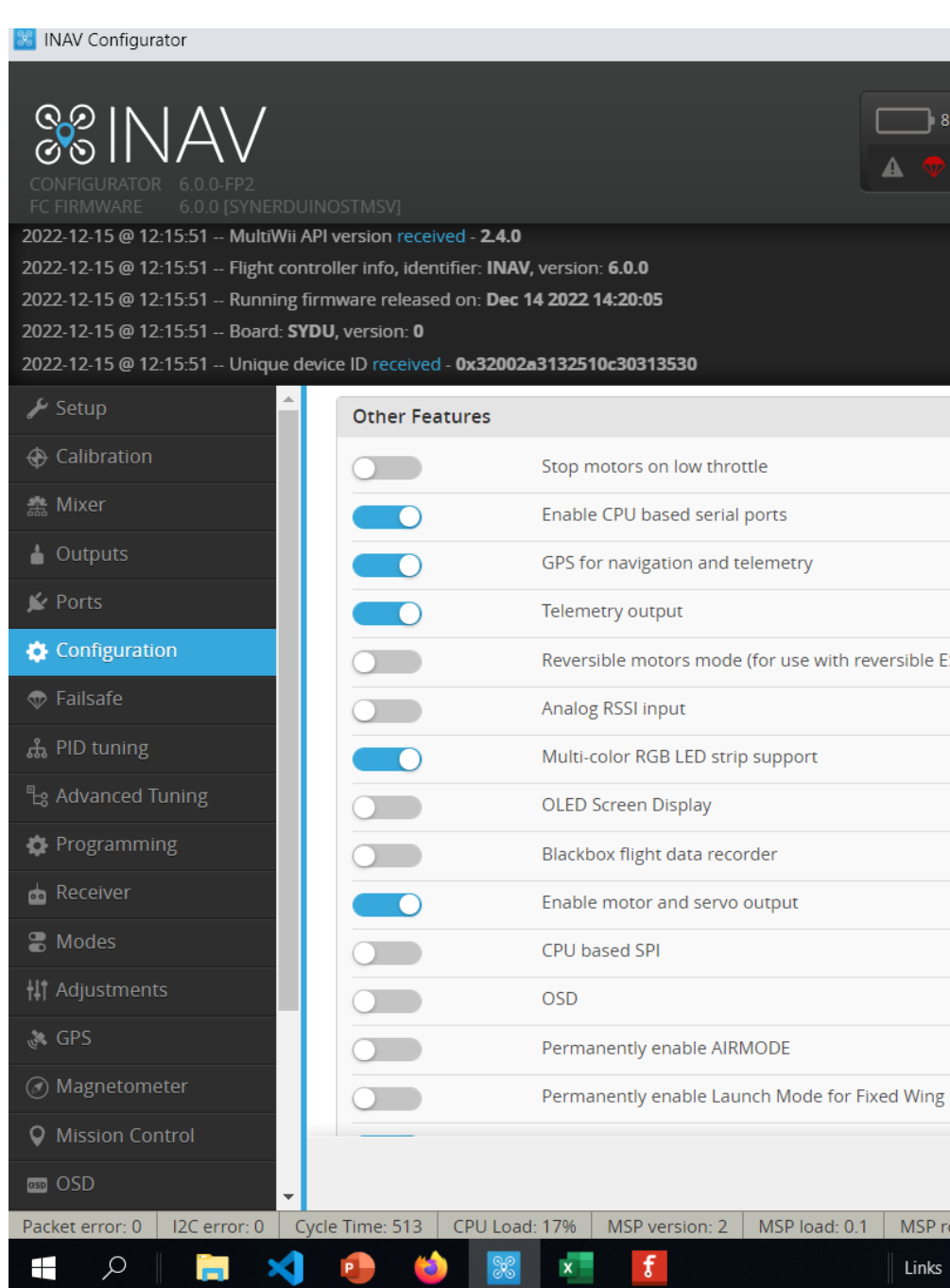

# CONFIGURATION

|               |          |          |               |   |               |            |           |               |                                     |       | - 🗆           | ×           |
|---------------|----------|----------|---------------|---|---------------|------------|-----------|---------------|-------------------------------------|-------|---------------|-------------|
| 8V 8          | X Accel  | N<br>Mag | Baro GPS      |   |               |            | Profile 1 | No da<br>chip | taflash<br>found<br>Battery profile | 1 \$  | R             | <b>\$</b> ° |
|               |          |          |               |   |               |            |           |               | Dattory promo                       |       | Disconnect    |             |
|               |          |          |               |   |               |            |           |               |                                     |       |               | Log ^       |
|               |          |          | 4.2           |   |               | 0          |           |               |                                     |       |               | ×           |
|               |          |          | 3.5           |   | Warning Cell  | Voltage    |           |               |                                     |       |               |             |
|               |          |          | mAh           | ~ | Battery Cap   | acity Unit |           |               |                                     |       |               |             |
|               |          | 8        | 0             |   | Capacity      |            |           |               |                                     |       |               |             |
|               |          | 8        |               |   | Warning Cap   | acity (rem | aining %) |               |                                     |       |               |             |
|               |          | 8        |               |   | Critical Capa | city (rema | ining %)  |               |                                     |       |               |             |
| SCs)          |          | 0        |               |   | entreal capa  |            |           |               |                                     |       |               |             |
|               |          | 0        |               |   |               |            |           |               |                                     |       |               |             |
|               |          | 0        |               |   |               |            |           |               |                                     |       |               |             |
|               |          | 0        |               |   |               |            |           |               |                                     |       |               |             |
|               |          | 0        |               |   |               |            |           |               |                                     |       |               |             |
|               |          |          |               |   |               |            |           |               |                                     |       |               |             |
|               |          | 0        |               |   |               |            |           |               |                                     |       |               |             |
|               |          |          |               |   |               |            |           |               |                                     |       |               |             |
|               |          |          |               |   |               |            |           |               |                                     |       |               |             |
|               |          |          |               |   |               |            |           |               |                                     |       |               |             |
|               |          |          |               |   |               |            |           |               |                                     |       |               |             |
|               |          |          |               |   |               |            |           |               |                                     |       |               | _           |
|               |          |          |               |   |               |            |           |               |                                     |       | Save and Rebo | ot          |
| ound trip: 37 | HW round | trip: 19 | Drop ratio: 0 | % |               |            |           |               |                                     |       | 6.0.          | .0-FP2      |
|               |          |          |               |   |               |            |           |               | Å                                   | ∧ ENG | 12:16 PM      |             |

# CONFIGURATION

#### **Voltage and Current sensors**

Battery Voltage monitoring (Vbat)

RAW = ADC V - Voltage 0-5V

Voltage scale= this is adjusted to calibate your actual battery voltage to the GUI as identify by the Battery voltage indicator

Battery Current Monitoring (Current)

RAW = ADCI - Current 0-5V

Current meter scale this is adjusted to calibate your actual battery Current to the GUI as identify by the Battery Current indicator

#### **Battery Settings**

This is the base battery parameters it should match the specs of your battery

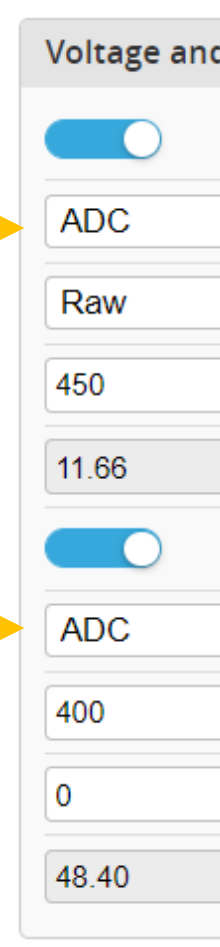

| 3    |
|------|
|      |
|      |
| 4.25 |
|      |
|      |
| 3.3  |
|      |
|      |
| 4.2  |
|      |
|      |
| 3.5  |
|      |
|      |
| mAh  |
|      |
|      |
| 0    |
|      |
|      |
|      |
|      |
|      |

Battery Se

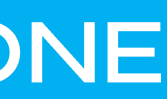

| d Currer | nt Sensors                                     |   |
|----------|------------------------------------------------|---|
|          | Battery voltage monitoring                     |   |
| ~        | Voltage Meter Type                             |   |
| ~        | Voltage source to use for alarms and telemetry | 0 |
|          | Voltage Scale                                  |   |
|          | Battery Voltage                                |   |
|          | Battery current monitoring                     |   |
| ~        | Current Meter Type                             |   |
|          | Current Meter Scale                            | 0 |
|          | Offset in millivolt steps                      |   |
|          | Battery Current                                |   |
|          |                                                |   |
| ttings   |                                                | 0 |
|          | Number of cells (0 = auto)                     | 0 |
|          | Maximum cell voltage for cell count detection  | 0 |
|          | Minimum Cell Voltage                           |   |
|          | Maximum Cell Voltage                           |   |
|          | Warning Cell Voltage                           |   |
| ~        | Battery Capacity Unit                          |   |
|          | Capacity                                       |   |
|          | Warning Capacity (remaining %)                 |   |
|          | Critical Capacity (remaining %)                |   |

🐰 INAV Configurator

Synerduino Mini Kwad

Proportion Integral Derivative tuning section to tune your drone stability in different flight mode and sensor feedback loop PITCH Proportion 15 Integral 30 Derivative 15 Feedforward 87

ROLL Proportion 15 Integral 30 Derivative 15 Feedforward 60

YAW Proportion 35 Integral 80 Derivative 0

ANGLE/HORIZON Strength 40 LPF Cutoff (Hz) 1( Transition (Horizc

#### SINAV 5 ▲ 💎 oller info, identifier: INAV, version: 5.1.0 ed on: Aug 6 2022 20:20:08 0x4400273037510e36363538 2022-08-17 @ 10:52:32 -- EEPROM saved: PID Tuning 🖌 Setup Roll Calibration Proportional 15 🏝 Mixer Integral Outputs Derivative 15 🖌 Ports FeedForward 87 Configuration Pitch ដំ PID tuning Proportional 15 Integral 30 Programming Derivative 15 📩 Receiver FeedForward 60 Modes Yaw II Adjustments Proportional 35 🚴 GPS Integral Derivative 0 O Mission Control DSD OSD Packet error: 0 | 12C error: 0 | Cvcle Time: 511 | CPU Load: 17% | MSP version: 2 | MSP load: 0.0

Show advanced PID controllers

| Proportional | Integral                                               | Derivative                    | FeedForward                                |
|--------------|--------------------------------------------------------|-------------------------------|--------------------------------------------|
|              |                                                        |                               |                                            |
| 50           | 0                                                      | 0                             |                                            |
| 100          | 50                                                     | 10                            |                                            |
|              |                                                        |                               |                                            |
| 60           |                                                        |                               |                                            |
| 0            | 0                                                      | 0                             |                                            |
|              | Proportional 50 100 60 0 0 0 0 0 0 0 0 0 0 0 0 0 0 0 0 | Proportional         Integral | ProportionalIntegralDerivativeProportional |

Angle/Horizon

Level

C Strength

# **PID Tuning**

|                       |        |              |          |      |                       |   |  |  |           |                      |                           |           |    | -      |        | $\times$ |
|-----------------------|--------|--------------|----------|------|-----------------------|---|--|--|-----------|----------------------|---------------------------|-----------|----|--------|--------|----------|
| v<br>9                | Gyro A | ¢,<br>ccel I | N<br>Mag | Baro |                       |   |  |  | Profile 1 | No datat<br>chip fou | ilash<br>und<br>Battery p | profile 1 | \$ | Disc   | onnect | \$       |
|                       |        |              |          |      |                       |   |  |  |           |                      |                           |           |    |        |        | Log 🔺    |
|                       |        |              |          |      |                       |   |  |  |           |                      |                           |           |    |        |        | •        |
| •                     |        |              |          |      | -•                    |   |  |  |           |                      |                           |           |    |        |        |          |
|                       |        |              |          |      |                       |   |  |  |           |                      |                           |           |    |        |        |          |
| •                     |        | •            |          |      |                       |   |  |  |           |                      |                           |           |    |        |        |          |
|                       | •      |              |          |      |                       |   |  |  |           |                      |                           |           |    |        |        |          |
|                       |        |              |          |      |                       |   |  |  |           |                      |                           |           |    |        |        |          |
|                       |        |              |          |      |                       |   |  |  |           |                      |                           |           | R  | efresh | Sav    | /e       |
| d trip <sup>.</sup> 1 | 59 HW  | round ti     | rip: 56  | Drop | ratio <sup>.</sup> 09 | 6 |  |  |           |                      |                           |           |    |        |        | 500      |

|    | LPF cutoff (Hz) |    | Transition (Horizon) |    |
|----|-----------------|----|----------------------|----|
| 40 |                 | 10 |                      | 75 |
| Show | advanced | PID | controllers |
|------|----------|-----|-------------|
|      |          |     |             |

| Name                       | Proportional | Integral | Derivative |
|----------------------------|--------------|----------|------------|
| Barometer & Sonar/Altitude |              |          |            |
| Position Z                 | 50           | 0        |            |
| Velocity Z                 | 100          | 50       |            |
| Magnometer/Heading         |              |          |            |
| Heading Hold               | 60           |          |            |
| Nav Heading                | 0            | 0        |            |
| GPS Navigation             |              |          |            |
| Position XY                | 46           |          |            |
| Velocity XY                | 40           | 15       |            |
| Surface                    | 0            | 0        |            |

| Angle/Horizon | O Strength |    | LPF cutoff (Hz) |
|---------------|------------|----|-----------------|
| Level         |            | 25 |                 |

This is the Main Flight mode tuning

Barometer & Sonar / Altitude

- Position -Vertical tuning strength
- Velocity how much responds and the duration of that respond to hold an altitude

Magnetometer / Heading

- Heading hold
- **Nav Heading**

**GPS** Navigation

Angle / horizon

## ADVANCE PID CONTROLLERS Synerduino Mini KWAD PID

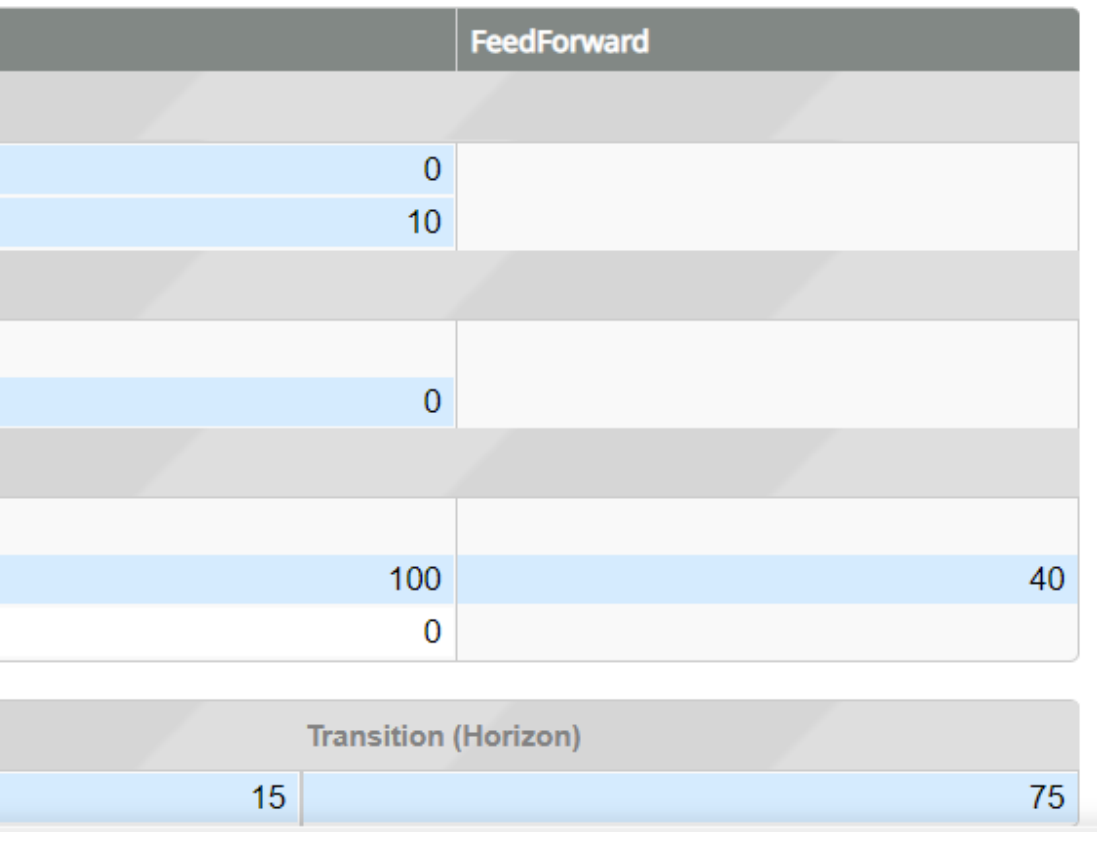

Position XY – this is the streight of the responds to hold position (too thigh it would over correct, too low it would under responde

Velocity XY – how fast it would respond to the deviation Surface XY – works with optical sensor

Level – how quick the drone returns to level flight

# Filters adjustment for Sensor respond rate

| INAV Configurator                                                                                                    |                                                                                                    |                                           |               |                    |             |            |
|----------------------------------------------------------------------------------------------------|----------------------------------------------------------------------------------------------------|-------------------------------------------|---------------|--------------------|-------------|------------|
| CONFIGURATOR 5.0.0<br>FC FIRMWARE 5.0.0<br>2022-07-30 @ 09:08:10 Flight com<br>2022-07-30 @ 09:08:10 Running f<br>2022-07-30 @ 09:08:10 Board: <b>ST</b> | ntroller info, identifier: <b>INAV</b> , ver<br>firmware released on: <b>Jun 4 202</b><br><b>'41</b> , version: <b>0</b> | rsion: <b>5.0.0</b><br>22 <b>12:14:54</b> |               | 8.97 V<br>▲ ♥ ⊘    | Siyro Accel | N<br>Mag   |
| 2022-07-30 @ 09:08:10 Unique d                                                                                                    | evice ID received - <b>0x440027303</b>                                                                                   | 37510e36363538                            |               |                    |             |            |
| Configuration                                                                                                    | PID gains                                                                                                    | Rates & Exp                               | o Filt        | ers                | Mecha       | anics      |
| ដំ PID tuning                                                                                                    | Gyro filters                                                                                                    |                                           |               |                    |             |            |
| පෘ Advanced Tuning                                                                                                    | Main gyro filter cutoff frequ                                                                                            | Jency 110                                 |               |                    |             |            |
| 🏟 Programming                                                                                                    | Matrix Filter Min Frequency                                                                                              | / 120                                     |               |                    |             |            |
| 💩 Receiver                                                                                                    | Matrix Filter Q Factor                                                                                                   | 250                                       |               |                    |             |            |
| 🖀 Modes                                                                                                    | Unicorn Filter Q Factor                                                                                                  | 200                                       |               |                    |             |            |
| <b>∔</b> ↓† Adjustments                                                                                                    | D-term filters                                                                                                    |                                           |               |                    |             |            |
| 🔉 GPS                                                                                                    |                                                                                                    | 100                                       |               |                    |             |            |
| Magnetometer                                                                                                    | D-term LPF cutom requence                                                                                                | 100                                       |               |                    |             |            |
| <b>Q</b> Mission Control                                                                                                    | Gyro RPM filters                                                                                                    |                                           |               |                    |             |            |
| oso OSD                                                                                                    | Gyro RPM filter (requires E                                                                                              | sc 🗾 🗖                                    |               |                    |             |            |
| 👖 LED Strip                                                                                                    | Gyro RPM filter min. freque                                                                                              | ency 100                                  |               |                    |             |            |
| -I- Sensors                                                                                                    |                                                                                                    |                                           |               |                    |             |            |
| 📾 Tethered Logging                                                                                                    |                                                                                                    |                                           |               |                    |             |            |
| Blackbox                                                                                                    |                                                                                                    |                                           |               |                    |             |            |
| 🖻 CLI 🗸                                                                                                    |                                                                                                    |                                           |               |                    |             |            |
| Packet error: 0 I2C error: 0 C                                                                                                    | ycle Time: 2674 CPU Load: 6                                                                                              | 8% MSP version: 2                         | MSP load: 0.4 | MSP round trip: 96 | HW roun     | d trip: 30 |
| 🗐 🔎 📄                                                                                                    |                                                                                                    |                                           |               |                    |             |            |

## PID TUNING

|              |             |  |      |           |       |                    |                           |           |   | —      |         | ×         |
|--------------|-------------|--|------|-----------|-------|--------------------|---------------------------|-----------|---|--------|---------|-----------|
| <b>B</b> aro |             |  |      | Profile 1 |       | No data<br>chip fo | aflash<br>ound<br>Battery | profile 1 | ¢ | Disco  | onnect  | ¢°        |
|              |             |  |      |           |       |                    |                           |           |   | Scro   | Hide    | Log       |
|              |             |  |      |           |       |                    |                           |           |   | DOCUM  | ENTATIO | ON        |
| _            |             |  |      |           |       |                    |                           |           |   |        |         | 0         |
|              |             |  |      |           | )<br> |                    |                           |           |   |        |         | 0         |
|              |             |  |      |           |       |                    |                           |           |   |        |         | $\supset$ |
| _            |             |  | <br> |           |       |                    |                           |           |   |        |         | 0         |
|              |             |  |      |           |       |                    |                           |           |   |        |         |           |
|              |             |  |      |           |       |                    |                           |           |   |        |         |           |
|              |             |  |      |           |       |                    |                           |           | R | efresh | Sav     | /e        |
| Drog         | o ratio: 0% |  |      |           |       |                    |                           |           |   |        |         | 5.0.0     |

Links A ENG 9:10 AM 30/07/2022

Rate and Expo pertain to the sensitivity on each behavior and limits set on each flight modes

This can set for Aggressive for sport flying

Or

Relax for beginner training to mission-oriented flight

| CONFIGURATOR<br>FC FIRMWARE 50.0                                                                                                    |                                                                                                    |                                              |                  |                | Gyro | Accel Ma   |
|----------------------------------------------------------------------------------------------------|----------------------------------------------------------------------------------------------------|----------------------------------------------|------------------|----------------|------|------------|
| 2022-07-29 @ 09:52:21 Multi\<br>2022-07-29 @ 09:52:21 Flight<br>2022-07-29 @ 09:52:21 Runni<br>2022-07-29 @ 09:52:21 Board<br>2022-07-29 @ 09:52:21 Uniqu | Nii API version received - <b>2.4.0</b><br>controller info, identifier: <b>INAV</b> ,<br>ing firmware released on: <b>Jun 4</b><br>I: <b>ST41</b> , version: <b>0</b><br>Ie device ID received - <b>0x44002</b> 7 | version: 5.0.<br>2022 12:14:5<br>73037510e36 | 0<br>4<br>363538 |                |      |            |
| 🔑 Setup                                                                                                    |                                                                                                    | De                                           |                  | <b>Filtran</b> | _    |            |
| Calibration                                                                                                    | PID gains                                                                                                    | Ra                                           | tes & Expo       | Filters        |      | Iviechanic |
| 🍰 Mixer                                                                                                    | Rates & Expo                                                                                                    |                                              |                  |                |      |            |
| 🛔 Outputs                                                                                                    | ROLL rate                                                                                                    | 600                                          | ° per second     |                |      |            |
| 🖌 Ports                                                                                                    | PITCH rate                                                                                                    | 600                                          | ° per second     |                |      |            |
| Configuration                                                                                                    | YAW rate                                                                                                    | 600                                          | ° per second     |                |      |            |
| 💎 Failsafe                                                                                                    | Roll & Pitch Expo                                                                                                    | 75                                           | %                |                |      |            |
| ដំ PID tuning                                                                                                    | Yaw Expo                                                                                                    | 75                                           | %                |                |      |            |
| °L <sub>8</sub> Advanced Tuning                                                                                                    | Max. ROLL angle                                                                                                    | 30                                           | ٥                |                |      |            |
| Programming                                                                                                    | Max. PITCH angle                                                                                                    | 30                                           | ٥                |                |      |            |
| 📩 Receiver                                                                                                    | Heading Hold rate limit                                                                                                    | 90                                           | ° per second     |                |      |            |
| 🖀 Modes                                                                                                    | Manual ROLL rate                                                                                                    | 100                                          | %                |                |      |            |
| <b>†‡†</b> Adjustments                                                                                                    | Manual PITCH rate                                                                                                    | 100                                          | %                |                |      |            |
| 💸 GPS                                                                                                    | Manual YAW rate                                                                                                    | 100                                          | %                |                |      |            |
| Magnetometer                                                                                                    |                                                                                                    |                                              |                  |                |      |            |
| Mission Control                                                                                                    |                                                                                                    |                                              |                  |                |      |            |
|                                                                                                    |                                                                                                    |                                              |                  |                |      |            |

Roll, Pitch, Yaw Rate = Horizon mode on how fast the drone rotate on its axis (can cause drone to flip mid flight if set too high) Roll,Pitch,Yaw Manual = this is much basic stabilize mode (none self leveling) Roll,Pitch,Yaw Angle = in Angle mode sets the max limit on the drone Tilt from level axis (self leveling )

## **PID TUNING**

|         |      |           |     |      |           |                           |                |       | —                 |            | $\times$      |
|---------|------|-----------|-----|------|-----------|---------------------------|----------------|-------|-------------------|------------|---------------|
| N       | Baro |           |     |      | Profile 1 | No dataflas<br>chip found | attery profile | 1 ‡   | Disco             | onnect     | ¢°            |
|         |      |           |     |      |           |                           |                |       |                   |            | Log 🔶         |
|         |      |           |     |      |           |                           |                |       |                   |            |               |
|         |      |           |     |      |           |                           |                |       | ~                 |            | -             |
| CS      |      |           |     |      |           |                           |                |       | DOCUM             | IENTATIO   | N             |
|         |      |           |     | <br> |           |                           |                |       |                   |            |               |
|         |      |           |     |      |           |                           |                |       |                   |            |               |
|         |      |           |     |      |           |                           |                |       |                   |            |               |
|         |      |           |     |      |           |                           |                |       |                   |            |               |
|         |      |           |     |      |           |                           |                |       |                   |            |               |
|         |      |           |     |      |           |                           |                |       |                   |            |               |
|         |      |           |     |      |           |                           |                |       |                   |            | 0             |
|         |      |           |     |      |           |                           |                |       |                   |            | 0             |
|         |      |           |     |      |           |                           |                |       |                   |            | 0             |
|         |      |           |     |      |           |                           |                |       |                   |            |               |
|         |      |           |     |      |           |                           |                |       |                   |            |               |
|         |      |           |     |      |           |                           |                |       |                   |            |               |
|         |      |           |     |      |           |                           |                | R     | efresh            | Sav        | /e            |
| rip: 49 | Dro  | op ratio: | 99% |      |           |                           |                |       |                   |            | 5.0.0         |
|         |      |           |     |      |           |                           | Links          | ∧ eng | 9:53 /<br>29/07/3 | AM<br>2022 | $\overline{}$ |

### Synerduino Mini KWAD PID

Introduce in INAV7 allows easier configuration of your PID and Filter function

When Enable it automatically override the standard PID process associated to the older INAV 5 and 6

Descriptions are listed

However this is still a work in progress it works well for small drones

Large drones may or may not tune correctly with this , due to wildly varied inertias and weight.

Recommend to use conventional PID tuning method

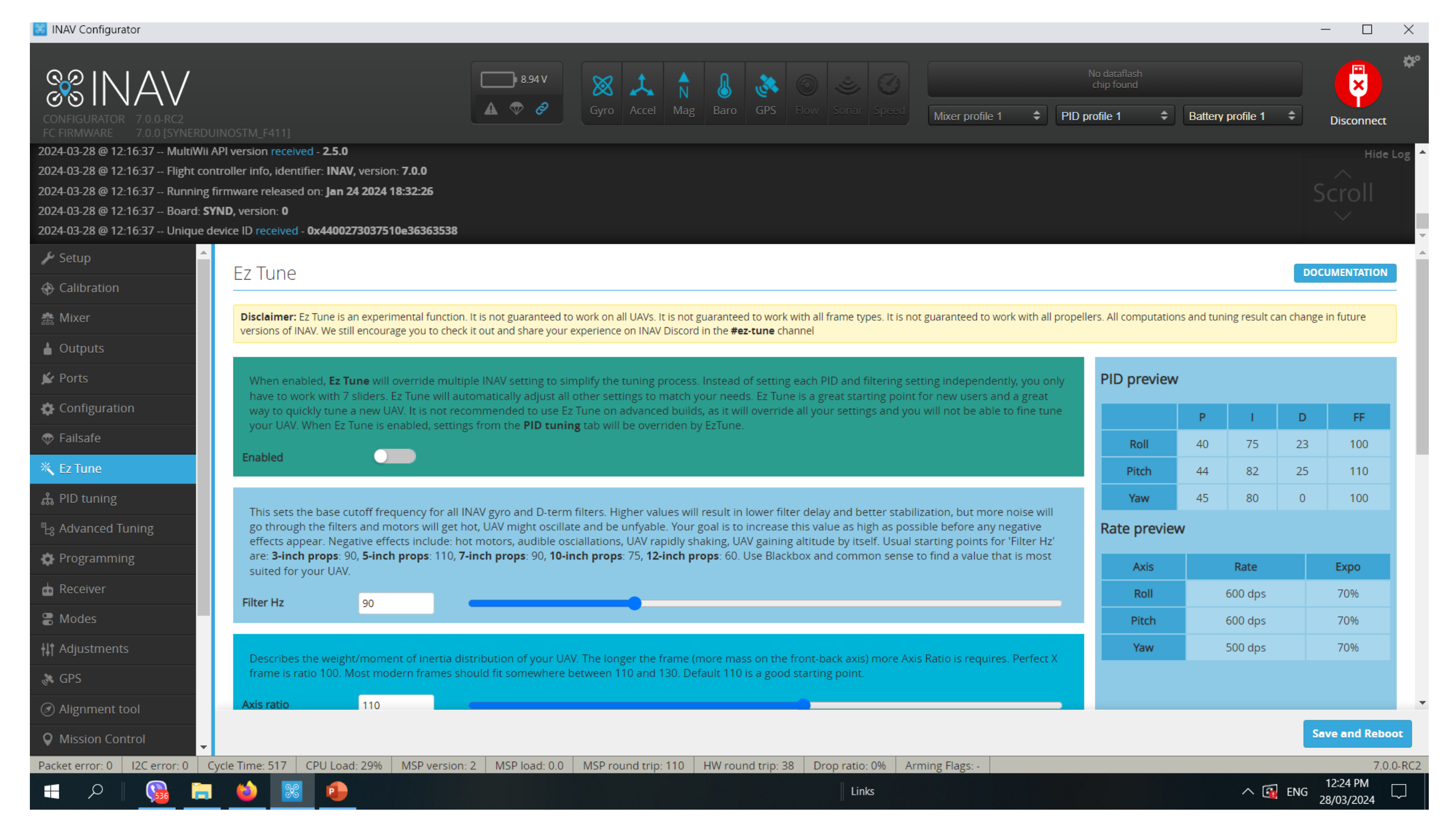

## **EZ PID Tuning**

| CONFIGURATOR 7.0.0-RC2                                                                                                    |                                                                       |                                                           | A 💎 🔗                                                          | Gyro Accel                               | Mag B            |
|----------------------------------------------------------------------------------------------------|-----------------------------------------------------------------------|-----------------------------------------------------------|----------------------------------------------------------------|------------------------------------------|------------------|
| FC FIRMWARE 7.0.0 [SYNE<br>2024-03-28 @ 12:16:37 Multi                                                                                              | RDUINOSTM_F411]<br>Wii API version received - 2                       | 2.5.0                                                     |                                                                |                                          |                  |
| 2024-03-28 @ 12:16:37 Flight                                                                                                    | t controller info, identifier:                                        | INAV, version: 7.0.0                                      |                                                                |                                          |                  |
| 2024-03-28 @ 12:16:37 Runn<br>2024-03-28 @ 12:16:37 Boarc                                                                                           | ing firmware released on: J<br>d: <b>SYND</b> , version: <b>0</b>     | Jan 24 2024 18:32:2                                       | 6                                                              |                                          |                  |
| 2024-03-28 @ 12:16:37 Uniqu                                                                                                    | ue device ID received - <b>0x4</b>                                    | 400273037510e363                                          | 63538                                                          |                                          |                  |
| 🖌 Setup                                                                                                    | Describes the w                                                       | veight/moment of ir                                       | nertia distribution of your UA                                 | V. The longer the f                      | rame (more       |
| Calibration                                                                                                    | frame is ratio 1(                                                     | 00. Most modern fr                                        | ames should fit somewhere t                                    | between 110 and 1                        | 30. Default      |
| 蠢 Mixer                                                                                                    | Axis ratio                                                            | 110                                                       |                                                                |                                          |                  |
| 🛓 Outputs                                                                                                    | This setting def                                                      | ines how fast the U                                       | AV will react to stick moveme                                  | nts and gyro signa                       | I. Higher va     |
| 🖌 Ports                                                                                                    | the Response. N                                                       | Most modern quads                                         | should beefy motors will fly                                   | best with Response                       | se below 80      |
| 🖨 Configuration                                                                                                    | Response                                                              | 100                                                       |                                                                |                                          |                  |
| 💎 Failsafe                                                                                                    | Describes the s                                                       | tengths of a force th                                     | nat opposes any rotation spe                                   | ed change. It dam                        | pens roll an     |
| 📉 Ez Tune                                                                                                    | Your task during<br>modern quads                                      | g tuning is to find o<br>should accept 'Dam               | ut how much you can increas<br>ping' up to 150-180. It is a D- | se it before any nej<br>term equivalent. | gative symp      |
| 쁐 PID tuning                                                                                                    | Damping                                                               | 100                                                       |                                                                |                                          |                  |
|                                                                                                    | Defines long-te                                                       | rm stabilization stre                                     | ngth. Most modern quads sh                                     | nould tolerate 'Stal                     | bility' even ι   |
| ြ <sub>ဗိ</sub> Advanced Tuning                                                                                                    | suffers from he                                                       | avy propwash durir                                        | ng vertical descent, lowering '                                | Stability' might he                      | lp. It is a l-te |
| සු Advanced Tuning<br>🏟 Programming                                                                                                    |                                                                       |                                                           |                                                                |                                          |                  |
| ြား Advanced Tuning<br>လုံး Programming                                                                                                    | Stability                                                             | 100                                                       |                                                                |                                          |                  |
| <ul> <li>Advanced Tuning</li> <li>Programming</li> <li>Receiver</li> <li>Modes</li> </ul>                                                           | Stability<br>Defines how fas                                          | 100<br>st your UAV will read                              | t to fast stick movements. Hi                                  | igher 'Aggressiven                       | ess' results i   |
| <ul> <li>Advanced Tuning</li> <li>Programming</li> <li>Receiver</li> <li>Modes</li> <li>Adjustments</li> </ul>                                      | Stability<br>Defines how fas<br>feeling. It is a FF                   | 100<br>st your UAV will read<br>F-term equivalent.        | t to fast stick movements. Hi                                  | igher 'Aggressiven                       | ess' results i   |
| <ul> <li>Advanced Tuning</li> <li>Programming</li> <li>Receiver</li> <li>Modes</li> <li>Adjustments</li> <li>GPS</li> </ul>                         | Stability<br>Defines how fas<br>feeling. It is a FF<br>Aggressiveness | 100<br>st your UAV will read<br>F-term equivalent.<br>100 | tt to fast stick movements. Hi                                 | igher 'Aggressiven                       | ess' results i   |
| <ul> <li>Advanced Tuning</li> <li>Programming</li> <li>Receiver</li> <li>Modes</li> <li>Adjustments</li> <li>GPS</li> <li>Alignment tool</li> </ul> | Stability<br>Defines how fas<br>feeling. It is a Fi<br>Aggressiveness | 100<br>st your UAV will read<br>F-term equivalent.<br>100 | tt to fast stick movements. Hi                                 | igher 'Aggressiven                       | ess' results i   |

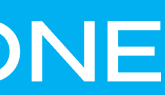

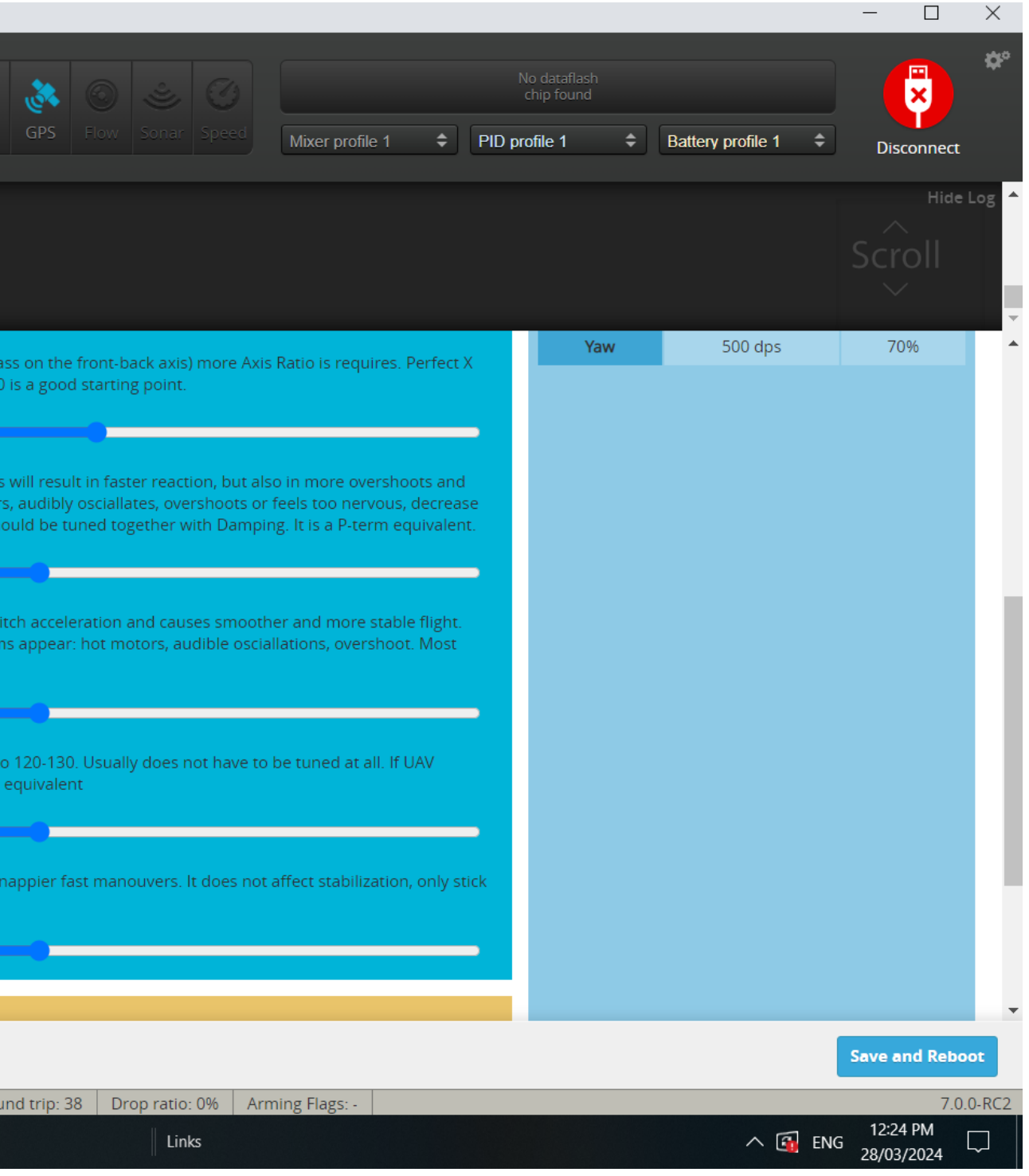

| 😹 INAV Configurator                                                                                                    |                                                                                                    |                                                                           |                                                                |                                              |                                       |
|----------------------------------------------------------------------------------------------------|----------------------------------------------------------------------------------------------------|---------------------------------------------------------------------------|----------------------------------------------------------------|----------------------------------------------|---------------------------------------|
|                                                                                                    |                                                                                                    |                                                                           | ■ 8.94 V<br>▲ ♥ ∂                                              | Gyro Accel                                   | N<br>Mag Baro                         |
| FC FIRMWARE 7.0.0 [SYNER<br>2024-03-28 @ 12:16:37 MultiW<br>2024-03-28 @ 12:16:37 Flight @<br>2024-03-28 @ 12:16:37 Runnin<br>2024-03-28 @ 12:16:37 Board<br>2024-03-28 @ 12:16:37 Unique | DUINOSTM_F411]<br>Vii API version received - <b>2</b><br>controller info, identifier: I<br>ng firmware released on: <b>J</b><br>: <b>SYND</b> , version: <b>0</b><br>e device ID received - <b>0x4</b> 4 | .5.0<br>INAV, version: 7.0.0<br>Ian 24 2024 18:32:2/<br>400273037510e3636 | 6<br>53538                                                     |                                              |                                       |
| 🖌 Setup                                                                                                    | Describes the st Your task during                                                                                                    | tengths of a force th<br>g tuning is to find ou                           | at opposes any rotation spe<br>it how much you can increa      | ed change. It dam<br>se it before any ne     | pens roll and pi<br>gative symptom    |
| 🕀 Calibration                                                                                                    | modern quads                                                                                                    | should accept 'Dam                                                        | ping' up to 150-180. It is a D                                 | -term equivalent.                            | 0 5 1                                 |
| 盘 Mixer                                                                                                    | Damping                                                                                                    | 100                                                                       |                                                                |                                              |                                       |
| 💧 Outputs                                                                                                    | Defines long-ter                                                                                                    | rm stabilization stre                                                     | ngth. Most modern quads s                                      | hould tolerate 'Sta                          | bility' even up t                     |
| 🖌 Ports                                                                                                    | suffers from he                                                                                                    | avy propwash durin                                                        | g vertical descent, lowering                                   | 'Stability' might he                         | elp. lt is a l-term                   |
| 🏟 Configuration                                                                                                    | Stability                                                                                                    | 100                                                                       |                                                                |                                              |                                       |
| 💎 Failsafe                                                                                                    | Defines how fas<br>feeling. It is a FF                                                                                                    | st your UAV will reac<br>-term equivalent.                                | t to fast stick movements. H                                   | ligher 'Aggressiven                          | iess' results in sr                   |
| 📉 Ez Tune                                                                                                    | Aggressiveness                                                                                                    | 100                                                                       | ]                                                              |                                              |                                       |
| ដំ PID tuning                                                                                                    |                                                                                                    |                                                                           |                                                                |                                              |                                       |
| ြား Advanced Tuning                                                                                                    | Defines how fas                                                                                                    | st your UAV will rota                                                     | te around roll, pitch and yav                                  | v axis. Higher 'Rate                         | e' results in faste                   |
| 🏟 Programming                                                                                                    | equivalent of 60                                                                                                    | 0dps, 200 is the equ                                                      | uivalent of 900dps.                                            |                                              |                                       |
| Receiver                                                                                                    | Rate                                                                                                    | 100                                                                       |                                                                |                                              |                                       |
| a Modes                                                                                                    | Defines expo of<br>the end of the s                                                                                                    | the RC input. Lowe                                                        | r values result in more sensi<br>e equivalent of 0 expo, 100 i | itive stick in the ce<br>is the equivalent o | nter. Higher val<br>f 0.7 expo, 200 i |
| <b>  </b>   Adjustments                                                                                                    | Εχρο                                                                                                    | 100                                                                       |                                                                |                                              | Def                                   |
| 💸 GPS                                                                                                    |                                                                                                    | 100                                                                       |                                                                |                                              | res                                   |
| Alignment tool                                                                                                    |                                                                                                    |                                                                           |                                                                |                                              |                                       |
| S Mission Control                                                                                                    | •                                                                                                    |                                                                           |                                                                |                                              |                                       |
| Packet error: 0 I2C error: 0                                                                                                    | Cycle Time: 518 CPU                                                                                                    | Load: 28% MSP                                                             | version: 2 MSP load: 0.0                                       | MSP round trip                               | : 110 HW rou                          |

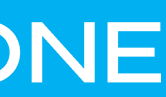

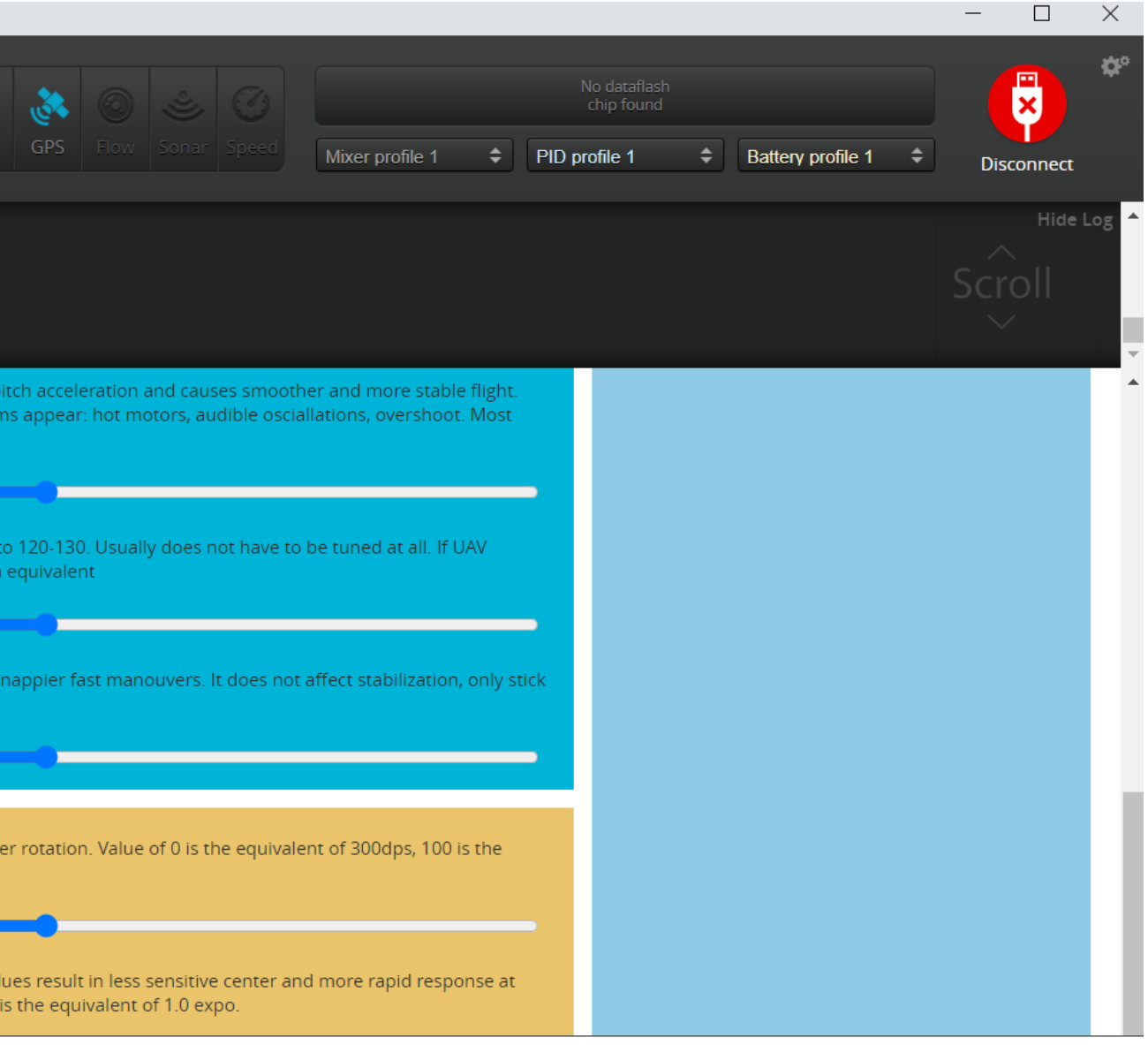

fines expo of the RC input. Lower values result in more sensitive stick in the center. Higher values result in less sensitive center and more rapid ponse at the end of the stick. Value of 0 is the equivalent of 0 expo, 100 is the equivalent of 0.7 expo, 200 is the equivalent of 1.0 expo.

|              |                |                 |                                | -    |
|--------------|----------------|-----------------|--------------------------------|------|
|              |                |                 | Save and Reboo                 | t    |
| und trip: 38 | Drop ratio: 0% | Arming Flags: - | 7.0.0                          | -RC2 |
|              | Links          |                 | へ 🛐 ENG 12:25 PM<br>28/03/2024 |      |

| 🔀 INAV Configurator                                                                                                    |                                                                                                    |                                                     |                            |                                  |                 |                            |                     | - 🗆 X           |
|----------------------------------------------------------------------------------------------------|----------------------------------------------------------------------------------------------------|-----------------------------------------------------|----------------------------|----------------------------------|-----------------|----------------------------|---------------------|-----------------|
| CONFIGURATOR<br>FC FIRMWARE 7.0.0 FC2<br>FC FIRMWARE 7.0.0 [SYNERDUI                                                                                                    |                                                                                                    | ▲ ♥                                                 | 1 V<br>Gyro Accel Ma       | ag Baro GPS Flow Sonar Spee      | Mixer profile 1 | No dataflash<br>chip found | Battery profile 1   | Disconnect      |
| 2024-03-28 @ 12:16:37 MultiWii Al<br>2024-03-28 @ 12:16:37 Flight cont<br>2024-03-28 @ 12:16:37 Running fil<br>2024-03-28 @ 12:16:37 Board: <b>SYR</b><br>2024-03-28 @ 12:16:37 Unique de | Pl version received - <b>2.5.0</b><br>roller info, identifier: <b>INAV</b> , v<br>rmware released on: <b>Jan 24</b><br>ND, version: <b>0</b><br>vice ID received - <b>0x4400273</b> | version: 7.0.0<br>2024 18:32:26<br>3037510e36363538 |                            |                                  |                 |                            |                     | Hide Log        |
| 🖌 Setup                                                                                                    | PID gains                                                                                                    | Rates & Expo                                        | Filters                    | Mechanics                        |                 |                            |                     |                 |
| Calibration                                                                                                    | PID gains                                                                                                    |                                                     |                            |                                  |                 | Reset PID Controller       | Select New Defaults | Show all PIDs   |
| 🍰 Mixer                                                                                                    | Poll                                                                                                    |                                                     |                            |                                  |                 |                            |                     |                 |
| d Outputs                                                                                                    | Proportional                                                                                                    | 40                                                  |                            | -                                |                 |                            |                     |                 |
| ▶ Ports                                                                                                    | Integral                                                                                                    | 75                                                  |                            |                                  |                 |                            |                     |                 |
|                                                                                                    | Derivative                                                                                                    | 26                                                  |                            |                                  |                 |                            |                     |                 |
|                                                                                                    | FeedForward                                                                                                    | 60                                                  |                            |                                  |                 |                            |                     |                 |
| Ez lune                                                                                                    |                                                                                                    |                                                     |                            |                                  |                 |                            |                     | _               |
|                                                                                                    | Pitch                                                                                                    |                                                     |                            |                                  |                 |                            |                     |                 |
|                                                                                                    | Proportional                                                                                                    | 44                                                  |                            |                                  |                 | _                          |                     |                 |
|                                                                                                    | Derivative                                                                                                    | 28                                                  |                            |                                  |                 |                            |                     |                 |
|                                                                                                    | FeedForward                                                                                                    | 60                                                  |                            |                                  |                 |                            |                     |                 |
| If Adjustments                                                                                                    |                                                                                                    |                                                     |                            |                                  |                 |                            |                     |                 |
| in GPS                                                                                                    | Yaw                                                                                                    |                                                     |                            |                                  |                 |                            |                     |                 |
| Alignment tool                                                                                                    | Proportional                                                                                                    | 40                                                  |                            |                                  |                 |                            |                     |                 |
| Mission Control                                                                                                    |                                                                                                    |                                                     |                            |                                  |                 |                            | Refresh             | Save and Reboot |
| Packet error: 0 I2C error: 0 Cy                                                                                                    | cle Time: 521 CPU Load:                                                                                                    | 28% MSP version: 2 MSP loa                          | d: 0.0 MSP round trip: 115 | HW round trip: 40 Drop ratio: 0% | Arming Flags: - |                            |                     | 7.0.0-RC2       |
| 📮 🔎 🛛 🔂                                                                                                    | 🕹 🔣 🐽                                                                                                    |                                                     |                            | Links                            |                 |                            | E                   | I2:25 PM        |

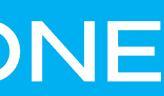

Advance tuning for all navigational settings

Recommended changes for Synerduino 250mm Quad

300cm/s Nav speed 1000cm/s Max Nav speed 500cm/s Max Cruise Speed 30 Degree Max bank Angle MC

Mid throttle Alt hold only use if you intend to use a mid stick throttle radio , pls set Null point on your radio.

1400us Hover Throttle (Althold mode)

Slow down when approaching Waypoint

| SetUP     SetUP     S | 88 INAV Configurator                                                                                                    |                                                                                                    |                                                                     |               |                   |        |
|----------------------------------------------------------------------------------------------------|----------------------------------------------------------------------------------------------------|----------------------------------------------------------------------------------------------------|---------------------------------------------------------------------|---------------|-------------------|--------|
| ✓ Setup       ▲         ♦ Calibration       ▲         ▲ Calibration       ▲         ▲ Mixer       300 cm/s       Default navigation speed         ▲ Outputs       1000 cm/s       Max. navigation speed         ▲ Outputs       500 cm/s       Max. navigation speed         ▲ Ports       500 cm/s       Max. CRUISE speed         ③ ○       Multirotor max. banking angle       ③         ● Failsafe       Use mid. throttle for ALTHOLD       1400 uS         ▲ PID tuning       Hover throttle       ●         ▲ Advanced Tuning       Slow down when approaching waypoint         ● Programming       Generic settings         ■ Modes       AT_LEAST ▼ RTH altitude mode         ● Magnetometer       ○ cm       RTH Home altitude         ○ cm       RTH Home altitude       ○ cm         ○ SD       ●       Climb before RTH                                                                                                    | CONFIGURATOR 5.0.0<br>FC FIRMWARE 5.1.0<br>2022-08-17 @ 20:10:01 MultiWii AP<br>2022-08-17 @ 20:10:01 Flight contro<br>2022-08-17 @ 20:10:01 Running firm<br>2022-08-17 @ 20:10:01 Board: <b>SYD</b><br>2022-08-17 @ 20:10:01 Unique dev | l version received - <b>2.4.</b><br>oller info, identifier: <b>IN</b><br>mware released on: <b>Aug</b><br>U, version: <b>0</b><br>ice ID received - <b>0x4400</b> | 0<br>NV, version: 5.1.0<br>g 6 2022 20:20:08<br>2273037510e36363538 |               | <b>▲</b> ♥ ∂      | Gyro d |
| Calibration     Mixer     Outputs    Outputs    Ports     Configuration     Failsafe    Brogramming     Programming     Modes     H1 Adjustments     Mission Control     OSD                ATTI     User Control Mode     300     modes     H1 Adjustments     Mission Control                                                                                                    <                                                                                                    | 🖌 Setup                                                                                                    | Multirotor Naviga                                                                                                    | tion Settings                                                       |               |                   |        |
| Mixer   ▲ Outputs   ↓ Outputs   ↓ Ports   ♦ Configuration   ♥ Failsafe   ▲ PID tuning   ➡ Advanced Tuning   ♥ Programming   ● Receiver   ● Modes   #1 Adjustments   ● Mission Control   ● Mission Control                                                                                                    | Calibration                                                                                                    | ATTI 🗸                                                                                                    | User Control Mode                                                   |               |                   |        |
| <ul> <li>▲ Outputs</li> <li>▲ Ports</li> <li>▲ Configuration</li> <li>♥ Failsafe</li> <li>▲ PID tuning</li> <li>▲ Advanced Tuning</li> <li>▲ Advanced Tuning</li> <li>▲ Receiver</li> <li>▲ Modes</li> <li>★ Adjustments</li> <li>★ GPS</li> <li>Massion Control</li> <li>● Mission Control</li> <li>● Outputs</li> <li>● Massion Control</li> <li>● Outputs</li> <li>● Outputs</li> <li>● Massion Control</li> <li>● Outputs</li> <li>● Outputs</li> <li>● Massion Control</li> <li>● Outputs</li> <li>● Outputs</li> <li>● Outputs</li> <li>● Massion Control</li> <li>● Outputs</li> <li>● Outputs</li> <li>● Output</li></ul>                                                                                                    | 🍰 Mixer                                                                                                    | 300 cm/s                                                                                                    | Default navigation speed                                            |               |                   |        |
| <ul> <li>✓ Ports</li> <li>✓ Configuration</li> <li>③ ✓ Multirotor max. banking angle</li> <li>③ ✓ Multirotor max. banking angle</li> <li>③ ✓ Multirotor max. banking angle</li> <li>③ ✓ Multirotor max. banking angle</li> <li>③ ✓ Multirotor max. banking angle</li> <li>③ ✓ Multirotor max. banking angle</li> <li>○ ✓ Magnetometer</li> <li>✓ Mission Control</li> <li>✓ OSD</li> </ul>                                                                                                    | 🛔 Outputs                                                                                                    | 1000 cm/s                                                                                                    | Max. navigation speed                                               |               |                   |        |
| <ul> <li>Configuration</li> <li>Failsafe</li> <li>Jso</li> <li>Multirotor max. banking angle</li> <li>Use mid. throttle for ALTHOLD</li> <li>Idoo</li> <li>Hover throttle</li> <li>Slow down when approaching waypoint</li> <li>Slow down when approaching waypoint</li> <li>Generic settings</li> <li>RtH settings</li> <li>At_LEAST          <ul> <li>RtH altitude mode</li> <li>1000 cm</li> <li>RtH altitude</li> <li>cm</li> <li>RtH altitude</li> <li>cm</li> <li>cm</li> </ul> </li> </ul>                                                                                                    | 🖌 Ports                                                                                                    | 500 cm/s                                                                                                    | Max. CRUISE speed                                                   |               |                   |        |
| <ul> <li>Failsafe</li> <li>PID tuning</li> <li>Advanced Tuning</li> <li>Slow down when approaching waypoint</li> <li>Slow down when approaching waypoint</li> <li>Generic settings</li> <li>Modes</li> <li>H1 Adjustments</li> <li>GPS</li> <li>Magnetometer</li> <li>Mission Control</li> <li>ON</li> <li>Climb before RTH</li> </ul>                                                                                                    | Configuration                                                                                                    | 30 •                                                                                                    | Multirotor max. banking a                                           | angle         |                   |        |
|                                                                                                    | 🗇 Failsafe                                                                                                    |                                                                                                    | Use mid. throttle for ALTH                                          | IOLD          |                   |        |
| Advanced Tuning   Programming   Receiver   Modes   H1 Adjustments   AT_LEAST V RTH altitude mode   1000 cm RTH altitude   0 cm RTH altitude   0 cm RTH altitude   0 cm RTH Home altitude   0 cm RTH Home altitude   0 cm RTH Home altitude   0 cm RTH Home altitude   0 cm RTH Home altitude                                                                                                    | ដំ PID tuning                                                                                                    | 1400 uS                                                                                                    | Hover throttle                                                      |               |                   |        |
| <ul> <li>♦ Programming</li> <li>▲ Receiver</li> <li>Generic settings</li> <li>RTH settings</li> <li>AT_LEAST ▼ RTH altitude mode</li> <li>1000 cm RTH altitude</li> <li>0 cm RTH altitude</li> <li>0 cm RTH Home altitude</li> <li>0 cm RTH Home altitude</li> <li>0 cm RTH Home altitude</li> </ul>                                                                                                    | ြီး Advanced Tuning                                                                                                    |                                                                                                    | Slow down when approac                                              | hing waypoint |                   |        |
| Beceiver     Generic settings     Generic settings     RTH settings     AT_LEAST ▼ RTH altitude mode     1000 cm RTH altitude     0 cm RTH altitude     0 cm RTH Home altitude     O cm RTH Home altitude     O cm RTH Home altitude     O cm RTH Home altitude     ON ♥ Climb before RTH                                                                                                    | 🏟 Programming                                                                                                    |                                                                                                    |                                                                     |               |                   |        |
| Modes   H1 Adjustments   CPS   Magnetometer   Mission Control     ON   Climb before RTH                                                                                                    | 📩 Receiver                                                                                                    | Generic setting                                                                                                    | S                                                                   |               |                   |        |
| Image: High Adjustments   Image: GPS   Image: Magnetometer   Image: Mission Control   Image: OSD     Image: AT_LEAST   Image: AT_LEAST <td< th=""><th>🖀 Modes</th><th>RTH settings</th><th></th><th></th><th></th><th></th></td<>                                                                                                    | 🖀 Modes                                                                                                    | RTH settings                                                                                                    |                                                                     |               |                   |        |
| Image: GPS   Image: Magnetometer   Image: Mission Control   Image: OSD     Image: Non-Image: Mission Control     Image: Non-Image: Mission Control     Image: Non-Image: Non-                                                                                                    | <b>   </b> Adjustments                                                                                                    | AT_LEAST 🗸                                                                                                    | RTH altitude mode                                                   |               |                   |        |
| Magnetometer   Mission Control   ON   Climb before RTH                                                                                                    | رائه GPS                                                                                                    | 1000 cm                                                                                                    | RTH altitude                                                        |               |                   |        |
| Mission Control     ON     Climb before RTH                                                                                                    | Ø Magnetometer                                                                                                    | 0 cm                                                                                                    | RTH Home altitude                                                   |               |                   |        |
| OSD                                                                                                    | O Mission Control                                                                                                    | ON 🗸                                                                                                    | Climb before RTH                                                    |               |                   |        |
|                                                                                                    | osd OSD                                                                                                    |                                                                                                    |                                                                     |               |                   |        |
| Packet error: 0 I2C error: 0 Cycle Time: 517 CPU Load: 16% MSP version: 2 MSP load: 1.0 MSP round trip: 115 HW                                                                                                    | Packet error: 0 I2C error: 0 Cyc                                                                                                    | le Time: 517 CPU Lo                                                                                                    | ad: 16% MSP version: 2                                              | MSP load: 1.0 | MSP round trip: 1 | 115 HW |

# ADVANCE TUNING

17/08/2022

| N     |          |             |                         |           | No dat<br>chip f |                   |                  |
|-------|----------|-------------|-------------------------|-----------|------------------|-------------------|------------------|
| Mag E | Baro GPS |             |                         | Profile 1 | \$               | Battery profile 1 | \$<br>Disconnect |
|       |          |             |                         |           |                  |                   |                  |
|       | Multirot | or braking  | mode configuration      |           |                  |                   |                  |
|       | 100      | cm/s        | Min. speed threshold    |           |                  |                   | 8                |
| 0     | 75       | cm/s        | Braking disengage spe   | ed        |                  |                   | 0                |
|       | 2000     | ms          | Max. braking duration   |           |                  |                   | 0                |
| 0     | 100      |             | Boost factor            |           |                  |                   | Ø                |
| 0     | 750      | ms          | Max. braking boost du   | iration   |                  |                   | 0                |
|       | 150      | cm/s        | Boost min. speed thre   | shold     |                  |                   | 0                |
|       | 100      | cm/s        | Braking boost disenga   | ge speed  |                  |                   | 0                |
| 0     | 40       | ۰           | Max. bank angle         |           |                  |                   | 0                |
|       |          |             |                         |           |                  |                   |                  |
|       | General  | Navigatio   | n Settings              |           |                  |                   |                  |
|       | 200      | cm/s        | Max. Alt-hold climb rat | te        |                  |                   | 0                |
| 0     | 500      | cm/s        | Max. navigation climb   | rate      |                  |                   | 8                |
| 0     | Waypoir  | nt Navigati | on Settings             |           |                  |                   |                  |

#### Serial Receiver as SBUS

Be aware of your radio format AETR = Futaba format TAER = JR format EATR = Walkera Format

This is to check if there is signal coming from the receiver

Also to adjust the Expo rate of your RC controls

| C FIRMWARE 5.0.0                                           |                                   |                                                     |            |                    |   |          |  |
|------------------------------------------------------------|-----------------------------------|-----------------------------------------------------|------------|--------------------|---|----------|--|
| )22-07-29 @ 09:27:40 Multi\<br>)22-07-29 @ 09:27:40 Flight | VII API version recei             | ved - <b>2.4.0</b><br>Itifier: <b>INAV</b> version: | 500        |                    |   |          |  |
| 022-07-29 @ 09:27:41 Runni                                 | ing firmware release              | ed on: <b>Jun 4 2022 12</b>                         | :14:54     |                    |   |          |  |
| )22-07-29 @ 09:27:41 Board                                 | l: <b>ST41,</b> version: <b>0</b> |                                                     |            |                    |   |          |  |
| )22-07-29 @ 09:27:41 Uniqu                                 | ue device ID received             | - 0x4400273037510                                   | )e36363538 |                    |   |          |  |
| 🖌 Setup                                                    | AETR                              | -P                                                  |            |                    | ~ | Disabled |  |
| Calibration                                                |                                   |                                                     |            |                    |   |          |  |
| Mixer                                                      | Roll [A]                          |                                                     |            | <mark>14</mark> 98 |   |          |  |
|                                                            | Pitch [E]                         |                                                     |            | <b>14</b> 98       |   |          |  |
| Outputs                                                    | Yaw [R]                           |                                                     |            | 1500               |   |          |  |
| Ports                                                      | CH 5                              |                                                     |            | 1000               |   |          |  |
| Configuration                                              | CH 6                              |                                                     |            | 1000               |   |          |  |
|                                                            | СН 7                              |                                                     |            | <b>15</b> 00       |   |          |  |
| p Fallsate                                                 | СН 8                              |                                                     |            | <mark>15</mark> 00 |   |          |  |
| a PID tuning                                               | СН 9                              |                                                     |            | 15 <mark>00</mark> |   |          |  |
| g Advanced Tuning                                          | CH 10                             |                                                     |            | 1500               |   |          |  |
| · · ·                                                      | CH 11                             |                                                     |            | 1500               |   |          |  |
| Programming                                                | СН 12                             | _                                                   | _          | 1500               |   |          |  |
| Receiver                                                   | CH 14                             |                                                     |            | 1500               |   |          |  |
| Modes                                                      | CH 15                             |                                                     |            | <b>15</b> 00       |   |          |  |
| * Adjuctments                                              | СН 16                             |                                                     |            | 15 <mark>00</mark> |   |          |  |
|                                                            | CH 17                             |                                                     |            | 988                |   |          |  |
| GPS                                                        | CH 18                             |                                                     |            | 988                |   |          |  |
| ) Magnetometer                                             |                                   |                                                     |            |                    |   |          |  |
| Mission Control                                            |                                   |                                                     |            |                    |   |          |  |
|                                                            |                                   |                                                     |            |                    |   |          |  |

## RECEIVER

|            |                           |                                                                           |                                 |                                        |             | -                              |                     |
|------------|---------------------------|---------------------------------------------------------------------------|---------------------------------|----------------------------------------|-------------|--------------------------------|---------------------|
| N<br>Mag   | Baro CPS Flow S           |                                                                           | Profile 1                       | No dataflash<br>chip found             | y profile 1 | ¢ Disco                        | ¢*<br>onnect        |
|            |                           |                                                                           |                                 |                                        |             |                                | Hide Log            |
| ~          |                           | Receiver type                                                             |                                 | for the control meets                  |             |                                |                     |
|            | SBUS V<br>OFF V<br>AUTO V | serial Receiver Provi<br>Serial Port Inverted (<br>Serial Port Inverted ( | der<br>comparing to pr<br>uplex | tor the serial rece<br>otocol default) | ver         |                                |                     |
|            |                           |                                                                           |                                 | Throttle MID                           | 0.50 Th     | rottle EXPO<br>(<br>w Deadband | 2.00                |
|            |                           |                                                                           |                                 | RC Expo                                | 5<br>Ma     | anual RC Expo                  | 5                   |
|            |                           |                                                                           |                                 | RC Yaw Expo                            | 0.65 Ma     | (<br>anual RC Yaw Ex<br>(      | олаб<br>кро<br>0.20 |
| d trip: 15 | Drop ratio: 0%            |                                                                           |                                 |                                        |             | Save and                       | d Reboot            |
|            |                           |                                                                           |                                 |                                        | Links 🔨     | 9:28 A<br>ENG 29/07/2          | M                   |

INAV like most modern Flight controllers now Supports Sbus to reduce the number of wires in build its advice to use Sbus Receiver for Synerduino STM as well

| RX > SBUS input | Futaba<br>Format<br>(AETR) | JR Format<br>(TAER) | Walkera Format<br>(EATR) |
|-----------------|----------------------------|---------------------|--------------------------|
| Throttle        | Ch3                        | Ch1                 | Ch3                      |
| Aileron         | Ch1                        | Ch2                 | Ch2                      |
| Elevator        | Ch2                        | Ch3                 | Ch1                      |
| Rudder          | Ch4                        | Ch4                 | Ch4                      |
| Aux1            | Ch5                        | Ch5                 | Ch5                      |
| Aux2            | Ch6                        | Ch6                 | Ch6                      |
| Aux3            | Ch7                        | Ch7                 | Ch7                      |
| Aux4            | Ch8                        | Ch8                 | Ch8                      |

#### SBUS/PPM/PWM

Converter may be required if your receiver don't support SBUS

Pls Check the output pin from your Radio **Rx** manual

#### Flight modes

This is where you set the Aux switch on your transmitter commands

### For Beginners we advice to have Turn ANGLE Flight Mode on

- NAV ALTHOLD Altitude hold
- NAV POSHOLD Horizontal position hold
- NAV COURSE HOLD Fixed Wing Heading Hold
- NAV CRUISE Fixed Wing Heading + Altitude
   Hold
- NAV RTH Return to home
- NAV WP Autonomous waypoint mission
- WP PLANNER On the fly waypoint mission
   planner
- GCS NAV Ground control station

#### 😹 INAV Configurator

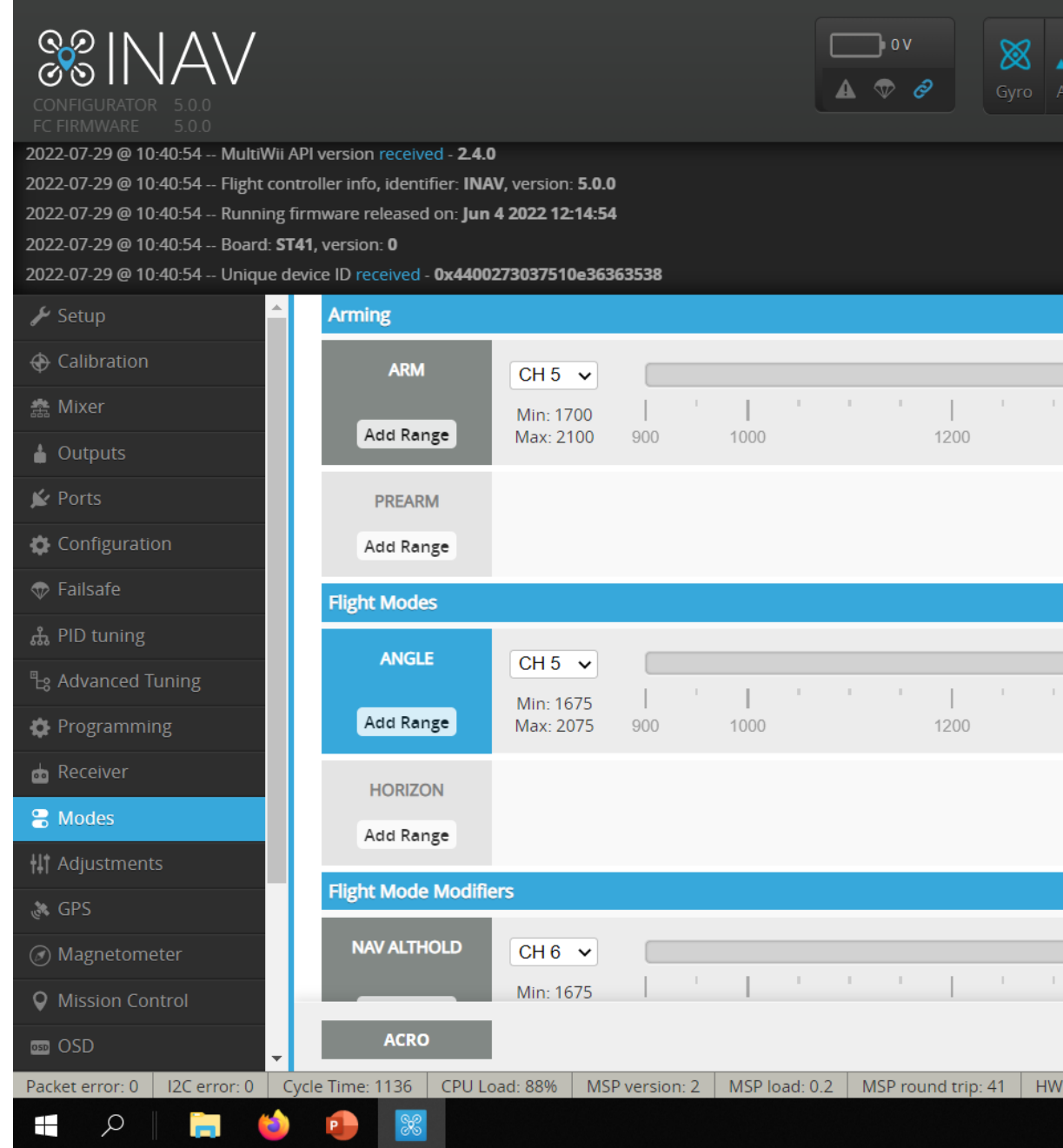

## MODES

|            |                     |              |                         |    |          |             |       |          |         |   |               |                           |                |     | - [                  |         | $\times$ |
|------------|---------------------|--------------|-------------------------|----|----------|-------------|-------|----------|---------|---|---------------|---------------------------|----------------|-----|----------------------|---------|----------|
| ¢<br>Accel | N<br>Mag            | <b>B</b> aro |                         |    |          |             |       | Pr       | ofile 1 |   | No di<br>chip | ataflash<br>found<br>Batt | ery profile 1  | \$  | Discon               | nect    | ¢°       |
|            |                     |              |                         |    |          |             |       |          |         |   |               |                           |                |     | Scrol                | Hide L  | og ▲     |
|            | <br>1400            |              | <br>1500                | 1  | <br>1600 | 1<br>0<br>1 | )<br> | <br>1800 | 1       | 1 | •             | 2000                      | 1<br>1<br>2100 |     | ⊗                    |         |          |
|            |                     |              |                         |    |          |             |       |          |         |   |               |                           |                |     |                      | l       |          |
|            | <br>1400            | )            | <br>1500                | 1  | <br>1600 |             |       | <br>1800 |         |   | •             | <br>2000                  | 2100           |     | ٢                    |         |          |
|            |                     |              |                         |    |          | _           |       |          |         |   |               |                           | <u> </u>       |     | Ø                    |         |          |
| round      | <br> <br>  trip: 17 | Dro          | <b>)</b><br>op ratio: ( | 0% |          |             | 1     |          | 1       | 1 | •             | 1                         | 1              |     | Save                 | •       | 5.0.0    |
|            |                     |              |                         |    |          |             |       |          |         |   |               |                           | Links 🔨        | ENG | 10:41 AM<br>29/07/20 | И<br>22 | 1        |

## ADJUESTMENTS

Configure adjustment switches. See the 'in-flight adjustments' section of the manual for details. The changes that adjustment functions make are not saved automatically. There are 4 slots. Each switch used to concurrently make adjustments requires exclusive use of a slot. Examples

•Use Slot 1 and a 3POS switch on CH5 to select between Pitch/Roll P, I and D and another 3POS switch on CH6 to increase or decrease the value when held up or down.

•Use Slot 2 and a 3POS switch on CH8 to select enable Rate Profile Selection via the same 3POS switch on the same channel.

| 😹 INAV Configurator                                            |                                |                                          |                                              |                                              |                                              |
|----------------------------------------------------------------|--------------------------------|------------------------------------------|----------------------------------------------|----------------------------------------------|----------------------------------------------|
| CONFIGURATOR<br>FC FIRMWARE 7.1.0<br>FC FIRMWARE 7.1.0 [SYNERD |                                |                                          |                                              | 1.99 V                                       | Gyro Accel                                   |
| 2024-11-21 @ 14:11:37 MultiWii                                 | API version receive            | ed - <b>2.5.0</b>                        | - 740                                        |                                              |                                              |
| 2024-11-21 @ 14:11:37 Flight co                                | firmware released              | l on: <b>May 28 202</b> 4                | 1 20:32:38                                   |                                              |                                              |
| 2024-11-21 @ 14:11:38 Board: <b>S</b>                          | YNH, version: 0                |                                          |                                              |                                              |                                              |
| 2024-11-21 @ 14:11:38 Unique (                                 | device ID received             | - 0x19002931335                          | 10334393330                                  |                                              |                                              |
| 🖌 Setup                                                        | Adjustm                        | ents                                     |                                              |                                              |                                              |
| Calibration                                                    | Configure adj                  | ustment switches.                        | See the 'in-flight adju                      | istments' section o                          | f the manual for deta                        |
| 盘 Mixer                                                        | requires exclu<br>Examples     | usive use of a slot.                     | 0 ,                                          |                                              |                                              |
| 🛔 Outputs                                                      | Use Slot 1 an<br>Use Slot 2 an | d a 3POS switch on<br>d a 3POS switch on | CH5 to select betwee<br>CH8 to select enable | en Pitch/Roll P, I an<br>Rate Profile Select | d D and another 3PC<br>tion via the same 3PC |
| 🖌 Ports                                                        | If eachlad                     |                                          |                                              |                                              |                                              |
| 🏟 Configuration                                                |                                | when channel                             |                                              |                                              | IS                                           |
| 🐨 Failsafe                                                     |                                | CH 5 →                                   |                                              |                                              |                                              |
| 🗮 Ez Tune                                                      |                                | Max: 950                                 | 900 1000                                     | 1200                                         | 1400                                         |
| ஃ PID tuning                                                   |                                | CH 5 🗸                                   |                                              |                                              |                                              |
| ြ <sub>ဒ</sub> Advanced Tuning                                 |                                | Min: 900                                 | TTT                                          | 1 - 1 - 1 - 1                                | 1 - 1 - 1 - 1                                |
| 🖨 Programming                                                  |                                | Max. 950                                 | 900 1000                                     | 1200                                         | 1400                                         |
| 📩 Receiver                                                     |                                | CH 5 🗸                                   |                                              |                                              |                                              |
| a Modes                                                        |                                | Min: 900<br>Max: 950                     | 900 1000                                     | 1200                                         | 1400                                         |
| tai Adjustments                                                |                                | CH 5 V                                   |                                              | 1200                                         |                                              |
| 🚴 GPS                                                          |                                | Min: 900                                 |                                              |                                              |                                              |
| Alignment tool                                                 |                                | Max: 950                                 | 900 1000                                     | 1200                                         | 1400                                         |
|                                                                |                                |                                          |                                              |                                              |                                              |
| Packet error: 0 12C error: 50                                  | Cycle Time: 501                | CPU Load: 1%                             | MSP version: 2                               | MSP load: 0.2                                | MSP round trip: 2                            |

|                                                                                                    |                                                                                         |                                         | - 0 ×       |
|----------------------------------------------------------------------------------------------------|-----------------------------------------------------------------------------------------|-----------------------------------------|-------------|
| ag Baro GPS Flow Sonar S                                                                                            | No dataflas       chip found       peed       Mixer profile 1   PID profile 1           | h<br>a<br>➡ Battery profile 1           | Disconnect  |
|                                                                                                    |                                                                                         | S                                       | Hide Log    |
| The changes that adjustment functions m<br>switch on CH6 to increase or decrease the<br>switch on the same channel. | ake are not saved automatically. There are 4 slots. Each<br>value when held up or down. | n switch used to concurrently make adju | Istments    |
| range                                                                                                    | then app                                                                                | ly using slot                           | via channel |
| <b>  '   ' 0 ' '   ' '</b><br>500 1600 1800                                                                         | No changes                                                                              | ✓ Slot 1 ✓                              | CH 5 🗸      |
| <b> </b>                                                                                                    | No changes                                                                              | ✓ Slot 1 ✓                              | CH 5 🗸      |
| '   ' <b>0</b> " '   " '<br>500 1600 1800                                                                           | No changes                                                                              | ✓ Slot 1 ✓                              | CH 5 🗸      |
| <b>0</b>                                                                                                    | No changes                                                                              | ✓ Slot 1 ✓                              | CH 5 🗸      |
|                                                                                                    |                                                                                         |                                         | Save        |
| HW round trip: 35 Drop ratio: 0                                                                                     | % Arming Flags: ARMING_DISABLED_RC_LINK                                                 |                                         | 7.1.0       |

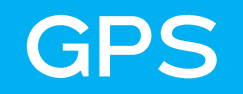

## GPS settings

Note: Remember to configure a Serial Port (via Ports tab) when using GPS feature

Here is where you setup your GPS base off the GPS module function.

Its also to check if GPS is working correctly

| 🔀 INAV Configurator                                                                                                    |                                                                                                    |
|----------------------------------------------------------------------------------------------------|----------------------------------------------------------------------------------------------------|
| CONFIGURATOR 7.1.0<br>FC FIRMWARE 7.1.0 [SYNERDUIL<br>2024-11-21 @ 14:11:37 MultiWii AF<br>2024-11-21 @ 14:11:37 Flight contr<br>2024-11-21 @ 14:11:37 Running fir<br>2024-11-21 @ 14:11:38 Board: SYN<br>2024-11-21 @ 14:11:38 Unique dev                                                                                                    | IOSTM_H743]<br>I version received - 2.5.0<br>coller info, identifier: INAV, version: 7.1.0<br>mware released on: May 28 2024 20:32:38<br>H, version: 0<br>ice ID received - 0x1900293133510334393330 |
| 🖋 Setup                                                                                                    |                                                                                                    |
| 🕀 Calibration                                                                                                    | Note: Remember to configure a Serial Port (via Ports tab) when using GPS feature.                                                                                                    |
| 盘 Mixer                                                                                                    | GPS for navigation and telemetry (2)                                                                                                    |
| 🛔 Outputs                                                                                                    | UBLOX V Protocol                                                                                                    |
| 🖌 Ports                                                                                                    | Disabled   Ground Assistance Type                                                                                                    |
| 🖨 Configuration                                                                                                    | Gps use Galileo Satellites (EU)                                                                                                    |
| 👳 Failsafe                                                                                                    | Gps use BeiDou Satellites (CN)                                                                                                    |
| 💥 Ez Tune                                                                                                    | Gps use Glonass Satellites (RU)                                                                                                    |
| ஃ PID tuning                                                                                                    | 00:00 hh:mm Timezone Offset                                                                                                    |
| ස <sub>ි</sub> Advanced Tuning                                                                                                    | OFF   Automatic Daylight Savings Time                                                                                                    |
| 🔅 Programming                                                                                                    | Position                                                                                                    |
| 📩 Receiver                                                                                                    | Position                                                                                                    |
| and the second second s | Fix type: None Center                                                                                                    |
| t Adjustments                                                                                                    | Latitude: 0.0000 deg                                                                                                    |
| 🔉 GPS                                                                                                    | Longitude: 0.0000 deg                                                                                                    |
| Alignment tool                                                                                                    | Speed: 0 cm/s                                                                                                    |
|                                                                                                    |                                                                                                    |
|                                                                                                    | International Contract 194 MCD version 2 MCD loads 0.4 MCD version 104 UNIV                                                                                                    |
| Packet error: 0   12C error: 50   C                                                                                                    | cle nime: 502 CPO Load: 1% MSP version: 2 MSP load: 0.4 MSP round trip: 104 HW                                                                                                    |

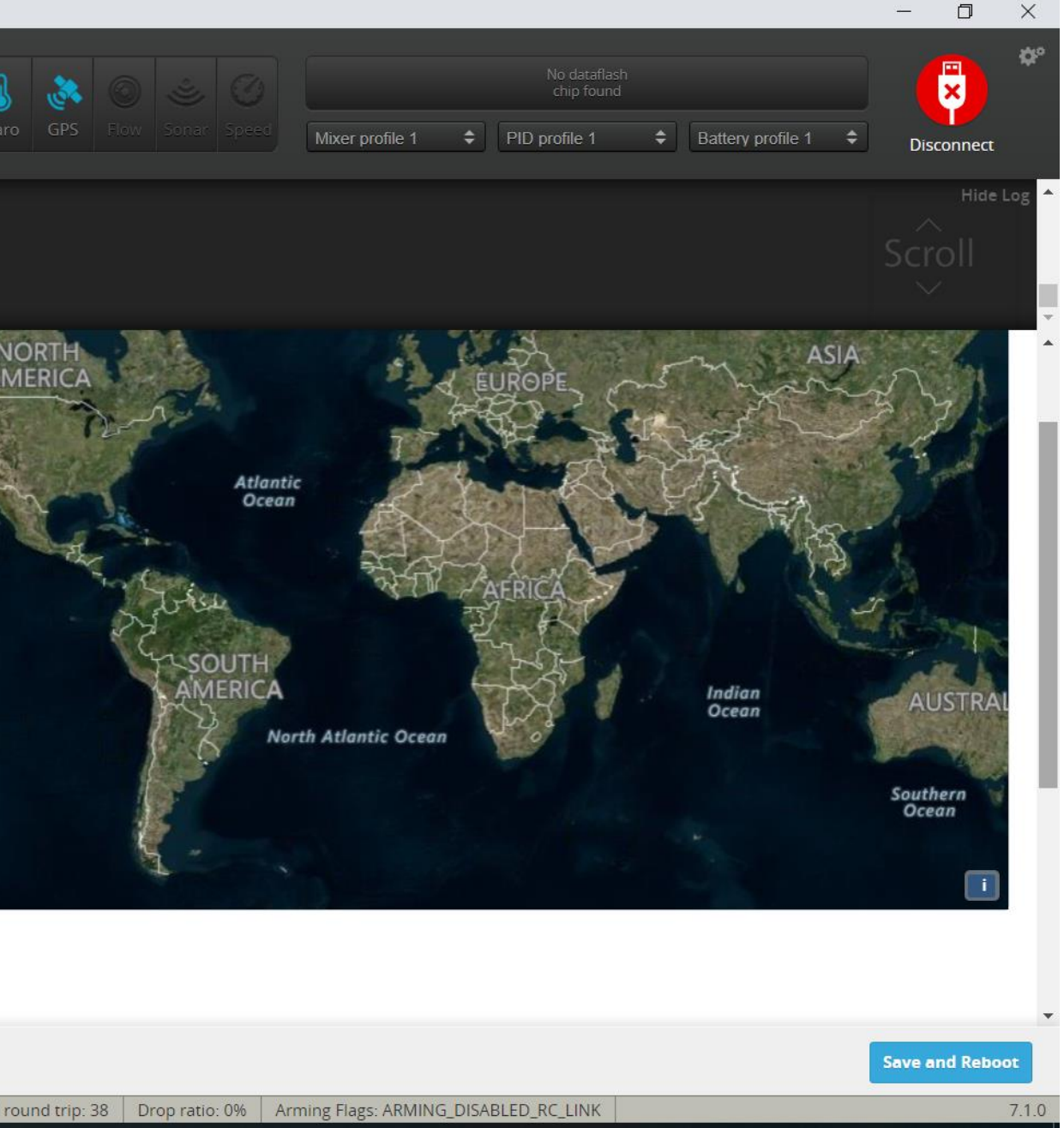

## LED STRIP

### WS2811/WS2812 – Led strip programming upto 32 LEDS

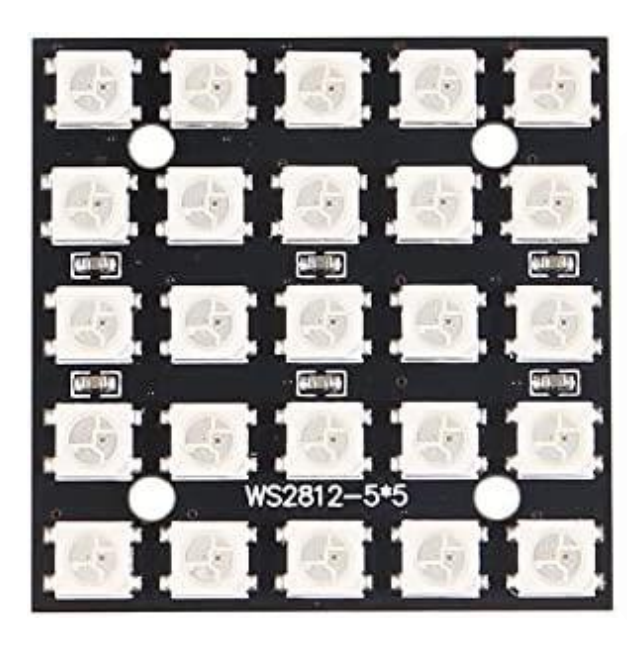

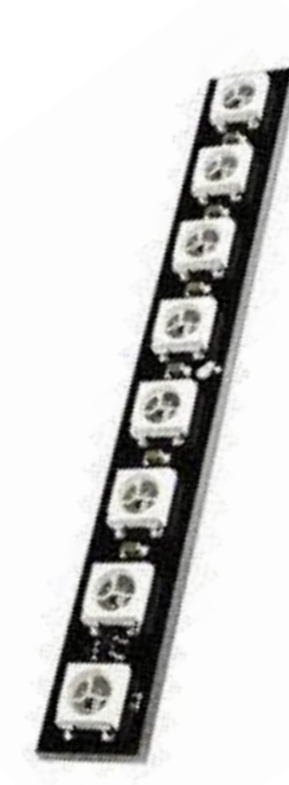

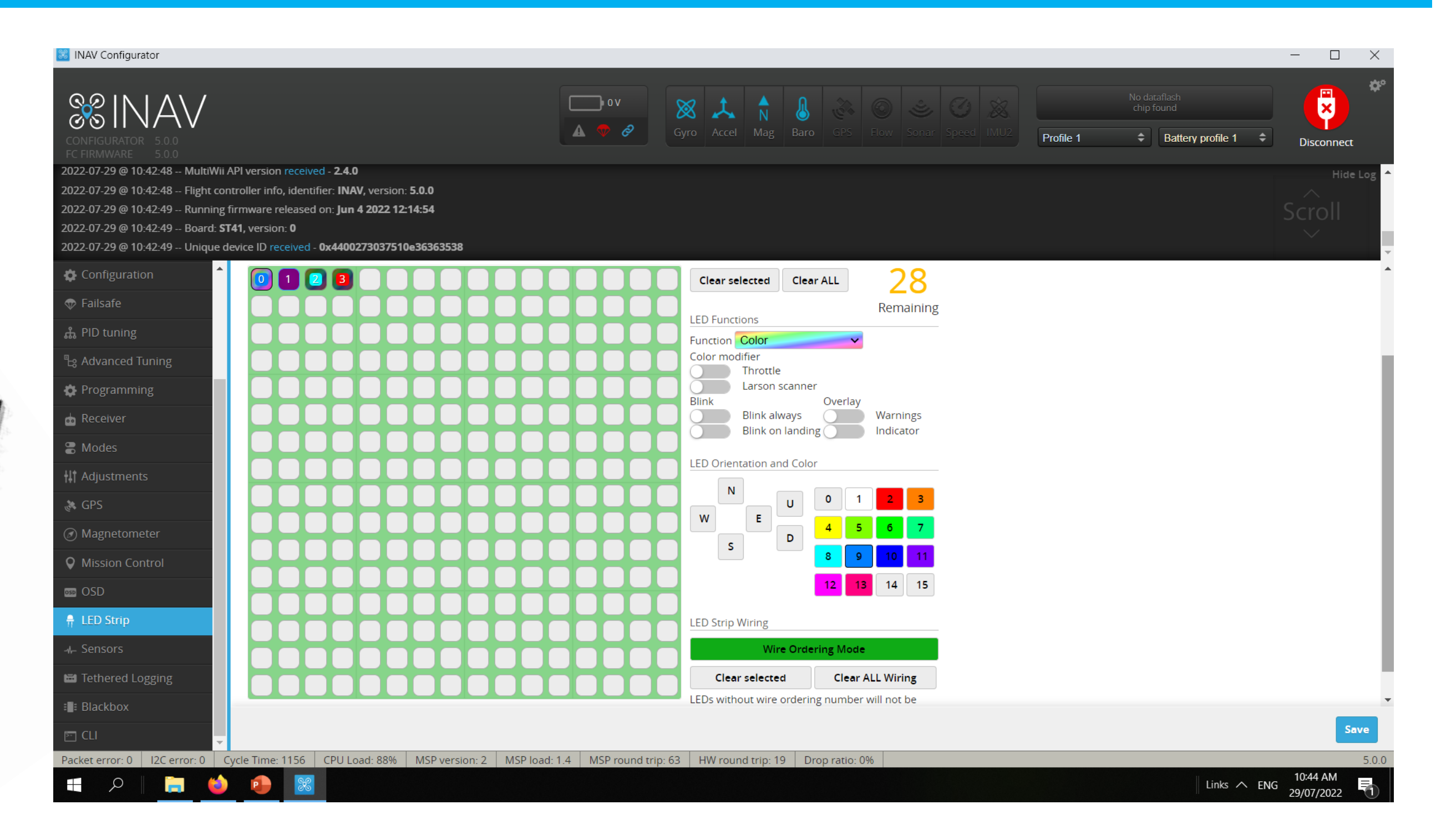

WS2811 – Led strip this needs to be activated on the Configure Tab before you can use this function Note: this will reduce the PWM availability to just 5 Pins removes S6 and S7 (this is because it requires 2 Timers to run the WS2811)

This is where you set the orientation of your Mag sensor , should you use the GPS with a build in MAG

Also the Mag orientation Can vari from Flight controller to Flight controller. Pls be aware of this

This can be verified From the setup Tab look at heading it should follow when the Drone is pointing toward a heading

0 Degrees = North 90 Degrees = East 180 Degrees = South 270 Degrees = West

| INAV Configurator                                                               |                                   |                   |               |                |           |           |           |          |     |           |        |          |              |    |          |    |         |    |        |     |           |                                |            |             | _             |                   | ×          |
|---------------------------------------------------------------------------------|-----------------------------------|-------------------|---------------|----------------|-----------|-----------|-----------|----------|-----|-----------|--------|----------|--------------|----|----------|----|---------|----|--------|-----|-----------|--------------------------------|------------|-------------|---------------|-------------------|------------|
| CONFIGURATOR 5.0.0<br>FC FIRMWARE 5.0.0<br>2022-07-29 @ 09:22:30 MultiWii API v | version receive                   | ed - <b>2.4.0</b> |               |                |           |           |           | ● 8.95 V |     | X<br>Gyro | Accel  | N<br>Mag | <b>B</b> aro |    | Slow S   |    |         |    | Profil | e 1 | No<br>chi | dataflash<br>ip found<br>Batte | ry profile | e 1 🗘       | Discor        | nnect<br>Hide Log | ¢₽°<br>5 ▲ |
| 2022-07-29 @ 09:22:30 Flight control                                            | ler info, identi<br>ware released | ifier: INA\       | /, version: 5 | 5.0.0<br>14-54 |           |           |           |          |     |           |        |          |              |    |          |    |         |    |        |     |           |                                |            |             |               |                   |            |
| 2022-07-29 @ 09:22:30 Roard: <b>ST41</b> ,                                      | version: 0                        | <b></b>           | * 2022 TZ T   | 14.34          |           |           |           |          |     |           |        |          |              |    |          |    |         |    |        |     |           |                                |            |             |               |                   |            |
| 2022-07-29 @ 09:22:30 Unique device                                             | e ID received                     | - 0x44002         | :73037510e    | e36363538      |           |           |           |          |     |           |        |          |              |    |          |    |         |    |        |     |           |                                |            |             |               |                   | -          |
| 🎤 Setup                                                                         |                                   |                   |               |                |           |           |           |          |     |           |        |          |              |    |          |    |         |    |        |     |           |                                |            |             |               |                   | Î          |
| Calibration                                                                     |                                   |                   |               |                |           |           |           |          |     |           |        |          |              |    |          |    |         |    |        |     |           |                                | Re         | eset Z axis | , offset: 0 d | eg                |            |
| 盎 Mixer                                                                         |                                   |                   |               |                |           |           |           |          |     |           |        | -        | 1            |    | <b>\</b> |    |         |    |        |     |           |                                |            |             |               |                   | I.         |
| 🛔 Outputs                                                                       |                                   |                   |               |                |           |           |           |          |     |           |        |          | ÷.1          | -  |          |    |         |    |        |     |           |                                |            |             |               |                   |            |
| 🖌 Ports                                                                         |                                   |                   |               |                |           |           |           |          |     |           |        |          | Y            |    |          |    |         |    |        |     |           |                                |            |             |               |                   |            |
| 🔅 Configuration                                                                 |                                   |                   |               |                |           |           |           |          |     |           |        |          |              | 3  |          |    |         |    |        |     |           |                                |            |             |               |                   |            |
| 🐨 Failsafe                                                                      |                                   |                   |               |                |           |           |           |          |     |           |        | -        |              |    |          |    |         |    |        |     |           |                                |            |             |               |                   |            |
| ሔ PID tuning                                                                    |                                   |                   |               |                |           |           |           |          |     |           |        |          |              |    |          |    |         |    |        |     |           |                                |            |             |               |                   |            |
| ªL <sub>8</sub> Advanced Tuning                                                 |                                   |                   |               |                |           |           |           |          |     |           |        |          |              |    |          |    |         |    |        |     |           |                                |            |             |               |                   |            |
| 🏟 Programming                                                                   | Select a p                        | preset or c       | reate a cus   | stom configu   | iration m | oving the | e sliders |          |     |           |        |          |              |    |          |    |         |    |        |     |           |                                |            |             |               |                   |            |
| 📩 Receiver                                                                      | CW 90°                            | ~                 | Orientati     | on presets     |           |           |           |          |     |           |        |          |              |    |          |    |         |    |        |     |           |                                |            |             |               |                   |            |
| 🖀 Modes                                                                         | Magneton                          | neter 🗸           | Element       | to show        |           |           |           |          |     |           |        |          |              |    |          |    |         |    |        |     |           |                                |            |             |               |                   |            |
| <b>†</b> ‡† Adjustments                                                         | Axis                              |                   |               |                |           |           |           |          |     |           |        |          | Slider       |    |          |    |         |    |        |     |           |                                |            |             | Val           | le _              |            |
| 💸 GPS                                                                           |                                   | _                 |               |                |           |           |           |          |     |           |        |          |              |    |          |    |         |    |        |     |           |                                |            |             | [degi         | ee]               |            |
| Magnetometer                                                                    | Pitch                             |                   |               |                | 1         |           |           | 1        |     | 1         |        |          | <u>ч</u>     |    |          |    |         | 1  | 1      |     |           |                                |            |             | 0             |                   |            |
| <b>Q</b> Mission Control                                                        |                                   | -180              | -165 -1       | 50 -135        | -120      | -105      | -90       | -75      | -60 | -45       | -30    | -15      | 0            | 15 | 30       | 45 | 60      | 75 | 90     | 105 | 120       | 135                            | 150        | 165 1       | 80            |                   |            |
| OSD                                                                             | Roll                              |                   |               |                | 1         |           |           |          |     |           |        |          | 1            |    |          |    |         |    | 1      |     |           | 1                              |            | 1           | 180           |                   | -          |
| Packet error: 0 I2C error: 0 Cycle                                              | Non                               | -180              | -165 -1       | 50 -135        | -120      | -105      | -90       | -75      | -60 | -45       | -30    | -15      | 0            | 15 | 30       | 45 | 60      | 75 | 90     | 105 | 120       | 135                            | 150        | 165 1       | 80            | 5.0               | 0.0        |
| 📕 🔎 📄 🗳                                                                         |                                   |                   |               | 1 1            |           | 1         | 1         |          |     |           | 1      |          |              |    |          |    |         |    |        |     |           | 1                              | 1          | 1           |               | ~                 |            |
|                                                                                 | Yaw                               | -180              | -1            | 35<br>35       | -90       |           | -45       |          | 0   |           | <br>45 |          | 90           |    | <br>135  |    | <br>180 |    | 225    |     | 270       |                                | 1<br>315   | 3           | 180<br>60     |                   |            |

Synerduino STM V0.1 uses the HMC5883 orientation is Pitch 0, Roll 180, Yaw 180

# MAGNETOMETER (INAV5-6)

This replaces the old magnetometer Tab with the addition of Board Orientation

In an situation you needed to Reorientation of the Flight controller to fit your vehicle

This can be verified From the setup Tab look at heading it should follow when the Drone is pointing toward a heading

#### Mag relationship

0 Degrees = North 90 Degrees = East 180 Degrees = South 270 Degrees = West

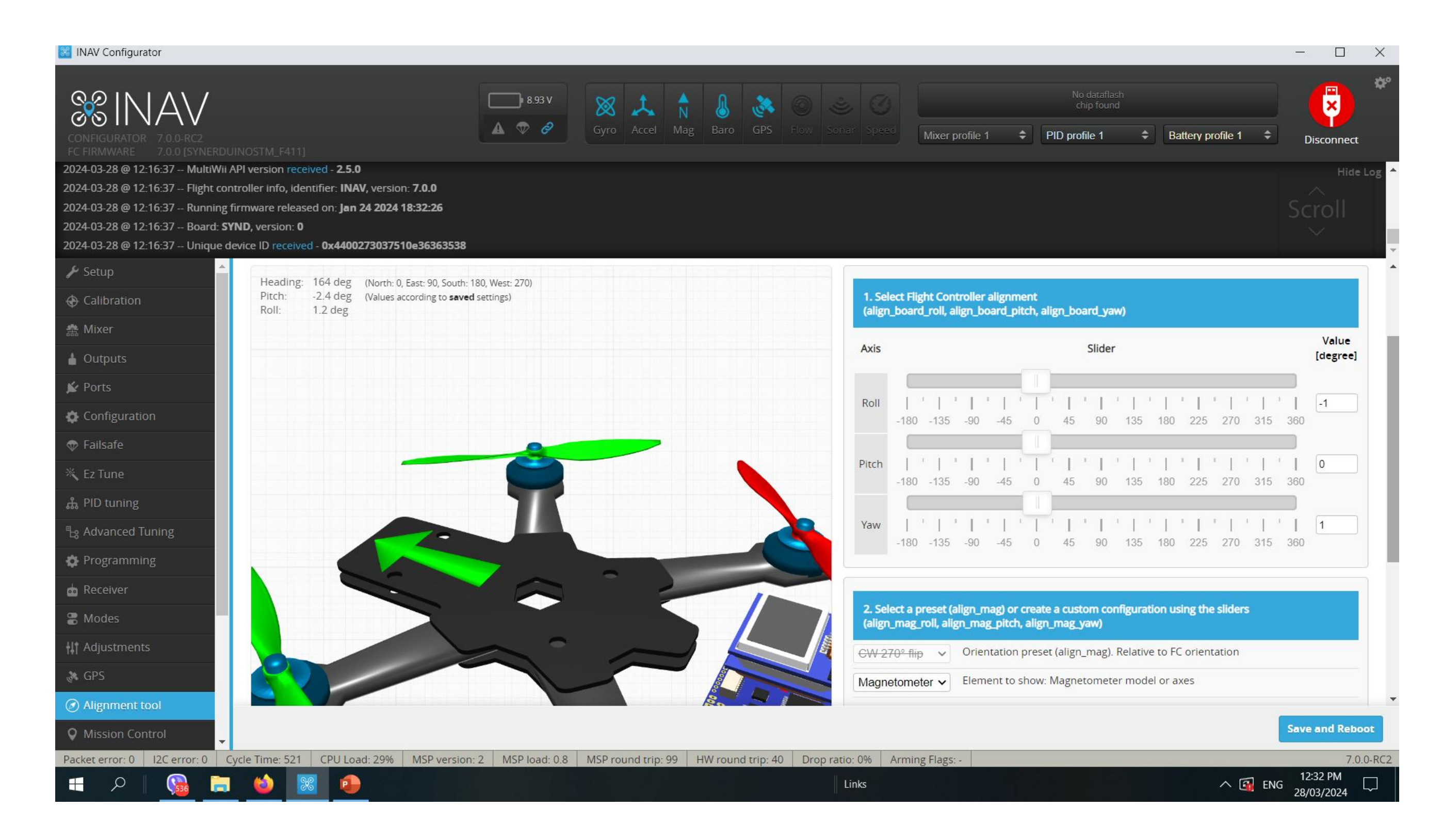

# ALIGNMENT TOOL (INAV7-8)

## **SENSORS**

This is to visualize your Sensors input and aid for orientation

| INAV Configurator                                                          |                            |                                                          |                     |              |             |                   |
|----------------------------------------------------------------------------|----------------------------|----------------------------------------------------------|---------------------|--------------|-------------|-------------------|
| CONFIGURATOR<br>FC FIRMWARE<br>CONFIGURATOR<br>FC FIRMWARE<br>7 0 0 [SYNE] | RDUINOSTM_F411]            |                                                          | ■ 8.95 \<br>▲ ♥ ₫   | Gyro         | Accel Mag   | Baro GPS          |
| 2024-03-28 @ 12:16:37 Multiv<br>2024-03-28 @ 12:16:37 Flight               | controller info, identifie | - <b>2.5.0</b><br>r: <b>INAV</b> . version: <b>7.0.(</b> | )                   |              |             |                   |
| 2024-03-28 @ 12:16:37 Runni                                                | ing firmware released or   | n: <b>Jan 24 2024 18:32:</b> 2                           | 26                  |              |             |                   |
| 2024-03-28 @ 12:16:37 Board                                                | l: SYND, version: 0        |                                                          |                     |              |             |                   |
| 2024-03-28 @ 12:16:37 Uniqu                                                | e device ID received - 0   | (4400273037510e363                                       | 63538               |              |             |                   |
| 👽 Failsafe                                                                 | 🗹 Gyroscope                | ✓ Accelerometer                                          | Magnetometer        | 🗸 Barometer  | Sonar       | Air speed         |
| 👋 Ez Tune                                                                  |                            |                                                          |                     |              |             |                   |
| ሔ PID tuning                                                               | 100                        |                                                          |                     |              |             |                   |
| ြား Advanced Tuning                                                        | 50                         |                                                          |                     |              |             |                   |
| Programming                                                                | -50                        |                                                          |                     |              |             |                   |
| 📩 Receiver                                                                 | -100                       |                                                          |                     |              |             |                   |
| 🖀 Modes                                                                    |                            | -100                                                     | -50                 |              | Ō           |                   |
| <b>  </b> † Adjustments                                                    |                            |                                                          |                     |              |             |                   |
| 🔉 GPS                                                                      | 0.2                        |                                                          |                     |              |             |                   |
| Alignment tool                                                             | 0                          |                                                          |                     |              |             |                   |
| <b>Q</b> Mission Control                                                   | -0.2                       |                                                          |                     |              |             |                   |
| DSD OSD                                                                    |                            | -100                                                     | -50                 |              | 0           |                   |
| 👖 LED Strip                                                                | 27                         |                                                          |                     |              | I           |                   |
| - √- Sensors                                                               | 2                          |                                                          |                     |              |             | MA-               |
| 📾 Tethered Logging                                                         | 1                          |                                                          |                     |              |             |                   |
| Blackbox                                                                   | 0                          |                                                          |                     |              |             |                   |
| E CLI                                                                      | -1                         | -100                                                     | -50                 |              | 0           |                   |
| Packet error: 0 I2C error: 0                                               | Cycle Time: 521 CF         | PU Load: 29% MSP                                         | version: 2 MSP load | 3.2 MSP roun | d trip: 142 | HW round trip: 38 |
| 🔳 🖉 🕒                                                                      | 🗎 🔞 🔀                      | •                                                        |                     |              |             |                   |

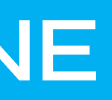

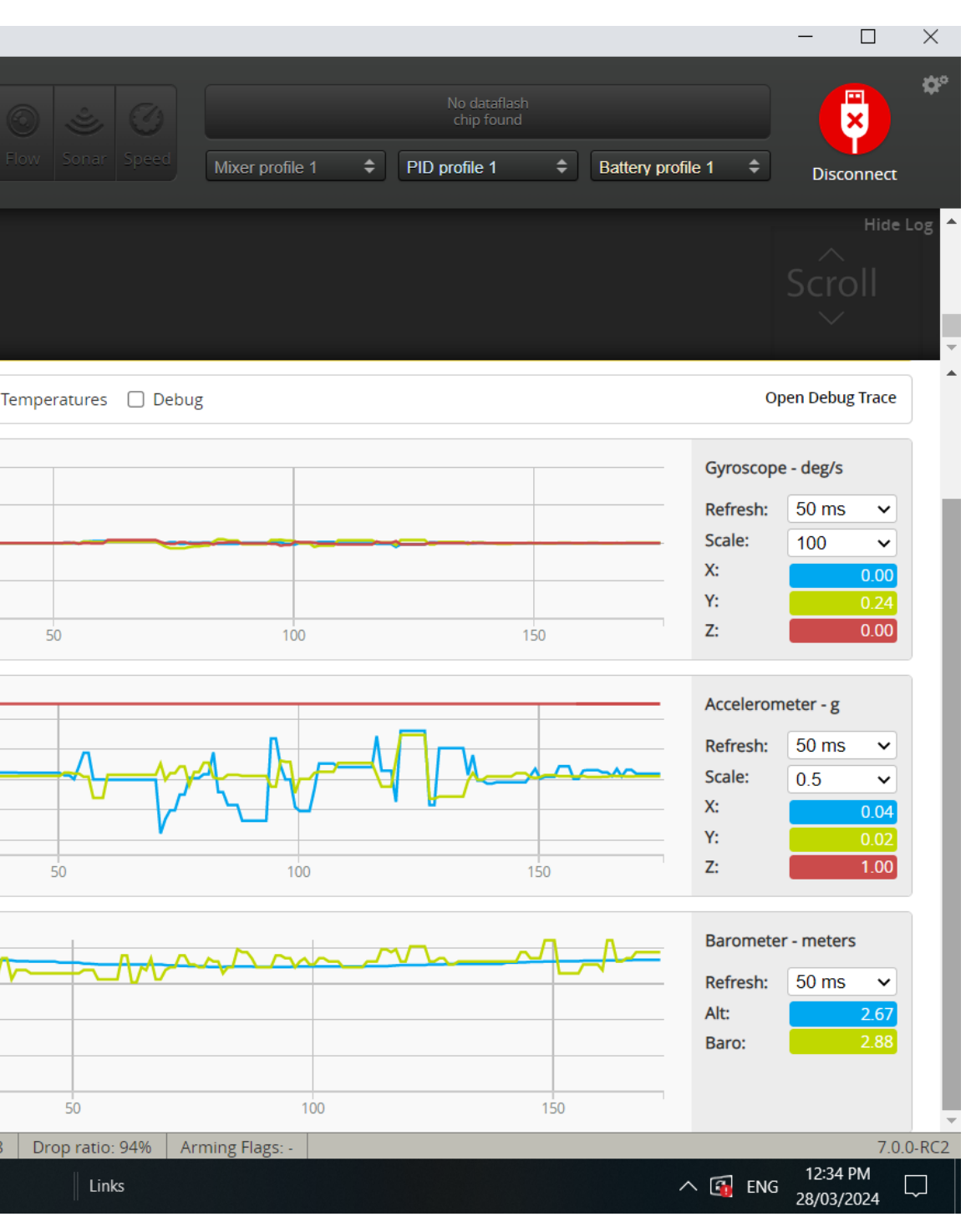

# **MISSION CONTROL**

NAV Configurator allows to choose between OpenStreetMap, Bing Maps, and MapProxy map providers. **INAV** Configurator is shipped **WITHOUT** API key for Bing Maps. That means: every user who wants to use Bing Maps has to create own account, agree to all Terms and *Conditions* required by Bing Maps and configure INAV Configuerator by himself.

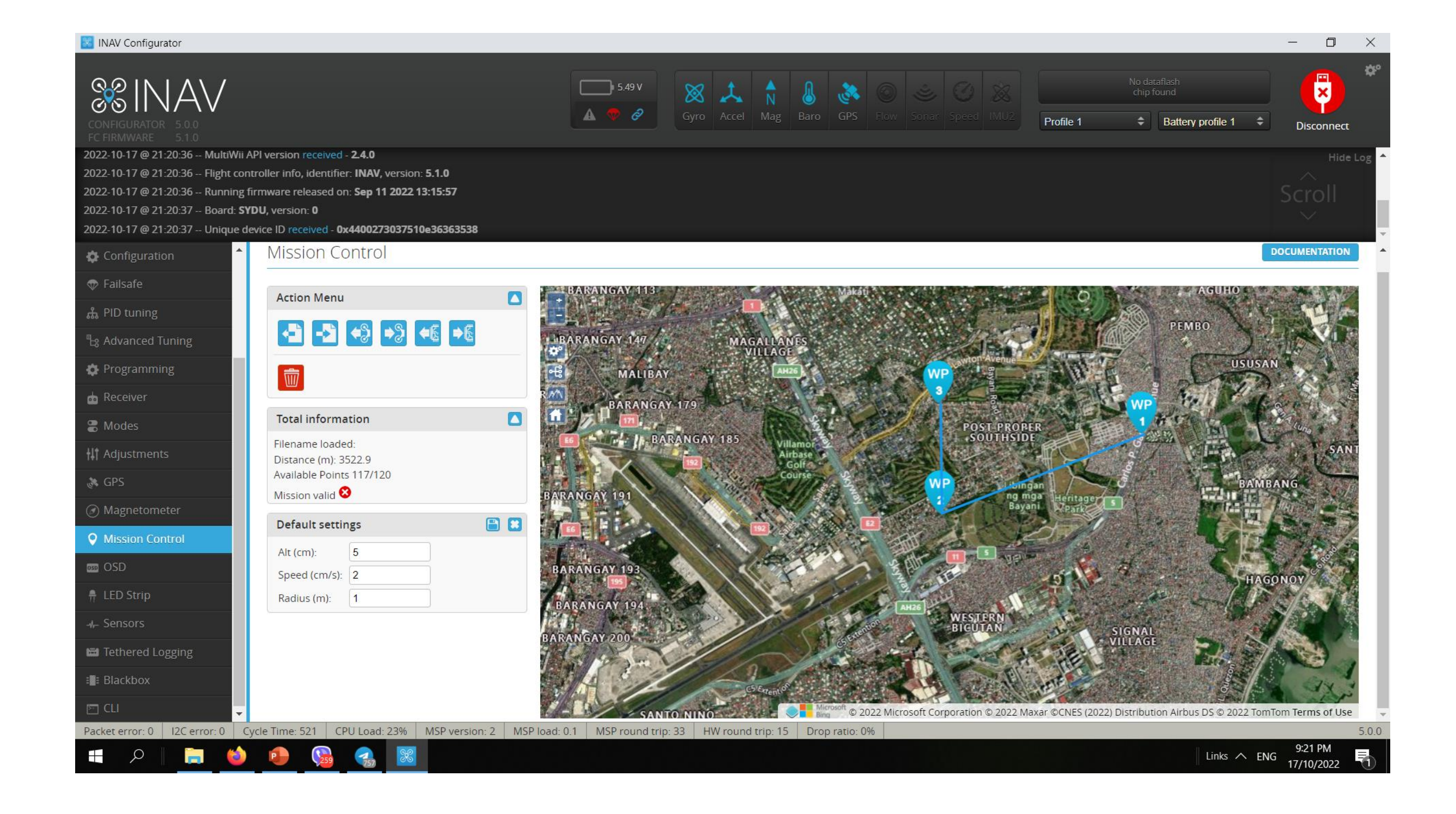

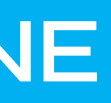

#### How to choose Map provider

1.Click Settings icon in the top-right corner of INAV Configurator

2.Choose provider: OpenStreetMap, Bing, or

MapProxy

3.In the case of Bing Maps, you have to provide your own, personal, generated by you, Bing Maps API key 4.For MapProxy, you need to provide a server URL and layer name to be used

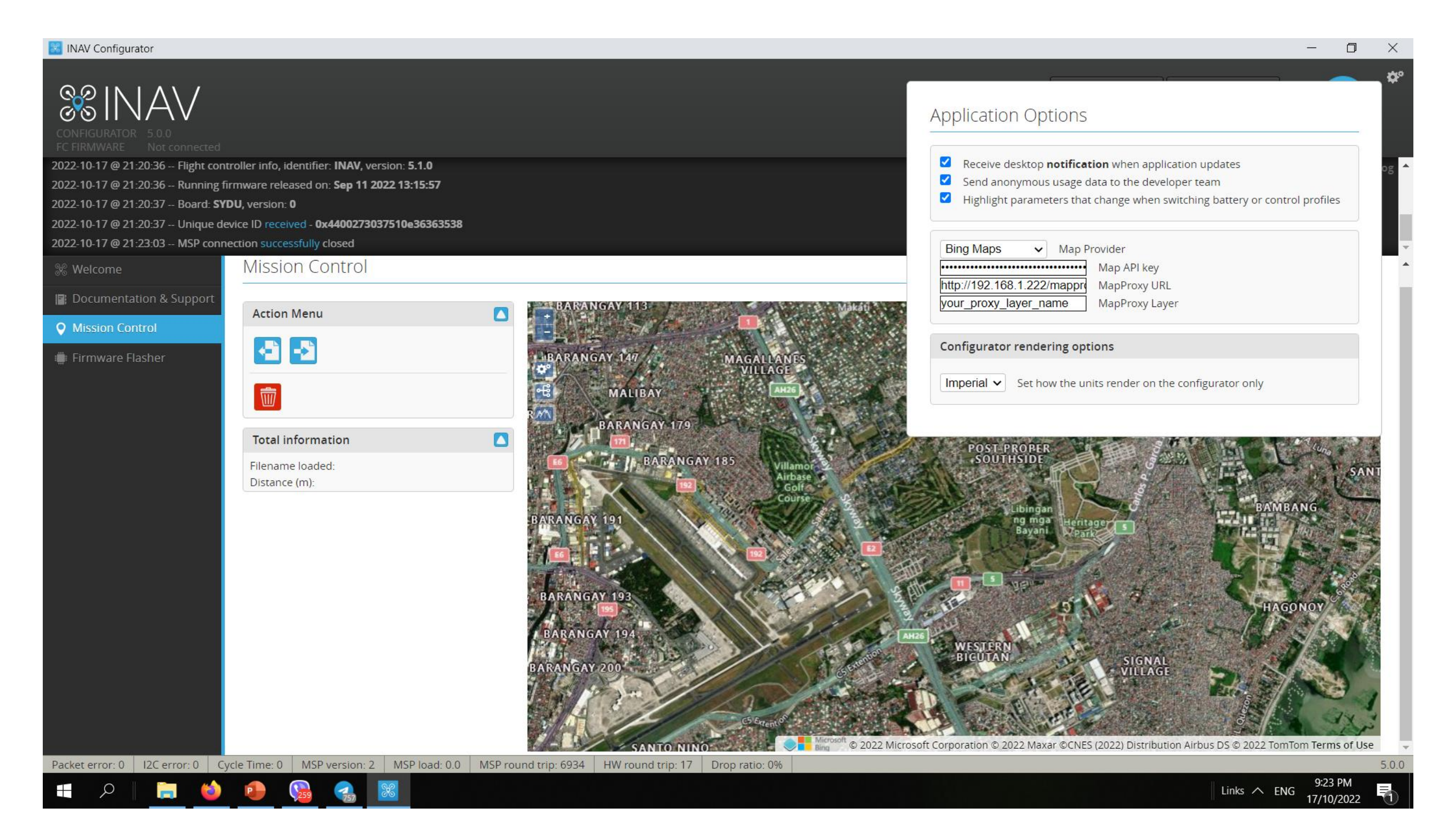

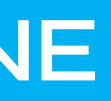

#### How to get Bing Maps API key

1.Go to the Bing Maps Dev Center at

### https://www.bingmapsportal.com/.

- 1. If you have a Bing Maps account, sign in with the Microsoft account that you used to create the account or create a new one. For new accounts, follow the instructions in Creating a Bing Maps Account.
- 2.Select My keys under My Account.
- 3.Select the option to create a new key.
- 4. Provide the following information to create a key:
  - 1. Application name: Required. The name of the application.
  - 2. Application URL: The URL of the application. This is an optional field which is useful in helping you remember the purpose of that key in the future.
  - 3. Key type: Required. Select the key type that you want to create. You can find descriptions of key and application types here.
  - 4. Application type: Required. Select the application type that best represents the application that will use this key. You can find descriptions of key and application types <u>here</u>.

5.Click the **Create** button. The new key displays in the list of available keys. Use this key to authenticate your Bing Maps application as described in the documentation for the Bing Maps API you are using.

### Application Options

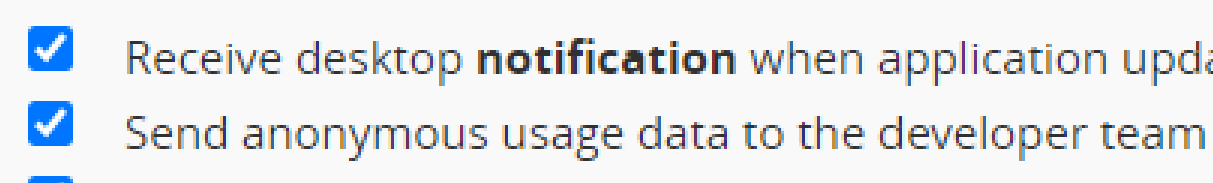

| Bing Maps     | ~ | Мар    |
|---------------|---|--------|
| OpenStreetMap |   | •••••  |
| Bing Maps     |   | /mappr |
| MapProxy      |   | ame    |

| Configurator | rendering op  |
|--------------|---------------|
| Imperial ~   | Set how the u |

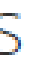

- Receive desktop notification when application updates
- Highlight parameters that change when switching battery or control profiles

#### Provider

- MapProxy URL

Map API key

MapProxy Layer

#### otions

units render on the configurator only

## Programming

This is the definitive feature of INAV combine with the Synerduino Shield.

This PLC function allows you to program upto 8 GVAR and instructions from timer to sensor conditions to trigger a Flight mode action or control action of your Drone

| 🔀 INAV Configurator                                                                                                    |                                                                                                |                                                        |                                                          |        |         |           |            |         |
|----------------------------------------------------------------------------------------------------|------------------------------------------------------------------------------------------------|--------------------------------------------------------|----------------------------------------------------------|--------|---------|-----------|------------|---------|
| CONFIGURATOR 5.0.0<br>FC FIRMWARE 5.1.0                                                                                                    | API version recei                                                                              | ved - <b>240</b>                                       |                                                          |        |         | 5.48 V    | G          | yro Act |
| 2022-10-17 @ 21:20:36 Flight cor<br>2022-10-17 @ 21:20:36 Flight cor<br>2022-10-17 @ 21:20:36 Running<br>2022-10-17 @ 21:20:37 Board: <b>S</b><br>2022-10-17 @ 21:20:37 Unique d                                                                                                    | ntroller info, iden<br>firmware release<br><b>(DU</b> , version: <b>0</b><br>evice ID received | ntifier: INAV, vo<br>ed on: Sep 11 2<br>d - 0x44002730 | ersion: <b>5.1.0</b><br>2022 13:15:57<br>337510e36363538 |        |         |           |            |         |
| Configuration                                                                                                    |                                                                                                | <b>c</b> 11.1                                          |                                                          |        |         |           |            |         |
| 👽 Failsafe                                                                                                    | Logic (                                                                                        | Conditions                                             | PID Contro                                               | llers  |         |           |            |         |
| ដំ PID tuning                                                                                                    | CVAR 0                                                                                         |                                                        | CVAP 1                                                   |        | C)/AD   | า         |            | CVAD 2  |
| ြား Advanced Tuning                                                                                                    | 8 8                                                                                            |                                                        | 549                                                      |        | 0       | 2         |            | 0       |
| Programming                                                                                                    |                                                                                                |                                                        |                                                          |        |         |           |            |         |
| 📩 Receiver                                                                                                    | #                                                                                              | Enabled                                                | Operation                                                |        |         |           | Operand    | A       |
| Contraction Contraction Contractica Contractica Contra | 0                                                                                              |                                                        | Increase GVAR                                            | ~      | Value   |           | ✔ 0        |         |
| <b>∔</b> ↓† Adjustments                                                                                                    | 1                                                                                              |                                                        | Greater Than                                             | ~      | Global  | Variable  | ~ 0 ~      |         |
| 💸 GPS                                                                                                    | 2                                                                                              |                                                        | Set GVAR                                                 | ~      | Value   |           | ✔ 0        |         |
| Ø Magnetometer                                                                                                    | 3                                                                                              |                                                        | Set GVAR                                                 | ~      | Value   |           | ✔ 1        |         |
| <b>Q</b> Mission Control                                                                                                    | 4                                                                                              |                                                        | Greater Than                                             | ~      | Global  | Variable  | v 1 v      |         |
| 🚥 OSD                                                                                                    | 5                                                                                              |                                                        | Override RC Channel                                      | ~      | Value   |           | ✔ 6        | ,       |
| 🖣 LED Strip                                                                                                    | 6                                                                                              |                                                        | Тпие                                                     | ~      |         |           |            |         |
| Sensors                                                                                                    | 7                                                                                              |                                                        | True                                                     | •      |         |           |            |         |
| 🖼 Tethered Logging                                                                                                    | /                                                                                              |                                                        | T                                                        | • ]    |         |           |            |         |
| Blackbox                                                                                                    | 8                                                                                              |                                                        | Irue                                                     | ~      |         |           |            |         |
| 🖭 CLI 👻                                                                                                    |                                                                                                |                                                        |                                                          |        |         |           |            |         |
| Packet error: 0 I2C error: 0 C                                                                                                    | ycle Time: 517                                                                                 | CPU Load: 2                                            | 2% MSP version: 2                                        | MSP lo | ad: 2.0 | MSP round | d trip: 66 | HW ro   |

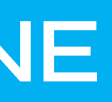

|                |               |   |              |             |           |               |                   |       | —                    | ٥           | ×     |
|----------------|---------------|---|--------------|-------------|-----------|---------------|-------------------|-------|----------------------|-------------|-------|
|                | Baro GPS      |   |              |             |           | No da<br>chip | taflash<br>found  |       |                      | ×           | ¢°    |
|                |               |   |              |             | Profile 1 | Ŧ             | Battery profile 1 | Ŧ     | Disc                 | connect     |       |
|                |               |   |              |             |           |               |                   |       |                      | Hide        | Log 🔺 |
|                |               |   |              |             |           |               |                   |       |                      |             |       |
|                |               |   |              |             |           |               |                   |       |                      |             |       |
|                |               |   |              |             |           |               |                   |       |                      |             | -     |
|                |               |   |              |             |           |               |                   |       | DOCUME               | NTATION     |       |
| 3              | GVAR 4        | 1 | c            | SVAR 5      |           | GVAR 6        |                   | GVAR  | 7                    |             |       |
|                | 0             |   |              | )           |           | 0             |                   | 0     |                      |             | 1     |
|                |               |   | Operar       | id B        |           |               | Active            |       | Flags                | Status      |       |
|                | Value         | ~ | 1            |             |           |               | Always            | ~     |                      |             |       |
|                | Value         | ~ | 55           |             |           |               | Always            | ~     |                      | $\bigcirc$  |       |
|                | Value         | ~ | 0            |             |           |               | Logic Condition 1 | ~     |                      |             |       |
|                | Flight        | ~ | Vbat [centi- | /olt] [1V = | 100] ~    |               | Always            | ~     |                      |             |       |
|                | Value         | ~ | 545          |             |           |               | Always            | ~     |                      |             |       |
|                | Value         | ~ | 55           |             |           |               | Logic Condition 4 | ~     |                      |             |       |
|                |               |   |              |             |           |               |                   |       |                      |             |       |
|                |               |   |              |             |           |               |                   |       |                      |             |       |
|                |               |   |              |             |           |               |                   |       |                      |             | •     |
|                |               |   |              |             |           |               |                   |       |                      | Sav         | /e    |
| round trip: 17 | Drop ratio: 7 | % |              |             |           |               |                   |       |                      |             | 5.0.0 |
|                |               |   |              |             |           |               | Links 🗸           | ► ENG | 9:22<br>9:22<br>9:22 | PM<br>/2022 |       |

## CLI Command Line – Aircraft Status

This is where you can import PID setting , check status or Adjust parameters

Open the CLI command line. Enter the command below.

Tasks – check if everything is with in CPU load should be with in 70%

Status – Check if all systems are active, Gyro/ACC/MAG/BARO/GPS or Flow

And to identify errors

| INAV Configurator                                                                                                    |                                                                                                    |                                               |                                  |                    |                      |                    |                        |          |               |         |
|----------------------------------------------------------------------------------------------------|----------------------------------------------------------------------------------------------------|-----------------------------------------------|----------------------------------|--------------------|----------------------|--------------------|------------------------|----------|---------------|---------|
| CONFIGURATOR<br>CONFIGURATOR<br>C FIRMWARE 5.00                                                                                                    |                                                                                                    |                                               |                                  |                    |                      |                    | ● 8.97 V<br>● <i>⊘</i> | Gyro     | Accel         | N<br>Ma |
| 022-07-21 @ 17:37:47 Flight cor<br>022-07-21 @ 17:37:47 Running<br>022-07-21 @ 17:37:47 Board: <b>S</b><br>022-07-21 @ 17:37:48 Unique d<br>022-07-21 @ 17:38:30 CLI mode | ntroller info, identifier:<br>firmware released on:<br><b>T41</b> , version: <b>0</b><br>device ID received - <b>0x4</b><br>e detected | INAV, versior<br>Jun 4 2022 12<br>40027303751 | n: 5.0.0<br>2:14:54<br>0e3636353 | 38                 |                      |                    |                        |          |               |         |
| Configuration                                                                                                    |                                                                                                    |                                               |                                  |                    |                      |                    |                        |          |               |         |
| 🖗 Failsafe                                                                                                    | Note: Leaving CLI                                                                                                    | tab or pressing                               | g Disconnect                     | : will <b>auto</b> | matically            | send " <b>exit</b> | " to the board.        | With the | e latest firn | nware   |
| ដ្ច PID tuning                                                                                                    | # taks                                                                                                    |                                               | l dina libra                     | 1-1                |                      |                    |                        |          |               |         |
| 🗄 Advanced Tuning                                                                                                    | # tasks                                                                                                    | noto/bz                                       | nov/us                           | ava/us r           | navload a            | wglood             | total/mc               |          |               |         |
| Programming                                                                                                    | 0 - SYST<br>1 -                                                                                                    | FEM 9<br>PID 316                              | 12<br>66198                      | 0<br>176           | 0.5%<br>2092.3%      | 0.5%<br>6.0%       | 228<br>2995            |          |               |         |
| a Receiver                                                                                                    | 2 - G`<br>3 -                                                                                                    | /RO 3906<br>RX 49                             | 66447<br>63                      | 232 2<br>48        | 25954.6%<br>0.8%     | 91.1%<br>0.7%      | 41256<br>126           |          |               |         |
| B Modes                                                                                                    | 4 - SERI<br>5 - BATTI                                                                                                    | IAL 97<br>RY 49                               | 102220<br>40041                  | 4<br>11            | 992.0%<br>196.7%     | 0.5%<br>0.5%       | 199<br>67              |          |               |         |
| <br>It Adiustments                                                                                                    | 6 - TEMPERATU<br>7 - BEEL                                                                                                    | JRE 98<br>PER 98                              | 7<br>14                          | 1 7                | 0.5%<br>0.6%         | 0.5%<br>0.5%       | 7<br>33                |          |               |         |
| * GPS                                                                                                    | 8 - 0<br>9 - COMP/<br>10 - 8/                                                                                                    | 49<br>155 9                                   | 154<br>197<br>153                | 21<br>187<br>136   | 1.2%<br>0.6%<br>1.0% | 0.6%<br>0.6%       | 54<br>95<br>411        |          |               |         |
| A Magnotomotor                                                                                                    | 10 - 57<br>14 - TELEMET<br>18 - 0                                                                                                    | TRY 448                                       | 25<br>4                          | 3                  | 1.6%                 | 0.6%<br>0.5%       | 131                    |          |               |         |
|                                                                                                    | 21 - VTXC<br>22 - PROGRAMM                                                                                                    | TRL 4<br>ING 9                                | 2<br>32                          | 1<br>21            | 0.5%<br>0.5%         | 0.5%<br>0.5%       | 0<br>10                |          |               |         |
| Mission Control                                                                                                    | 24 - 25 - 25 - 25 - 25 - 25 - 25 - 25 -                                                                                                | AUX 98<br>Fer 480                             | 10<br>12                         | 3<br>1             | 0.5%<br>1.0%         | 0.5%<br>0.5%       | 14<br>22               |          |               |         |
| 550 OSD                                                                                                    | Task check fund<br>Total (excludin                                                                                                    | tion<br>ng SERIAL)                            | 4                                | 1<br>28            | 8253.4%              | 105.0%             | 3                      |          |               |         |
| 🕆 LED Strip                                                                                                    | # set looptime                                                                                                    | = 3500                                        |                                  |                    |                      |                    |                        |          |               |         |
| ⊩– Sensors                                                                                                    | looptime set to                                                                                                    | 5 3500                                        |                                  |                    |                      |                    |                        |          |               |         |
| Tethered Logging                                                                                                    | Write your co                                                                                                    | mmand here                                    |                                  |                    |                      |                    |                        |          |               |         |
| 🗄 Blackbox                                                                                                    |                                                                                                    |                                               |                                  |                    |                      |                    |                        |          |               |         |
| T CLI                                                                                                    | EXIT SAVE                                                                                                    | SETTINGS                                      | MSC                              |                    |                      |                    |                        |          |               |         |
| acket error: 0 I2C error: 0 C                                                                                                    | Cycle Time: 3028 CP                                                                                                    | U Load: 90%                                   | MSP ver                          | sion: 2            | MSP loa              | d: 0.0             | MSP round trip         | p: 34    | HW rour       | nd tri  |
| 🖕 🖉 م 🖿                                                                                                    |                                                                                                    | w X                                           |                                  |                    |                      |                    |                        |          |               |         |

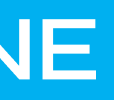

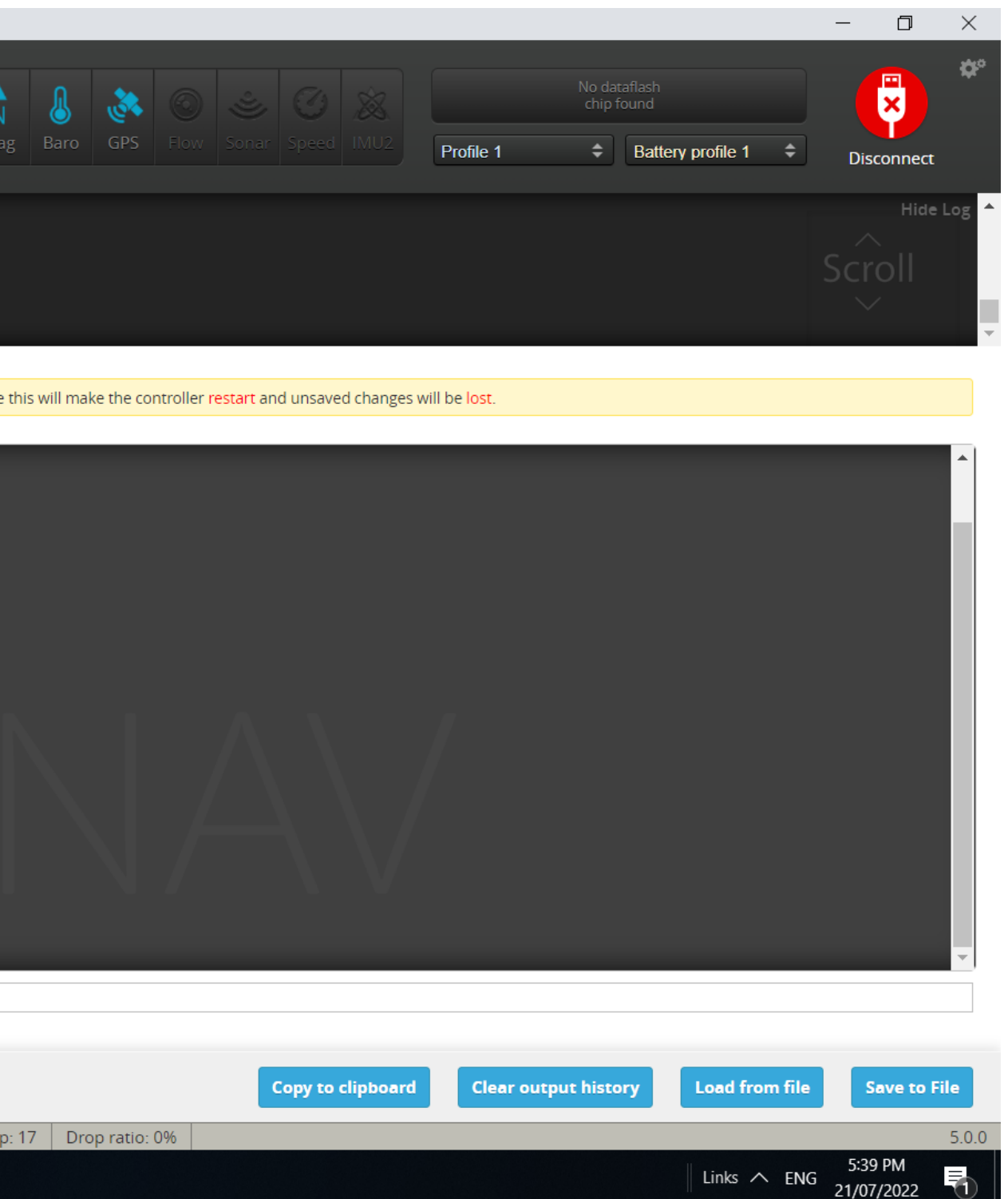

| Reason (CLI<br>Mnemonic) | Bit Mask<br>(Hex) | Explanation                                                                                                    |
|--------------------------|-------------------|----------------------------------------------------------------------------------------------------|
| FS                       | 00000080          | The RX is not recognised as providing a valid signal                                                                                                    |
| ANGLE                    | 00000100          | The vehicle is not level as defined by the CLI small_angle setting                                                                                                    |
| CAL                      | 00000200          | The pre-arm sensor calibration has not completed. The barometer is somewhat<br>susceptible to lengthy calibration, which may be mitigated by the CLI setting<br>baro_cal_tolerance, e.g. set baro_cal_tolerance = 500 (find a suitable value by<br>experimentation). |
| OVRLD                    | 00000400          | The CPU load is excessive. May be caused by too an aggressive loop time setting.                                                                                                    |
| NAV                      | 00000800          | Where the CLI setting nav_extra_arming_safety = ON is used, this may be caused by<br>reasons shown in the <u>table below</u>                                                                                                    |
| COMPASS                  | 00001000          | The compass is not calibrated. Perform the calibration procedure                                                                                                    |
| ACC                      | 00002000          | The accelerometer is not calibrated. Perform the 6 point calibration procedure                                                                                                    |
| ARMSW                    | 00004000          | The arm switch was engaged as the FC booted                                                                                                    |
| HWFAIL                   | 0008000           | A required hardware device has failed / is not recognised (e.g. GPS, Compass, Baro)                                                                                                    |
| BOXFS                    | 00010000          | A failsafe switch is engaged                                                                                                    |
| KILLSW                   | 00020000          | A kill switch is engaged                                                                                                    |
| RX                       | 00040000          | The RC link is not detected (RX not detected)                                                                                                    |
| THR                      | 00080000          | The throttle setting is not a minimum                                                                                                    |
| CLI                      | 00100000          | The CLI is active (note: you will always /unavoidably see this when in the CLI)                                                                                                    |
| CMS                      | 00200000          | The CMS menu is active                                                                                                    |
| OSD                      | 00400000          | The OSD menu is active                                                                                                    |
| ROLL/PITCH               | 0080000           | Roll and/or pitch is not centred                                                                                                    |
| AUTOTRIM                 | 01000000          | Servo autotrim is engaged                                                                                                    |
| ООМ                      | 02000000          | The FC is out of memory                                                                                                    |
| SETTINGFAIL              | 04000000          | A CLI setting is out of range. The erroneous setting should be indicated in a CLI dump. If you can't then reset the offending setting, reflash with full chip erase and reapplying settings from scratch may help.                                                   |
| PWMOUT                   | 08000000          | PWM output error. Motor or servo output initialization failed. (<br>cause by insufficient timers available : turn off unused function like LED strip or SPI<br>device)                                                                                               |
| NOPRFARM                 | 1000000           | PREARM is enabled and timed out                                                                                                    |

INAV will refuse to arm for the following reasons (e.g. from cli status):

Type Status on the CLI to find the cause

## CLI Command Line Saving and Loading Parameters

You can download the Preset DIFF for the Synerduino STM Synerduino STM page

- DIFF command to dump only those settings that differ from their default values (those that have been changed).
- DUMP CLI Dump configuration

Then save the output on a notepad

The same output can be paste on the CLI and press ENTER to upload the Configuration, Save Settings then Reboot

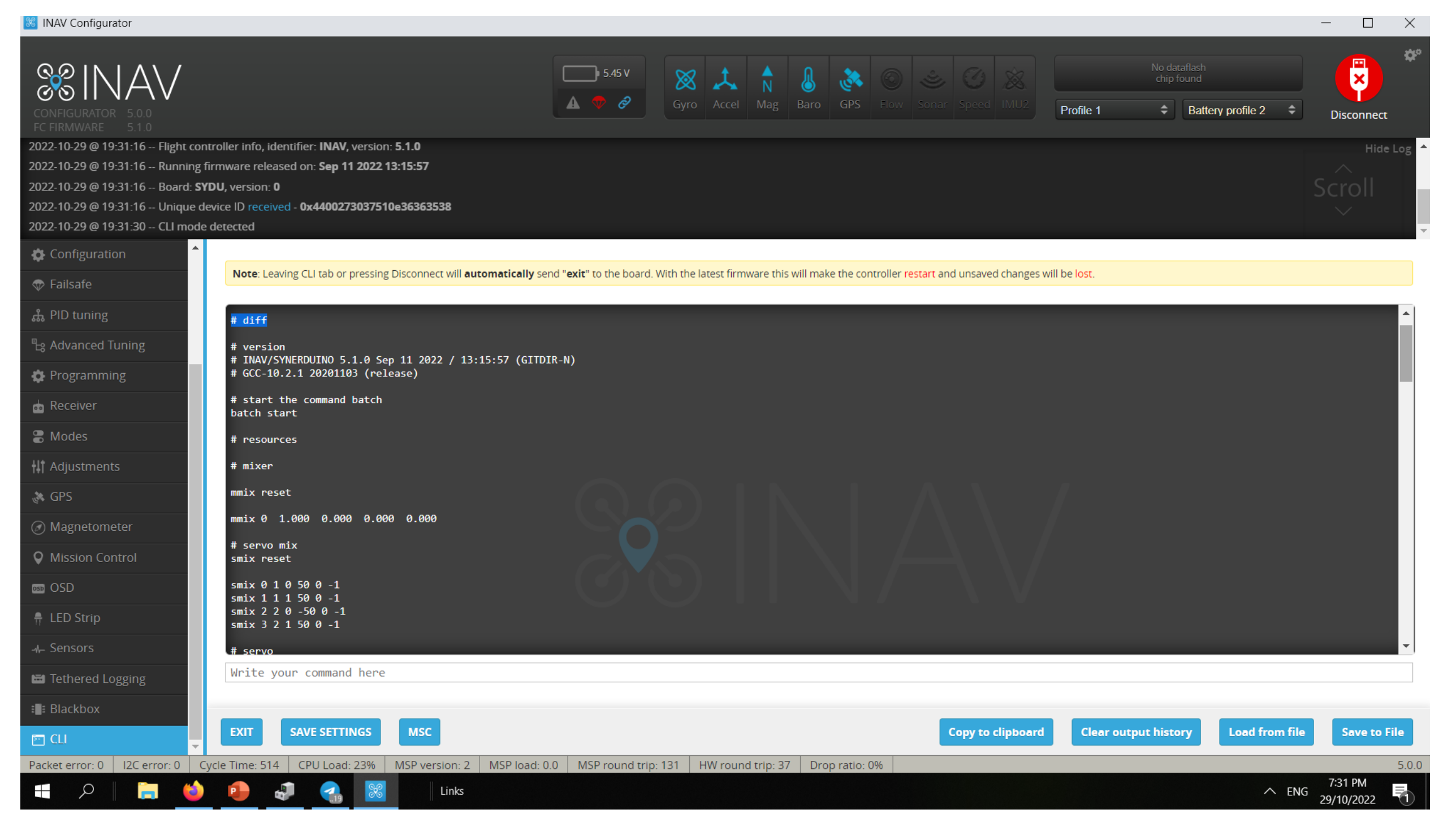

Note: that we offer the Synerduino STM Diff .txt file available for those who wanted to use the pre-set for the 250mm synerduino drone

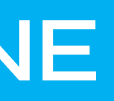

Sometimes no matter how well you calibrate

Your aircraft may drift when your on neutral sticks

your ACC its not always perfect. You may need to trim your board for a good stability in flight

# set align\_board\_pitch set align\_board\_pitch = # Allowed range: -1800 – 3600

# set align\_board\_roll set align\_board\_roll = # Allowed range: -1800 – 3600

Pitch + # is Trim to the Back Pitch – # is Trim to the Forward Roll + # is Trim Left Roll - # is Trim Right

# CLI Command Line Trimming the Roll and Pitch Alignment

| 😹 INAV Configurator                                                                                                    |                                                                                                    |                                                                     |                              |                   |                          |           |
|----------------------------------------------------------------------------------------------------|----------------------------------------------------------------------------------------------------|---------------------------------------------------------------------|------------------------------|-------------------|--------------------------|-----------|
| CONFIGURATOR<br>CONFIGURATOR<br>FC FIRMWARE<br>5.0.0                                                                                                    |                                                                                                    |                                                                     |                              |                   | ■ 8.97 V                 | S<br>G    |
| 2022-07-30 @ 19:23:47 Flight con<br>2022-07-30 @ 19:23:47 Running<br>2022-07-30 @ 19:23:47 Board: <b>S</b><br>2022-07-30 @ 19:23:47 Unique o<br>2022-07-30 @ 19:24:20 CLI mode                                                                                                    | ntroller info, iden<br>firmware release<br><b>T41</b> , version: <b>0</b><br>levice ID received<br>e detected | uttier: INAV, version:<br>d on: Jun 4 2022 12:<br>- 0x4400273037510 | 5.0.0<br>14:54<br>9e36363538 |                   |                          |           |
| Configuration                                                                                                    |                                                                                                    |                                                                     |                              |                   |                          |           |
| 💎 Failsafe                                                                                                    | Note: Leavin                                                                                                  | ig CLI tab or pressing                                              | Disconnect will <b>auto</b>  | matically send "e | <b>xit</b> " to the boar | d. With t |
| ដំ PID tuning                                                                                                    | F-1                                                                                                    | The designment of the                                               |                              | 11-1-1            |                          |           |
| ြား Advanced Tuning                                                                                                    | # set alig                                                                                                    | n board nitch                                                       | it to return,                | or neip           |                          |           |
| 🗱 Programming                                                                                                    | align_boar<br>Allowed ra                                                                                      | d_pitch = 50<br>nge: -1800 - 3600                                   | )                            |                   |                          |           |
| 📩 Receiver                                                                                                    |                                                                                                    |                                                                     |                              |                   |                          |           |
| Contract Contract |                                                                                                    |                                                                     |                              |                   |                          |           |
| <b>†</b> ‡† Adjustments                                                                                                    |                                                                                                    |                                                                     |                              |                   |                          |           |
| 🕷 GPS                                                                                                    |                                                                                                    |                                                                     |                              |                   |                          |           |
| Ø Magnetometer                                                                                                    |                                                                                                    |                                                                     |                              |                   |                          |           |
| O Mission Control                                                                                                    |                                                                                                    |                                                                     |                              |                   |                          |           |
| oso OSD                                                                                                    |                                                                                                    |                                                                     |                              |                   |                          |           |
| 👖 LED Strip                                                                                                    |                                                                                                    |                                                                     |                              |                   |                          |           |
| Sensors                                                                                                    |                                                                                                    |                                                                     |                              |                   |                          |           |
| 🖼 Tethered Logging                                                                                                    | Write you                                                                                                    | r command here                                                      |                              |                   |                          |           |
| E Blackbox                                                                                                    |                                                                                                    |                                                                     | _                            |                   |                          |           |
| 🖻 CLI 🗸                                                                                                    | EXIT                                                                                                    | SAVE SETTINGS                                                       | MSC                          |                   |                          |           |
| Packet error: 0 I2C error: 0 0                                                                                                    | Cycle Time: 2732                                                                                              | CPU Load: 70%                                                       | MSP version: 2               | MSP load: 0.0     | MSP round                | trip: 25  |
| 🔳 🔍 📄                                                                                                    |                                                                                                    | 526                                                                 |                              |                   |                          |           |

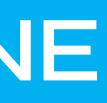

|         |       |          |              |  |  |   |           |               |                                     |      | —   |      | $\times$ |
|---------|-------|----------|--------------|--|--|---|-----------|---------------|-------------------------------------|------|-----|------|----------|
| 8<br>ro | Accel | N<br>Mag | <b>B</b> aro |  |  | F | Profile 1 | No da<br>chip | taflash<br>found<br>Battery profile | 1 \$ | Dis |      | ¢°       |
|         |       |          |              |  |  |   |           |               |                                     |      | Scr | Hide | Log A    |

latest firmware this will make the controller <mark>restart</mark> and unsaved changes will be <mark>l</mark>

| SINAV                                                                          | •   |
|--------------------------------------------------------------------------------|-----|
| Copy to clipboard     Clear output history     Load from file     Save to File | 500 |

Links 🔨 ENG

## CLI Command Line Landing setting

What your drone would do when Landing or RTH command is present

### nav\_disarm\_landing

This shuts off the motor after touch down or contact solid. Means drone has no movment for 3 seconds or what ever you set it to

nav\_emerg\_landing\_speed The speed it descends on emergency

### nav\_rth\_allow\_landing Should the drone land after reaching RTH

Entering CLI Mode, type 'exit' to return, or 'help' # get landing nav\_disarm\_on\_landing = OFF Allowed values: OFF, ON nav\_emerg\_landing\_speed = 500 Allowed range: 100 - 2000 nav\_rth\_allow\_landing = ALWAYS Allowed values: NEVER, ALWAYS, FS\_ONLY

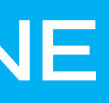

### Note: Leaving CLI tab or pressing Disconnect will automatically send "exit" to t

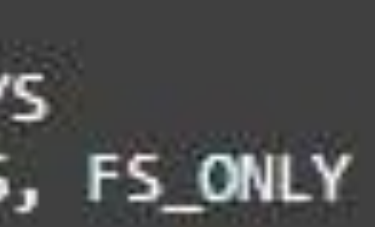

#### set rx\_min\_usec = 790

Because the Synerduino App sets RX min as 800 to accommodate Multiwii Serial RC switching

The INAV equivalent is to reduce the RC min to 790 to accommodate this buttons

This allows the use of the AUX buttons on the Left

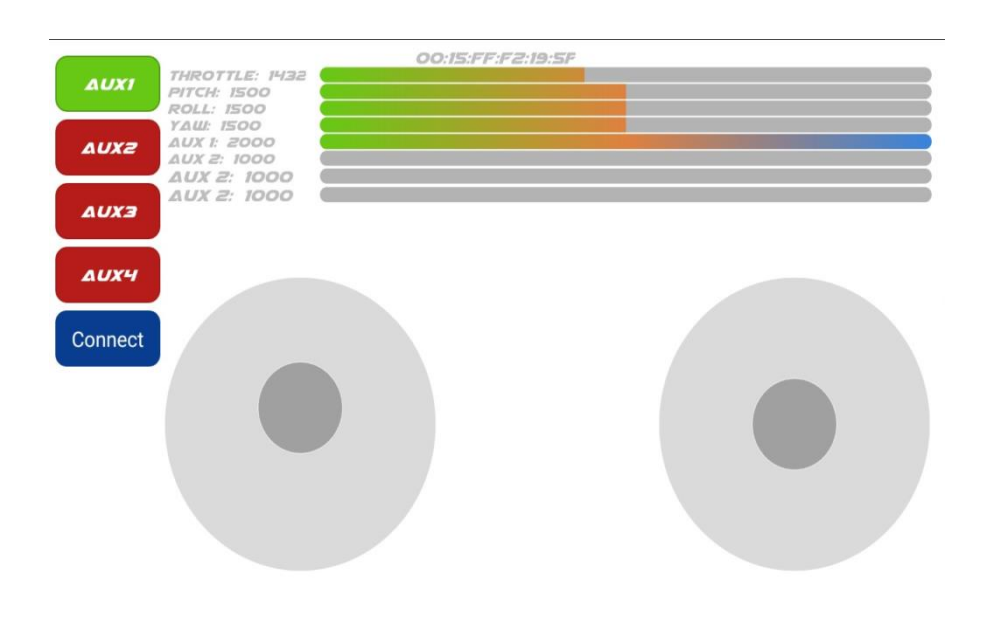

### For users who wish to control this drone using the Synerduino APP

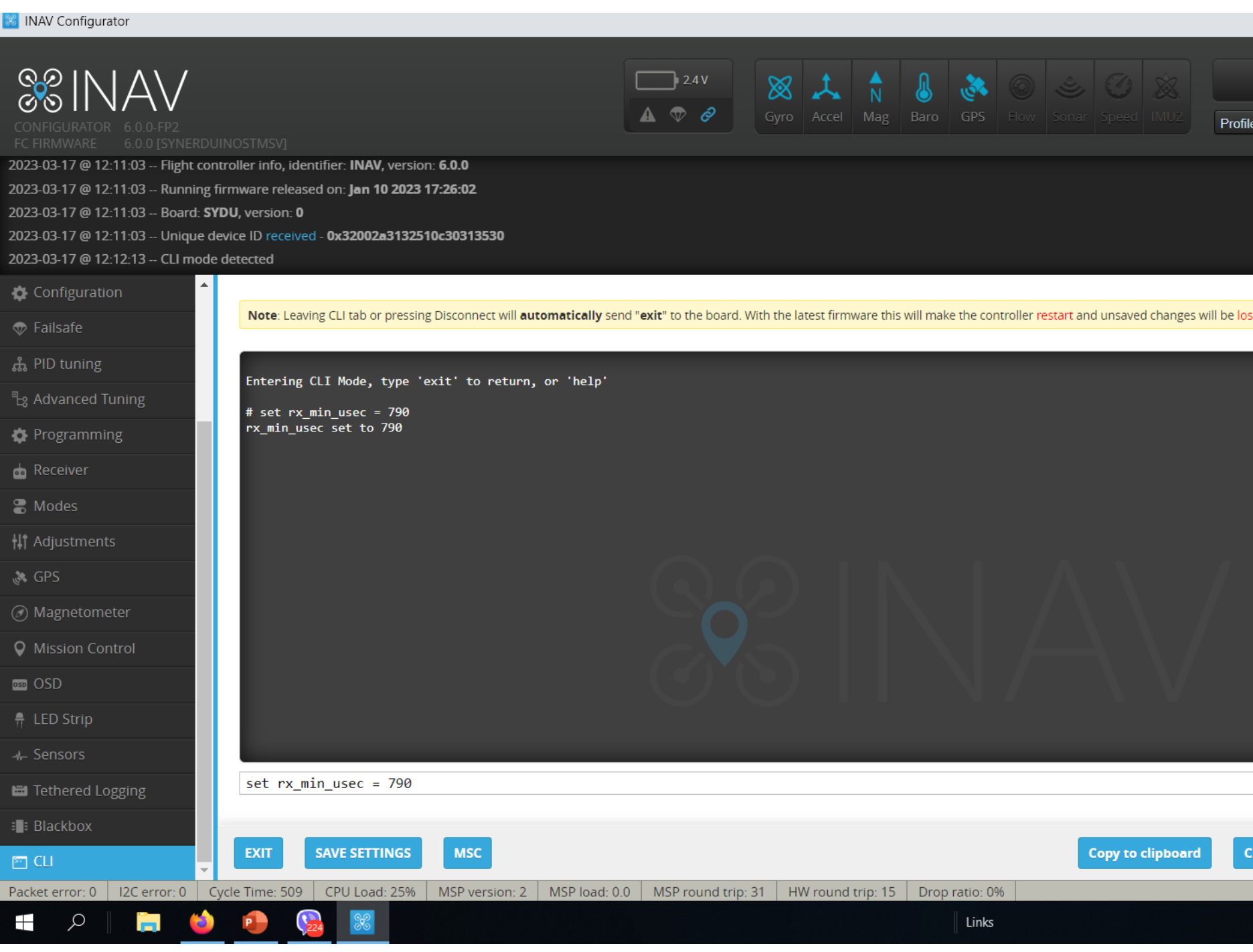

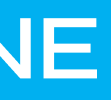

|                  |                                                 |          |      |          |  |  |           |                  |                                     | -         |         | $\times$ |
|------------------|-------------------------------------------------|----------|------|----------|--|--|-----------|------------------|-------------------------------------|-----------|---------|----------|
| <b>X</b><br>Gyro | اللہ میں کر کر کر کر کر کر کر کر کر کر کر کر کر | N<br>Mag | Baro | ر<br>GPS |  |  | Profile 1 | No dat<br>chip f | aflash<br>ound<br>Battery profile 1 | \$<br>Dis | connect | ¢°       |
|                  |                                                 |          |      |          |  |  |           |                  |                                     |           | Hide L  | .og ^    |

|                   |       |                   | 7                    |                      |              |
|-------------------|-------|-------------------|----------------------|----------------------|--------------|
|                   |       | Copy to clipboard | Clear output history | Load from file       | Save to File |
| HW round trip: 15 | Links |                   |                      | g <sup>A</sup> ∧ ENG | 12:12 PM     |

Its important to set this correctly to ensure proper GPS flights

Set ahrs\_gps\_yaw\_windcomp = ON

Set gps provider = UBLOX7 Allowed values: NMEA, UBLOX, UBLOX7, MSP

Set gps\_sbas\_mode = AUTO Allowed values: AUTO, EGNOS, WAAS, MSAS, GAGAN, NONE

#### Set gps\_dyn\_model = PEDESTRIAN

PEDESTRIAN – multirotor hover or Slow Flg AIR\_1G – airplane slow to mid speed AIR\_4G – airplane fast speed

gps auto config = ON Config GPS on bootup

gps auto baud = ON

gps\_ublox\_use\_galileo = OFF turn on only if GPS supports Galileo in your area

gps min sats = 6Minimum sats to arm gps flight mode

inav\_use\_gps\_velned = ON

#### inav\_use\_gps\_no\_baro = OFF

turning this on would make your drone rely on GPS altitude instead of Baro – meaure above sea level instead relative to bootup

# CLI Command Line GPS setting

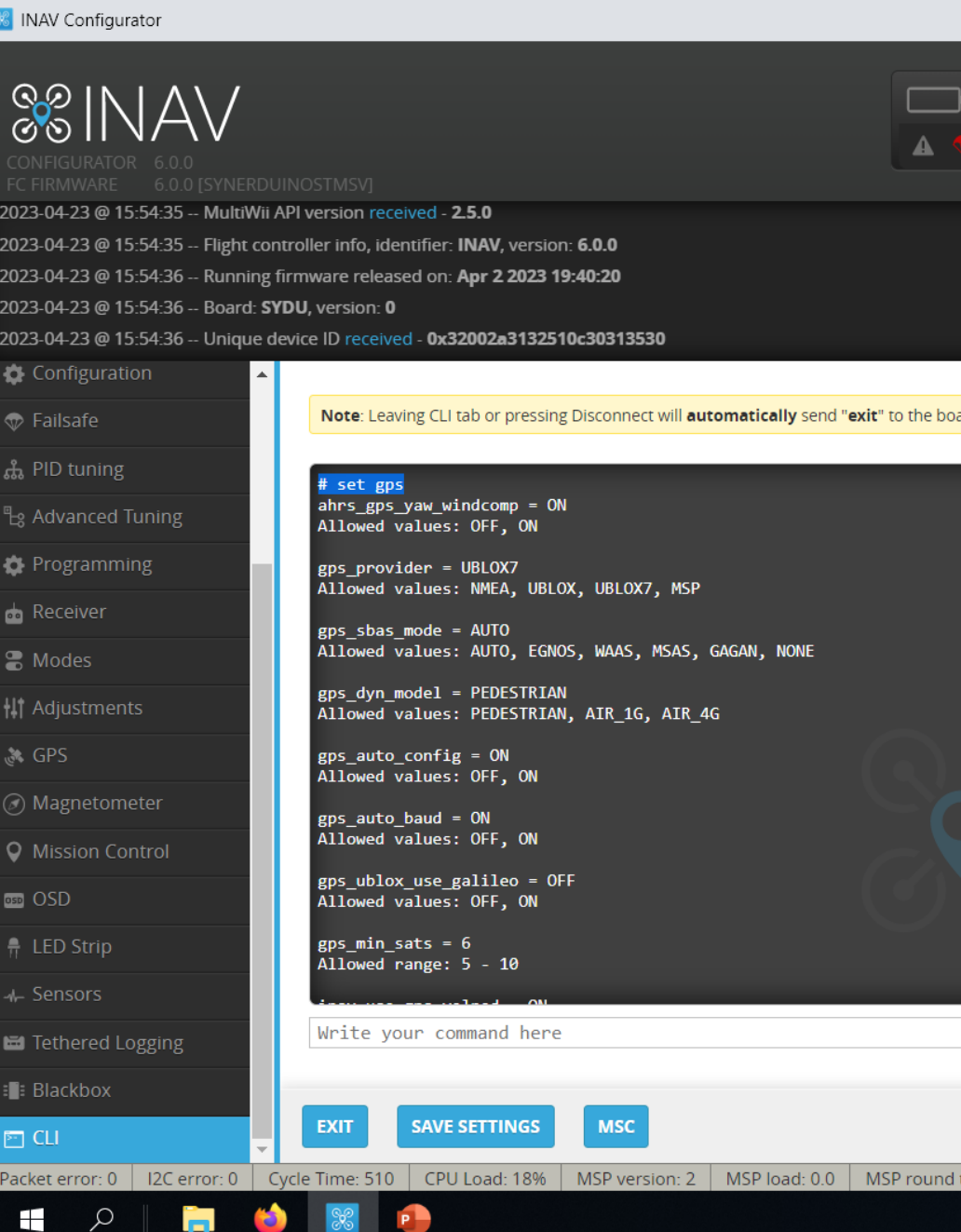

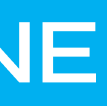

|                 |                          |                         |                           |                              |                                        | - 0                       | ×      |
|-----------------|--------------------------|-------------------------|---------------------------|------------------------------|----------------------------------------|---------------------------|--------|
| 2.12V           | Gyro Accel M             | ag Baro GPS             |                           | No di<br>chip<br>Profile 1 💠 | ataflash<br>found<br>Battery profile 1 | Disconnect                | ¢°     |
|                 |                          |                         |                           |                              |                                        |                           | Log ^  |
| ard. With the l | atest firmware this will | make the controller res | start and unsaved changes | will be lost.                |                                        |                           | *      |
|                 |                          |                         |                           |                              |                                        |                           |        |
|                 |                          | Copy to clipboard       | Clear output histor       | y Load from file             | Save to File                           | CLI Command D             | ocs    |
| trip: 33677     | HW round trip: 18        | Drop ratio: 0%          |                           |                              |                                        |                           | 6.0.0  |
|                 |                          | Links                   |                           |                              | ^ مج                                   | ENG 4:03 PM<br>23/04/2023 | $\Box$ |

LoopTime is the speed of processing allocation, this is adjusted depending on the sensors used or the number of peripherals

Looptime – Default 500 but you can get as slow as 2000 in worst case scenario

## CLI Command Line – Looptime and CPU Speed

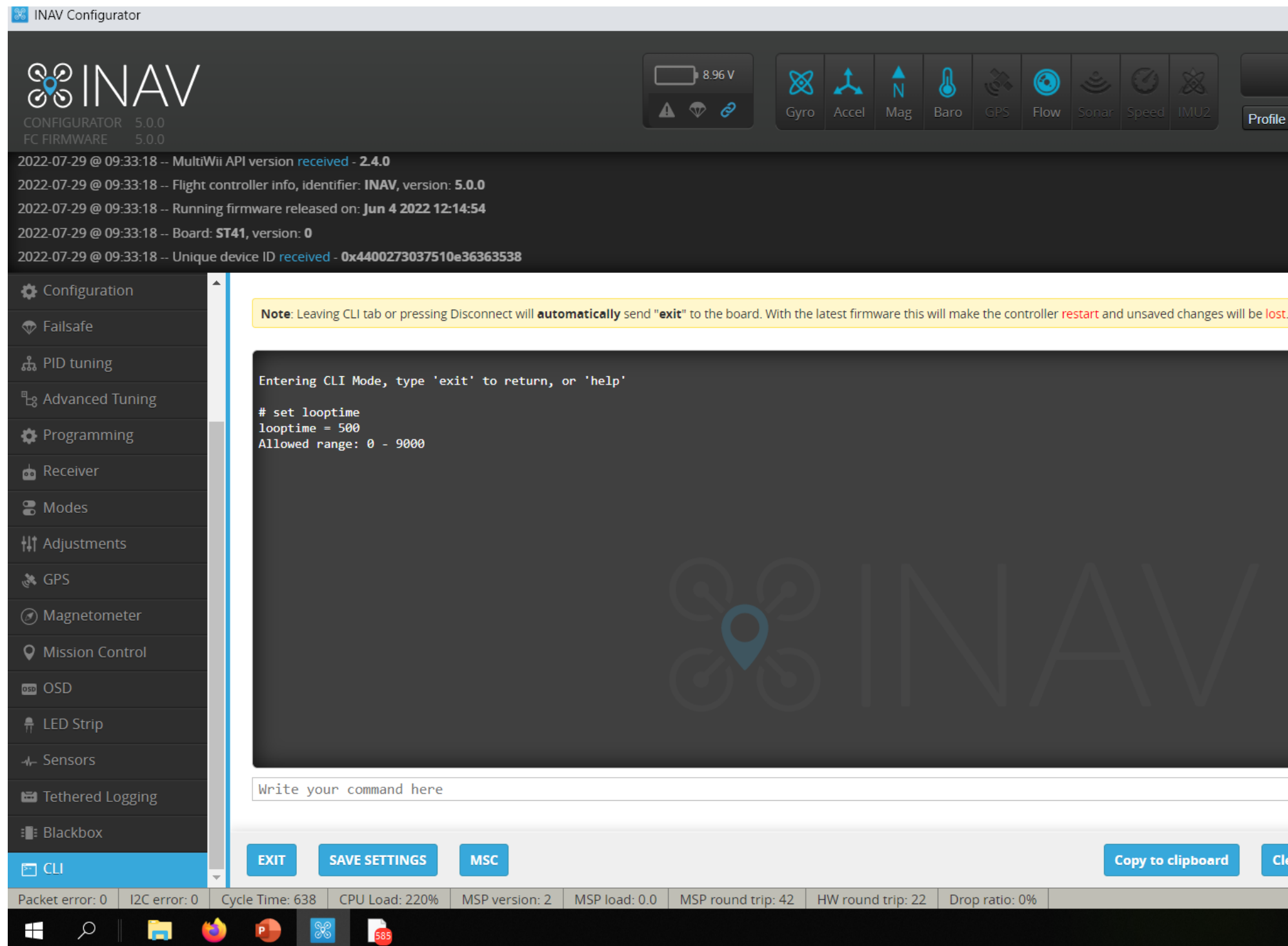

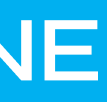

| No dataflash chip found                      | *          |
|----------------------------------------------|------------|
| Mag Baro GPS Flow Sonar Speed IMU2 Profile 1 | nnect      |
|                                              | Hide Log 🔷 |
|                                              | 511        |
|                                              |            |

|          |                | Copy to clip | board | Clear output history | Load from file | Save to File          | 2     |
|----------|----------------|--------------|-------|----------------------|----------------|-----------------------|-------|
| trip: 22 | Drop ratio: 0% |              |       |                      | Links 🔨 ENG    | 9:33 AM<br>29/07/2022 | 5.0.0 |

Open the CLI command line. Enter the command below. Default: set looptime = 500 or Synerduino: set looptime = 2800 - 3500 this would slow down the refresh rate of the gyro to give it enough time for the cpu to load aswell as reduce the sensitivity of Gyros to Noise (Vibrations) that can cause the drone to flip Then save it by typing the following command. save

This Adjust the sensor Refresh rate to better regulate the CPU Load Speed, If CPU is above 100% its overloaded and the failsafe would kick in . The drone will not Arm

## CLI Command Line – Looptime and CPU speed

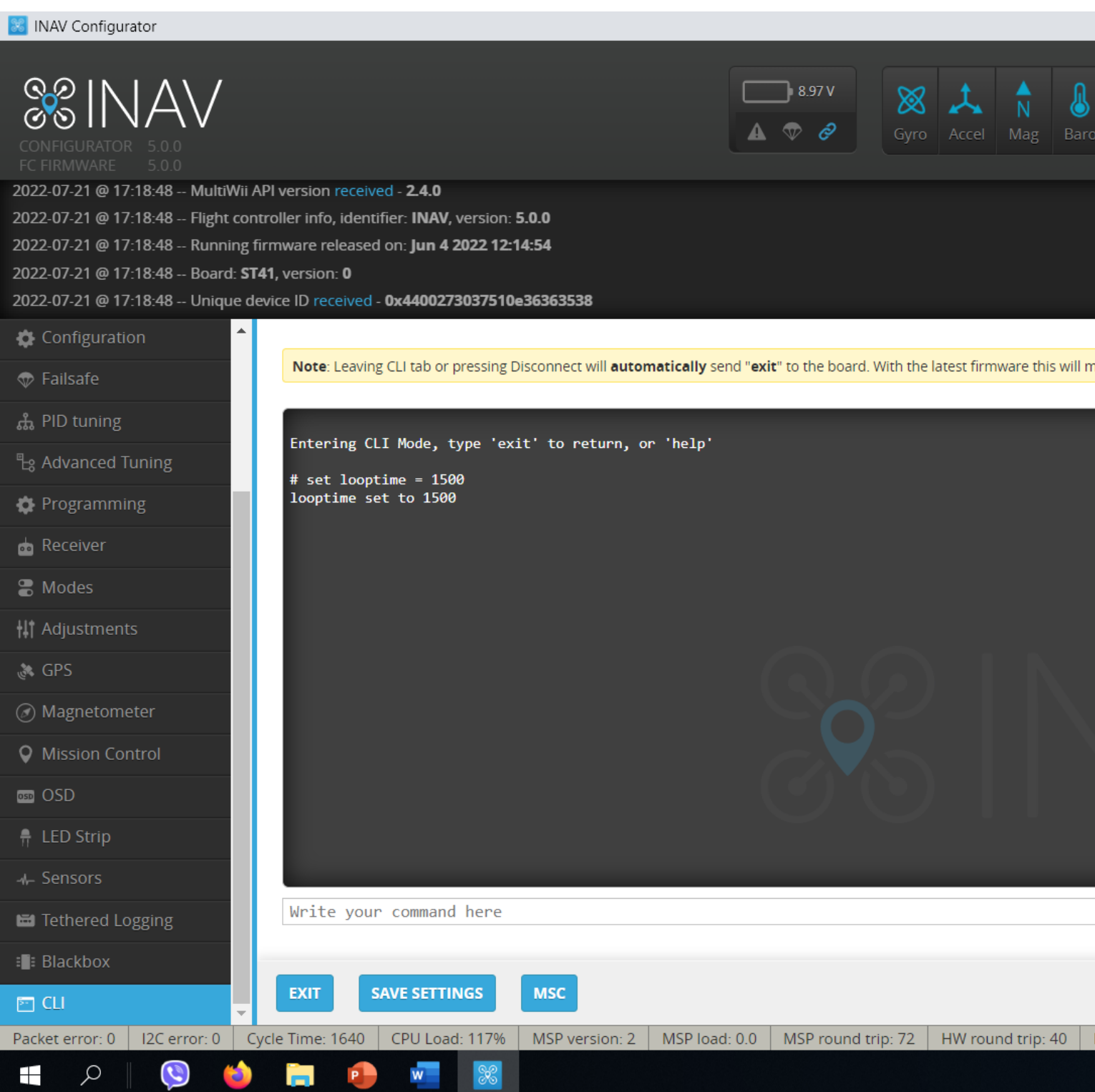

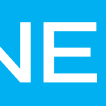

|                   |               |               |              |           |                           |                          |           | —             | D             | $\times$ |
|-------------------|---------------|---------------|--------------|-----------|---------------------------|--------------------------|-----------|---------------|---------------|----------|
|                   |               |               |              | rofile 1  | No dataflas<br>chip found | h<br>I<br>attery profile | 1 ‡       | Dise          | connect       | ¢°       |
|                   |               |               |              |           |                           |                          |           | Scr           | Hide          | Log A    |
| ake the controlle | er restart an | d unsaved ch  | anges will b | e lost.   |                           |                          |           |               |               |          |
|                   |               |               |              |           |                           |                          |           |               |               | *        |
|                   |               | Copy to clipt | board        | Clear out | out history               | Load                     | from file | s             | ave to Fi     | le       |
| Drop ratio: 0%    |               |               |              |           |                           |                          |           | 5.44          | DM            | 5.0.0    |
|                   |               |               |              |           |                           | Links                    |           | 5:19<br>21/07 | 7РМ<br>7/2022 | 1        |

#### set acc\_lpf\_hz = 10 -

lower the number the less the sensitivity of the Acc to vibration cause by the motor, this may give a sluggish respond but it would settle the strange hiccups of INAV for **Drifting Horizons** 

set acc\_lpf\_hz = 20 is Default

# SETTING UP YOUR DRONE

## CLI Command Line – Low Pass Filter

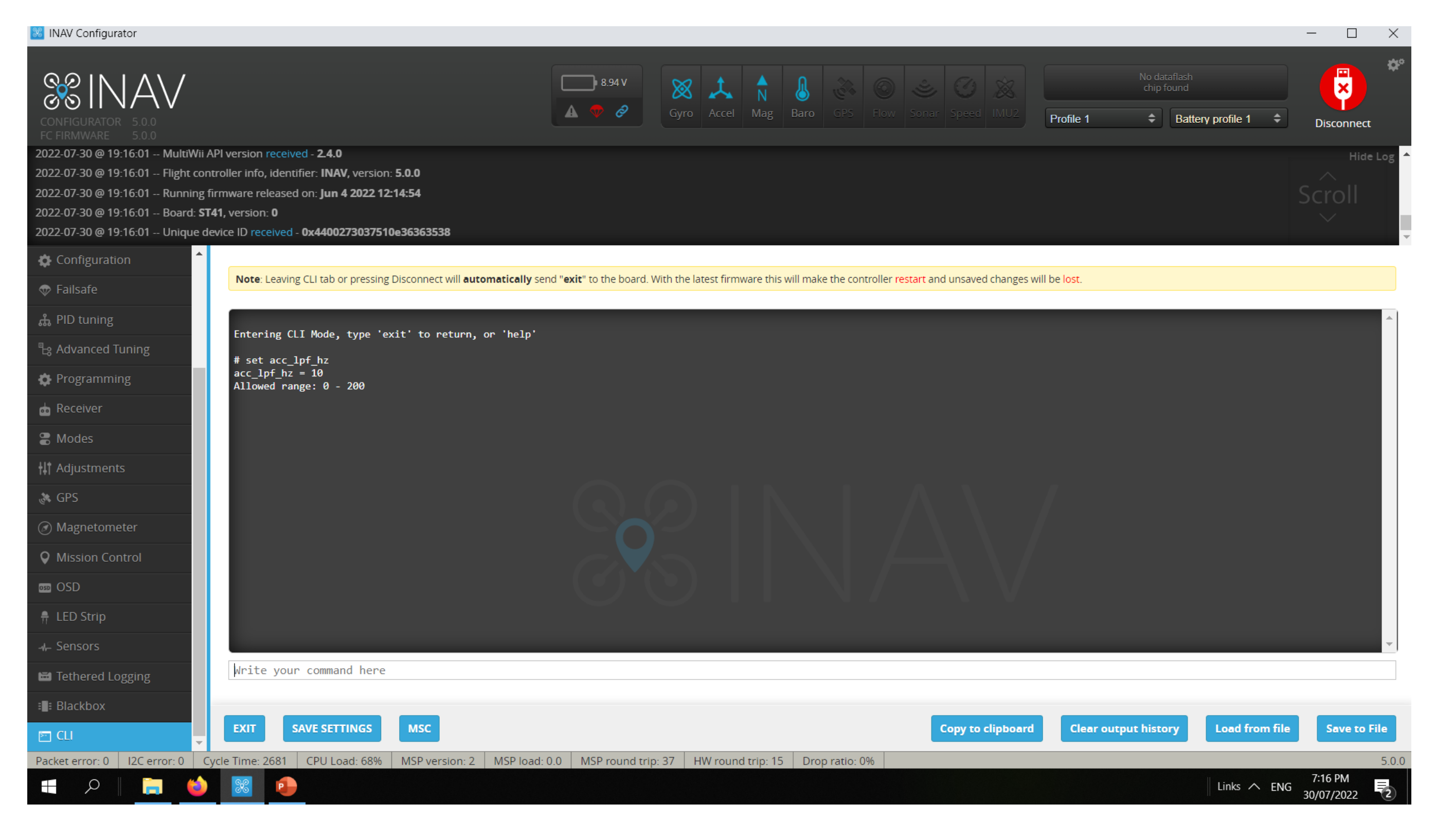

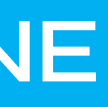

#### Set nav mc althold throttle = MID STICK Allowed values: STICK, MID\_STICK, HOVER

Sometimes users preference or Radio Transmitter would determine what constitute an Altitude hold

STICK = this would rely on the hover throttle as set in ADVANCE PID to determine the hover with dead band +/-

MID\_STICK = this is common for Radios with throttle stick at center position with PWM 1500, means then throttle stick is at the center Altitude hold is active

HOVER = again is is Hover throttle Related

Set alt\_hold\_deadband = 50 Allowed range: 10 – 250

This is Dead band related it gives a deadregion in your throttle mid stick like 1450 to 1550 as MID stick position

## Altitude hold

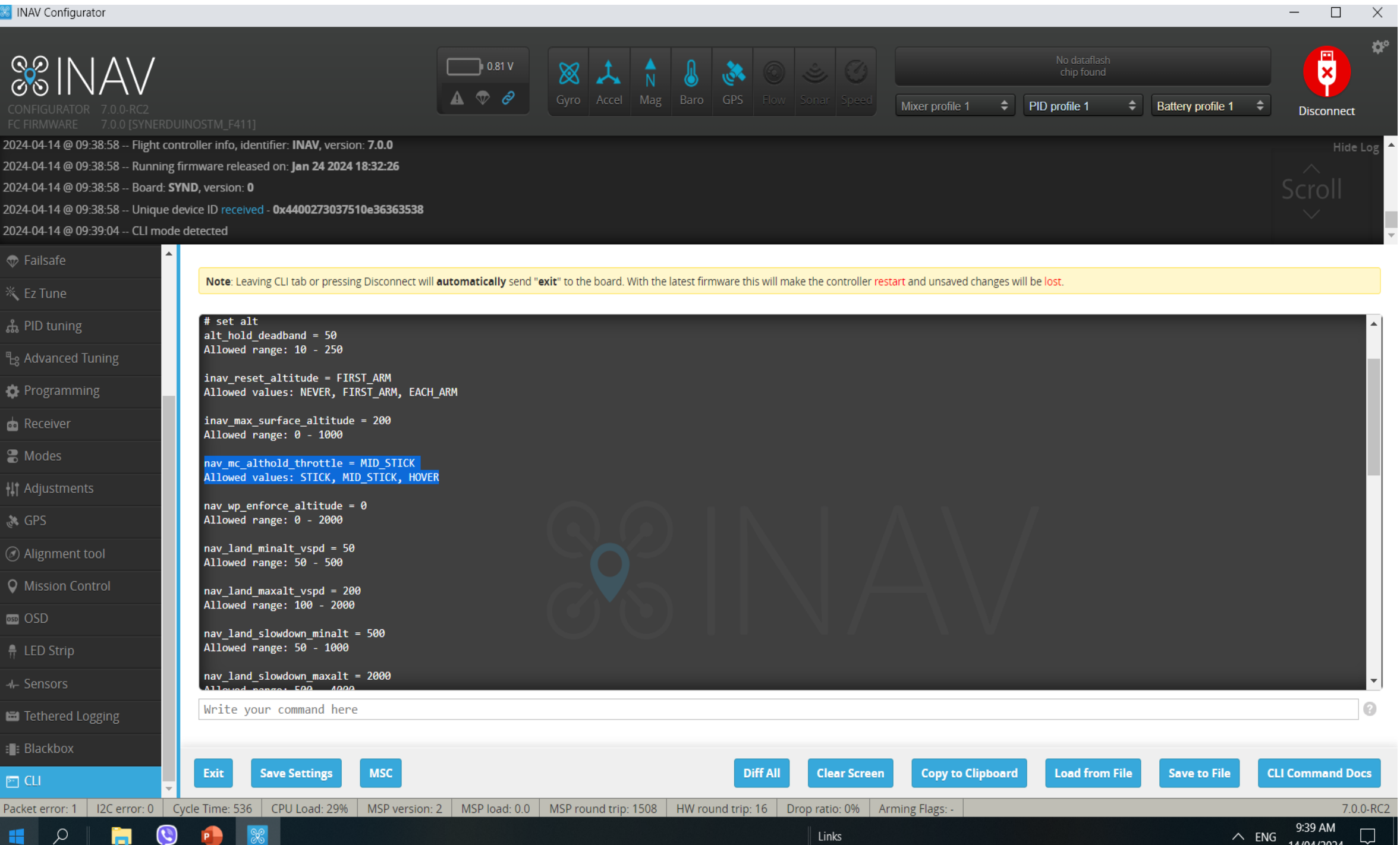

https://github.com/iNavFlight/inav/discussions/8933

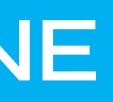

Finishing Note: Should you use the Preset DIFF in CLI You may need to check again the following

- Calibration
- PID Tuning
- PORTS if the correct port selected depending on your serial hardware
- Receiver RC mapping to match your radio
- Modes Flight modes switch
- Configuration Sensor Orientation /Mag Orientation
- Magnetometer Orientation
- GPS configuration should it match your GPS type
- CLI Task and Status to make sure you didn't miss anything or having conflict
- INAV is a Active development and should be check for Updates from time to time

## www.Synerflight.com

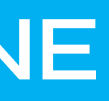

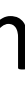

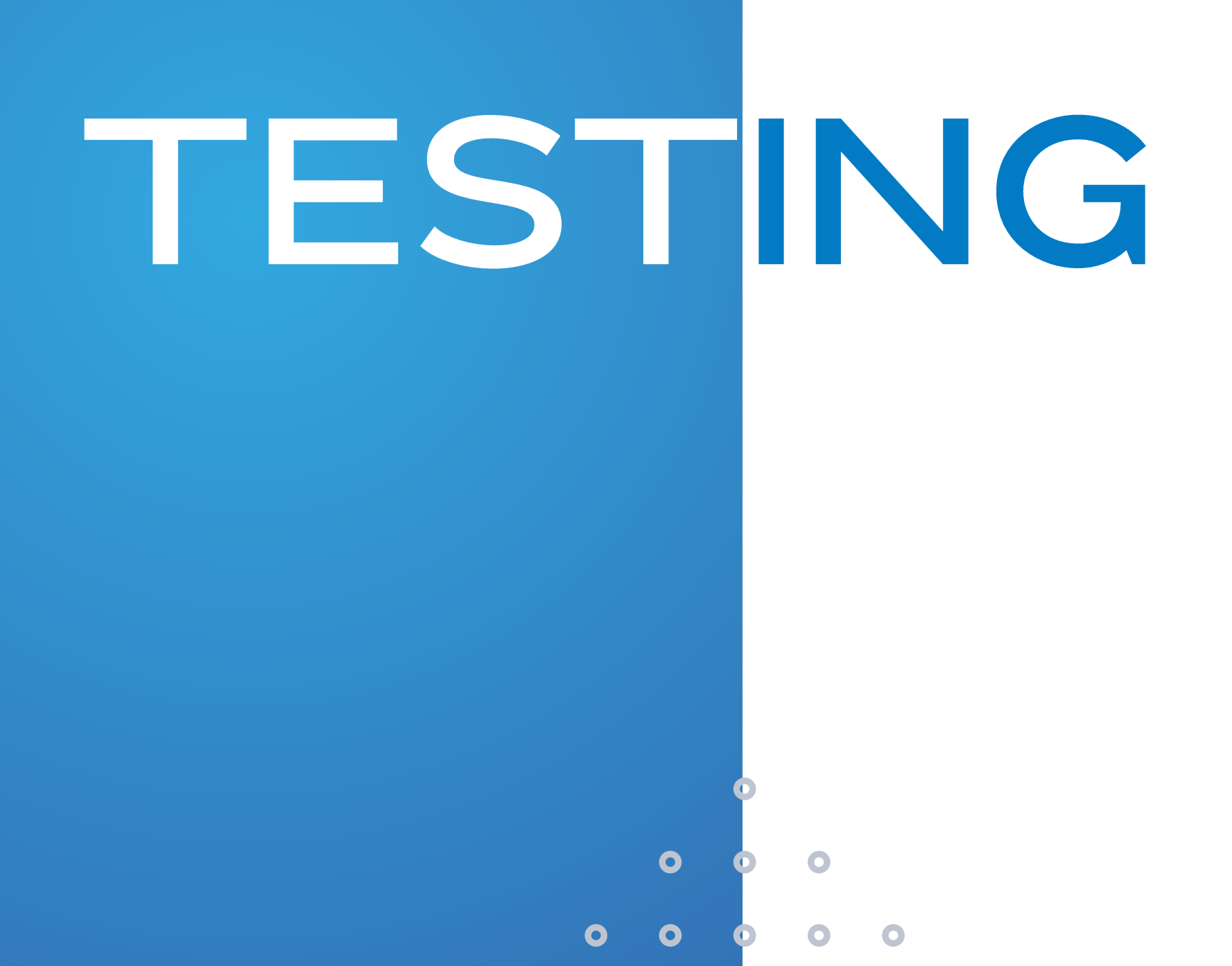

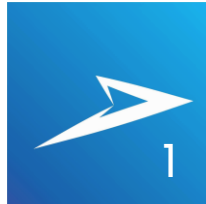

## SYSTEM CHECKS

# NOTE:

- Ensure all Pre-Arm checks are in the green
- Sensor Status are Blue
- Heading is Oriented correctly
   O North 90 East 180 South 270 West
- Pitch and Roll at 0
- Any Error in this should check their Respective Menu
- CLI Terminal type STATUS should show if there are any misconfigurations

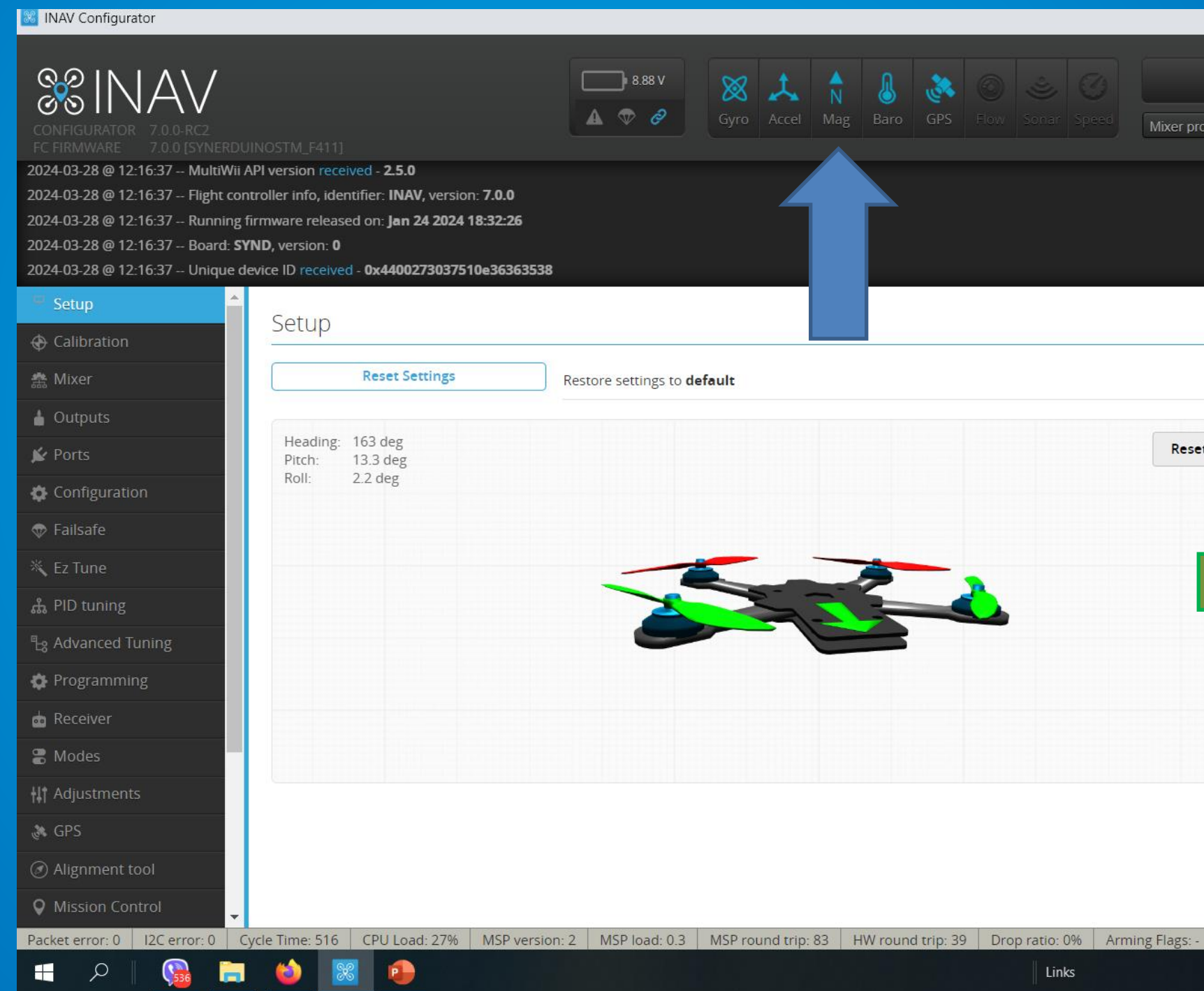

× Battery profile 1 \$ Disconnect DOCUMENTATION Pre-arming checks Reset Z axis, offset: 0 deg UAV is levelled 0 0 Run-time calibration CPU load 0 0 Navigation is safe Compass calibrated 0 Accelerometer calibrated 0 Settings validated 0 Hardware health 0 Info Battery detected cell count: Battery voltage: 8.88 V Battery left: 0 % NA Battery remaining capacity Battery full when plugged in false Battery use cap thresholds false 700-RC 12:19 PM へ 🚳 ENG Links 28/03/2024

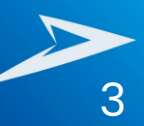

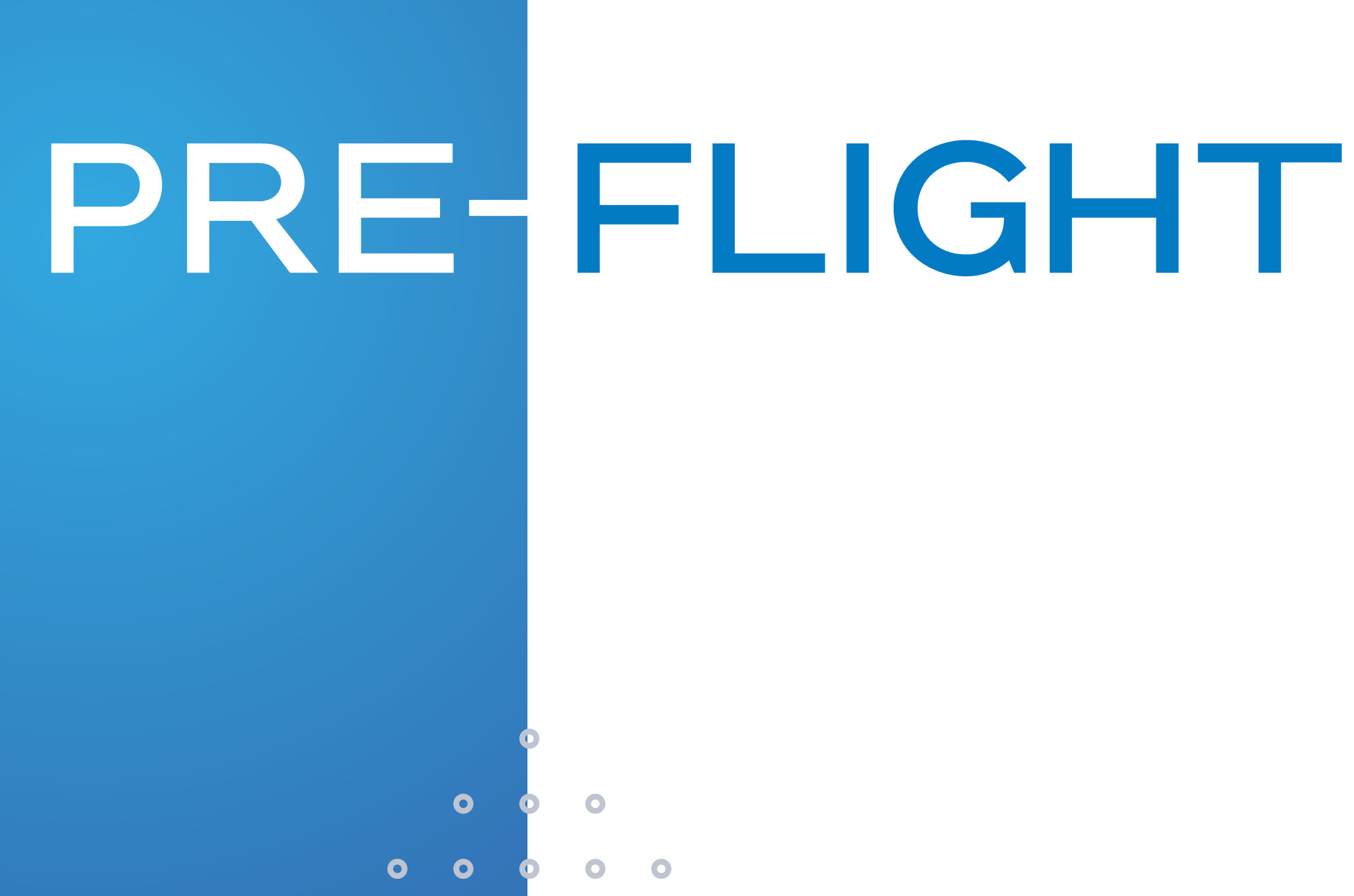

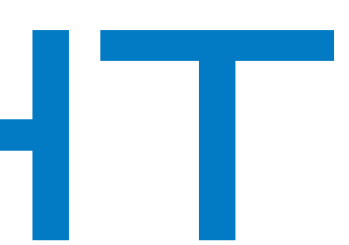

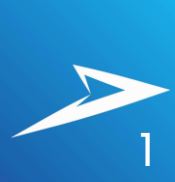
## PREFLIGHT

## NOTE:

- Check Batteries fully Charge
  Motors and Connections in Good shape
  Radio Failsafe Active
  Communication with Ground station working
- Flight modes setup correctly

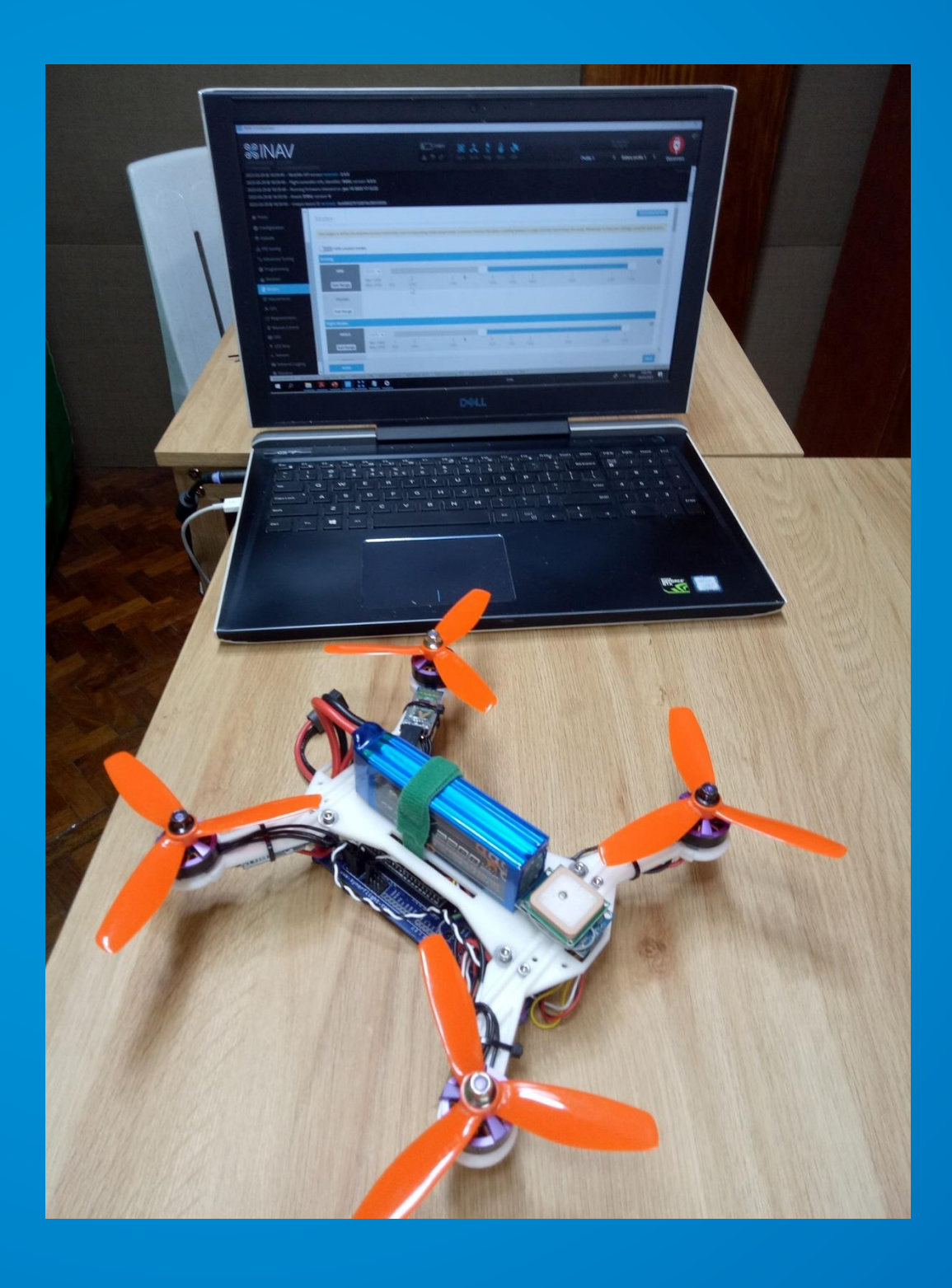

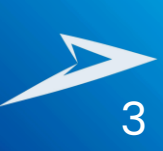

## QUICK BUILD GUIDE SYNERDUNO STM BOARD

www.syner

WWW.SYNERFLIGHT.COM